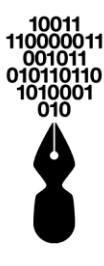

inDenova

Portafirmas electrónico Sede electrónica Gestión de expedientes Portal del proveedor Movilidad con firma electrónica Facturación electrónica Gestión documental Digitalización certificada

# Preguntas frecuentes Sede Electrónica

18/06/2019 Versión 5.1

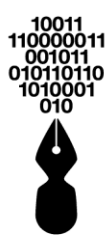

## Histórico de versiones

| Versión | Fecha      | Comentario                                                                                                    |
|---------|------------|----------------------------------------------------------------------------------------------------|
| 5.1     | 18/06/2019 | Nueva plataforma eSigna® versión 4.0 con las siguientes funcionalidades:                                                                                            |
|         |            | Adaptación de la Sede Electrónica al navegador Safari.                                                                                                    |
|         |            | Posibilidad de configurar una cabecera y pie personalizado para el acuse de recibo de los trámites.                                                                 |
|         |            | Nuevo módulo "Administrar Sucursales" en la Carpeta Privada del ciudadano.                                                                                          |
|         |            | Posibilidad de cargar ficheros grandes o muy grandes durante la tramitación online.                                                                                 |
|         |            | Posibilidad de modificar las solicitudes realizadas por un interesado desde la Carpeta Privada según las condiciones de gestión.                                    |
|         |            | Se adoptan las siguientes medidas de seguridad:                                                                                                    |
|         |            | <ul> <li>La Sede Electrónica cifra los enlaces que transportan<br/>credenciales y no envía contraseñas en texto plano al<br/>ciudadano.</li> </ul>                  |
|         |            | <ul> <li>El sistema no permite el uso de un número de contraseñas<br/>anteriores ni las contraseñas más comúnmente elegidas o<br/>débiles por seguridad.</li> </ul> |
|         |            | <ul> <li>La autenticación o reautenticación genera nueva sesión con<br/>ID de sesión.</li> </ul>                                                                    |
|         |            | - Limitación del número de sesiones concurrentes activas.                                                                                                    |
|         |            | - Usabilidad del <i>captcha</i> para evitar ataques de bots.                                                                                                    |
|         |            | <ul> <li>Deshabilitar caché de formularios en cliente con información<br/>sensible.</li> </ul>                                                                      |
|         |            | - Se mantiene un registro de eventos de acceso fallidos.                                                                                                    |

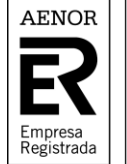

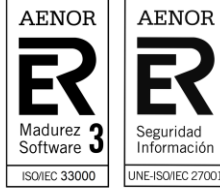

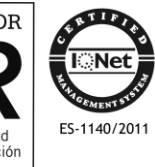

UNE-EN ISO 9001 ER-1140/2011 NMS-0009/2012

UNE-ISO/IEC 27001 SI-0024/2013

Seguridad Información

2/167

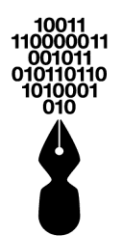

| 1 ¿QUÉ ES LA SEDE ELECTRÓNICA? 8                                                                                              |
|----------------------------------------------------------------------------------------------------|
| 2 ¿QUÉ ES UN CERTIFICADO DIGITAL? 8                                                                                           |
| 3 ¿QUÉ ES LA CARPETA PRIVADA? 8                                                                                               |
| 4 ¿QUÉ ES EL TEXTO CAPTCHA QUE SE MUESTRA AL REGISTARSE O<br>AUTENTICARSE EN LA SEDE ELECTRÓNICA?                             |
| 5 ¿QUÉ TENGO QUE HACER PARA REGISTRARME EN LA SEDE?11                                                                         |
| 5.1 SI SE VA A REGISTRAR CON CERTIFICADO DIGITAL12                                                                            |
| 5.2 SI SE VA A REGISTRAR CON USUARIO Y CONTRASEÑA15                                                                           |
| 5.2.1 ¿QUÉ CARACTERÍSTICAS TIENE QUE CUMPLIR LA CONTRASEÑA QUE<br>DEBA INTRODUCIR AL DARME DE ALTA EN LA SEDE ELECTRÓNICA? 18 |
| 6 ¿DE QUÉ MODO PUEDO ACCEDER A LA SEDE ELECTRÓNICA?19                                                                         |
| 6.1 ACCESO CON USUARIO Y CONTRASEÑA                                                                                           |
| 6.2 ACCESO CON CERTIFICADO DIGITAL21                                                                                          |
| 7 ¿DE QUÉ MODO PUEDO ACCEDER COMO EMPRESA A LA SEDE? 22                                                                       |
| 8 ¿QUÉ SON LAS SUCURSALES QUE SE MUESTRAN EN LA SEDE<br>ELECTRÓNICA?                                                          |
| 8.1 ¿CÓMO PUEDO ACCEDER A LA SEDE ELECTRÓNICA COMO PERSONA<br>JURÍDICA PRINCIPAL?                                             |
| 8.1.1 ¿CÓMO PUEDO GESTIONAR Y ADMINISTAR LAS SUCURSALES DE<br>PERSONA JURÍDICA COMO CIUDADANO EN LA SEDE ELECTRÓNICA? 25      |
| 8.2 ¿CÓMO PUEDO ACCEDER A LA SEDE ELECTRÓNICA COMO<br>SUCURSAL?27                                                             |
| 8.2.1 ¿QUÉ PUEDEN CONSULTAR LAS SUCURSALES DADAS DE ALTA EN LA<br>SEDE ELECTRÓNICA?                                           |
| 9 HE OLVIDADO MI CONTRASEÑA, ¿CÓMO PUEDO RECUPERARLA?.32                                                                      |
| 10 ¿DÓNDE PUEDO CAMBIAR MIS DATOS EN LA SEDE ELECTRÓNICA?.<br>                                                                |
| 10.1 ¿CÓMO PUEDO MODIFICAR EL NOMBRE O LOS APELLIDOS QUE<br>APARECEN EN LA SEDE ELECTRÓNICA?                                  |
| 10.2 ¿CÓMO CAMBIAR MI DIRECCIÓN EN LA SEDE ELECTRÓNICA?38                                                                     |
| 10.3 ¿CÓMO CAMBIAR MIS DATOS DE CONTACTO (TELÉFONO, FAX, E-<br>MAIL) EN LA SEDE ELECTRÓNICA?41                                |
| 10.4 ¿CÓMO CAMBIAR EL NOMBRE DE USUARIO O LA CONTRASEÑA DE ACCESO A LA SEDE ELECTRÓNICA?                                      |
| 11 ¿DÓNDE PUEDO CONSULTAR EL DOCUMENTO DE LAS<br>CONDICIONES DE USO?                                                          |

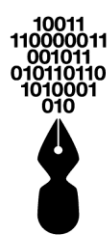

| 12 ¿QUÉ TRÁMITES PUEDO GESTIONAR DESDE LA SEDE<br>ELECTRÓNICA?                                                           |
|----------------------------------------------------------------------------------------------------|
| 13 PARA PODER REALIZAR UN TRÁMITE DESDE LA SEDE<br>ELECTRÓNICA, ¿TENGO QUE ESTAR REGISTRADO?                             |
| 14 ¿PORQUÉ AL INICIAR UN TRÁMITE ME SOLICITA UN CERTIFICADO<br>DIGITAL?                                                  |
| 15 ¿PORQUÉ AL INICIAR UN TRÁMITE SIN ESTAR AUTENTICADO ME<br>PERMITE INICIARLO DE TODAS FORMAS?                          |
| 16 NO ENCUENTRO EL TRÁMITE QUE QUIERO PRESENTAR, ¿QUÉ<br>HAGO PARA PRESENTAR LA DOCUMENTACIÓN DE FORMA<br>ELECTRÓNICA?   |
| 17 ¿DÓNDE PUEDO CONSULTAR LA DOCUMENTACIÓN QUE TENGO<br>QUE APORTAR PARA PRESENTAR UN TRÁMITE?66                         |
| 17.1 ¿DÓNDE PUEDO CONSULTAR LAS EXTENSIONES PERMITIDAS EN<br>LOS DOCUMENTOS PARA APORTAR EN UNA SOLICITUD?68             |
| 17.2 ¿DE QUÉ MANERA PUEDO PRESENTAR DOCUMENTOS CATALOGADOS<br>COMO GRANDES O MUY GRANDES?69                              |
| 18 ¿QUÉ TENGO QUE HACER PARA PRESENTAR ELECTRÓNICAMENTE<br>LA DOCUMENTACIÓN DE UN TRÁMITE EN CONCRETO?71                 |
| 18.1 ¿QUÉ OPCIONES SE MUESTRAN EN EL BANNER SUPERIOR DE LA<br>TRAMITACIÓN?                                               |
| 18.2 HE REALIZADO UNA SOLICITUD, PERO QUIERO MODIFICARLA, ¿DE QUÉ MANERA PUEDO HACERLO?79                                |
| 19 ¿QUÉ OPCIONES TENGO PARA PRESENTAR UN DOCUMENTO?80                                                                    |
| 20 ¿POR QUÉ NO PUEDO AÑADIR DOCUMENTOS EN UN TRÁMITE?81                                                                  |
| 21 TENGO DOCUMENTOS EN PAPEL, ¿PUEDO REALIZAR IGUALMENTE<br>EL TRÁMITE DESDE LA SEDE ELECTRÓNICA?82                      |
| 22 ¿QUÉ ES LO QUE SE FIRMA CUANDO EL CIUDADANO ADJUNTA<br>DOCUMENTOS EN UNA SOLICITUD?                                   |
| 23 ¿PUEDO PRESENTAR UNA SOLICITUD DE FORMA ELECTRÓNICA EN<br>NOMBRE DE OTRA PERSONA O QUE ALGUIEN LA PRESENTE POR<br>MI? |
| 24 ¿DÓNDE PUEDO VER LAS SOLICITUDES QUE HE TRAMITADO EN NOMBRE DE OTRA PERSONA O EMPRESA?                                |
| 25 ¿CÓMO COMPLETO LA DOCUMENTACIÓN QUE DEJÉ PENDIENTE DE<br>ENTREGAR EN UN TRÁMITE ANTERIOR?90                           |
| 25.1 CONOZCO EL NÚMERO DE RADICADO O EXPEDIENTE QUE TENGO<br>QUE COMPLETAR91                                             |
|                                                                                                    |

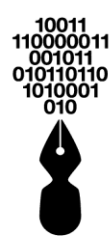

| 25.2 NO CONOZCO NI EL NÚMERO DE RADICADO NI EL NÚMERO DE<br>EXPEDIENTE QUE TENGO QUE COMPLETAR94                                                         |
|----------------------------------------------------------------------------------------------------|
| 26 ¿PARA QUE SIRVE EL LOCALIZADOR DE TRAMITACIONES?98                                                                                                    |
| 26.1 ¿DONDE PUEDO ACCEDER AL LOCALIZADOR DE TRAMITACIONES? 99                                                                                            |
| 26.2 ¿NECESITAS ESTAR AUTENTICADO PARA VER LA INFORMACIÓN QUE<br>PROPORCIONA EL LOCALIZADOR DE TRAMITACIONES?101                                         |
| 27 ¿CÓMO COMPLETO LA DOCUMENTACIÓN QUE DEJÉ PENDIENTE DE<br>ENTREGAR EN UN TRÁMITE ANTERIOR?                                                             |
| 27.1 CONOZCO EL NÚMERO DE RADICADO O EXPEDIENTE QUE TENGO<br>QUE COMPLETAR                                                                               |
| 27.2 NO CONOZCO NI EL NÚMERO DE RADICADO NI EL NÚMERO DE<br>EXPEDIENTE QUE TENGO QUE COMPLETAR106                                                        |
| 28 ¿QUÉ SIGNIFICA TENER UN TRÁMITE COMO PRESOLICITUD? 110                                                                                                |
| 29 ¿DÓNDE PUEDO CONSULTAR EL TRÁMITE QUE TENGO COMO<br>PRESOLICITUD?                                                                                     |
| 30 ¿QUÉ SON LOS REQUERIMIENTOS?                                                                                                    |
| 31 ¿QUÉ SIGNIFICA TENER REQUERIMIENTOS REPRESENTADOS? 116                                                                                                |
| 32 ¿DÓNDE PUEDO VER LAS SOLICITUDES QUE HE GESTIONADO A<br>TRAVÉS DE LA SEDE ELECTRÓNICA?                                                                |
| 33 ¿QUÉ SIGNIFICAN LOS ESTADOS DE LOS EXPEDIENTES QUE SE<br>MUESTRAN EN LA OPCIÓN 'EXPEDIENTES' DE LA CARPETA<br>PRIVADA?                                |
| 34 HE PRESENTADO UN TRÁMITE DESDE LA SEDE, ¿QUÉ QUIERE<br>DECIR QUE ESTÁ PARALIZADO?120                                                                  |
| 35 HE TRAMITADO UNA SOLICITUD DESDE LA SEDE ELECTRÓNICA<br>PERO NO VEO EL NÚMERO DE EXPEDIENTE ASOCIADO, ¿QUIERE<br>DECIR QUE NO SE ESTÁ TRAMITANDO AÚN? |
| 36 ¿CÓMO PUEDO VER LA INFORMACIÓN DE LAS FIRMAS DE LOS<br>DOCUMENTOS FIRMADOS ELECTRÓNICAMENTE?                                                          |
| 37 ¿CÓMO PUEDO DESCARGAR LA APLICACIÓN ESIGNAVIEWER? 123                                                                                                 |
| 38 ¿CÓMO PUEDE PONERSE EN CONTACTO CONMIGO LA ENTIDAD DE<br>MANERA ELECTRÓNICA?                                                                          |
| 38.1 ¿QUÉ ES UNA COMUNICACIÓN?123                                                                                                    |
| 38.2 ¿QUÉ ES UN AVISO?                                                                                                    |
| 39 ¿CÓMO SÉ SI LA ENTIDAD ME HA ENVIADO ALGUNA<br>INFORMACIÓN?                                                                                           |

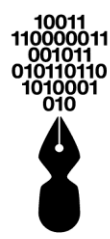

| 40 ¿DONDE PUEDO CONSULTAR LAS COMUNICACIONES O AVISOS<br>QUE ME ENVÍAN DESDE LA ENTIDAD?                                                                                                    |
|----------------------------------------------------------------------------------------------------|
| 41 ¿DÓNDE PUEDO VER TODOS LOS DOCUMENTOS QUE HE<br>PRESENTADO ELECTRÓNICAMENTE A LA ENTIDAD DURANTE LAS<br>TRAMITACIONES?                                                                                                    |
| 42 ¿PUEDO GUARDAR DOCUMENTOS EN LA SEDE ELECTRÓNICA PARA<br>ENTREGARLOS EN TRAMITACIONES FUTURAS?                                                                                                    |
| 43 ¿CÚAL ES EL TAMAÑO MÁXIMO ACEPTADO PARA SUBIR<br>DOCUMENTOS EN LA SEDE ELECTRÓNICA?                                                                                                    |
| 44 ¿QUÉ EXTENSIONES DE DOCUMENTOS TENGO PERMITIDAS PARA<br>SUBIR EN LA SEDE ELECTRÓNICA?                                                                                                    |
| 45 ¿QUÉ ES EL VALIDADOR DOCUMENTAL?                                                                                                    |
| 46 ¿CÓMO PUEDO VALIDAR UN DOCUMENTO?                                                                                                    |
| 47 ¿QUÉ TIPO DE DOCUMENTOS SE PUEDEN VALIDAR EN LA SEDE<br>ELECTRÓNICA?                                                                                                    |
| 48 ¿QUÉ PUEDO ENCONTRAR EN EL APARTADO DE DESCARGAS DEL<br>MENÚ SERVICIOS?                                                                                                    |
| 49 ¿QUÉ GESTIONES PUEDO HACER DESDE LA SEDE ELECTRÓNICA?<br>                                                                                                    |
|                                                                                                    |
| 50 ¿QUÉ NAVEGADORES PUEDO USAR PARA ACCEDER A LA SEDE<br>ELECTRÓNICA?                                                                                                    |
| 50 ¿QUÉ NAVEGADORES PUEDO USAR PARA ACCEDER A LA SEDE<br>ELECTRÓNICA?                                                                                                    |
| <ul> <li>50 ¿QUÉ NAVEGADORES PUEDO USAR PARA ACCEDER A LA SEDE ELECTRÓNICA?</li></ul>                                                                                                    |
| <ul> <li>50 ¿QUÉ NAVEGADORES PUEDO USAR PARA ACCEDER A LA SEDE ELECTRÓNICA?</li></ul>                                                                                                    |
| 50 ¿QUÉ NAVEGADORES PUEDO USAR PARA ACCEDER A LA SEDE<br>ELECTRÓNICA?                                                                                                    |
| 50 ¿QUÉ NAVEGADORES PUEDO USAR PARA ACCEDER A LA SEDE<br>ELECTRÓNICA?13851 ¿CÓMO PUEDO SABER LA VERSIÓN DE MI NAVEGADOR?13951.1 SI SU NAVEGADOR ES INTERNET EXPLORER13951.2 SI SU NAVEGADOR ES MOZILLA FIREFOX14051.3 SI SU NAVEGADOR ES GOOGLE CHROME14151.4 SI SU NAVEGADOR ES WINDOWS EDGE.142 |
| 50 ¿QUÉ NAVEGADORES PUEDO USAR PARA ACCEDER A LA SEDE<br>ELECTRÓNICA?                                                                                                    |
| 50 ¿QUÉ NAVEGADORES PUEDO USAR PARA ACCEDER A LA SEDE<br>ELECTRÓNICA?                                                                                                    |
| 50 ¿QUÉ NAVEGADORES PUEDO USAR PARA ACCEDER A LA SEDE<br>ELECTRÓNICA?                                                                                                    |
| 50 ¿QUÉ NAVEGADORES PUEDO USAR PARA ACCEDER A LA SEDE<br>ELECTRÓNICA?                                                                                                    |
| 50 ¿QUÉ NAVEGADORES PUEDO USAR PARA ACCEDER A LA SEDE<br>ELECTRÓNICA?                                                                                                    |
| 50 ¿QUÉ NAVEGADORES PUEDO USAR PARA ACCEDER A LA SEDE<br>ELECTRÓNICA?                                                                                                    |
| 50 ¿QUÉ NAVEGADORES PUEDO USAR PARA ACCEDER A LA SEDE<br>ELECTRÓNICA?                                                                                                    |
| 50 ¿QUÉ NAVEGADORES PUEDO USAR PARA ACCEDER A LA SEDE<br>ELECTRÓNICA?                                                                                                    |

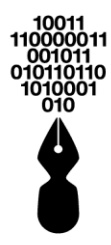

| 55.2 SI SU NAVEGADOR ES MOZILLA FIREFOX149                                                             |
|----------------------------------------------------------------------------------------------------|
| 55.3 SI SU NAVEGADOR ES GOOGLE CHROME                                                                  |
| 55.4 SI SU NAVEGADOR ES WINDOWS EDGE152                                                                |
| 56 ¿QUÉ CERTIFICADOS ESTÁN INSTALADOS EN MI SISTEMA? 153                                               |
| 56.1 SI DISPONE DE UN LECTOR DE TARJETAS USB Y UNA TARJETA CON<br>SU CERTIFICADO15                     |
| 56.2 NO SE DISPONE DE UN LECTOR DE TARJETAS USB, LOS<br>CERTIFICADOS ESTÁN INSTALADOS EN SU MÁQUINA150 |
| 56.3 SI DISPONE DE UN USUARIO Y CONTRASEÑA150                                                          |
| 57 ¿CÓMO MODIFICO EL NIVEL DE SEGURIDAD DE MI NAVEGADOR?                                               |
|                                                                                                    |
| 57.1 SI MI NAVEGADOR ES INTERNET EXPLORER                                                              |
| 57.2 SI MI NAVEGADOR ES GOOGLE CHROME159                                                               |
| 57.3 SI MI NAVEGADOR ES MOZILLA FIREFOX                                                                |
| 57.4 SI MI NAVEGADOR ES WINDOWS EDGE                                                                   |

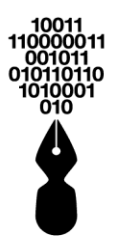

# 1 ¿QUÉ ES LA SEDE ELECTRÓNICA?

La Sede Electrónica es aquella dirección electrónica disponible para los ciudadanos a través de redes de telecomunicaciones cuya titularidad, gestión y administración corresponde a una Administración Pública, órgano o entidad administrativa, en el ejercicio de sus competencias.

La Sede electrónica o portal ciudadano es la herramienta que sirve de puerta de acceso al ciudadano para toda aquella información y servicios on-line que se ponen a su disposición de forma actualizada y, preferentemente, personalizada.

La finalidad de la Sede es permitir a los usuarios realizar todo tipo de trámites sin tener que dirigirse a la entidad. Nace de la necesidad de contar con una sede electrónica que sirva de puerta de acceso al ciudadano para toda aquella información y servicios on-line que se ponen a su disposición como puede ser la iniciación de trámites, consulta de estado de expedientes, validación de documentación, ...

Así pues, con la implantación de la Sede se pretende, por una parte, reducir al máximo la dispersión actual de los servicios que ofrece la entidad, al objeto de facilitar el acceso a los mismos y, por otra, crear un espacio en el que la entidad y el interesado se relacionen en el marco de la gestión administrativa con las garantías necesarias.

## 2 ¿QUÉ ES UN CERTIFICADO DIGITAL?

El Certificado Digital permite verificar la identidad de un ciudadano, garantizando que, únicamente él, puede acceder a su información personal, evitando suplantaciones. También es el elemento usado para firmar electrónicamente solicitudes o documentos.

La firma electrónica basada en un certificado digital, como los utilizados en la eadministración, tiene la misma validez jurídica que la firma manuscrita. Asimismo, la identificación basada en un certificado digital es equivalente a la presentación del DNI en la atención presencial.

# **3 ¿QUÉ ES LA CARPETA PRIVADA?**

La Carpeta Privada es la zona privada del propio ciudadano, accesible con certificado digital o usuario y contraseña, y que posee información personal propia del ciudadano.

Desde esta Carpeta Privada dispondrá de acceso al estado de la tramitación de los expedientes iniciados de forma electrónica, acceso a los documentos electrónicos presentados, a la documentación enviada por la entidad, avisos o comunicaciones, ...

En la Carpeta Privada dispondrá de las siguientes opciones:

• **Expedientes**: se podrán ver todos los trámites presentados de forma electrónica y sus expedientes electrónicos asociados.

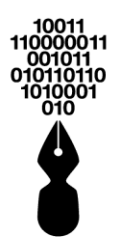

- Mis representaciones: se podrán ver todos los trámites y sus expedientes electrónicos asociados, presentados de forma electrónica, <u>en representación de</u> <u>otra persona o entidad</u>.
- **Mis radicados**: se podrán ver todos los radicados de entrada tramitados de forma electrónica, así como los radicados de salida (las comunicaciones o notificaciones electrónicas), que me han sido enviadas por parte de la entidad.
- **Mis avisos**: se pueden ver todas las comunicaciones y avisos, así como los documentos asociados, que me han sido remitidos desde la entidad.
- **Mi Configuración**: se pueden ver y modificar los datos propios de que dispone la entidad (se podrán modificar los datos de contacto y el usuario y contraseña de acceso); así como elegir el idioma en el que se desea tramitar, por defecto.
- **Mis documentos**: se podrán ver todos los documentos entregados electrónicamente a la entidad durante las tramitaciones; se podrán ver también los documentos generados para mí, por la entidad y se podrán guardar documentos para futuras tramitaciones.
- **Presolicitudes**: se podrá acceder al listado de todas las solicitudes pendientes de finalizar la tramitación online, es decir, aquellas solicitudes que han sido guardadas en algún paso previo a su finalización.
- **Requerimientos**: se podrá acceder al listado de todos los requerimientos, es decir, solicitudes que realiza la entidad al ciudadano con posterioridad a que el trámite se haya iniciado.

## 4 ¿QUÉ ES EL TEXTO CAPTCHA QUE SE MUESTRA AL REGISTARSE O AUTENTICARSE EN LA SEDE ELECTRÓNICA?

El texto de captcha es un sistema de reconocimiento que asegura al sistema que el usuario que intenta registrarse, autenticarse o realizar una tramitación de forma anónima en la Sede Electrónica se trata de una persona humana.

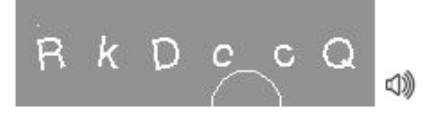

Además, se mostrará el icono 1 que le permitirá al ciudadano reproducir el texto que se muestra en la imagen para facilitar su escritura.

De forma permanente, se mostrará el texto captcha *al registrarse como ciudadano* en la Sede Electrónica:

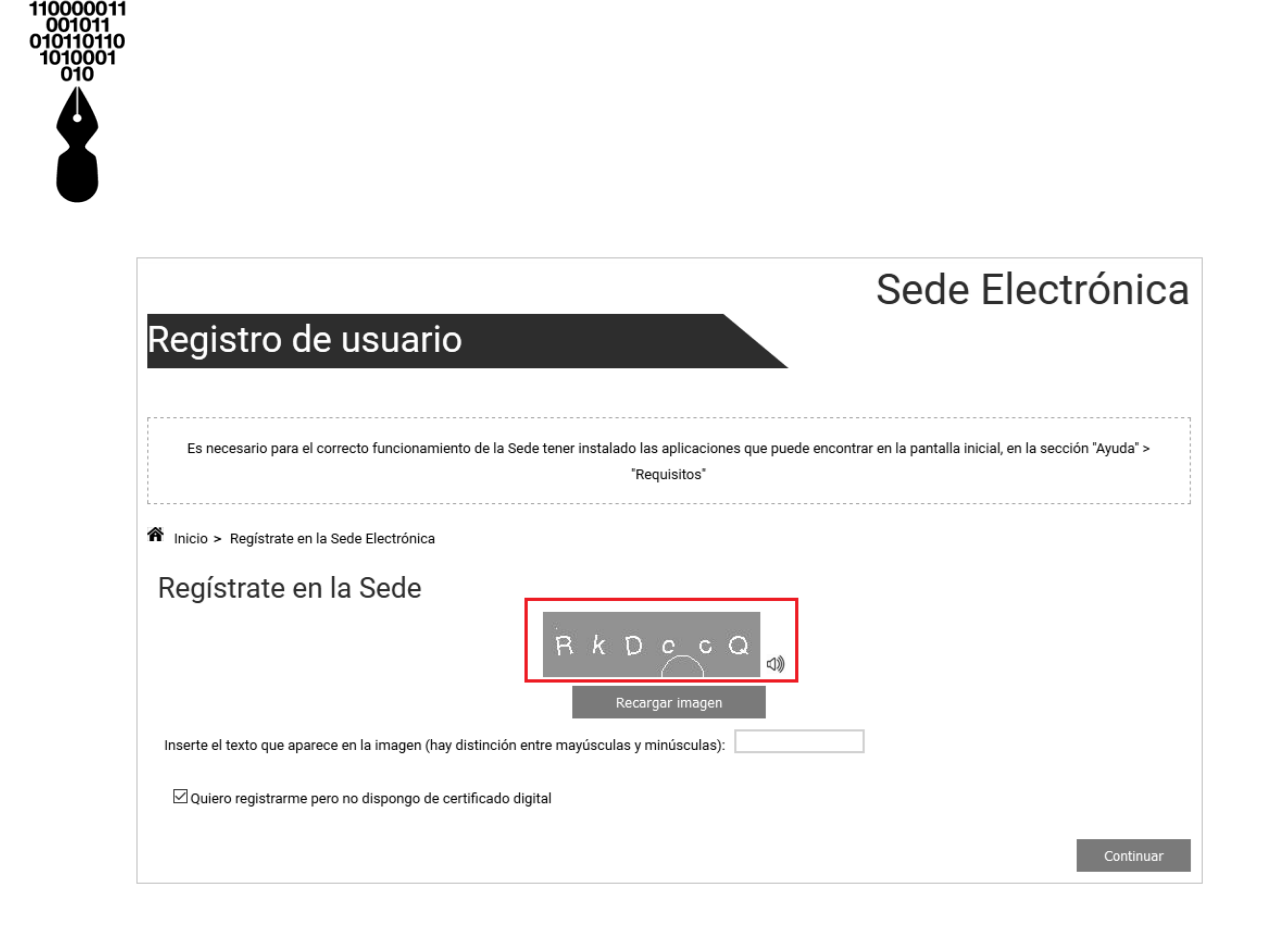

De forma configurable, es posible incluir el captcha junto con el **acceso mediante usuario y password** a la sede electrónica. Se mostrará de la siguiente manera:

| Autenticación 🗙                                                                          | Autenticación 🗙                                                                                                    |
|------------------------------------------------------------------------------------------|----------------------------------------------------------------------------------------------------|
| Elija una de las opciones de autenticación que se muestran a continuación para ingresar: | Elija una de las opciones de autenticación que se muestran a continuación para<br>ingresar:<br>Digite a continuación el usuario y la contraseña de su registro: |
| Certificado Digital                                                                      | Contraseña*                                                                                                    |
| Utilice su usuario y contraseña para acceder a la Sede.                                  | * Campos requeridos                                                                                                    |
| Si usted no dispone de un usuario para acceder, puede registrarse haciendo clic<br>aquí  | Ceswam (1)<br>Recargar imagen                                                                                                    |
|                                                                                          | Inserte el texto que aparece en la imagen (hay distinción entre                                                                                                 |
|                                                                                          | mayusculas y minusculas):                                                                                                    |
|                                                                                          | He olvidado mi contraseña                                                                                                    |
|                                                                                          | Volver Acceder                                                                                                    |
|                                                                                          | Si usted no dispone de un usuario para acceder, puede registrarse haciendo clic                                                                                 |
|                                                                                          | aquí                                                                                                    |

De forma permanente se mostrará el captcha de la siguiente manera al **iniciar tramitaciones de forma anónima**, para asegurar que es una persona la que inicia el proceso:

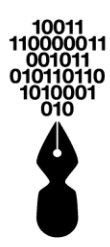

| Atención                                                       | Control de seguridad 🛛 🗙                                        |
|----------------------------------------------------------------|-----------------------------------------------------------------|
| Este trámite permite realizarse sin autenticación, pero un     | Recargar imagen                                                 |
| usuario no autenticado no podrá consultar su información en la | Inserte el texto que aparece en la imagen (hay distinción entre |
| carpeta privada.                                               | mayúsculas y minúsculas):                                       |
| ¿Desea continuar?                                              | Cancelar                                                        |
| No Si                                                          | Continuar                                                       |

# 5 ¿QUÉ TENGO QUE HACER PARA REGISTRARME EN LA SEDE?

Para registrarse en la Sede Electrónica deberá pulsar **Registrate**, situado en la parte superior derecha de la pantalla.

| Martes, 18 de Junio de 2019<br>15:59:57<br>Ir al contenido principal                                        |                                                                   | Registr                                                                                | ate   Acceder   Mapa   W<br>a el trámite a buscar                                  | leb                                                                        | ٩                                                                     |
|----------------------------------------------------------------------------------------------------|-------------------------------------------------------------------|----------------------------------------------------------------------------------------|------------------------------------------------------------------------------------|----------------------------------------------------------------------------|-----------------------------------------------------------------------|
|                                                                                                    | INICIO                                                            | CATÁLOGO DE<br>TRÁMITES                                                                | CARPETA PRIVADA                                                                    | SERVICIOS                                                                  | SOBRE LA SEDE                                                         |
|                                                                                                    |                                                                   |                                                                                        |                                                                                    | Sede E<br>Nombre de                                                        | lectrónica<br>e la entidad                                            |
|                                                                                                    |                                                                   |                                                                                        |                                                                                    |                                                                            | 2                                                                     |
|                                                                                                    | 2                                                                 |                                                                                        |                                                                                    | A                                                                          |                                                                       |
| øී ¿Qué puec                                                                                                | do hacer?                                                         | 👪 Para Ci                                                                              | udadano                                                                            | 🟈 Para Emp                                                                 | oresa                                                                 |
| En nuestra plataforma po<br>gran variedad de trámite<br>presentación de una inst<br>descarga de información | odrás realizar una<br>s, desde la<br>lancia a la<br>l de Interés. | Desde aquí el ciud<br>múltiples gestiones<br>obras, presentació<br>historias laborable | adano podrá realizar<br>s como licencias de<br>n de informes, solicitar<br>s, etc. | Si es usted administra<br>empresa, aquí podrá r<br>quejas, reclamos, solid | dor o gerente de una<br>ealizar peticiones,<br>itar información, etc. |
| Para más información ac                                                                                     | ceda a la Sede                                                    | Ver más >                                                                              |                                                                                    | Ver más >                                                                  |                                                                       |
| Consulte el estado solicitud                                                                                | de su trámite o                                                   | VALID                                                                                  | AR DOCUMENTOS<br>Para acceder al trámite                                           | Más informació                                                             | n de interés                                                          |
| Ingrese el código                                                                                           | Consultar                                                         |                                                                                        |                                                                                    | Radicado electrónico                                                       | + info<br>de entrada + info                                           |
| ¿Dônde encuentro el cô<br>solicitud?                                                                        | digo de mi trámite o                                              |                                                                                        | RESIONE AQUÍ                                                                       | Calendario                                                                 | + info                                                                |
| <b>č?</b> Ayuda                                                                                             |                                                                   | 🗘 Todos los perf                                                                       | iles                                                                               | Contacto                                                                   |                                                                       |
| - Requisitos                                                                                                | > •                                                               | Ciudadano                                                                              | - S                                                                                | i tiene usted alguna                                                       | queja o                                                               |
| <ul> <li>Información sobre certificado</li> </ul>                                                           | s > .                                                             | Empresa<br>Gestorias                                                                   | SI<br>SI<br>N                                                                      | ervicios de esta sede dirij<br>Iombre de la entidad                        | ase a:                                                                |
| <ul> <li>Preguntas frecuentes (FAQ)</li> </ul>                                                              | <b>&gt;</b> .                                                     | Recién llegados                                                                        | N                                                                                  | ombre de la calle, 1<br>OBLACIÓN (PROVINCIA                                | , 12345<br>)                                                          |
| Descargas                                                                                                   | >                                                                 |                                                                                        |                                                                                    | 23 456 789                                                                 |                                                                       |
|                                                                                                    |                                                                   |                                                                                        |                                                                                    |                                                                            |                                                                       |
|                                                                                                    |                                                                   | Powered by In                                                                          | Denova ®                                                                           |                                                                            |                                                                       |
|                                                                                                    |                                                                   |                                                                                        |                                                                                    |                                                                            | • )                                                                   |

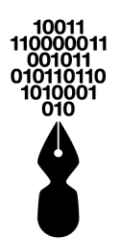

Se mostrará la siguiente pantalla en la que se deberá incluir el código que se le muestre en pantalla:

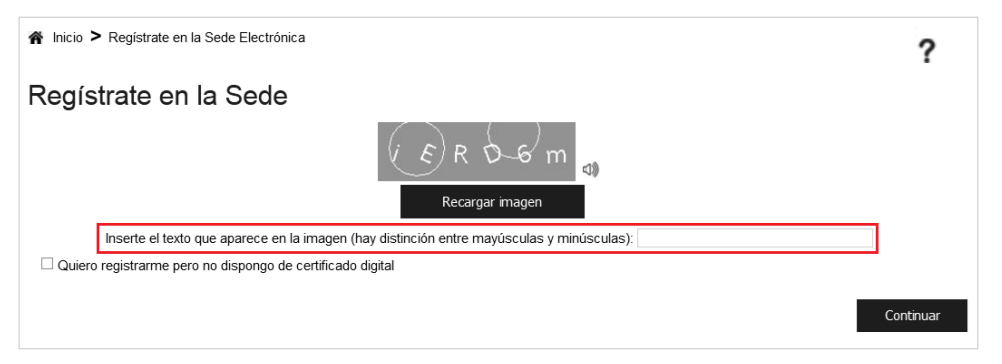

En función de si va a registrarse con certificado digital o con usuario y contraseña, deberá proceder de forma diferente:

- Registro con certificado digital (ver punto **5.1 Si se va a registrar con** certificado digital).
- Registro con usuario y contraseña (ver punto 5.2 Si se va a registrar con usuario y contraseña).

## 5.1 SI SE VA A REGISTRAR CON CERTIFICADO DIGITAL

Tras indicar el código que se muestre en pantalla, se pulsará

Continuar

Si tiene instalados más de un certificado, (ver punto 2. ¿Qué es un certificado digital?) se mostrará una ventana con todos los certificados disponibles en el equipo desde el que se accede.

Se deberá seleccionar el certificado con el que desea registrarse.

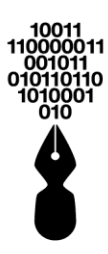

| NOMBRE APELLIDOS APELLIDOS<br>Certificado emitido por: AC Indenova<br>Válido desde: 02/01/2012 15:46:43<br>Válido hasta: 01/01/2014 15:56:43 | = |
|----------------------------------------------------------------------------------------------------|---|
| NOMBRE APELLIDOS APELLIDOS<br>Certificado emitido por: AC Indenova<br>Válido desde: 13/06/2013 11:17:39<br>Válido hasta: 13/06/2015 11:27:39 |   |
| NOMBRE APELLIDOS APELLIDOS<br>Certificado emitido por: Indenova CA<br>Válido desde: 08/09/2010 16:05:23<br>Válido hasta: 05/09/2020 16:05:23 |   |
| NOMBRE APELLIDOS APELLIDOS<br>Certificado emitido por: AC Indenova<br>Válido desde: 24/10/2012 13:50:58<br>Válido hasta: 24/10/2014 14:00:58 | - |
|                                                                                                    |   |

Seleccionado el certificado se pulsará Aceptar . A continuación, solicitará el PIN, si así lo tiene configurado.

*En el caso de tener un único certificado instalado*, solicitará directamente el PIN, si así lo tiene configurado.

En ambos casos se mostrará un formulario como el siguiente en el que se mostrarán los datos del certificado seleccionado, y en el que se podrá completar el resto de la información.

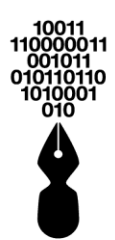

| Inicio > R<br>FORM<br>(i) Inserte a                                               | egístrate en la Sede Electrónica > Alta con certificado digital ULARIO DE REGISTRO DE USUARIOS a continuación la información solicitada. Los campos marcados con "" son obligatorios                                                                                                    | •       |
|-----------------------------------------------------------------------------------|----------------------------------------------------------------------------------------------------|---------|
| Datos del l<br>Tipo de idu<br>Nombre : (<br>Primer Ap<br>Datos del l<br>Dirección | Usuario entificación : (*) Seleccione una opción Y Número de identificación: (*)  (*) Segundo nombre : ellido : (*) Segundo apellido : Domicilio : (*)                                                                                                    |         |
| Departam<br>Datos de (                                                            | ento : (*) Seleccione una opción Y Municipio : (*) Seleccione una opción Y                                                                                                    |         |
| Fax :                                                                             | Teléfono : Celular :                                                                                                    |         |
| Correo Elec                                                                       | Validación Correo Electrónico : (*)                                                                                                    |         |
| Vocativo :<br>Término:<br>♥ Descargar                                             | Seleccione una opción   Género : Seleccione una opción  S y condiciones de uso de la sede virtual                                                                                                    | ရ ရ ၁ င |
|                                                                                   | Condiciones de uso<br>Entidad Gestora:                                                                                                    |         |
| 9                                                                                 | NORMAS Y CONDICIONES DE USO Y ACCESO A LOS SERVICIOS OFRECIDOS EN LA CARPETA PRIVADA DE LA SEDE ELECTRONICA DE LA<br>ENTIDAD GESTORA<br>1 OBJETO.<br>El presente documento tiene por objeto establecer las condiciones para el acceso y utilización de los servicios que se ofrecen en la Carpeta Privada de la<br>entidad gestora.<br>La Carpeta Privada e un servicio, incluido en la Sede Electrónica de la entidad gestora, en el que los interesados, personas naturales, podrán utilizar<br>medio electrónicos para:<br>- Recesos y utilización de la entidad gestora se reserva el dencho a modificar, en cualquier momento y sin previo aviso, la presentación y configuración del<br>portal velo Portal Cluidadon.<br>El acceso y utilización de la Carpeta Privada presupone la previo alcontar, y aceptación de las normas y condiciones de uso publicadas en la entidad<br>gestora.                                                                                                    |         |
|                                                                                   | 2 SEGURIDAD<br>El locaso a la Grapeta Privada está limitado en la entidad gestora a las personas naturales que lo hayan solicitado expresamente y que hayan sido<br>autorizatás mediante el procedimiento a procedimientos administrativos concretos establecidos al efecto.<br>El acoso a este servicio está limitado por la entidad gestora on el uso de Certificados Digitales. Por ello, es condición que el usuariola disponga de un<br>Certificado Digital para poder usar y acceder a la Carpeta Privada.<br>La entidad gestora se reservi a la potentar de no acutar sobre aquellas solicitudes o peticiones que suscient dudas naconables sobre la identidad de las<br>personas, naturales, que las presenten así como comunicar, con la mayor celeridad posible, al interesado dicha circunstancia.<br>3 CONEXIÓN<br>Podría nacosfer a los servicios de la Sede Electrónica de la entidad gestora las personas naturales titulares de intereses legitimos que eruinan los<br>siguientes requisitos: |         |
|                                                                                   | Cancelar Firmar y continuar                                                                                                    | -       |

Finalmente, trascompletartodosloscamposobligatorios,sepulsaráFirmar y continuary se informará del registro en la Sede Electrónica.

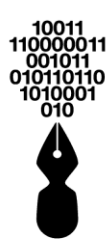

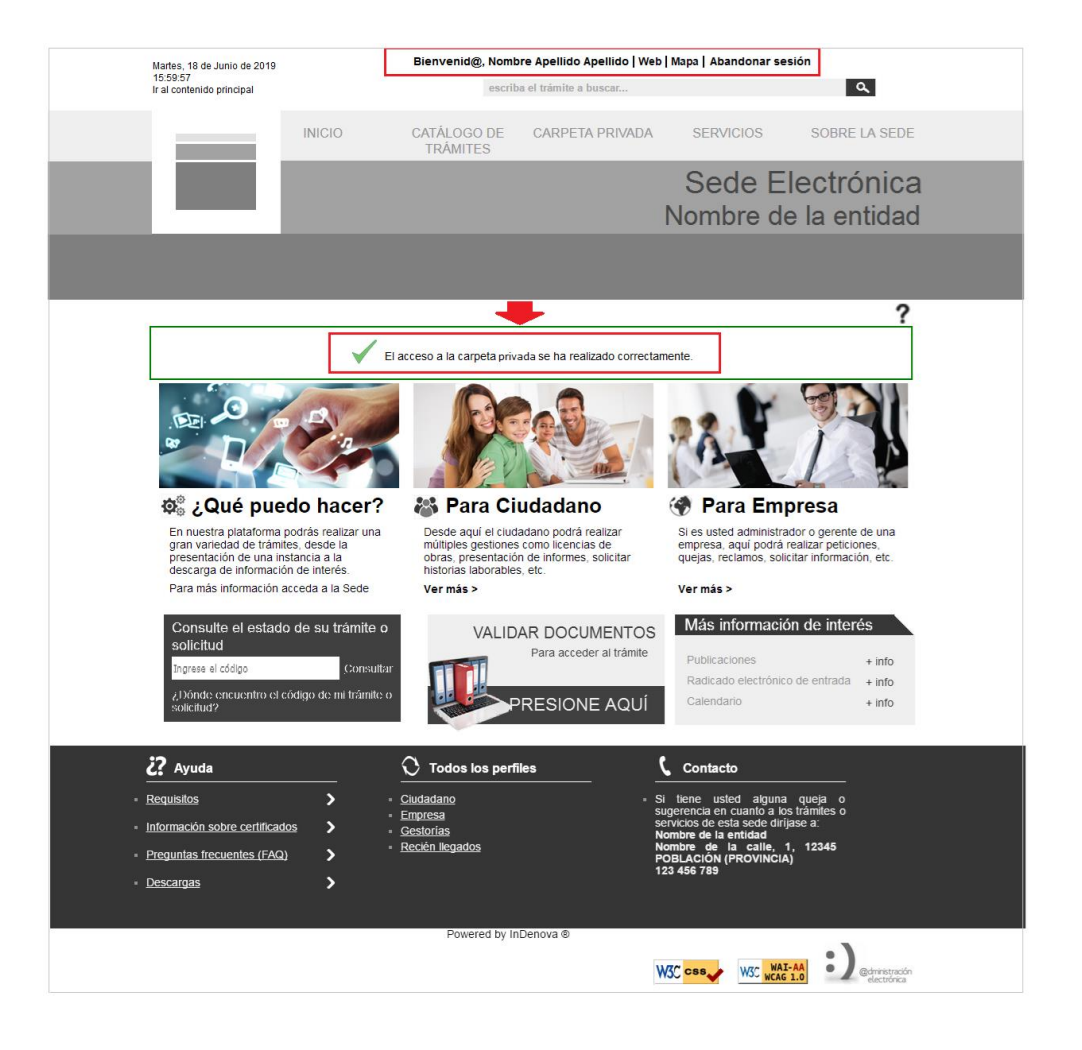

## 5.2 SI SE VA A REGISTRAR CON USUARIO Y CONTRASEÑA

Tras indicar el código captcha que se muestre en la pantalla (ver punto **5** *i***Qué tengo** *que hacer para registrarme en la sede electrónica?*), se marcará la opción **Quiero** *registrarme, pero no dispongo de certificado digital*.

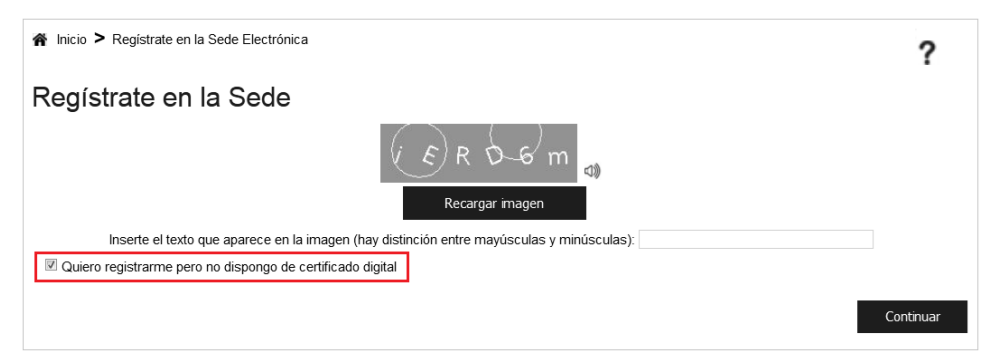

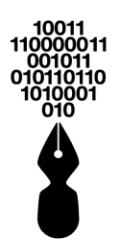

A continuación, se pulsará

Continuar

Se mostrará un formulario como el siguiente en el que deberá incluir sus datos manualmente.

|                                                  | egístrate en la Sede Electrónica > Alta con usuario y contraseña                                                                                                    |                |       |
|--------------------------------------------------|----------------------------------------------------------------------------------------------------|----------------|-------|
| FORM                                             | ULARIO DE REGISTRO DE USUARIOS                                                                                                    |                |       |
| () Inserte a                                     | continuación la información solicitada. Los campos marcados con "*" son obligatorios                                                                                                    |                |       |
|                                                  |                                                                                                    |                |       |
| Datos del L                                      | Jsuano                                                                                                    |                |       |
| Tipo de ide                                      | ntificación : (*) Seleccione una opción M Número de identificación: (*)                                                                                                    |                |       |
| Nombre : (                                       | ") Segundo nombre :                                                                                                    |                |       |
| Primer Ape                                       | segundo apendo :                                                                                                    |                |       |
| Datos del L                                      |                                                                                                    |                |       |
| Dirección :                                      |                                                                                                    |                |       |
| Departame                                        | ento: (*) Seleccione una opción Y Municipio: (*) Seleccione una opción Y                                                                                                    |                |       |
| Datos de C                                       | <u>iontacto</u>                                                                                                    |                |       |
| Fax :                                            | Teléfono : Celular :                                                                                                    |                |       |
| Correo Elec                                      | trónico : (*) Validación Correo Electrónico : (*)                                                                                                    |                |       |
| Datos Com                                        | plementarios                                                                                                    |                |       |
| Entidad :                                        | Seleccione una opción 💙 Cargo : Seleccione una opción 🌱                                                                                                    |                |       |
| Vocativo :                                       | Seleccione una opción V Género : Seleccione una opción V                                                                                                    |                |       |
| Datos de a                                       | cceso a la cuenta de usuario                                                                                                    |                |       |
|                                                  |                                                                                                    |                |       |
| Nombre de                                        | usuario con el que desea acceder : (*)                                                                                                    |                |       |
| Nombre de                                        | usuario con el que desea acceder : (*)                                                                                                    |                |       |
| Nombre de<br>Contraseña                          | : usuario con el que desea acceder : (*)<br>a : (*) Confirmar contraseña : (*)                                                                                                    |                |       |
| Nombre de<br>Contraseña<br>Términos              | : usuario con el que desea acceder : (*)<br>a : (*)<br>Confirmar contraseña : (*)<br>s y condiciones de uso de la sede virtual                                                                                                    |                |       |
| Nombre de<br>Contraseña<br>Términos<br>Descaroar | s usuario con el que desea acceder : (*)<br>a : (*) Confirmar contraseña : (*)<br>s y condiciones de uso de la sede virtual                                                                                                    | 99.96          |       |
| Nombre de<br>Contraseña<br>Términos<br>Descargar | : usuario con el que desea acceder : (*)<br>a : (*) Confirmar contraseña : (*)<br>s y condiciones de uso de la sede virtual                                                                                                    | 3 G D C        | ) [   |
| Nombre de<br>Contraseño<br>Términos<br>Descargar | : usuario con el que desea acceder : (*)<br>a : (*) Confirmar contraseña : (*)<br>s y condiciones de uso de la sede virtual                                                                                                    | <b>३ ५ २ ८</b> | ) [   |
| Nombre de<br>Contraseñ:<br>Términos<br>Descargar | susuario con el que desea acceder : (*)<br>a : (*) Confirmar contraseña : (*)<br>s y condiciones de uso de la sede virtual<br>Condiciones de uso                                                                                                    | <u>३</u> ६     | ) (   |
| Nombre de<br>Contraseñ:<br>Términos<br>Descargar | : usuario con el que desea acceder : (*)<br>a : (*) Confirmar contraseña : (*)<br>s y condiciones de uso de la sede virtual<br>Condiciones de uso<br>Entidad Gestora:                                                                                                    | a q o c        | )     |
| Nombre de<br>Contraseñ:<br>Términos<br>Descargar | : usuario con el que desea acceder : (*)  a: (*)  Confirmar contraseña : (*)  s y condiciones de uso de la sede virtual  Condiciones de uso Entidad Gestora:                                                                                                    | a q o c        | ) (   |
| Nombre de<br>Contraseñ:<br>Términos<br>Descargar | : usuario con el que desea acceder : (*)<br>a : (*) Confirmar contraseña : (*)<br>s y condiciones de uso de la sede virtual<br>Condiciones de uso<br>Entidad Gestora:                                                                                                    | a a o c        | ) (   |
| Nombre de<br>Contraseñ:<br>Términos<br>Descargar | USUARIO CONDICIONES DE USO Y ACCESO A LOS SERVICIOS OFRECIDOS EN LA CARPETA PRIVADA DE LA SEDE ELECTRONICA DE LA NORMAS Y CONDICIONES DE USO Y ACCESO A LOS SERVICIOS OFRECIDOS EN LA CARPETA PRIVADA DE LA SEDE ELECTRONICA DE LA                                                                                                    | a G D C        | ) (   |
| Nombre de<br>Contraseñ:<br>Términos<br>Descargar | usuario con el que desea acceder : (*)  a: (*)  Confirmar contraseña : (*)  s y condiciones de uso de la sede virtual  Condiciones de uso  condiciones de uso  Entidad Gestora:  NORMAS Y CONDICIONES DE USO Y ACCESO A LOS SERVICIOS OFRECIDOS EN LA CARPETA PRIVADA DE LA SEDE ELECTRONICA DE LA  NORMAS Y CONDICIONES DE USO Y ACCESO A LOS SERVICIOS OFRECIDOS EN LA CARPETA PRIVADA DE LA SEDE ELECTRONICA DE LA  NORMAS Y CONDICIONES DE USO Y ACCESO A LOS SERVICIOS OFRECIDOS EN LA CARPETA PRIVADA DE LA SEDE ELECTRONICA DE LA  NORMAS Y CONDICIONES DE USO Y ACCESO A LOS SERVICIOS OFRECIDOS EN LA CARPETA PRIVADA DE LA SEDE ELECTRONICA DE LA  NORMAS Y CONDICIONES DE USO Y ACCESO A LOS SERVICIOS OFRECIDOS EN LA CARPETA PRIVADA DE LA SEDE ELECTRONICA DE LA  NORMAS Y CONDICIONES DE USO Y ACCESO A LOS SERVICIOS OFRECIDOS EN LA CARPETA PRIVADA DE LA SEDE ELECTRONICA DE LA  NORMAS Y CONDICIONES DE USO Y ACCESO A LOS SERVICIOS OFRECIDOS EN LA CARPETA PRIVADA DE LA SEDE ELECTRONICA DE LA  NORMAS Y CONDICIONES DE USO Y ACCESO A LOS SERVICIOS OFRECIDOS EN LA CARPETA PRIVADA DE LA SEDE ELECTRONICA DE LA  NORMAS Y CONDICIONES DE USO Y ACCESO A LOS SERVICIOS OFRECIDOS EN LA CARPETA PRIVADA DE LA SEDE ELECTRONICA DE LA  NORMAS Y CONDICIONES DE USO Y ACCESO A LOS SERVICIOS OFRECIDOS EN LA CARPETA PRIVADA DE LA SEDE ELECTRONICA DE LA  NORMAS Y CONDICIONES DE USO Y ACCESO A LOS SERVICIOS OFRECIDOS EN LA CARPETA PRIVADA DE LA SEDE AL  NORMAS Y CONDICIONES DE USO Y ACCESO A LOS SERVICIOS OFRECIDOS EN LA CARPETA PRIVADA DE LA SEDE AL  NORMAS Y CONDICIONES DE USO Y ACCESO A LOS SERVICIOS OFRECIDOS EN LA CARPETA PRIVADA DE LA SEDE AL  NORMAS Y CONDICIONES DE USO Y ACCESO A LOS SERVICIOS OFRECIDOS EN LA CARPETA PRIVADA DE LA SEDE AL  NORMAS Y CONDICIONES DE USO Y ACCESO A LOS SERVICIOS OFRECIDOS EN LA CARPETA PRIVADA DE LA SEDE AL  NORMAS Y CONDICIONES DE USO Y ACCESO A LOS SERVICIOS OFRECIDOS EN LA CARPETA PRIVADA DE LA SEDE AL  NORMAS Y CONDICIONES DE USO Y ACCESO A LOS SERVICIOS OFRECIDOS Y USO Y ACCESO Y USO Y ACCESO Y USO Y ACCESO Y USO Y AC | ର୍ ସ C         |       |
| Nombre de<br>Contraseñ:<br>Términos<br>Descargar | usuario con el que desea acceder : (*)  a: (*)  Confirmar contraseña : (*)  s y condiciones de uso de la sede virtual  Condiciones de uso  s y condiciones de uso de la sede virtual  Condiciones de uso  Entidad Gestora:  NORMAS Y CONDICIONES DE USO Y ACCESO A LOS SERVICIOS OFRECIDOS EN LA CARPETA PRIVADA DE LA SEDE ELECTRONICA DE LA  NORMAS Y CONDICIONES DE USO Y ACCESO A LOS SERVICIOS OFRECIDOS EN LA CARPETA PRIVADA DE LA SEDE ELECTRONICA DE LA  NORMAS Y CONDICIONES DE USO Y ACCESO A LOS SERVICIOS OFRECIDOS EN LA CARPETA PRIVADA DE LA SEDE ELECTRONICA DE LA  NORMAS Y CONDICIONES DE USO Y ACCESO A LOS SERVICIOS OFRECIDOS EN LA CARPETA PRIVADA DE LA SEDE ELECTRONICA DE LA  NORMAS Y CONDICIONES DE USO Y ACCESO A LOS SERVICIOS OFRECIDOS EN LA CARPETA PRIVADA DE LA SEDE ELECTRONICA DE LA  NORMAS Y CONDICIONES DE USO Y ACCESO A LOS SERVICIOS OFRECIDOS EN LA CARPETA PRIVADA DE LA SEDE ELECTRONICA DE LA  NORMAS Y CONDICIONES DE USO Y ACCESO A LOS SERVICIOS OFRECIDOS EN LA CARPETA PRIVADA DE LA SEDE ELECTRONICA DE LA  NORMAS Y CONDICIONES DE USO Y ACCESO A LOS SERVICIOS OFRECIDOS EN LA CARPETA PRIVADA DE LA SEDE ELECTRONICA DE LA  NORMAS Y CONDICIONES DE USO Y ACCESO A LOS SERVICIOS OFRECIDOS EN LA CARPETA PRIVADA DE LA SEDE ELECTRONICA DE LA  NORMAS Y CONDICIONES DE USO Y ACCESO A LOS SERVICIOS OFRECIDOS EN LA CARPETA PRIVADA DE LA SEDE ELECTRONICA DE LA  NORMAS Y CONDICIONES DE USO Y ACCESO A LOS SERVICIOS OFRECIDOS EN LA CARPETA PRIVADA DE LA SEDE ELECTRONICA DE LA  NORMAS Y CONDICIONES DE USO Y ACCESO A LOS SERVICIOS OFRECIDOS EN LA CARPETA PRIVADA DE LA SEDE ELECTRONICA DE LA  NORMAS Y CONDICIONES DE USO Y ACCESO A LOS SERVICIOS OFRECIDOS EN LA CARPETA PRIVADA DE LA SEDE ELECTRONICA DE LA  NORMAS Y CONDICIONES DE USO Y ACCESO A LOS SERVICIOS OFRECIDOS EN LA CARPETA PRIVADA DE LA SEDE ELECTRONICA DE LA  NORMAS Y CONDICIONES DE USO Y USO Y CONDICIONES DE LA  NORMAS Y CONDICIONES DE USO Y ACCESO A LOS SERVICIOS OFRECIDOS EN LA CARPETA PRIVADA DE LA SEDE ELECTRONICA DE LA  NORMAS Y CONDICIONES DE USO Y ACCESO A LOS SE | ର୍ ସ C         | ) (   |
| Nombre de<br>Contraseñ:<br>Términos<br>Descargar |                                                                                                    | ର୍ ସ C 🗌       | ) (   |
| Nombre de<br>Contraseñ:<br>Términos<br>Descargar |                                                                                                    | <b>३ ६ ၁ с</b> |       |
| Nombre de<br>Contraseñ:<br>Términos<br>Descargar | susuario con el que desea acceder : (*)                                                                                                    | <b>३ ६ ၁ с</b> |       |
| Nombre de<br>Contraseñ:<br>Descargar             | Susuario con el que desea acceder : (*)  Confirmar contraseña : (*)  S y condiciones de uso de la sede virtual  Condiciones de uso  Condiciones de uso  Condiciones  Condiciones  Condiciones  Condiciones <                                                                                                    | a q o c        |       |
| Nombre de<br>Contraseñ:<br>Descargar             | susuario con el que desea acceder : (*)                                                                                                    | a q σ c        | ) ] ] |
| Nombre de<br>Contraseñ:<br>Descargar             | susuario con el que desea acceder : (*) confirmar contraseña : (*) confirmar contraseña : (*) condiciones de uso de la sede virtual condiciones de uso de la sede virtual condiciones de uso de la sede virtual condiciones de uso de la sede virtual condiciones de uso de la sede virtual condiciones de uso de la sede virtual condiciones de uso condiciones de uso de la sede virtual condiciones de uso de la sede virtual de la sede virtual de la sede de la sede virtual de la sede de la sede d                                                                                                    | a α ο c        |       |
| Nombre de<br>Contraseñ:<br>Descargar             | susario con el que desea acceder : (*) confirmar contraseña : (*) confirmar contraseña : (*) confirmar contraseña : (*) condiciones de uso de la sede virtual condiciones de uso de la sede virtual condiciones de uso de la sede virtual condiciones de uso de la sede virtual curso de la destar de la sede virtual curso de la destar de la sede virtual curso de la destar de la sede virtual curso de la destar de la sede virtual curso de la destar de la sede virtual curso de la destar de la sede virtual curso de la destar de la destar de la sede virtual curso de la destar de la destar de                                                                                                    | a a o c        |       |

Finalmente, tras completar todos los campos obligatorios, se pulsará Aceptar y Continuar y se informará al ciudadano de que su petición de alta está pendiente

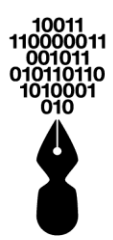

de confirmación a través del enlace que se le ha enviado a la cuenta de correo electrónica proporcionada:

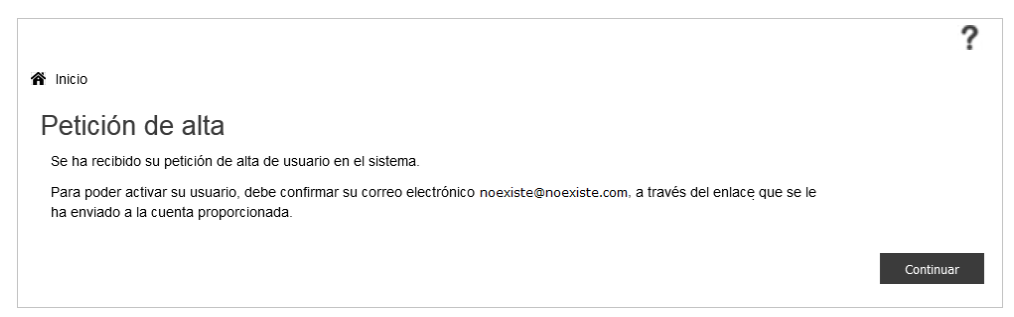

En el correo electrónico enviado al ciudadano, se pulsará el **enlace** facilitado por la entidad, para que se evidencie la veracidad de los datos aportados y se finalice el registro automático del ciudadano en la Sede Electrónica:

| De entidad@entidad.es                                                     |                                                                                                    |
|---------------------------------------------------------------------------|----------------------------------------------------------------------------------------------------|
| Asunto Entidad: Activación de cue                                         | inta                                                                                                    |
| A ciudadano@ciudadano.com                                                 | 1                                                                                                    |
| 🕕 entidad@entidad.com ha solicit                                          | ado que se le notifique cuando Vd. lea este mensaje.                                                                                                    |
| Nombre de la entidad                                                      |                                                                                                    |
| Estimado/a Nombre Apellido1                                               | Apellido2,                                                                                                    |
| Le comunicamos que hemos                                                  | recibido correctamente su solicitud de alta en la Sede. Sus datos son:                                                                                                    |
| Nombre:                                                                   | Nombre Apellido1 Apellido2                                                                                                    |
| Documento Identificativo:                                                 | 123456782                                                                                                    |
| e-mail:                                                                   | ciudadano@ciudadano.com                                                                                                    |
| Para activar la cuenta, debe                                              | pulsar el siguiente enlace: Activar cuenta                                                                                                    |
| Si no puede abrir el enlace correcta<br>http://sede-,/PortalCiudadano/pub | amente, pruebe a copiar el siguiente enlace e introducirlo en un navegador web:<br>/WTI5dVptbHliVTFoYVd3PQo=/ZTJSdlkzVnRaVzUwUFRVek5qQXIPVEkyVkN3Z2FXUkRhWFJwZW1RGsyZlE9PQo= |
| Atentamente,                                                              |                                                                                                    |
| Nombre de la entidad                                                      |                                                                                                    |
| CIF: A1234567B                                                            |                                                                                                    |
| C/Nombre de la calle nº1                                                  |                                                                                                    |
| reit: 111111111                                                           |                                                                                                    |
| E-mail: <u>enudad@entidad.es</u>                                          |                                                                                                    |

Y se confirmará el alta en la Sede Electrónica de manera automática:

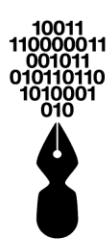

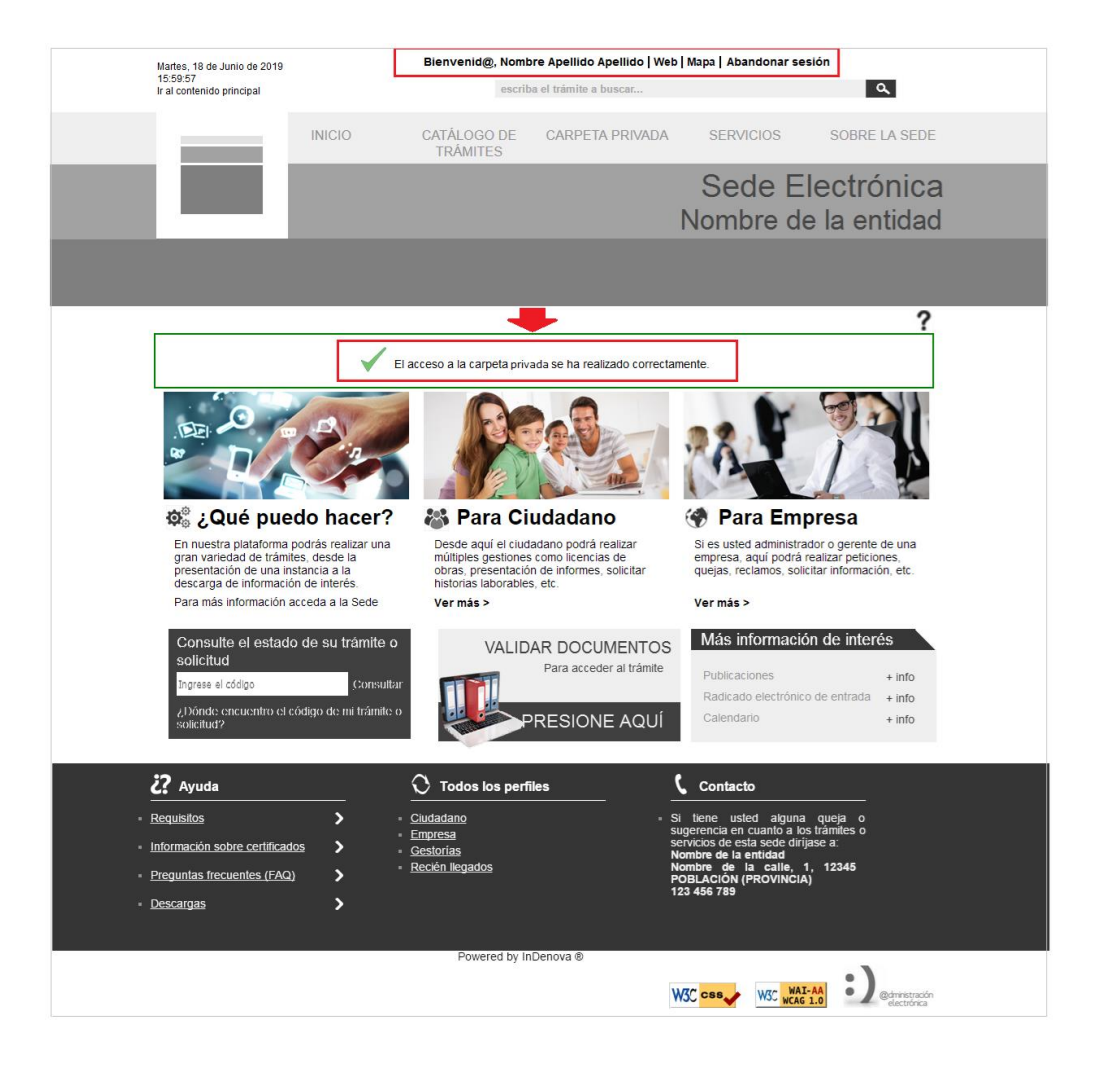

### 5.2.1¿QUÉ CARACTERÍSTICAS TIENE QUE CUMPLIR LA CONTRASEÑA QUE DEBA INTRODUCIR AL DARME DE ALTA EN LA SEDE ELECTRÓNICA?

La Sede Electrónica cuenta con una política de seguridad para las contraseñas de los ciudadanos que acceden mediante **usuario y contraseña**.

Por defecto en la Sede Electrónica se requiere una longitud mínima de 8 caracteres, y debe contener como mínimo una letra mayúscula, una minúscula y un dígito:

| Datos de acceso a la cuenta de usuari   | De testplataforma.indenova.eu                                                                                                   |  |
|-----------------------------------------|----------------------------------------------------------------------------------------------------|--|
| Nombre de usuario con el que desea acce | La contraseña debe contener mínimo 8 caracteres , máximo 13<br>caracteres, deben ser alfanuméricos y debe contener al menos una |  |
| Contraseña : (*) ····                   | mayúscula, una minúscula y un digito numérico.<br>Aceptar                                                                       |  |
|                                         |                                                                                                    |  |

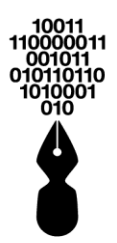

# 6 ¿DE QUÉ MODO PUEDO ACCEDER A LA SEDE ELECTRÓNICA?

A la Sede Electrónica se podrá acceder incluyendo únicamente la URL de la Sede en el navegador. Se podrán visualizar todos los contenidos públicos disponibles.

Si se desea acceder a la parte privada de la Sede Electrónica, a la Carpeta Privada, deberá pulsar **Acceder**, situado en la parte superior derecha de la Sede.

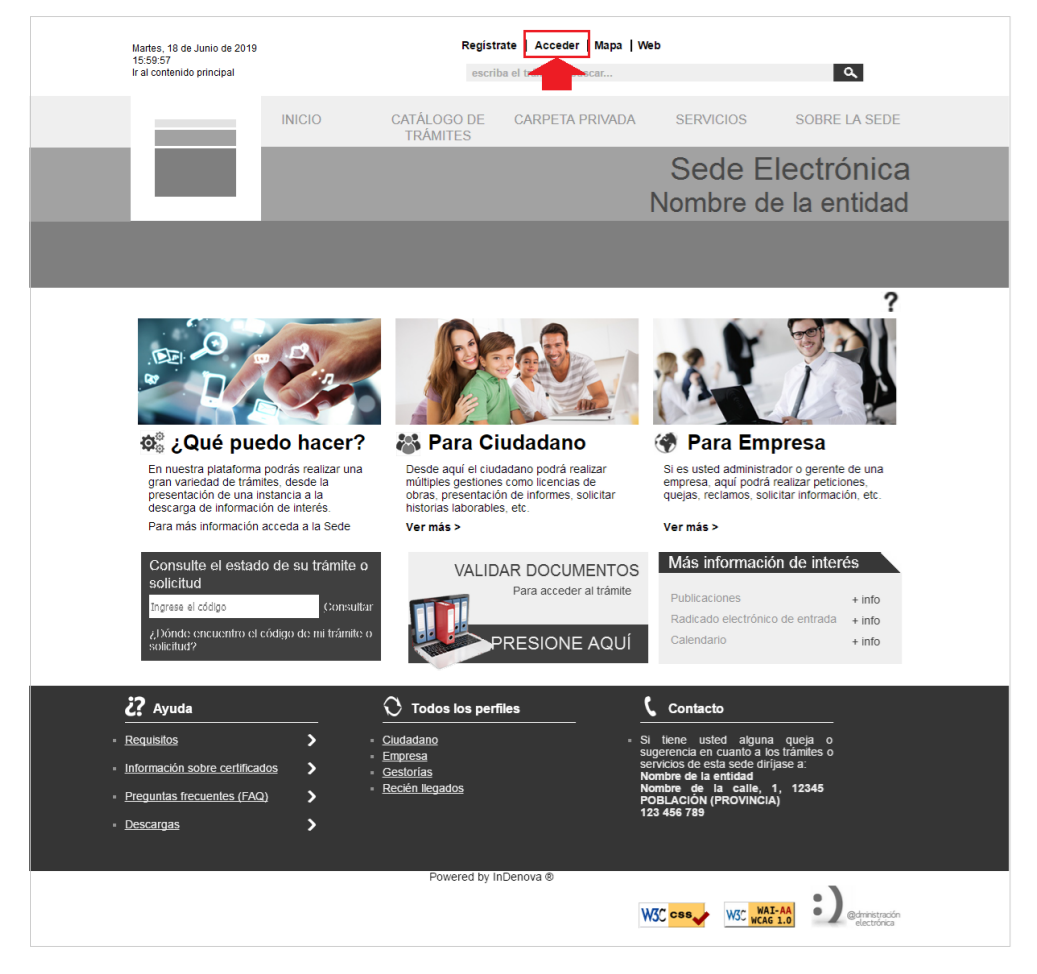

Para acceder a la Carpeta Privada (ver punto **3. ¿Qué es la Carpeta Privada?**), parte privada de la Sede Electrónica, será indispensable haberse registrado previamente (ver punto **5. ¿Qué tengo que hacer para registrarme en la Sede?**).

Se podrá acceder o bien con usuario y contraseña (ver punto **6.1 Acceso con usuario y contraseña**) o bien con certificado digital (ver punto **6.2 Acceso con certificado digital**), siempre que el usuario que desee acceder se haya registrado.

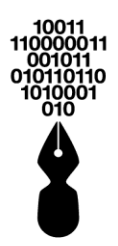

## **6.1 ACCESO CON USUARIO Y CONTRASEÑA**

Para el acceso con usuario y contraseña, se pulsará el siguiente botón:

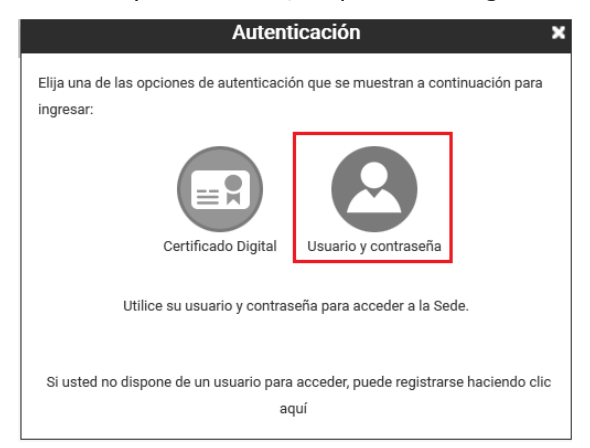

A continuación, se introducirá el usuario y la contraseña en los campos correspondientes, así como el texto captcha de confirmación por ser una persona humana y se pulsará el botón Acceder :

|   | Digite a continuación el usuario y la contraseña de su registro:                          |
|---|-------------------------------------------------------------------------------------------|
| Γ | Usuario*                                                                                  |
|   | Contraseña*                                                                               |
| L | * Campos requeridos                                                                       |
|   | G G S W B M ₪<br>Recargar imagen                                                          |
|   | Inserte el texto que aparece en la imagen (hay distinción entre mayúsculas y minúsculas): |
|   | He olvidado mi contraseña                                                                 |
|   |                                                                                           |

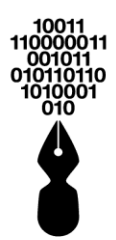

## **6.2 ACCESO CON CERTIFICADO DIGITAL**

Para el acceso con certificado digital (ver punto **2.** *¿Qué es un certificado digital?*), se pulsará el siguiente botón:

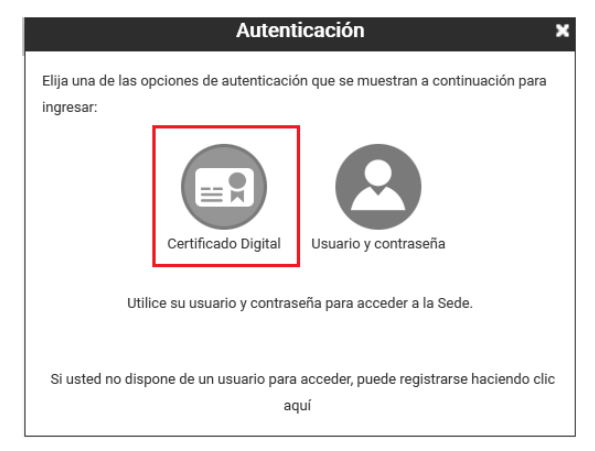

A continuación, si tiene instalados más de un certificado, se mostrará una ventana con todos los certificados disponibles en el equipo desde el que se accede.

|  | Se | deberá | seleccionar | el | certificado | con | el | que | desea | acceder |
|--|----|--------|-------------|----|-------------|-----|----|-----|-------|---------|
|--|----|--------|-------------|----|-------------|-----|----|-----|-------|---------|

| Seleccione el certificado                                                                                                    |                           |                         | > |
|----------------------------------------------------------------------------------------------------|---------------------------|-------------------------|---|
| NOMBRE APELLIDOS APELLIDOS<br>Certificado emitido por: AC Indenova<br>Válido desde: 02/01/2012 15:46:43<br>Válido hasta: 01/01/2014 15:56:43 |                           |                         |   |
| NOMBRE APELLIDOS APELLIDOS<br>Certificado emitido por: AC Indenova<br>Válido desde: 13/06/2013 11:17:39<br>Válido hasta: 13/06/2015 11:27:39 |                           |                         |   |
| NOMBRE APELLIDOS APELLIDOS<br>Certificado emitido por: Indenova CA<br>Válido desde: 08/09/2010 16:05:23<br>Válido hasta: 05/09/2020 16:05:23 |                           |                         |   |
| NOMBRE APELLIDOS APELLIDOS<br>Certificado emitido por: AC Indenova<br>Válido desde: 24/10/2012 13:50:58<br>Válido hasta: 24/10/2014 14:00:58 |                           |                         | • |
| Ver certificado                                                                                                    | Aceptar                   | Cancelar                |   |
| Para seleccionar un certificado que n                                                                                                    | o esté en el listado (p12 | 2/pfx), haga click aquí | - |

Seleccionado el certificado, se pulsará Aceptar y se le solicitará el PIN, si así lo tiene configurado.

En cambio, si únicamente tiene un certificado instalado, solicitará directamente el PIN, si así lo tiene configurado.

En el caso de tener insertada una tarjeta criptográfica con un certificado digital se mostrará la siguiente ventana solicitando el PIN del dispositivo:

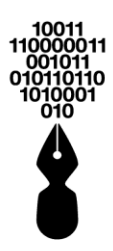

|                                                        | ×                                                                                |           |                  |
|--------------------------------------------------------|----------------------------------------------------------------------------------|-----------|------------------|
|                                                        | Introduzca el PIN de su dispositivo                                              |           |                  |
|                                                        |                                                                                  |           |                  |
|                                                        | Aceptar Cancelar                                                                 |           |                  |
|                                                        | Si cancela este proceso, se mostrarán los certificados instalados en Windows     |           |                  |
|                                                        |                                                                                  | L         |                  |
| El sindadana intrad                                    |                                                                                  | Aceptar   |                  |
|                                                        |                                                                                  |           | i para acceder a |
| la Sede Electrónica, en ca<br>instalados en Windows er | aso contrario, pulsará Cancelar y se<br>o caso de tener certificados instalados. | mostrarán | los certificados |

# 7 ¿DE QUÉ MODO PUEDO ACCEDER COMO EMPRESA A LA SEDE?

La forma de acceder a la Sede es la misma tanto para usuarios como para empresas (ver punto *6. iDe qué modo puedo acceder a la Sede Electrónica?*).

La única diferencia radica en que el acceso a la Sede para empresas con certificado digital (ver punto **2.** *¿Qué es un certificado digital?*), se realizará con un certificado de persona jurídica.

Es importante tener en cuenta, revisar que, en formulario de registro, el nombre que se muestra es el de la empresa y el número de documento de identificación que aparece sea el de la empresa.

## 8 ¿QUÉ SON LAS SUCURSALES QUE SE MUESTRAN EN LA SEDE ELECTRÓNICA?

# Este apartado únicamente se mostrará en el caso que la entidad disponga del módulo para administrar las sucursales de las personas jurídicas.

En este apartado una **persona jurídica principal** podrá gestionar y administrar las delegaciones que la componen como ciudadanos de la Sede Electrónica, de manera que la persona jurídica principal compartirá con los ciudadanos (sucursales que la componen) el documento identificativo, además, también podrá consultar en la carpeta privada todos los expedientes y comunicaciones.

Sin embargo, cada sucursal podrá actualizar los datos de dirección, teléfono y contacto de la sucursal y será a su vez independiente, es decir, dispondrá de su propia carpeta

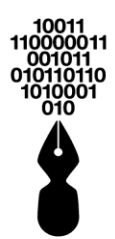

privada y podrá tramitar independientemente (ver punto **8.2.1** ¿Qué pueden consultar las sucursales dadas de alta en la sede electrónica?).

Por ejemplo, tenemos una empresa que se compone de diferentes delegaciones repartidas en diferentes puntos geográficos, por lo que podremos decir que la persona jurídica principal será la sede principal de la empresa, y las delegaciones secundarias que la componen, en este caso serán las sucursales.

## 8.1 ¿CÓMO PUEDO ACCEDER A LA SEDE ELECTRÓNICA COMO PERSONA JURÍDICA PRINCIPAL?

Si se desea acceder a la Carpeta Privada de la Persona Jurídica Principal, deberá pulsar **Acceder**, situado en la parte superior derecha de la Sede.

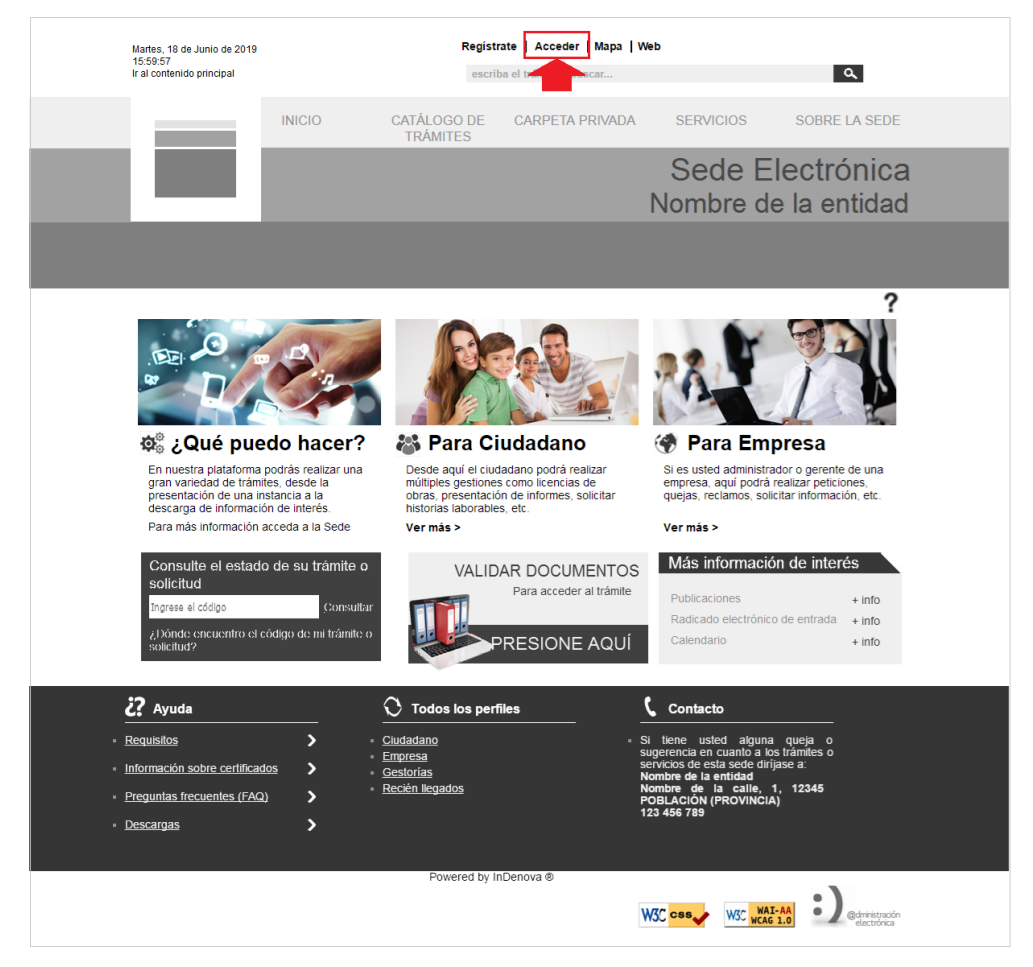

Para el acceso con usuario y contraseña, se pulsará el siguiente botón:

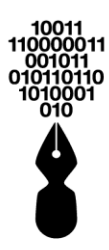

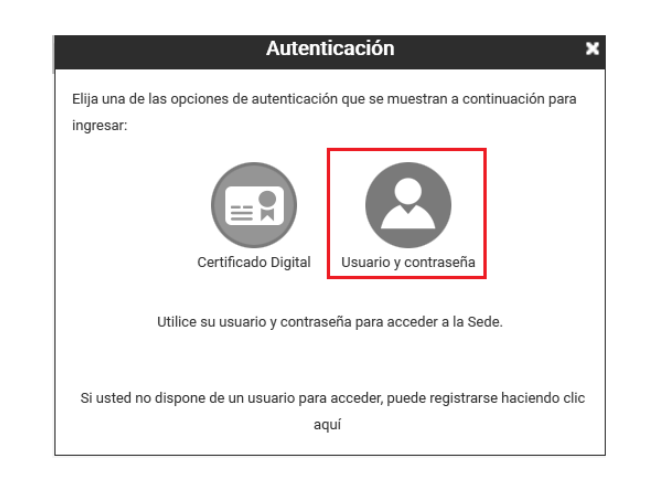

Se mostrarán dos opciones de autenticación, en la que se seleccionará **Persona** Jurídica:

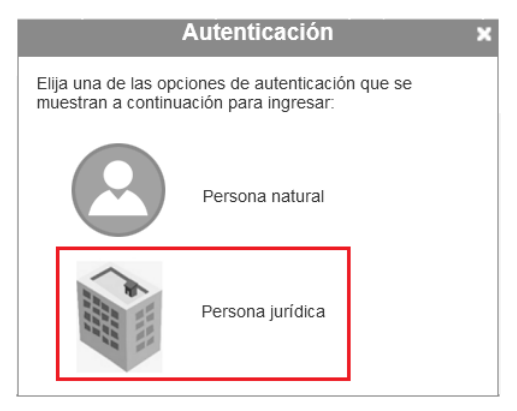

Se habilitará un desplegable en el que para este caso se seleccionará **Persona Principal**:

| Autenticaciór                  | או                    |
|--------------------------------|-----------------------|
| Elija una opción para ingresar |                       |
| Seleccione una de las opciones | Seleccione V          |
|                                | Seleccione una opción |
| Volver                         | Principal             |
|                                | Sucursal              |
|                                |                       |

A continuación, se introducirá el usuario y la contraseña en los campos correspondientes, así como el texto captcha de confirmación por ser una persona humana y se pulsará el botón Acceder :

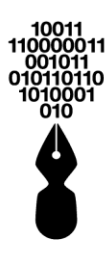

| gresa | i de las opciones de autenticación que se muestran a continuación j<br>-<br>Digite a continuación el usuario y la contraseña de su registro: |
|-------|----------------------------------------------------------------------------------------------------|
| Us    | uario*                                                                                                    |
| Co    | ntraseña*                                                                                                    |
|       | * Campos requeridos                                                                                                    |
|       | COSWBM<br>Recargar imagen                                                                                                    |
|       | Inserte el texto que aparece en la imagen (hay distinción entre mayúsculas y minúsculas):                                                    |
|       | He olvidado mi contraseña                                                                                                    |
|       |                                                                                                    |
|       | He olvidado mi contraseña                                                                                                    |

#### 8.1.1 ¿CÓMO PUEDO GESTIONAR Y ADMINISTAR LAS SUCURSALES DE PERSONA JURÍDICA COMO CIUDADANO EN LA SEDE ELECTRÓNICA?

# La persona jurídica principal podrá definir las sucursales que la componen con las que comparte documento identificativo.

Para acceder a esta información se pulsará dentro del menú **Carpeta Privada** la opción **Administrar Sucursales**:

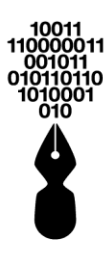

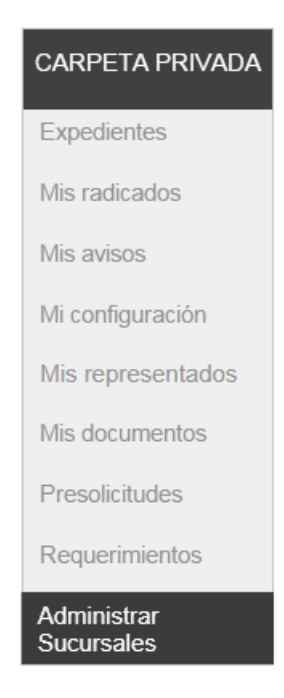

#### Se mostrará una pantalla como la siguiente:

| edientes                            | Administrar Sucursales                                                                            |
|-------------------------------------|---------------------------------------------------------------------------------------------------|
| radicados                           | Formulario dónde se permite administrar las sucursales                                            |
| avisos                              | CÓDIGO SUCURSAL CODTEST                                                                           |
| onfiguración                        | DATOS BÁSICOS SUCURSAL<br>código sucursal (*) codtest                                             |
| representados                       | NOMBRE SUCURSAL (*)                                                                               |
| documentos                          | PAIS (*) Seleccione una opción   PAIS (*) Seleccione una opción  CIUDAD (*) Seleccione una opción |
| solicitudes                         | EMAIL CREAR                                                                                       |
| uerimientos<br>iinistrar sucursales | CONTRASEÑA<br>LISTADO SUCURSALES                                                                  |
|                                     | CÓDIGO SUCU NOMBRE SUC CIUDAD DIRECCIÓN TELÉFONO CONTACTO RH                                      |
|                                     |                                                                                                   |
|                                     | SENOR EMPRESARIO                                                                                  |

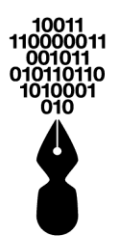

# *El formulario que se mostrará para administrar las sucursales dependerá de la entidad, por lo que los campos podrán ser distintos al de la imagen.*

La persona jurídica principal podrá definir las sucursales que la componen con las que comparte documento identificativo, además, también podrá consultar en la carpeta privada todos los expedientes y comunicaciones con las que comparte documento identificativo.

Sin embargo, cada sucursal podrá actualizar los datos de dirección, teléfono y contacto de la sucursal (ver punto **10** *i***Dónde puedo cambiar mis datos en la Sede Electrónica?**) y será a su vez independiente, es decir, dispondrá de su propia carpeta privada y podrá tramitar independientemente (ver punto **18** *i***Qué tengo que hacer para presentar electrónicamente la documentación de un trámite en concreto?**).

## 8.2 ¿CÓMO PUEDO ACCEDER A LA SEDE ELECTRÓNICA COMO SUCURSAL?

Si se desea acceder a la Carpeta Privada de la Sucursal, deberá pulsar **Acceder**, situado en la parte superior derecha de la Sede.

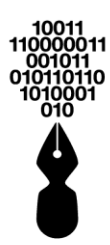

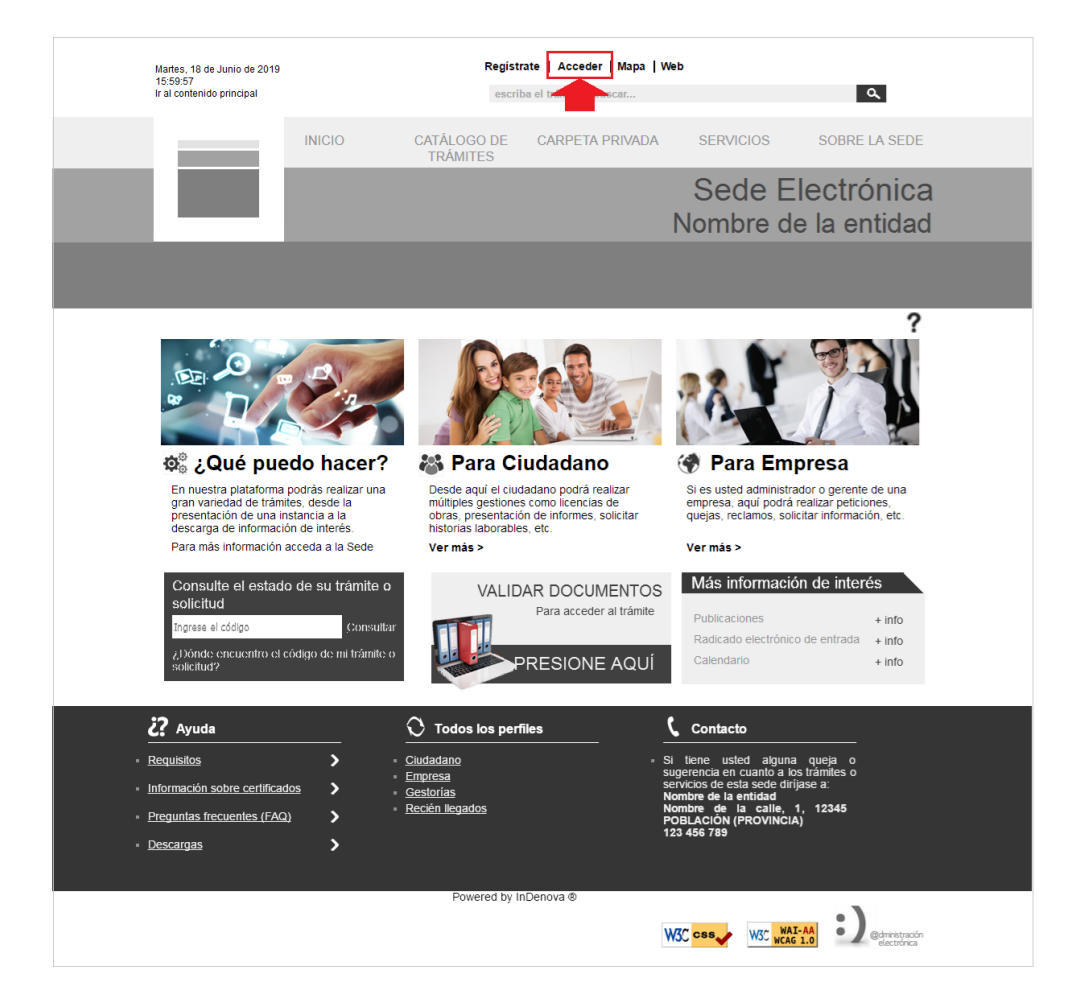

Para el acceso con usuario y contraseña, se pulsará el siguiente botón:

| Autenticación                                                                               |
|---------------------------------------------------------------------------------------------|
| Elija una de las opciones de autenticación que se muestran a continuación para<br>ingresar: |
| Certificado Digital                                                                         |
| Utilice su usuario y contraseña para acceder a la Sede.                                     |
| Si usted no dispone de un usuario para acceder, puede registrarse haciendo clic<br>aquí     |

Se mostrarán dos opciones de autenticación, en la que se seleccionará **Persona** Jurídica:

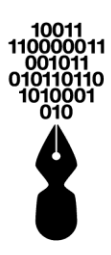

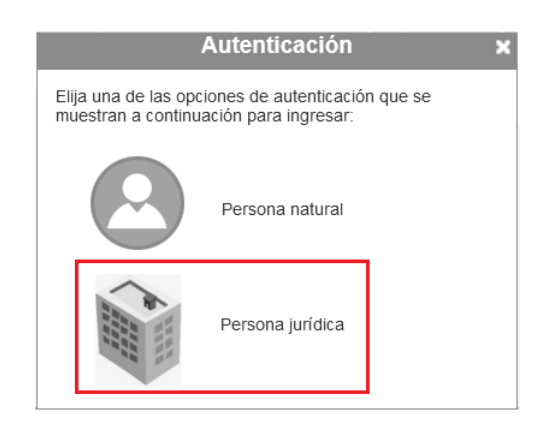

Se habilitará un desplegable en la que para este caso se seleccionará **Sucursal**:

| Autenticació                   | ón 🗙                  |
|--------------------------------|-----------------------|
| Elija una opción para ingresar |                       |
| Seleccione una de las opciones | Seleccione V          |
|                                | Seleccione una opción |
| Volver                         | Principal             |
| Volver                         | Sucursal              |
|                                |                       |

A continuación, se introducirá el usuario y la contraseña en los campos correspondientes, así como el texto captcha de confirmación por ser una persona humana, además del indicar el código de la Sucursal con la que se desea acceder y se pulsará el botón

#### Acceder

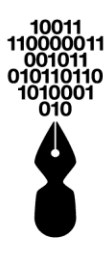

| lija | una de las opciones de autenticación que se muestran a continuación p                     |
|------|-------------------------------------------------------------------------------------------|
| ign  | sar.<br>Digite a continuación el usuario y la contraseña de su registro:                  |
| Г    | Usuario*                                                                                  |
|      | Contraseña*                                                                               |
| l    | Código Sucursal*                                                                          |
|      | * Campos requeridos                                                                       |
|      | deswam d                                                                                  |
|      | Recargar imagen                                                                           |
|      | Inserte el texto que aparece en la imagen (hay distinción entre mayúsculas y minúsculas): |
|      |                                                                                           |
|      | He olvidado mi contraseña                                                                 |
|      | He olvidado mi contraseña<br>Volver Acceder                                               |

### 8.2.1 ¿QUÉ PUEDEN CONSULTAR LAS SUCURSALES DADAS DE ALTA EN LA SEDE ELECTRÓNICA?

Cada una de las Sucursales dadas de alta en la Sede Electrónica por la persona Jurídica Principal, podrá consultar su carpeta privada como si fuera una persona privada independiente; sus Expedientes, Radicados, Avisos/Comunicaciones que le corresponden como sucursal y documento identificativo, además, de poder realizar tramitaciones electrónicas.

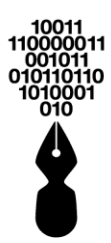

| 倄 Inicio > Mis expediente      | s    |                                                                                                    |            |                   |                        | ?            |  |
|--------------------------------|------|----------------------------------------------------------------------------------------------------|------------|-------------------|------------------------|--------------|--|
| Expedientes                    | Mi   | s expedientes                                                                                         |            |                   |                        |              |  |
| Mis expedientes                | Most | trar 10 🝷 registros                                                                                   | Búsqueda:  |                   |                        |              |  |
| Evendiontee                    |      | Тіро                                                                                                  | Estado     | Asunto            | Fecha                  | Radicado     |  |
| representados<br>Mis radicados | ~    | Peticiones, quejas,<br>reclamos y                                                                     | Presentado | Presentación<br>e | 30/10/2015<br>03:46:23 | 292015100711 |  |
| Mis avisos                     | ×    | Títulos de navegación<br>para Tri                                                                     | Paralizado | Presentación<br>e | 21/10/2015<br>03:22:46 | 292015100466 |  |
| Mis representados              | ×    | Títulos de navegación<br>para Tri                                                                     | Paralizado | Presentación<br>e | 21/10/2015<br>03:08:32 | 292015100465 |  |
| Mis documentos                 | ×    | Títulos de navegación<br>para Tri                                                                     | Paralizado | Presentación<br>e | 20/10/2015<br>10:22:38 | 292015100456 |  |
| Requerimientos                 | ×    | Títulos de navegación<br>para Tri                                                                     | Paralizado | Presentación<br>e | 20/10/2015<br>10:06:35 | 292015100453 |  |
|                                | Most | Mostrando 1 a 10 de 66 registros     Anterior     1     2     3     4     5     6     7     Siguiente |            |                   |                        |              |  |

Por otra parte, si la persona jurídica que accede en este caso es la persona Jurídica Principal, contará además de los apartados correspondientes en su carpeta privada, con el apartado específico de **Administrar sucursales** (ver punto **8.1.1 ¿Cómo puedo gestionar** *las sucursales de persona jurídica como ciudadano en la Sede Electrónica?*):

| micio > Carpeta Privada |                                                                                                    |            |
|-------------------------|----------------------------------------------------------------------------------------------------|------------|
| Expedientes             | Administrar Sucursales                                                                                              |            |
| lis radicados           | Formulario dónde se permite administrar las sucursales                                                              |            |
| lis avisos              | CÓDIGO SUCURSAL CODTEST                                                                                             |            |
| i configuración         | DATOS BÁSICOS SUCURSAL                                                                                              |            |
| is representados        | NOMBRE SUCURSAL (*)                                                                                                 |            |
| is documentos           | PAIS (*) Seleccione una opción                                                                                      | *          |
| resolicitudes           | EMAIL CREAR                                                                                                    |            |
| equerimientos           | CONTRASEÑA                                                                                                    |            |
| lministrar sucursales   | LISTADO SUCURSALES                                                                                                  |            |
|                         | CÓDIGO SUCU NOMBRE SUC CIUDAD DIRECCIÓN TELÉFONO CONTACTO RH                                                        | DESACTIVAR |
|                         | SEÑOR EMPRESARIO<br>INGRESE COMO SUCURSAL PARA ACTUALIZAR LOS DATOS DE DIRECCIÓN, TELEFONO Y CONTACTO<br>SICILIESAL | DE LA      |

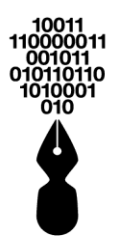

# 9 HE OLVIDADO MI CONTRASEÑA, ¿CÓMO PUEDO RECUPERARLA?

Cuando un usuario intente acceder a la Sede Electrónica sin certificado digital, se le solicitará un usuario y una contraseña.

Si en el momento de acceder olvidara su contraseña, podrá recuperarla siguiendo los siguientes pasos.

Deberá pulsar **Acceder**, situado en la parte superior derecha de la pantalla.

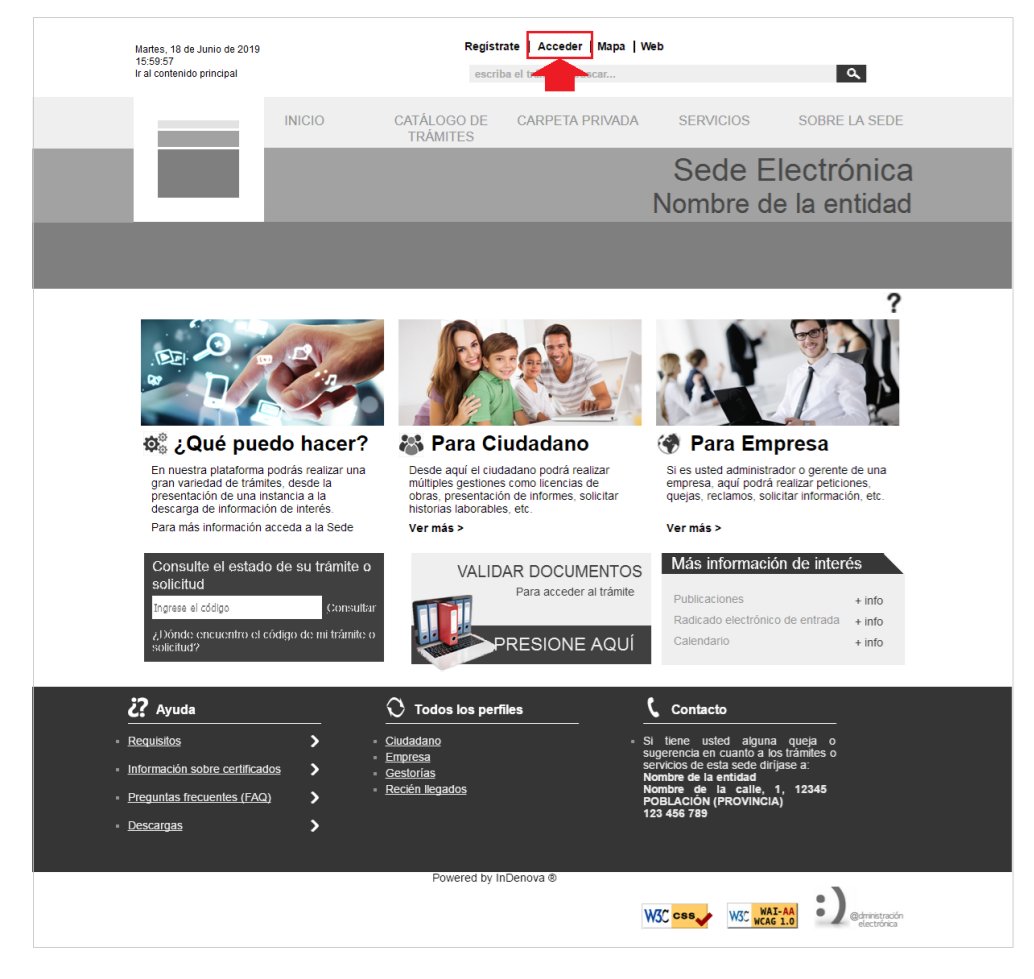

Pulsará el siguiente botón para el acceso a la Sede Electrónica:

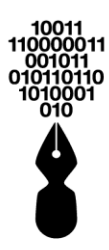

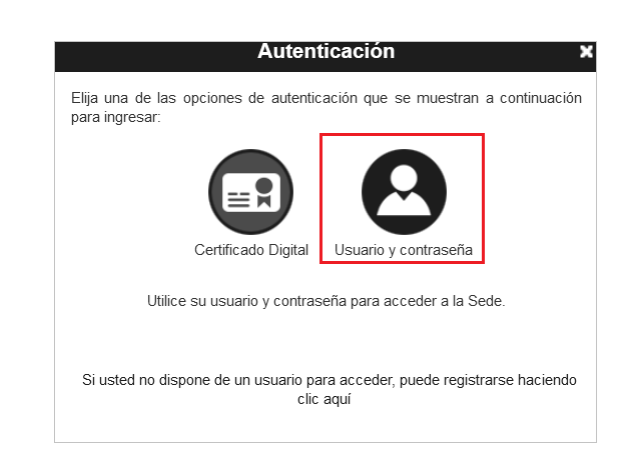

Se mostrará una ventana como la siguiente en la que se deberá seleccionar la opción *He olvidado mi contraseña*.

| Elija una de las opciones de autenticación que se muestran a conti | nuación para  |
|--------------------------------------------------------------------|---------------|
| ngresar:                                                           |               |
| Digite a continuación el usuario y la contraseña de su reg         | istro:        |
| Usuario*                                                           |               |
| Contraseña*                                                        |               |
|                                                                    |               |
| * Campos re                                                        | equeridos     |
| C G G W b M d)<br>Recargar imagen                                  |               |
| Inserte el texto que aparece en la imagen (hay distinción er       | ıtre          |
| mayúsculas y minúsculas):                                          |               |
| He olvidado mi contraseña                                          |               |
| Volver Acceder                                                     |               |
| Si usted no dispone de un usuario para acceder, puede registrarse  | haciendo clio |

En la siguiente pantalla, se visualizará el asistente para el cambio de contraseña.

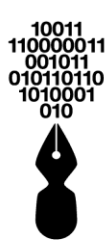

| A Inicio ≻ Asistente para el cambio de contraseña                                                                                                    | ?     |
|----------------------------------------------------------------------------------------------------|-------|
| Asistente para el cambio de contraseña                                                                                                    |       |
| Ha solicitado cambiar su contraseña de ingreso. El proceso de cambio de contraseña consiste en los siguientes pasos:<br>• 1. Introduzca su correo electrónico y su documento identificativo y pulse el botón "Continuar". |       |
| Correo E. :     Número de Identificación : Pasaporte                                                                                                    |       |
| $L \not \rightarrow u  5  w \times a$<br>Recargar imagen                                                                                                    |       |
| Inserte el texto que aparece en la imagen (hay distinción entre mayúsculas y minúsculas): Continuar                                                                                                    |       |
| • 2. Recibirá en el correo electrónico asociado a su cuenta un enlace donde verificar que desea cambiar la contraseña.                                                                                                    |       |
| 3. Una vez pulsado este enlace, recibirá la nueva contraseña generada automáticamente, la cual deberá cambiar accediendo a su perfil de usuario.                                                                          |       |
|                                                                                                    | nicio |

Tras incluir el nombre de usuario con el que accede a la Sede Electrónica, se pulsará Continuar

A continuación, recibirá en el correo electrónico<sup>1</sup> un enlace donde verificará el cambio de contraseña.

Recibido el correo, se deberá pulsar en el enlace y a continuación recibirá la nueva contraseña con la que podrá acceder.

Se recomienda cambiar esta nueva contraseña por una nueva que pueda recordar (ver punto **10.4** *iCómo cambiar el nombre de usuario o la contraseña de acceso a la sede electrónica?*).

# 10 ¿DÓNDE PUEDO CAMBIAR MIS DATOS EN LA SEDE ELECTRÓNICA?

Cuando un usuario se registra en la Sede Electrónica se le solicitan unos datos que, dependiendo del acceso deberá incluirlos el usuario (acceso con usuario y contraseña) o se obtendrán del certificado (acceso con certificado digital).

Algunos de estos datos podrán ser modificados accediendo en la **Carpeta Privada**, a la opción **Mi configuración**.

Para ello será necesario que previamente haya accedido a la Sede Electrónica con su usuario y contraseña o su certificado (ver punto **6.** *¿De qué modo puedo acceder a la Sede Electrónica?*).

<sup>&</sup>lt;sup>1</sup> Cuando un usuario se registre en la Sede Electrónica con usuario y contraseña, se le solicitará un correo electrónico en el que recibirá la información para cambiar la contraseña. Este correo podrá ser modificado en cualquier momento.

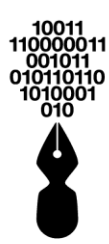

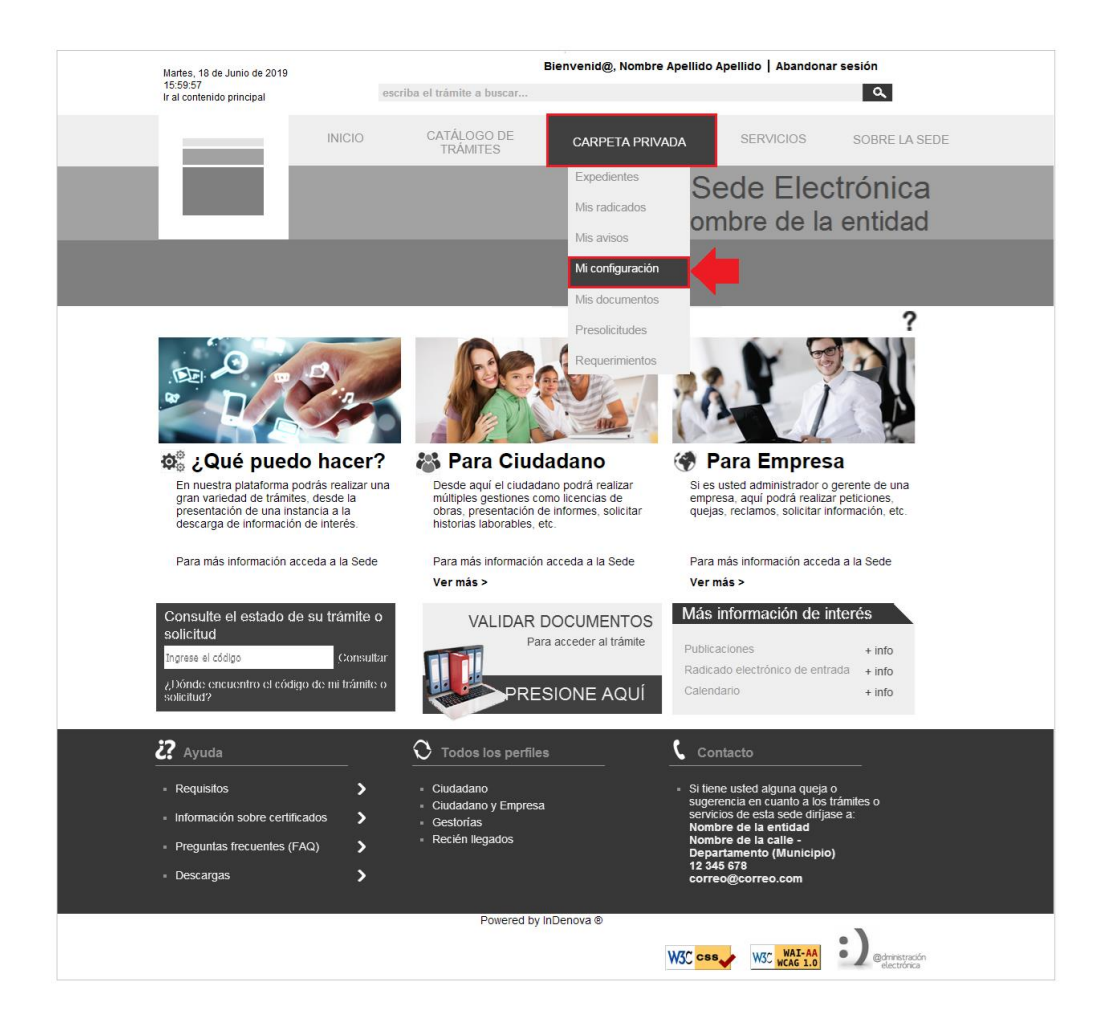

#### Al acceder a la opción **Mi configuración** se mostrará una pantalla como la siguiente:

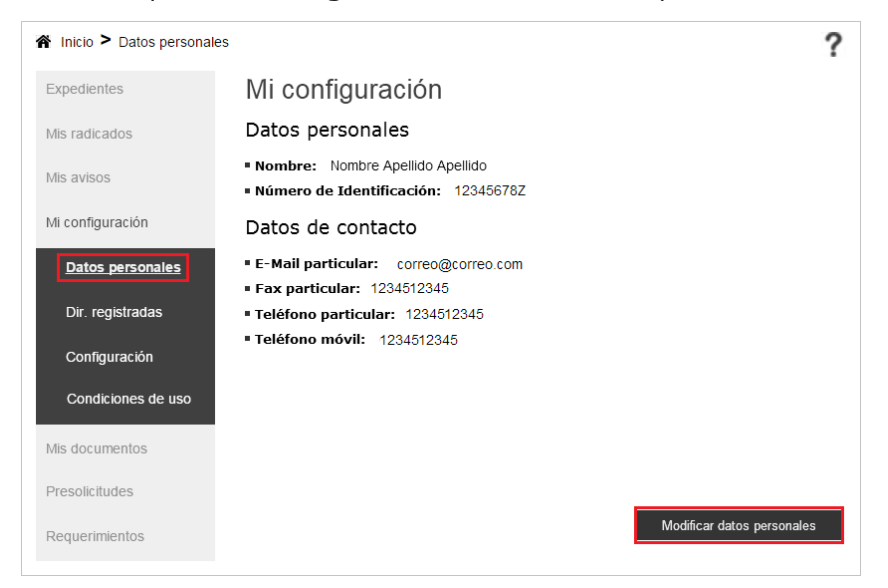

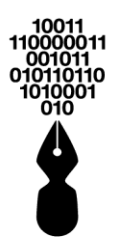

Dentro del apartado **Datos personales** pulsando el botón **Modificar datos personales** se mostrará un formulario en el que se mostrarán los datos personales del usuario.

Modificar datos personales

Se podrán modificar los siguientes datos:

- Nombre y Apellidos (ver punto 10.1 ¿Cómo puedo modificar el nombre o los apellidos que aparecen en la Sede Electrónica?).
- Datos del domicilio del ciudadano (ver punto 10.2 ¿Cómo cambiar mi dirección en la Sede Electrónica?)
- Fax, Teléfono, E-mail (ver punto 10.3 ¿Cómo cambiar mis datos de contacto en la Sede Electrónica?).
- Nombre de usuario con el que se desea acceder (ver punto 10.4 ¿Cómo puedo cambiar el nombre de usuario o la contraseña de acceso a la Sede Electrónica?).
- Contraseña (ver punto 10.4 ¿Cómo puedo cambiar el nombre de usuario o la contraseña de acceso a la Sede Electrónica? ).

UEI resto de los datos no podrán ser modificados por el usuario.

## 10.1 ¿CÓMO PUEDO MODIFICAR EL NOMBRE O LOS APELLIDOS QUE APARECEN EN LA SEDE ELECTRÓNICA?

Cuando un usuario se registra en la Sede Electrónica con usuario y contraseña (ver punto **5.2 Si se va a registrar con usuario y contraseña**) se le solicita, obligatoriamente, incluir el nombre y los apellidos.

Cuando el usuario se registra en la Sede Electrónica con certificado digital (ver punto **5.1 Si se va a registrar con certificado digital)** no será necesario incluirlo ya que esta información se extrae directamente del certificado con el que se accede.

# Sólo se podrán modificar el nombre y los apellidos, siempre y cuando el registro haya sido con usuario y contraseña.

Si el registro en la Sede Electrónica se hizo con certificado digital no será posible hacer la modificación ya que esta información se extrae directamente del certificado digital.

En el caso de registros con usuario y contraseña, estos datos podrán ser modificados accediendo dentro de la **Carpeta Privada**, a la opción **Mi configuración**.

Para ello será necesario que previamente haya accedido a la Sede Electrónica con su usuario y contraseña o su certificado (ver punto **6.** *¿De qué modo puedo acceder a la Sede Electrónica?*).
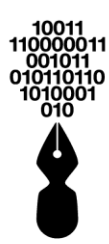

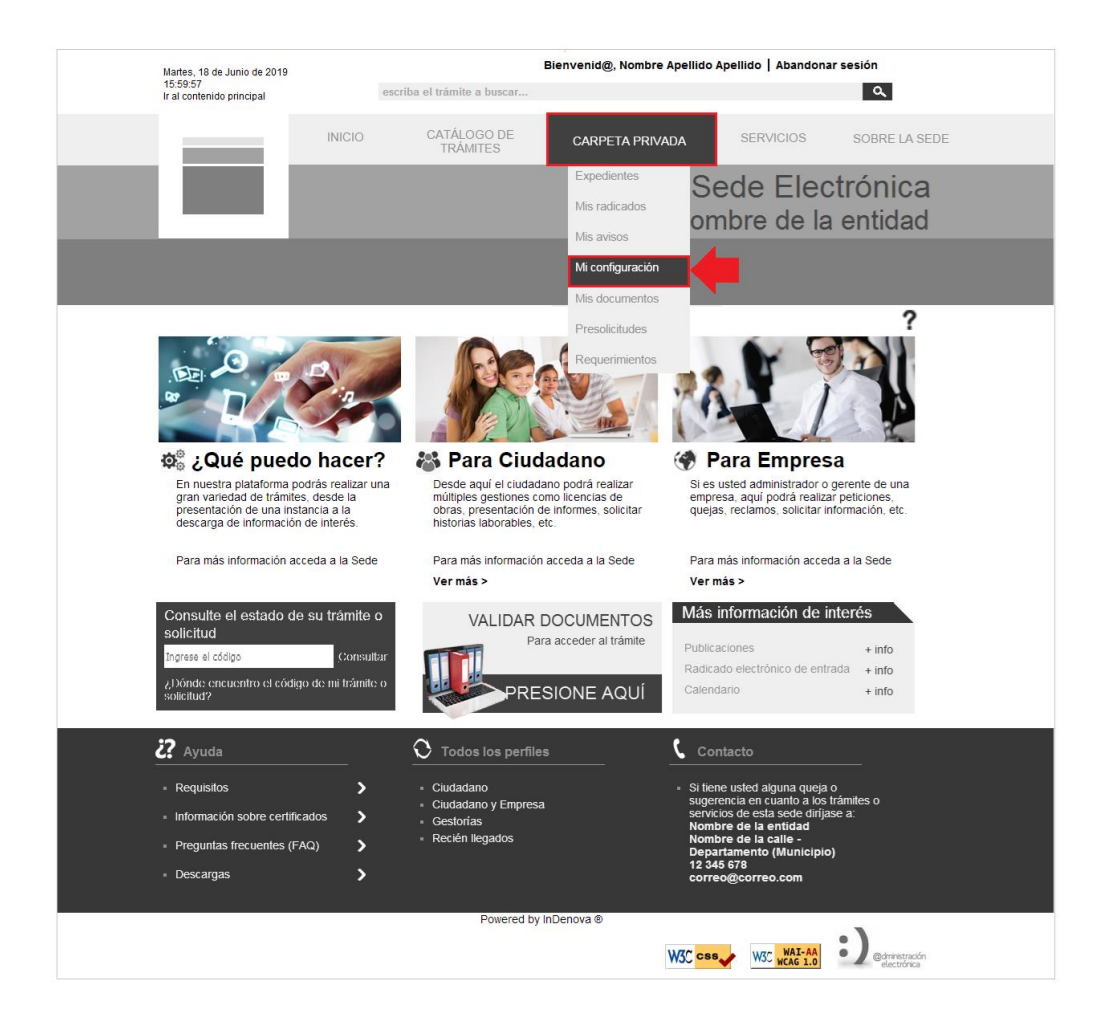

#### Al acceder a la opción **Mi Configuración** se mostrará una pantalla como la siguiente:

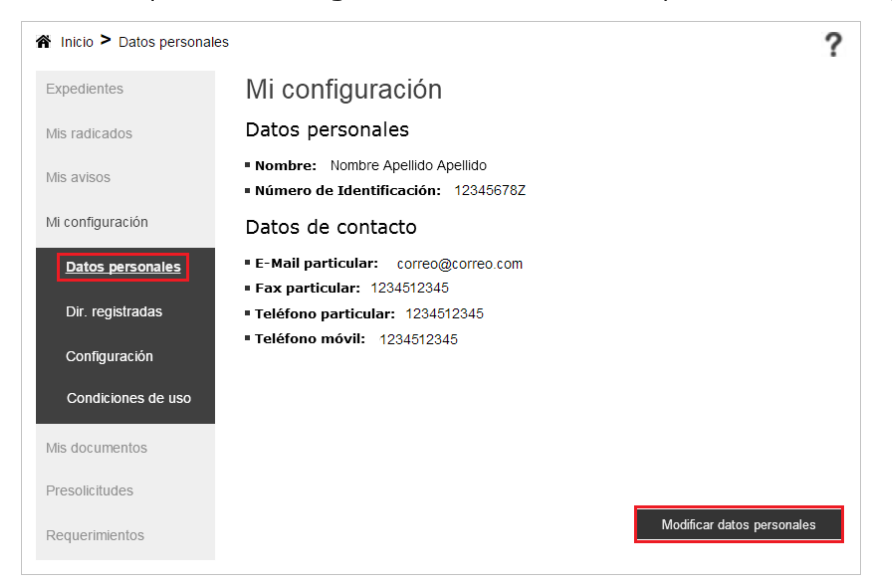

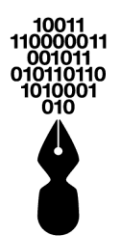

Dentro del apartado **Datos personales** pulsando el botón **Modificar datos personales** se mostrará el formulario con los datos de que dispone la entidad acerca de usted.

Modificar datos personales

| Datos del Usuario                                   |                                                                                  |
|-----------------------------------------------------|----------------------------------------------------------------------------------|
| Tipo de identificación : (*)                        | idula de Ciudadania Y Número de identificación: (*)                              |
| Nombre : (*) NOMBRE Primer Apellido : (*) APELLIDOS | Segundo nombre :                                                                 |
| Datos del Domicilio                                 |                                                                                  |
| Dirección : (*)                                     |                                                                                  |
| Departamento : (*)                                  | <ul> <li>Municipio: (*)</li> </ul>                                               |
| Datos de Contacto                                   | ono : Celular :                                                                  |
| Correo Electrónico : (*)                            | Validación Correo Electrónico : (*)                                              |
| Datos Complementarios                               |                                                                                  |
| Entidad : Seleccione una opción                     | Cargo: Seleccione una opción      Y                                              |
| Vocativo : Seleccione una opción                    | Género : Seleccione una opción Y                                                 |
| Datos de acceso a la cuenta de                      | e usuario                                                                        |
| Nombre de usuario con el que d                      | lesea acceder : (*)                                                              |
| * Si no desea cambiar su contra<br>blanco.          | seña de acceso, deje los campos de texto de Contraseña y Confirmar Contraseña en |
|                                                     |                                                                                  |

Realizados los cambios pertinentes se pulsará

Firmar y Continuar

### 10.2 ¿CÓMO CAMBIAR MI DIRECCIÓN EN LA SEDE ELECTRÓNICA?

Cuando un usuario se registra en la Sede Electrónica con usuario y contraseña (ver punto **5.2 Si se va a registrar con usuario y contraseña**) se le solicita, obligatoriamente, incluir un correo electrónico.

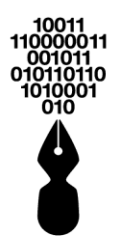

Cuando el usuario se registra en la Sede Electrónica con certificado digital (ver punto **5.1 Si se va a registrar con certificado digital**) no será necesario incluir el correo electrónico ya que esta información se extrae directamente del certificado con el que se accede, aunque podrá modificarse.

Estos datos del domicilio (la dirección del ciudadano) independientemente del registro, pueden ser modificados accediendo a la **Carpeta Privada**, a la opción **Mi configuración**.

Para ello será necesario que previamente haya accedido a la Sede Electrónica con su usuario y contraseña o su certificado (ver punto **6.** *iDe qué modo puedo acceder a la Sede Electrónica?*).

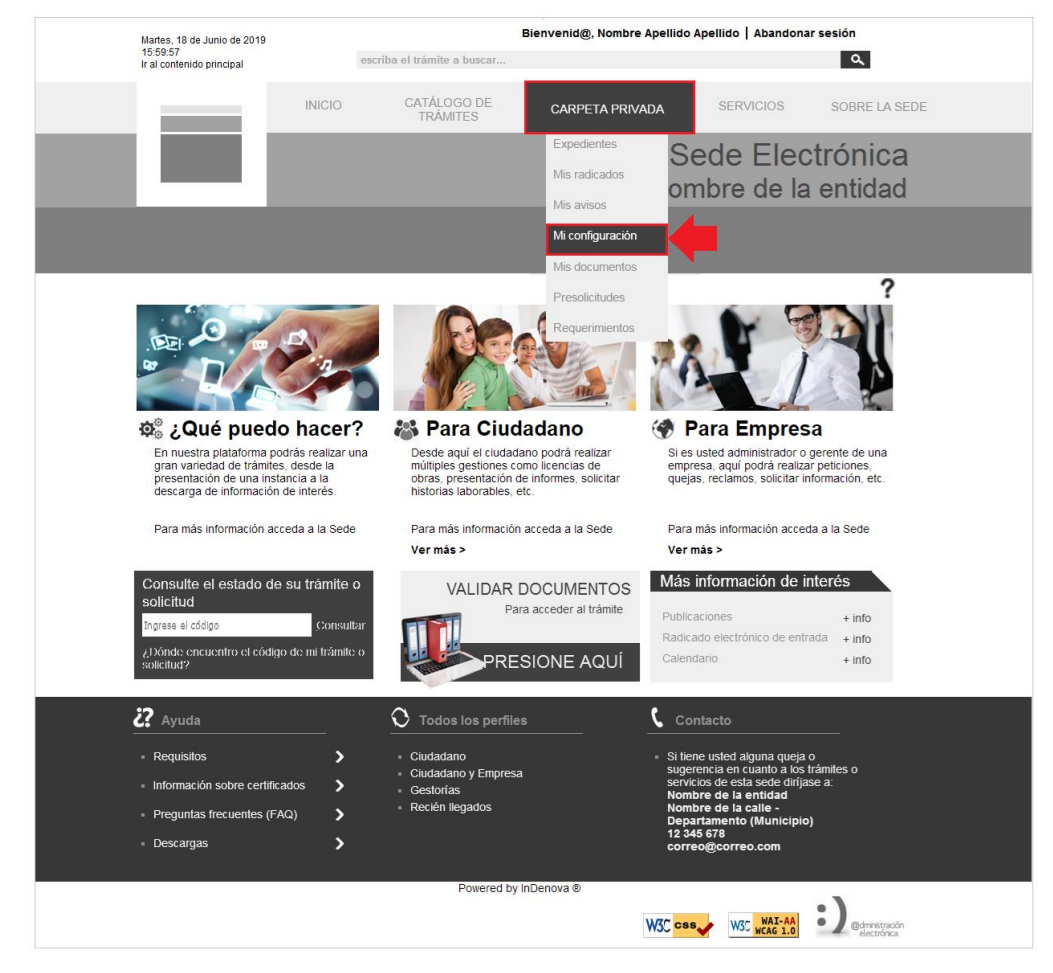

Al acceder a la opción **Mi configuración** se mostrará una pantalla como la siguiente:

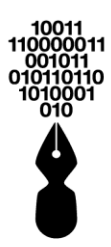

| Inicio > Datos personale | s ?                                                                                               |
|--------------------------|---------------------------------------------------------------------------------------------------|
| Expedientes              | Mi configuración                                                                                  |
| Mis radicados            | Datos personales                                                                                  |
| Mis avisos               | <ul> <li>Nombre: Nombre Apellido Apellido</li> <li>Número de Identificación: 12345678Z</li> </ul> |
| Mi configuración         | Datos de contacto                                                                                 |
| Datos personales         | E-Mail particular: correo@correo.com     Fax particular: 1234512345                               |
| Dir. registradas         | Teléfono particular: 1234512345                                                                   |
| Configuración            | Teléfono móvil: 1234512345                                                                        |
| Condiciones de uso       |                                                                                                   |
| Mis documentos           |                                                                                                   |
| Presolicitudes           |                                                                                                   |
| Requerimientos           | Modificar datos personales                                                                        |

Dentro del apartado **Datos personales** pulsando el botón **Modificar datos personales** se mostrará un formulario como el siguiente en el que se mostrarán sus datos personales.

Modificar datos personales

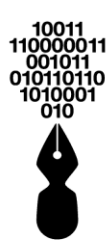

| <ul> <li>ficio &gt;</li> <li>Modificar datos personales</li> <li>Inserte a continuación la información solicitada. Los campos marcados con *** son obligatorios</li> </ul>                                                                                                    |
|----------------------------------------------------------------------------------------------------|
| Datos del Usuario         Tipo de identificación : (*)         Cédula de Ciudadania         Nombre : (*)         Nombre : (*)         Primer Apellido : (*)         APELLIDOS         Segundo apellido :         Datos del Domicilio                                                                                                    |
| Dirección : (*) Departamento : (*) Municipio : (*) Datos de Contacto Fax : Teléfono : Celular : Correo Electrónico : (*) Validación Correo Electrónico : (*) Datos Complementarios                                                                                                    |
| Entidad :       Seleccione una opción         Vocativo :       Seleccione una opción         Vocativo :       Seleccione una opción         Datos de acceso a la cuenta de usuario         Nombre de usuario con el que desea acceder : (*)         * Si no desea cambiar su contraseña de acceso, deie los campos de texto de Contraseña y Confirmar Contraseña en |
| blanco.<br>Contraseña : Confirmar contraseña :<br>Cancelar Firmar y Continuar                                                                                                    |

Realizados los cambios pertinentes se pulsará

#### Continuar

#### 10.3 ¿CÓMO CAMBIAR MIS DATOS DE CONTACTO (TELÉFONO, FAX, E-MAIL) EN LA SEDE ELECTRÓNICA?

Cuando un usuario se registra en la Sede Electrónica con usuario y contraseña (ver punto **5.2 Si se va a registrar con usuario y contraseña**) se le solicita, obligatoriamente, incluir un correo electrónico.

Cuando el usuario se registra en la Sede Electrónica con certificado digital (ver punto **5.1 Si se va a registrar con certificado digital**) no será necesario incluir el correo electrónico ya que esta información se extrae directamente del certificado con el que se accede, aunque podrá modificarse.

En ambos casos podrá incluir un teléfono y un fax de contacto.

Estos datos de contacto (el correo electrónico, el teléfono y el fax) independientemente del registro, pueden ser modificados accediendo a la **Carpeta Privada**, a la opción **Mi configuración**.

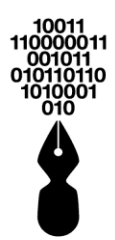

Para ello será necesario que previamente haya accedido a la Sede Electrónica con su usuario y contraseña o su certificado (ver punto **6.** *iDe qué modo puedo acceder a la Sede Electrónica?***).** 

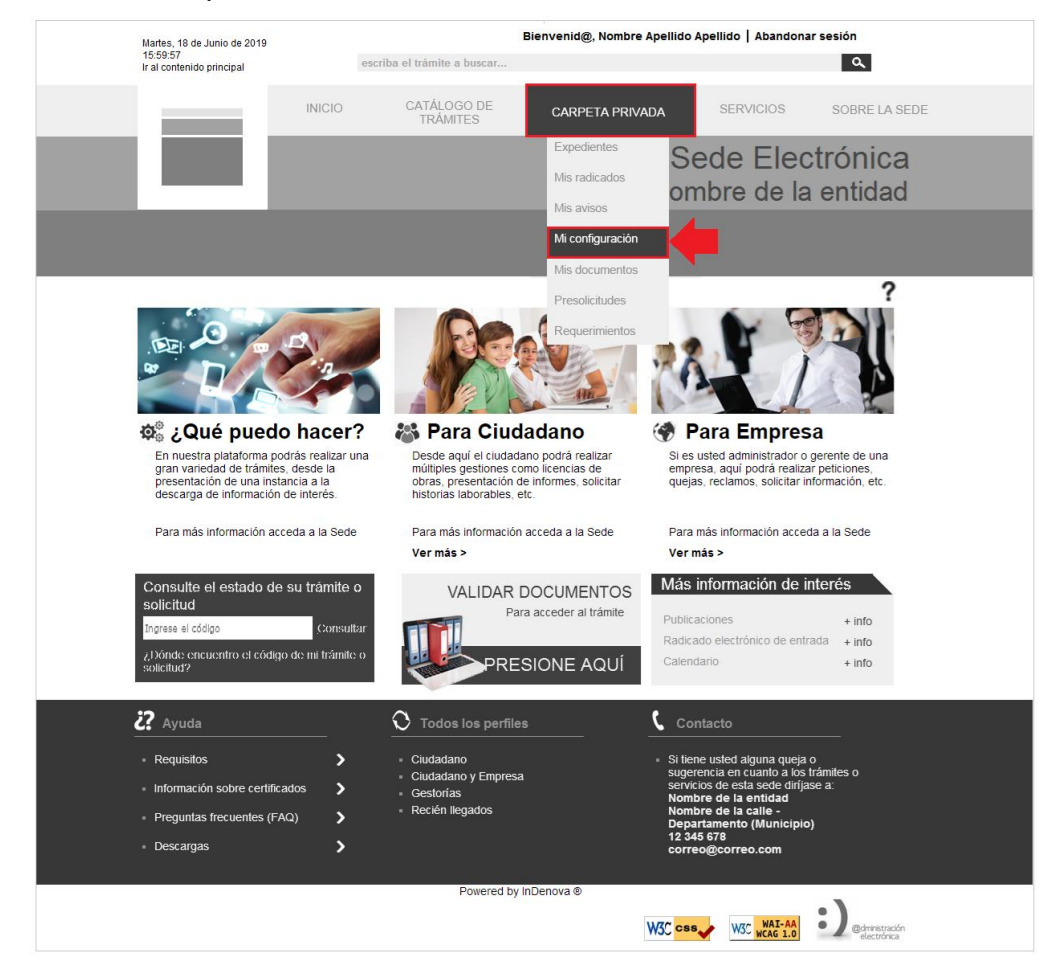

Al acceder a la opción **Mi configuración** se mostrará una pantalla como la siguiente:

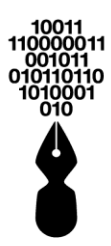

| ☆ Inicio > Datos personale | es                                                                                                | ? |
|----------------------------|---------------------------------------------------------------------------------------------------|---|
| Expedientes                | Mi configuración                                                                                  |   |
| Mis radicados              | Datos personales                                                                                  |   |
| Mis avisos                 | <ul> <li>Nombre: Nombre Apellido Apellido</li> <li>Número de Identificación: 12345678Z</li> </ul> |   |
| Mi configuración           | Datos de contacto                                                                                 |   |
| Datos personales           | E-Mail particular: correo@correo.com     Fax particular: 1234512345                               |   |
| Dir. registradas           | Teléfono particular: 1234512345                                                                   |   |
| Configuración              | Teléfono móvil: 1234512345                                                                        |   |
| Condiciones de uso         |                                                                                                   |   |
| Mis documentos             |                                                                                                   |   |
| Presolicitudes             |                                                                                                   |   |
| Requerimientos             | Modificar datos personales                                                                        |   |

Dentro del apartado **Datos personales** pulsando el botón **Modificar datos personales** se mostrará un formulario como el siguiente en el que se mostrarán sus datos personales.

| Modi | ificar o | latos | personal | es |
|------|----------|-------|----------|----|
|      |          |       |          |    |

| Y Inicio >                                                                                                    |  |
|----------------------------------------------------------------------------------------------------|--|
| Modificar datos personales                                                                                      |  |
| Inserte a continuación la información solicitada. Los campos marcados con "*" son obligatorios                  |  |
|                                                                                                    |  |
| <u>Datos del Usuario</u>                                                                                        |  |
| Tipo de identificación : (*) Cédula de Ciudadanía Y Número de identificación: (*)                               |  |
| Nombre : (*) NOMBRE Segundo nombre :                                                                            |  |
| Primer Apellido : (*) APELLDOS Segundo apellido :                                                               |  |
| Datos del Dominito                                                                                              |  |
|                                                                                                    |  |
| Dirección : (*)                                                                                                 |  |
| Departamento : (*) Y Municipio : (*) Y                                                                          |  |
| Datos de Contacto                                                                                               |  |
| Fax : Teléfono : Celular :                                                                                      |  |
| Compos Electrónico (*)                                                                                          |  |
|                                                                                                    |  |
| Datos Complementarios                                                                                           |  |
| Entidad : Seleccione una opción V Cargo : Seleccione una opción V                                               |  |
| Vocativo : Seleccione una opción 💙 Género : Seleccione una opción 💙                                             |  |
| Datos de acceso a la cuenta de usuario                                                                          |  |
| Nombre de usuario con el que desea acceder : (*)                                                                |  |
| * Si no desea cambiar su contraseña de acceso, deje los campos de texto de Contraseña y Confirmar Contraseña en |  |
| blanco.                                                                                                    |  |
| Contraseña : Confirmar contraseña :                                                                             |  |
|                                                                                                    |  |
|                                                                                                    |  |
| Cancelar Firmar y Continuar                                                                                     |  |

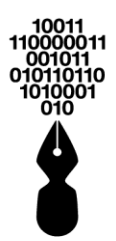

Realizados los cambios pertinentes se pulsará

Firmar y Continuar

#### 10.4 ¿CÓMO CAMBIAR EL NOMBRE DE USUARIO O LA CONTRASEÑA DE ACCESO A LA SEDE ELECTRÓNICA?

Cuando un usuario se registra en la Sede Electrónica con usuario y contraseña (ver punto **5.2 Si se va a registrar con usuario y contraseña**) se le solicita, obligatoriamente, incluir un nombre de usuario con el que acceder, y una contraseña.

Cuando el usuario se registra en la Sede Electrónica con certificado digital (ver punto **5.1 Si se va a registrar con certificado digital**) no será obligatorio incluirlos, pero tiene la posibilidad de hacerlo.

Independientemente de cómo se haya realizado el registro, si tiene un nombre de usuario y una contraseña podrán ser modificados accediendo a la **Carpeta Privada**, a la opción **Mi configuración**.

Para ello será necesario que previamente haya accedido a la Sede Electrónica con su usuario y contraseña o su certificado (ver punto **6.** *iDe qué modo puedo acceder a la Sede Electrónica?***).** 

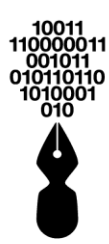

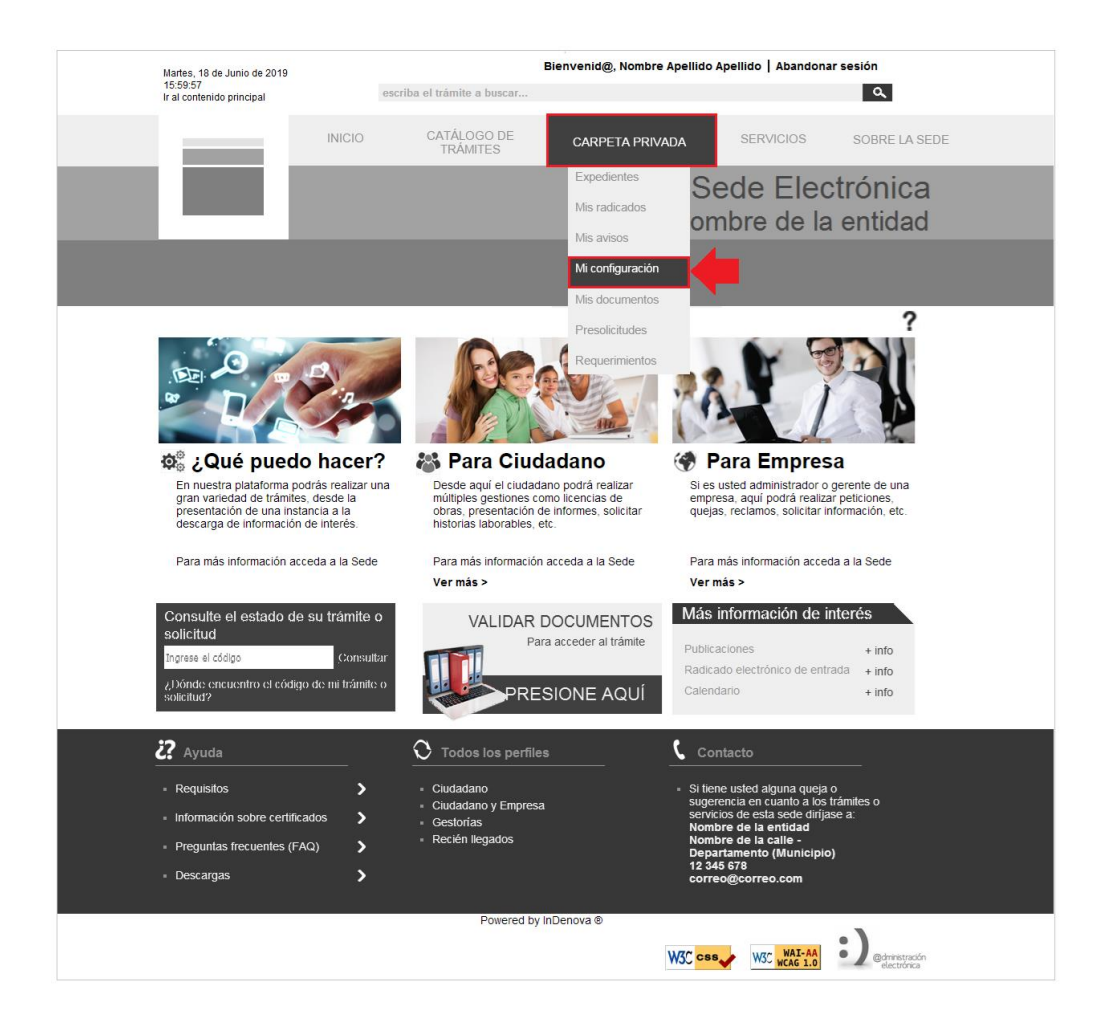

#### Al acceder a la opción **Mi configuración** se mostrará una pantalla como la siguiente:

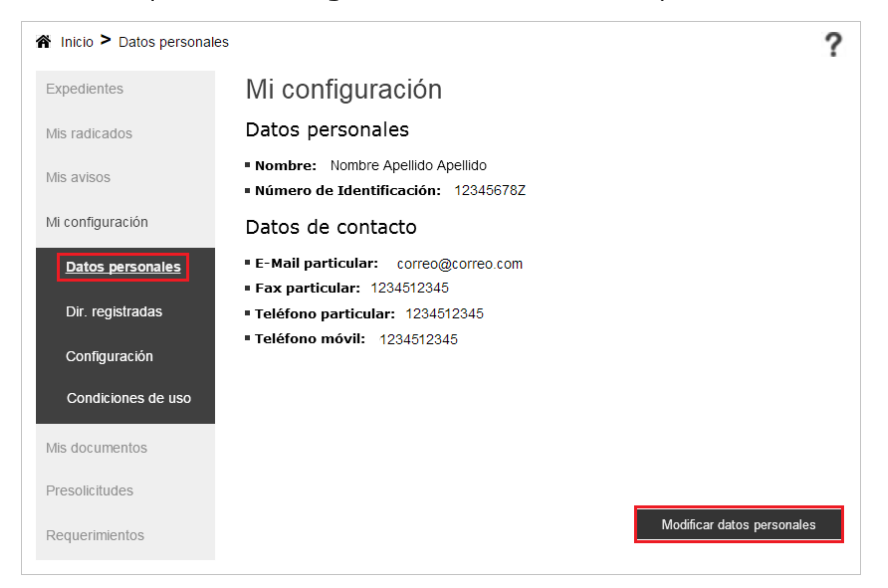

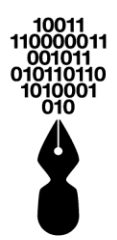

Dentro del apartado **Datos personales** pulsando el botón **Modificar datos personales** se mostrará un formulario como el siguiente en el que se mostrarán sus datos personales.

Modificar datos personales

| A Inicio >                                                                                                    |  |  |  |  |
|----------------------------------------------------------------------------------------------------|--|--|--|--|
| Modificar datos personales                                                                                                 |  |  |  |  |
| 👔 Inserte a continuación la información solicitada. Los campos marcados con 📲 son obligatorios                             |  |  |  |  |
| Datos del Usuario                                                                                                    |  |  |  |  |
|                                                                                                    |  |  |  |  |
| Tipo de identificacion: (*) Cedula de Ciudadania V Numero de identificacion: (*)                                           |  |  |  |  |
| Nombre : NOMBRE Segundo nombre :                                                                                           |  |  |  |  |
| Primer Apellido : (*) APELLDOS Segundo apellido :                                                                          |  |  |  |  |
| Datos del Domicilio                                                                                                    |  |  |  |  |
| Dirección : (*)                                                                                                    |  |  |  |  |
| Departamento : (*) Municipio : (*) V                                                                                       |  |  |  |  |
| Datos de Contacto                                                                                                    |  |  |  |  |
|                                                                                                    |  |  |  |  |
| rax: Telerono: Celular:                                                                                                    |  |  |  |  |
| Correo Electrónico : (*) Validación Correo Electrónico : (*)                                                               |  |  |  |  |
| Datos Complementarios                                                                                                    |  |  |  |  |
| Entidad : Seleccione una opción 💙 Cargo : Seleccione una opción 🂙                                                          |  |  |  |  |
| Vocativo : Seleccione una opción V Género : Seleccione una opción V                                                        |  |  |  |  |
| Datos de acceso a la cuenta de usuario                                                                                     |  |  |  |  |
|                                                                                                    |  |  |  |  |
| Nombre de usuario con el que desea acceder : (*)                                                                           |  |  |  |  |
| * Si no desea cambiar su contraseña de acceso, deje los campos de texto de Contraseña y Confirmar Contraseña en<br>blanco. |  |  |  |  |
|                                                                                                    |  |  |  |  |
| Contrasena :                                                                                                    |  |  |  |  |
|                                                                                                    |  |  |  |  |
| Cancelar Firmar y Continuar                                                                                                |  |  |  |  |
|                                                                                                    |  |  |  |  |

La contraseña que se incluya deberá tener como mínimo 6 caracteres.

Realizados los cambios pertinentes se pulsará

Firmar y Continuar

## 11 ¿DÓNDE PUEDO CONSULTAR EL DOCUMENTO DE LAS CONDICIONES DE USO?

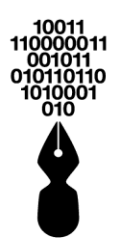

El documento de las condiciones de uso que acepta el ciudadano una vez se registra en la Sede Electrónica, lo podrá descargar dentro del menú Carpeta Privada:

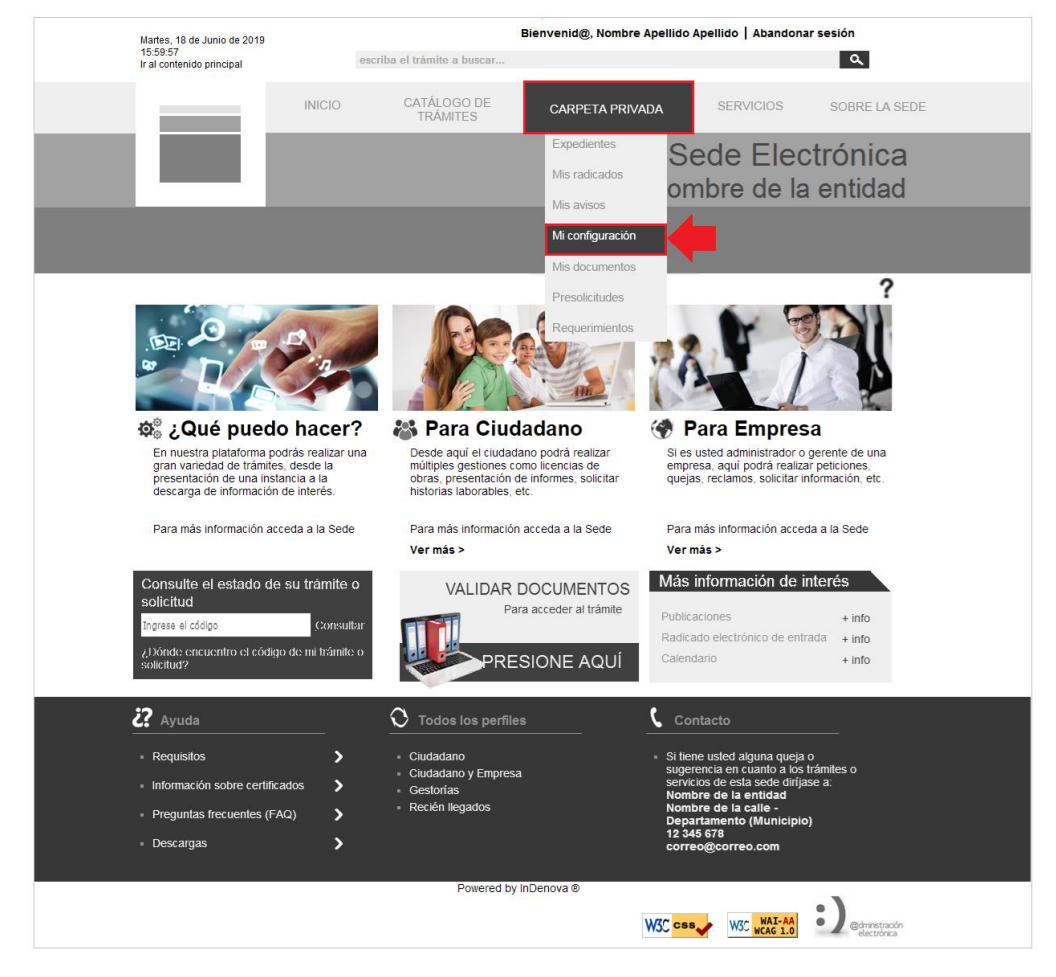

Al acceder a la opción **Mi configuración** se mostrará una pantalla como la siguiente, en la que seleccionará la opción **Condiciones de uso**:

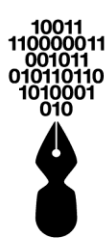

| ▲ Inicio > Datos personal | es                                                                                                | ?                          |
|---------------------------|---------------------------------------------------------------------------------------------------|----------------------------|
| Expedientes               | Mi configuración                                                                                  |                            |
| Mis radicados             | Datos personales                                                                                  |                            |
| Mis avisos                | <ul> <li>Nombre: Nombre Apellido Apellido</li> <li>Número de Identificación: 12345678Z</li> </ul> |                            |
| Mi configuración          | Datos de contacto                                                                                 |                            |
| Datos personales          | <ul> <li>E-Mail particular: correo@correo.com</li> <li>Fax particular: 1234512345</li> </ul>      |                            |
| Dir. registradas          | Teléfono particular: 1234512345                                                                   |                            |
| Configuración             | Teléfono móvil: 1234512345                                                                        |                            |
| Condiciones de uso        | <b>—</b>                                                                                          |                            |
| Mis documentos            |                                                                                                   |                            |
| Presolicitudes            |                                                                                                   |                            |
| Requerimientos            |                                                                                                   | Modificar datos personales |

Dentro del apartado **Condiciones de uso** se mostrará la siguiente pantalla, en la que pulsará el botón **Descargar condiciones de uso**:

| 🖌 Inicio > Mi configuración |                                                                                                    | ? |
|-----------------------------|----------------------------------------------------------------------------------------------------|---|
| Expedientes                 | Mi configuración                                                                                                    |   |
| Mis radicados               | El documento de condiciones de uso acredita que usted conoce y acepta los términos de uso<br>de la sede electrónica |   |
| Mis avisos                  | Descargar condiciones de uso                                                                                        |   |
| Mi configuración            |                                                                                                    |   |
| Datos personales            |                                                                                                    |   |
| Dir. registradas            |                                                                                                    |   |
| Configuración               |                                                                                                    |   |
| Condiciones de uso          |                                                                                                    |   |
| Mis documentos              |                                                                                                    |   |
| Presolicitudes              |                                                                                                    |   |
| Requerimientos              |                                                                                                    |   |

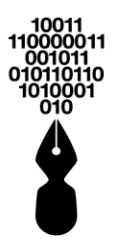

# 12 ¿QUÉ TRÁMITES PUEDO GESTIONAR DESDE LA SEDE ELECTRÓNICA?

Depende de cada entidad.

Cada entidad puede publicar en la Sede Electrónica los trámites que considere oportunos.

Para visualizar todos los trámites disponibles en la Sede Electrónica no será necesario registrarse ni estar autenticado en la Sede, ya que la información es pública.

Dispondrá de diferentes accesos para poder visualizar los trámites publicados.

<u>Trámites por secciones</u>: se mostrarán los trámites organizados por las diferentes secciones de la entidad. Las secciones se mostrarán dentro del apartado **Catálogo de trámites**:

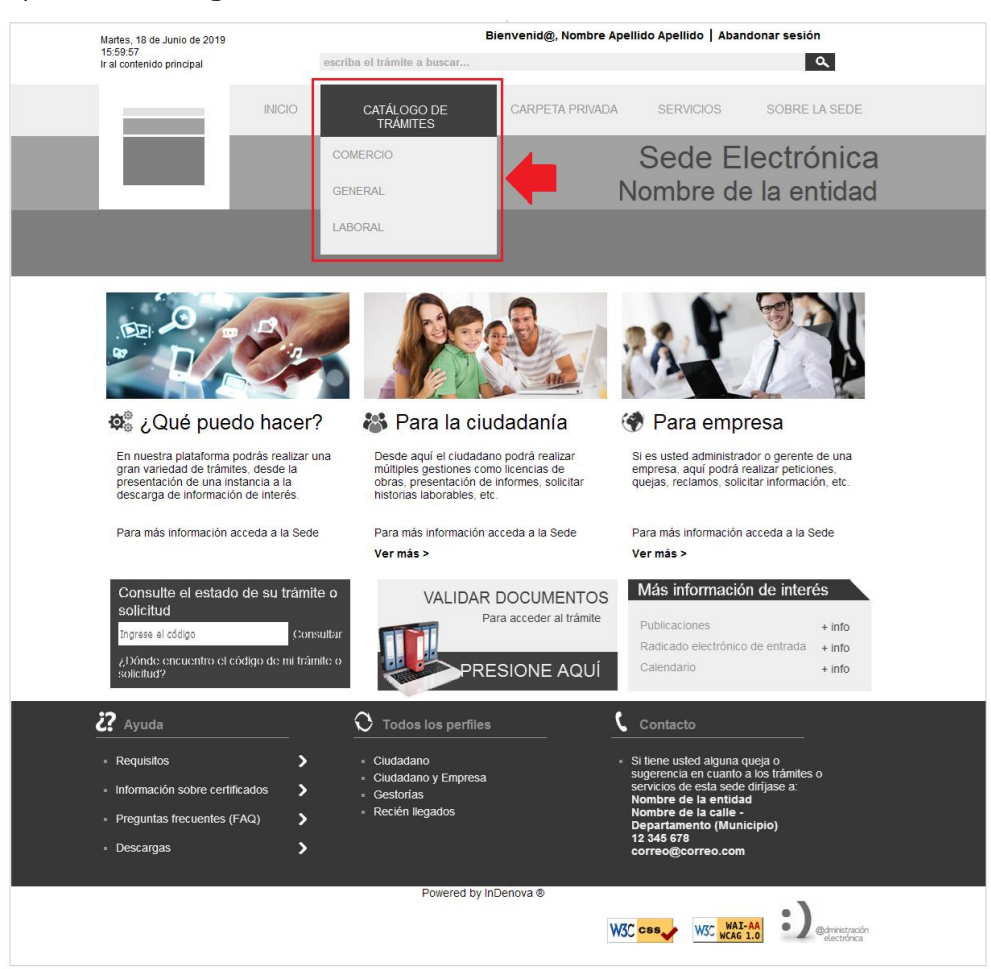

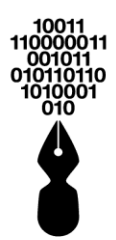

- <u>Trámites por perfiles</u>: se mostrarán los trámites organizados por los diferentes perfiles de los usuarios que los pueden tramitar. Los perfiles se mostrarán en diferentes sitios de la Sede:
  - En el centro de la pantalla. Se mostrarán dos perfiles principales. Además, estará disponible la opción Ver más > para visualizar todos los trámites asociados a ese perfil.

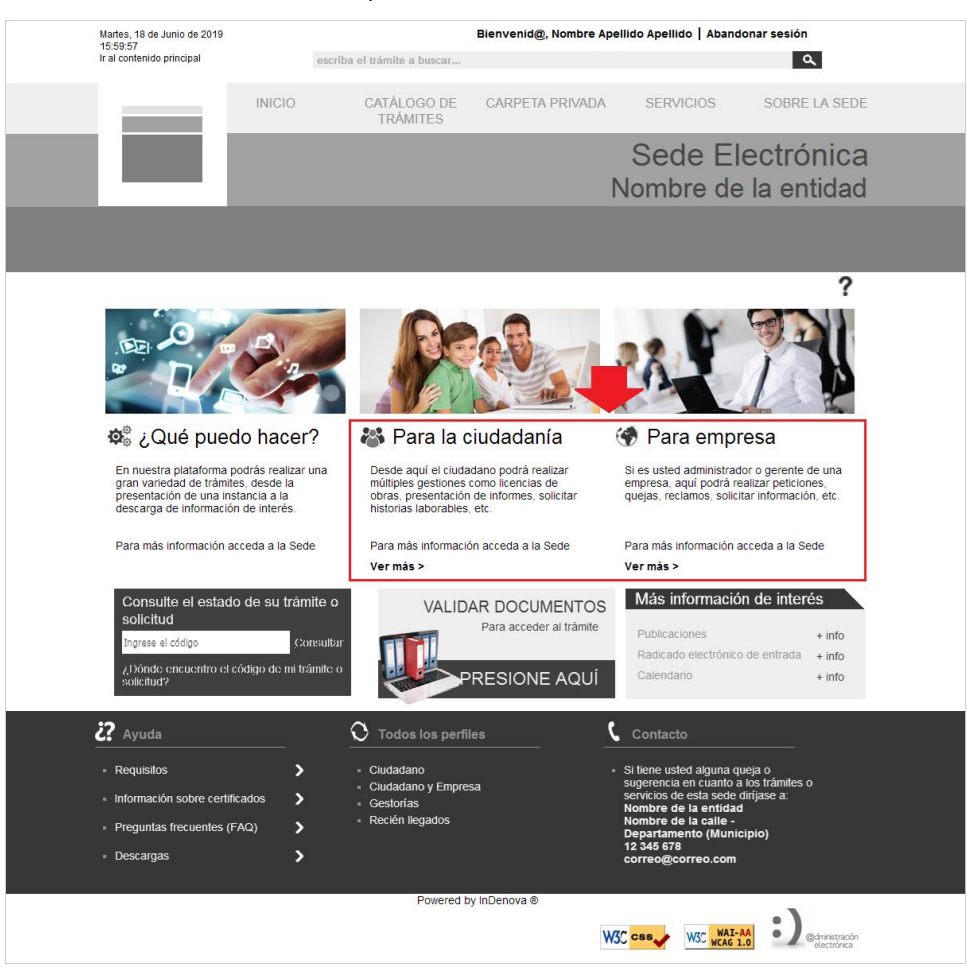

• **En la parte inferior de la Sede**. Al seleccionar un perfil se mostrará el listado de trámites asociados a ese perfil.

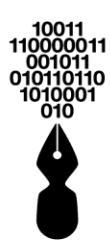

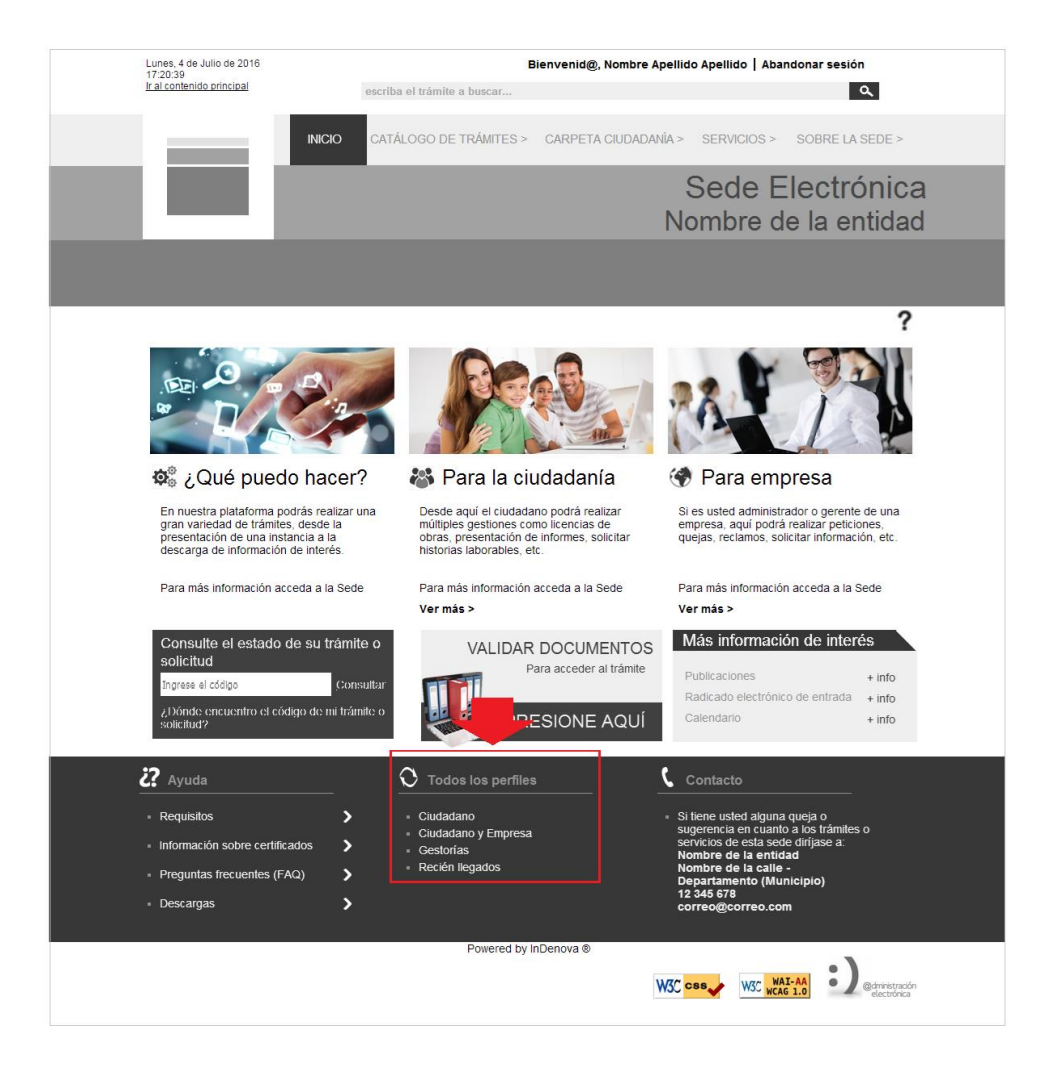

• <u>Catálogo de trámites</u>: se pulsará la opción Catálogo de trámites.

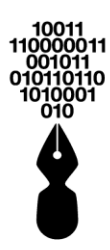

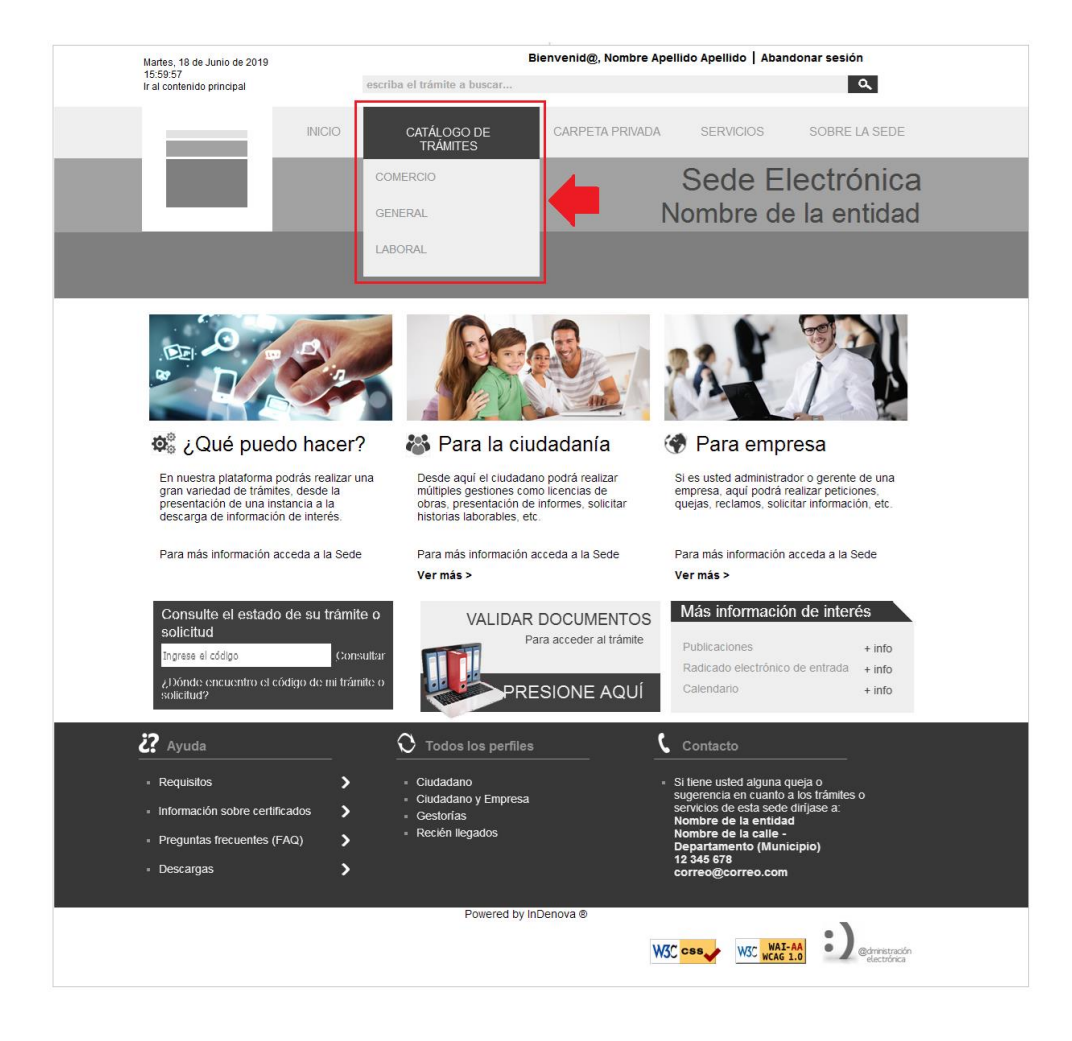

Se mostrará todo el listado de trámites disponibles en la Sede Electrónica.

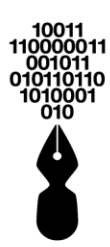

| bierrandia, nombre Apellido J Abandana estal<br>incide a timine a buocar.<br>INICIO CATÁLOGO DE CARPETA PRIVADA SERVICIOS SOBRE LA SEDA<br>SECRETACIONA<br>CATÁLOGO DE CARPETA PRIVADA SERVICIOS SOBRE LA SEDA<br>SECRETACIONA<br>CATÁLOGO DE CARPETA PRIVADA SERVICIOS SOBRE LA SEDA<br>CARDEDA DE CARDETA PRIVADA SERVICIOS SOBRE LA SEDA<br>CARDETACIONA<br>CALDEDA DE CARDETA DE CARPETA PRIVADA SERVICIOS SOBRE LA SEDA<br>CARDETACIONA<br>CALDEDA DE CARDETA DE CARPETA PRIVADA SERVICIOS SOBRE LA SEDA<br>CARDETACIONA<br>CALDEDA DE CARDETA DE CARDETA PRIVADA SERVICIOS SOBRE LA SEDA<br>CALDEDA DE CARDETA DE CARDETA DE CARDETA DE VADA<br>CALDETACIONA<br>CALDETACIONA<br>CALD |                                                                                           |                                                                    |                      |                                                                                                    |                                                                                                    |
|----------------------------------------------------------------------------------------------------|-------------------------------------------------------------------------------------------|--------------------------------------------------------------------|----------------------|----------------------------------------------------------------------------------------------------|----------------------------------------------------------------------------------------------------|
|                                                                                                    | Martes, 18 de Junio de 2019<br>15:59:57<br>Ir al contenido principal                      | escriba el trámite a buscar                                        | Bienvenid@, Nombre A | pellido Apellido   Abando                                                                                                    | onar sesión                                                                                                    |
| Sede Electrónicad<br>Nombre de la entidad  Catálogo de trámites  (* inci  Cotadaogo de trámites  (* inci Cotadaogo de trámites  (* inci Cotadaogo de trámites  (* inci Cotadaogo de trámites Cotadaogo (* inci Cotadaogo de trámites Cotadaogo (* inci Cotadaogo (* inci                                                                                                    | - 1                                                                                       | INICIO CATÁLOGO DE<br>TRÁMITES                                     | CARPETA PRIVADA      | SERVICIOS                                                                                                    | SOBRE LA SEDE                                                                                                    |
| Catálogo de trámites         Inico ≥ GERAL         COMERCIO         GENERAL         Laboral         Mostrar 10 - legistros         Mostrar 10 - legistros         Mostrar 10 - legistros         Mostrar 10 - legistros         Mostrar 10 - legistros         Mostrar 10 - legistros         Mostrar 10 - legistros         Mostrar 10 - legistros         Mostrar 10 - legistros         Betrada         Mostrar 10 - legistros         Betrada         Mostrar 10 - legistros         Betrada         Comunicaciones oficiales         Ocurado a de terrego y Haberes         Certificaciones de tilempos y Haberes         Certificaciones de soldados e historias laborale         Certificaciones de soldados e historias laborale         Certificaciones de soldados e historias laborale         Certificaciones de soldados e historias laborale         Certificaciones de soldados e historias laborale         Certificaciones de soldados e historias laborale         Certificaciones de soldados e historias laborale         Certificaciones de soldados e historias laborale         Certificaciones de soldados e historias laborale         Certificaciones de soldados e historias laborales         Ceri                                                                                                    |                                                                                           |                                                                    |                      | Sede El<br>Nombre de                                                                                                    | ectrónica<br>la entidad                                                                                                    |
| ► INIC S GENERAL   COMERCIO   GENERAL   Laboral     Mostard 10 - registros     Mostard 10 - registros        Mos                                                                                                    | Catálogo de t                                                                             | rámites                                                            |                      |                                                                                                    |                                                                                                    |
| COMERCIO       CENERAL         Laboral       Jateiticamente A-2 \$         Laboral       Mostrar 10 - registros         Mostrar 10 - registros       Bisqueda         Mostrar 10 - registros       Bisqueda         Mombre Trámite       Formas de gloué puedo nacer?         Mombre Trámite       Formas de gloué puedo nacer?         Mostrar 10 - registros       Bisqueda         Mombre Trámite       Formas de gloué puedo nacer?         Comunicaciones oficiales       Bisqueda         Peticiones, Quejas, Reclamos, Sugerencias y Denuncias       Bisqueda         Certificaciones de Tiempos y Haberes       Bisqueda         Certificaciones de soldados e historias laborales       Bisqueda         Mostrando 1 a 4 de 6 registros       Antenor 1 Siguente         Mostrando 1 a 4 de 6 registros       Cuidadano gloue puesa         Información sobre certificaciones       Cuidadano gloue puesa         Mostrando       Cuidadano y Enpresa         Preguntas frecuentes (FA)       Recien liegados         Presentas directuentes (FA)       Recien liegados         Desaraga       Receine liegados                                                                                                    | 😭 Inicio 🎽 GENERAL                                                                        |                                                                    |                      |                                                                                                    | ?                                                                                                    |
| SERERAL       Atbeticamente A-> 2 >         LaBORAL       Mostrar 10 • registros       Busqueda:         Mostrar 10 • registros       Busqueda:         Mostrar 10 • registros       Busqueda:         Mostrar 10 • registros       Busqueda:         Mostrar 10 • registros       Busqueda:         Mostrar 10 • registros       Busqueda:         Mostrar 10 • registros       Busqueda:         Peticiones, Quejas, Rectamos, Sugerencias y Denuncias       Color 0 • Bulletare         Certificaciones de Tiempos y Haberes       Color 0 • Bulletare         Certificaciones de tiempos y Haberes       Color 0 • Bulletare         Mostrando 1 a 4 de 6 registros       Mostrando 1 a 4 de 6 registros         Mostrando 1 a 4 de 6 registros       Otodadano y Empresa         Mostrando 1 a 4 de 6 registros       Busqueda:         Mostrando 1 a 4 de 6 registros       Busqueda:         Mostrando 1 a 4 de 6 registros       Busqueda:         Mostrando 1 a 4 de 6 registros       Busqueda:         Mostrando 1 a 4 de 6 registros       Busqueda:         Mostrando 1 a 4 de 6 registros       Busqueda:         Mostrando 1 a 4 de 6 registros       Busqueda:         Mostrando 1 a 4 de 6 registros       Busqueda:         Mostrando 1 a 4 de 6 registros       Busqueda:                                                                                                    | COMERCIO                                                                                  | GENERAL                                                            |                      |                                                                                                    |                                                                                                    |
| LABORAL       Mostrar 10 - registros       Búsqueda:         Nombre Trámite       Formas de presentación       Qué puedo nacer?         Comunicaciones oficiales       Image: Comunicaciones oficiales       Image: Comunicaciones oficiales       Image: Comunicaciones oficiales         Peticiones, Quejas, Reclamos, Sugerencias y Denuncias       Image: Comunicaciones de Tiempos y Haberes       Image: Comunicaciones de Tiempos y Haberes       Image: Comunicaciones de Tiempos y Haberes       Image: Comunicaciones de Soldados e historias laborales       Image: Comunicaciones de Soldados e historias laborales       Image: Comunicaciones de soldados e historias laborales       Image: Comunicaciones de soldados e historias laborales <td< th=""><th>GENERAL</th><td>Alfabéticamente A-&gt;Z 〉</td><td></td><td></td><td></td></td<>                                                                                                    | GENERAL                                                                                   | Alfabéticamente A->Z 〉                                             |                      |                                                                                                    |                                                                                                    |
| Nombre Tràmite       Formas de presentación       ¿Qué puedo hacer?         Comunicaciones oficiales       Image: Comunicaciones oficiales       Image: Comunicaciones                                                                                                    | LABORAL                                                                                   | Mostrar 10 - registros                                             |                      | Búsqueda:                                                                                                    |                                                                                                    |
| Comunicaciones oficiales       Image: Comunicaciones oficiales         Peticiones, Quejas, Reclamos, Sugerencias y Denuncias<br>(PQRSD)       Image: Comunicaciones oficiales         Certificaciones de Tiempos y Haberes       Image: Comunicaciones oficiales         Certificaciones de Tiempos y Haberes       Image: Comunicaciones oficiales         Certificaciones de soldados e historias laborales       Image: Comunicaciones of Comunicaciones         Certificaciones de soldados e historias laborales       Image: Comunicaciones         Mostrando 1 a 4 de 6 registros       Anterior 1 Siguente         Certificaciones <ul> <li>Citudadano</li> <li>Citudadano</li> <li>Citudadano y Empresa</li> <li>Gestorias</li> <li>Recréin llegados</li> <li>Recréin llegados</li> <li>Preguintas frecuentes (FAQ)</li> <li>Descargas</li> <li>Powered by InDenova @</li> </ul> <ul> <li>Silene usted alguna queja o superamento (Municipolo) 12 346 578 correo@correo.com</li> <li>Powered by InDenova @</li> </ul>                                                                                                    |                                                                                           | Nombre Trámite                                                     |                      | Formas de<br>presentación                                                                                                    | ¿Qué puedo<br>hacer?                                                                                                    |
| Peticiones, Quejas, Reclamos, Sugerencias y Denuncias<br>(PQRSD)       Image: Control of the point of the point                                                                                                    |                                                                                           | Comunicaciones oficia                                              | les                  | T ( ) ( ) ( ) ( ) ( ) ( ) ( ) ( ) ( ) (                                                                                                    | () ₽ ≁                                                                                                    |
| Certificaciones de Tiempos y Haberes       Image: Certificaciones de Tiempos y Haberes       Image: Certificaciones de soldados e historias laborales       Image: Certificaciones de soldados e historias laborales       Image: Certificaciones de soldados e historias laborales       Image: Certificaciones de soldados e historias laborales       Image: Certificaciones de soldados e historias laborales       Image: Certificaciones de soldados e historias laborales       Image: Certificaciones de soldados e historias laborales       Image: Certificaciones de soldados e historias laborales       Image: Certificaciones de soldados e historias laborales       Image: Certificaciones de soldados e historias laborales       Image: Certificaciones de soldados e historias laborales       Image: Certificaciones de soldados e historias laborales       Image: Certificaciones de soldados e historias laborales       Image: Certificaciones de soldados e historias laborales       Image: Certificaciones de soldados e historias de soldados e historias de soldad                                                                                                    |                                                                                           | Peticiones, Quejas, Reclamos, Sugere<br>(PQRSD)                    | encias y Denuncias   | 8030                                                                                                    | () ≞ ≁                                                                                                    |
| Certificaciones de soidados e historias laborales                                                                                                    |                                                                                           | Certificaciones de Tiempos                                         | y Haberes            | T & O & T                                                                                                    | () ≞ ≁                                                                                                    |
| Mostrando 1 a 4 de 6 registros     Antenor 1 Siguiente       22     Ayuda                                                                                                    |                                                                                           | Certificaciones de soldados e                                      | historias laborales  | 6030                                                                                                    | ⓐ₽≁                                                                                                    |
| 22 Ayuda               Codos los perfiles                Ciudadano               Ciudadano               Ciudadano               Silene usted alguna queja o             sugerencia en cuanto a los trámites o             sugerencia en cuanto a los trámites o             sugerencia en cuanto a los trámites o             sugerencia en cuanto a los trámites o             servicios de esta sede dirijase a:             Nombre de la calle -             Departamento (Municipio)             12 345 678             correo@correo.com                                                                                                    |                                                                                           | Mostrando 1 a 4 de 6 registros                                     |                      | Ar                                                                                                    | terior 1 Siguiente                                                                                                    |
| <ul> <li>Requisitos</li> <li>Requisitos</li> <li>Ciudadano</li> <li>Ciudadano y Empresa</li> <li>Información sobre certificados</li> <li>Gestorias</li> <li>Recién llegados</li> <li>Recién llegados</li> <li>Descargas</li> </ul>                                                                                                    | 2 Ayuda                                                                                   | $\Im$ Todos los perfil                                             | es                   | <b>C</b> ontacto                                                                                                    |                                                                                                    |
|                                                                                                    | Requisitos     Información sobre certificade     Preguntas frecuentes (FAQ)     Descargas | Ciudadano     Ciudadano y Empres     Gestorias     Reclén llegados | a<br>x InDenova ©    | <ul> <li>Si tiene usted alguna qu<br/>sugerencia en cuanto a<br/>servicios de esta sede d<br/>Nombre de la entidad<br/>Nombre de la entidad<br/>Nombre de la entidad<br/>Departamento (Munic<br/>12 345 678<br/>correo@correo.com</li> </ul> | eja o<br>los trámites o<br>Irijase a:<br>Iplo)                                                                                                    |
| WSC CSS WASCA 1.0 WSC WASCA 1.0                                                                                                    |                                                                                           |                                                                    | N                    | W3C css W3C WAI-A                                                                                                    | A Company Company Comp |

 <u>Buscador</u>: estará disponible el buscador en la parte superior de la Sede Electrónica. Se podrá incluir todo o parte del nombre del trámite o acceder directamente al Buscador avanzado.

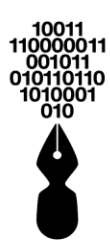

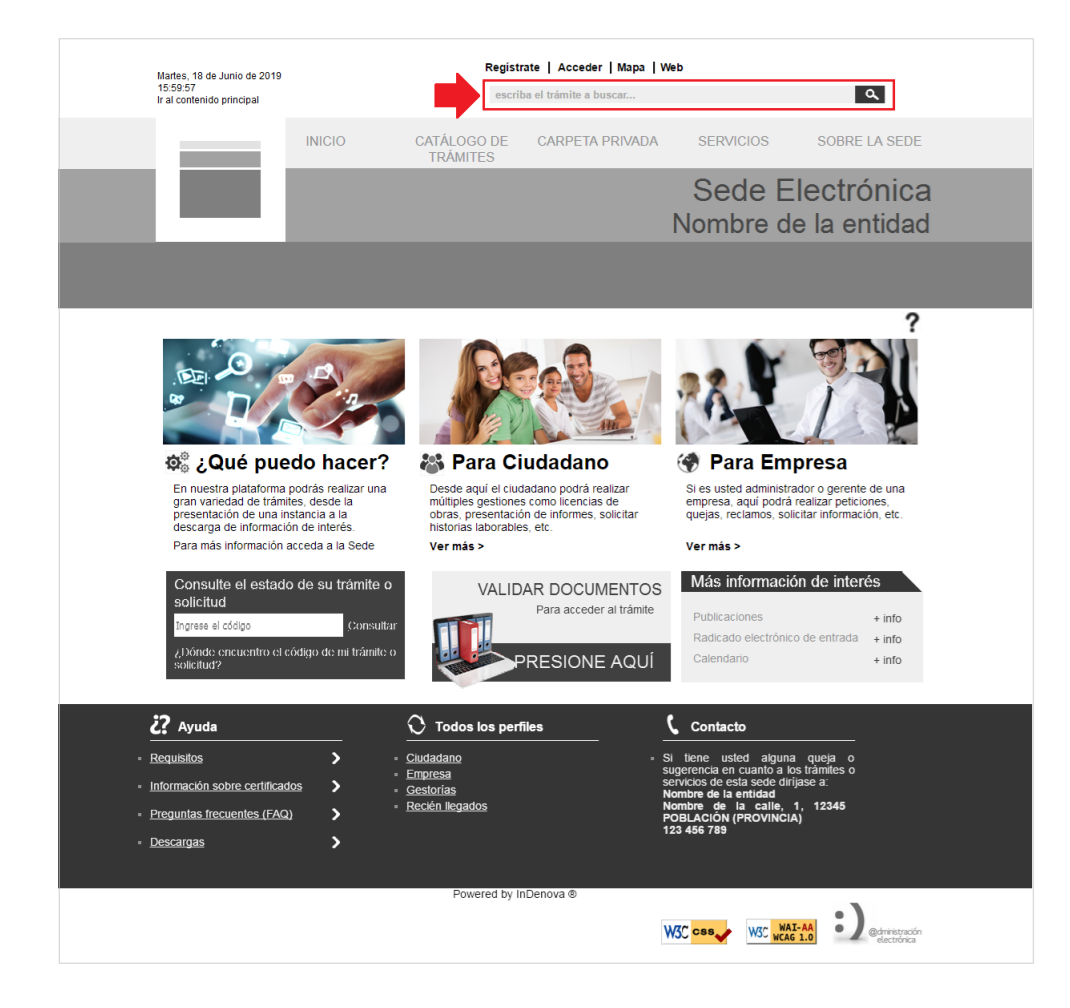

### 13 PARA PODER REALIZAR UN TRÁMITE DESDE LA SEDE ELECTRÓNICA, ¿TENGO QUE ESTAR REGISTRADO?

Depende. Si el trámite no requiere autenticación (usuario anónimo) se podrá realizar sin estar registrado el usuario, aunque el usuario no podrá consultar la información del trámite en la carpeta privada.

Si el usuario está registrado, se podrá realizar bien con usuario y contraseña o bien con certificado digital.

En el caso de estar registrado con usuario y contraseña únicamente podrá gestionar los trámites que no requieran identificación con certificado; el resto de los trámites que requieran identificación con certificado digital no los podrá gestionar de forma electrónica, a menos que se haya registrado con certificado digital y haya accedido de esta forma.

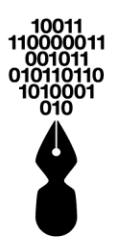

# 14 ¿PORQUÉ AL INICIAR UN TRÁMITE ME SOLICITA UN CERTIFICADO DIGITAL?

Si al intentar realizar un trámite en la Sede Electrónica muestra la siguiente ventana informativa:

| Para iniciar una solicitud de este trámite necesita disponer de un certificado digital, ¿desea continuar? |  |
|----------------------------------------------------------------------------------------------------|--|
| Aceptar Cancelar                                                                                          |  |

Significa que el trámite elegido sólo se puede iniciar a través de certificado digital. Es decir, el usuario necesita disponer de un certificado digital para poder presentar una solicitud de este trámite.

En la Sede Electrónica pueden existir trámites de varios niveles, son los siguientes:

- Nivel Alto: trámites que sólo se podrán realizar a través de certificado digital.
- **Nivel Medio**: trámites que se podrán realizar si el usuario está autenticado en la Sede Electrónica con certificado digital o usuario y contraseña.
- **Nivel Bajo**: trámites que se podrán realizar sin necesidad de que el usuario esté autenticado en la Sede Electrónica.

En el caso en que el usuario decida autenticarse en la Sede Electrónica, se podrán realizar mediante certificado digital o usuario y contraseña.

### 15 ¿PORQUÉ AL INICIAR UN TRÁMITE SIN ESTAR AUTENTICADO ME PERMITE INICIARLO DE TODAS FORMAS?

Si al intentar realizar un trámite en la Sede Electrónica muestra la siguiente ventana informativa:

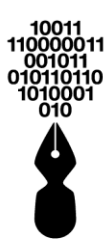

| Atención                                                                           |
|------------------------------------------------------------------------------------|
| Este trámite permite realizarse sin autenticación, pero un                         |
| usuario no autenticado no podrá consultar su información en la<br>carpeta privada. |
| ¿Desea continuar?                                                                  |
| No Si                                                                              |
|                                                                                    |

Significa que el trámite elegido se puede realizar sin autenticación por parte del usuario, es decir, como un usuario anónimo, pero no podrá consultar la información del trámite en la carpeta privada de la Sede Electrónica.

| Si el usuario pulsa        | <sup>Si</sup> , el tra | ámite se real  | izará de forma          | anónima. Par  | a ello se |
|----------------------------|------------------------|----------------|-------------------------|---------------|-----------|
| mostrará la siguiente vent | tana para inser        | tar el texto d | le <i>captcha</i> (sist | ema de recono | ocimiento |
| que asegura al sistema (   | que el usuario         | que intenta    | registrarse se          | trata de una  | persona   |
| numana):                   |                        |                |                         |               |           |

|            | Control de seguridad 🛛 🗙                                                                |
|------------|-----------------------------------------------------------------------------------------|
|            | X_U い 5 X P<br>Recargar imagen                                                          |
| Ins<br>maj | erte el texto que aparece en la imagen (hay distinción entre<br>yúsculas y minúsculas): |
|            | Cancelar Continuar                                                                      |

Una vez introducido el número de *captcha* se pulsará **Continuar** para continuar con el proceso de tramitación del trámite elegido.

Si el usuario pulsa <u>Cancelar</u>, el trámite se realizará con autenticación. Para ello se mostrará la siguiente ventana donde se solicitará la acreditación mediante certificado digital o usuario y contraseña para continuar con el proceso de tramitación del trámite elegido:

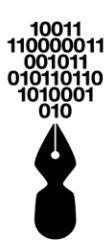

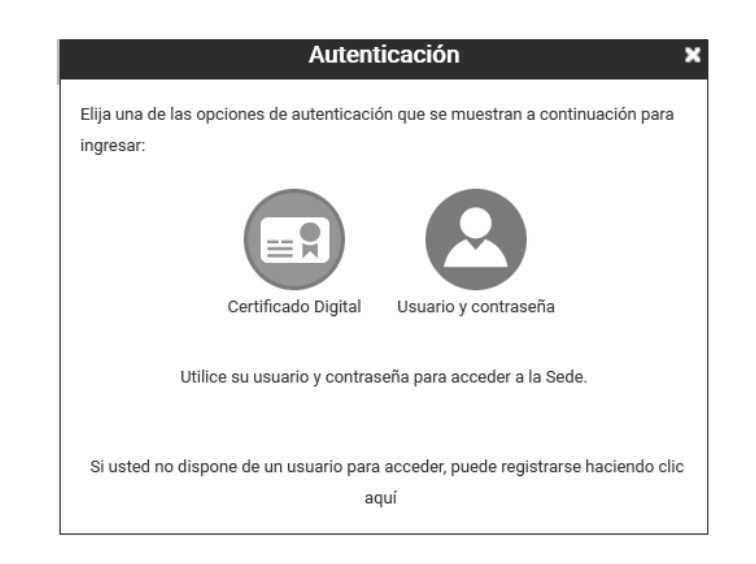

*En el caso en que el usuario se haya autenticado mediante certificado digital*, la solicitud se firmará por el propio usuario.

En el caso en que el usuario se haya autenticado mediante usuario y contraseña, la solicitud no se firmará por el propio usuario ya que no dispone de certificado digital.

Aunque el trámite se pueda realizar de forma anónima no significa que sea anónimo, sino que la tramitación en este caso se adaptará al modo de acceso que haya elegido el usuario, para dar el mayor nivel de seguridad posible.

### 16 NO ENCUENTRO EL TRÁMITE QUE QUIERO PRESENTAR, ¿QUÉ HAGO PARA PRESENTAR LA DOCUMENTACIÓN DE FORMA ELECTRÓNICA?

Si no encuentra el trámite o no sabe cómo se llama, puede presentar una instancia general, que es un trámite genérico para presentar cualquier tipo de documentación.

Accediendo, dentro de Servicios, a la opción Radicado electrónico de entrada.

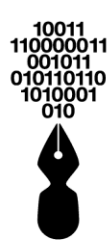

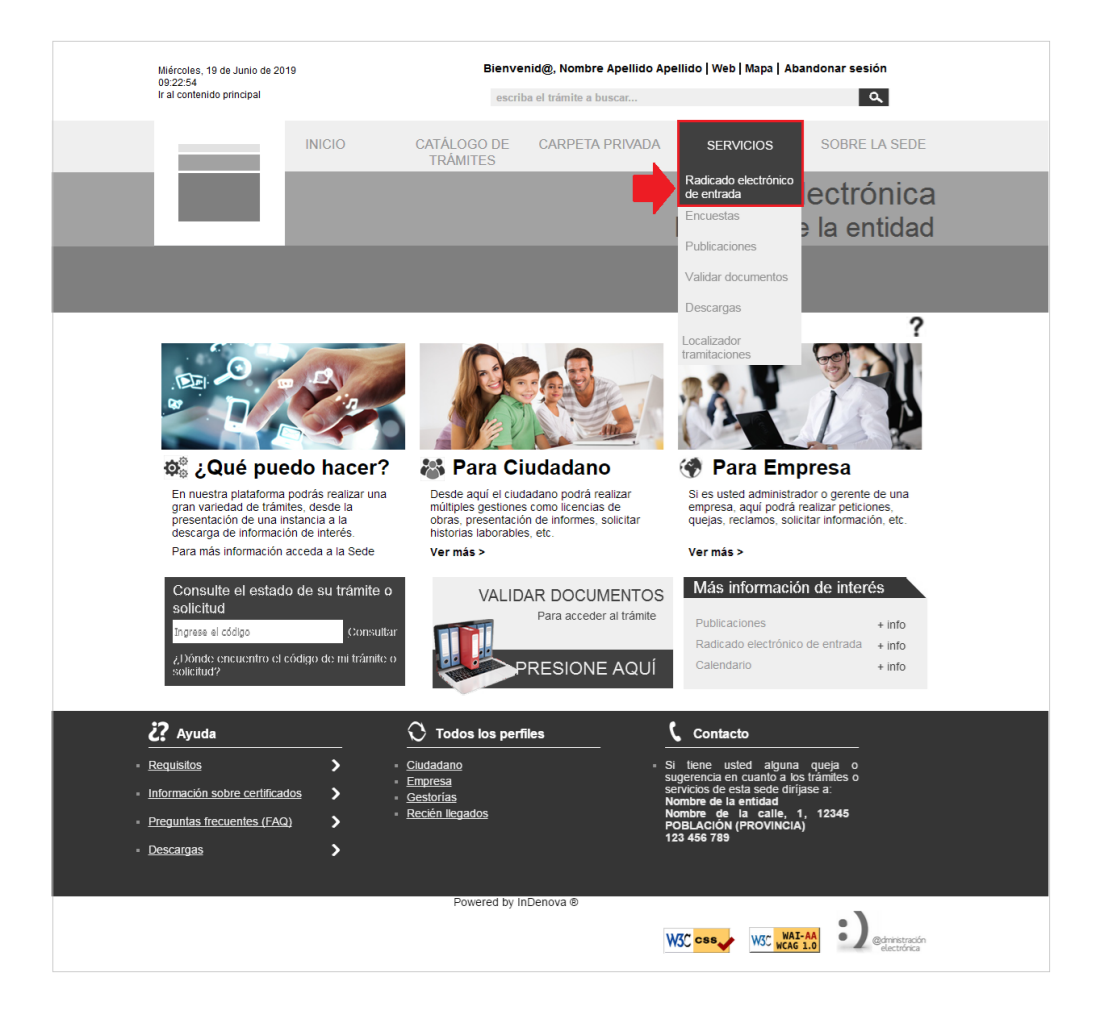

Se mostrará la siguiente pantalla, en la que se pulsará el botón **Tramitar una nueva** solicitud, escrito o comunicación.

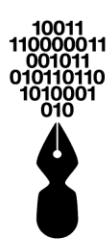

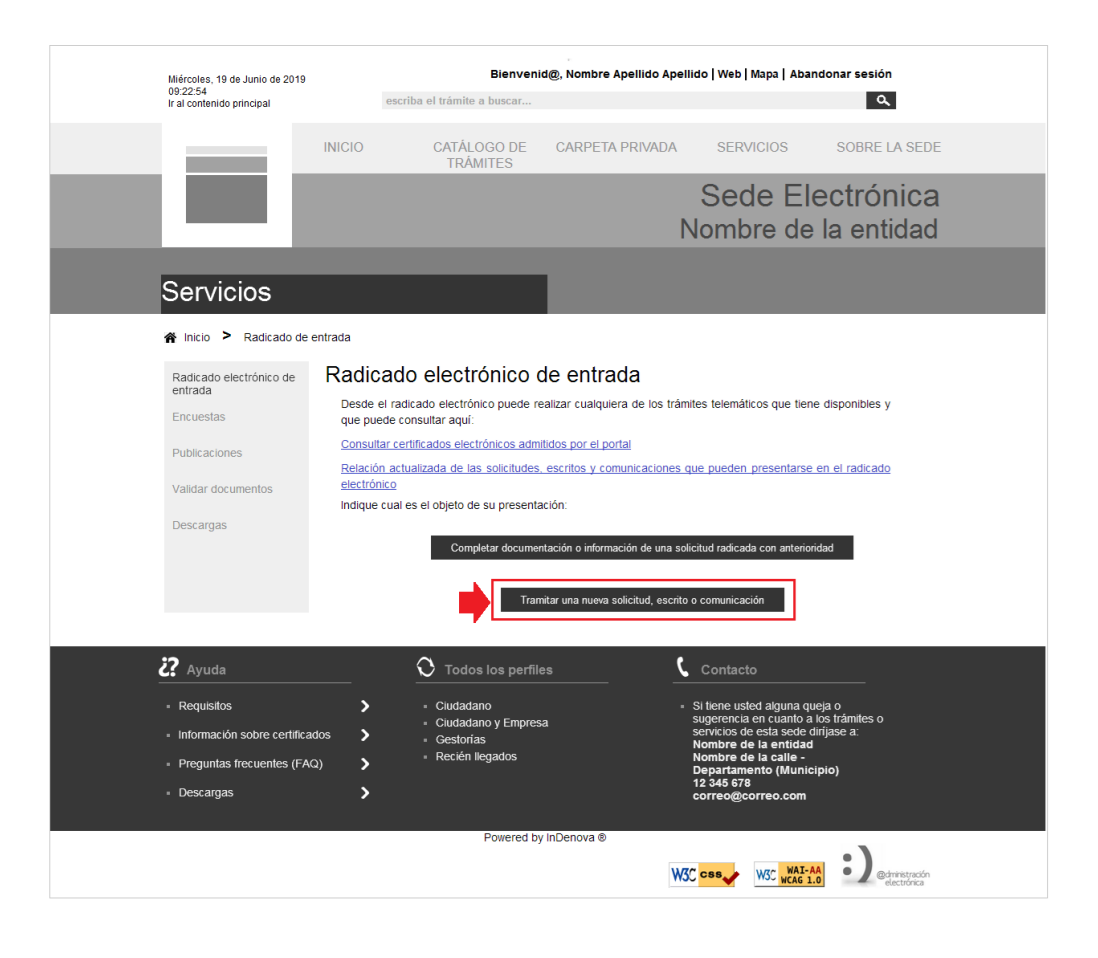

Tramitar una nueva solicitud, escrito o comunicación

Se mostrará un listado con todos los trámites disponibles en la entidad y, al final del listado se mostrará la opción **Instancia General**.

**U**Esta opción únicamente se deberá usar cuando no exista el trámite que se desea presentar.

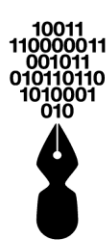

| Miércoles, 19 de Junio de 2019<br>09:22:54<br>Ir al contenido principal                 | Bienvenid@, Nor<br>escriba el trámite a buscar                                                           | mbre Apellido Apellido   Web   Mapa   Aban                                                                                                    | donar sesión                                |                      |
|-----------------------------------------------------------------------------------------|----------------------------------------------------------------------------------------------------|----------------------------------------------------------------------------------------------------|---------------------------------------------|----------------------|
|                                                                                         | INICIO CATÁLOGO DE CA<br>TRÂMITES                                                                        | RPETA PRIVADA SERVICIOS                                                                                                    | SOBRE LA SEDE                               |                      |
|                                                                                         |                                                                                                    | Sede Ele<br>Nombre de                                                                                                    | ectrónica<br>la entidad                     |                      |
| Servicios                                                                               |                                                                                                    |                                                                                                    |                                             |                      |
| 倄 Inicio ≻ Radicado de e                                                                | entrada                                                                                                  |                                                                                                    |                                             | ?                    |
| Radicado electrónico de<br>entrada<br>Encuestas<br>Publicaciones                        | Opciones de búsqueda<br>Introduza las palabras clave de la información o<br>mostrarán todos los trámites | que desea buscar. Si lo deja en blanco y pul                                                                                                    | sa el botón de buscar se le                 | ٩                    |
| Validar documentos                                                                      | Resultados de la búsqued                                                                                 | а                                                                                                    |                                             |                      |
| Descargas                                                                               | Mostrar 10 - registros<br>Nombre Tra                                                                     | imite                                                                                                    | Búsqueda:<br>Formas de<br>presentación      | ¿Qué puedo<br>hacer? |
|                                                                                         | Peticiones, quejas, recl                                                                                 | amos, sugerencias y denuncias                                                                                                    |                                             | 18                   |
|                                                                                         | Solicitud de Conc                                                                                        | epto Técnico                                                                                                    | 8036                                        | () <b>-</b> +        |
|                                                                                         | Registro de Entidades y Po                                                                               | ersonas para Asistencia Técnica                                                                                                    | 200                                         | (i) 🖨 🏕              |
|                                                                                         | Mostrando 1 a 3 de 3 registros                                                                           |                                                                                                    | Ar                                          | nterior 1 Siguiente  |
| •                                                                                       | Radicado electrónico de entrada<br>No encuentro lo que quiero.<br>• Instancia General                    |                                                                                                    |                                             |                      |
| 2? Ayuda                                                                                | O Todos los perfiles                                                                                     | Contacto                                                                                                    |                                             |                      |
| Requisitos     Información sobre certificar     Preguntas frecuentes (FAC     Descargas | Cludadano     Cludadano y Empresa dos     Cestorias     Recién liegados                                  | <ul> <li>Si tiene usted alguna que<br/>sugerencia en cuanto a 1<br/>servicios de esta socie di<br/>Nombre de la entidad<br/>Nombre de la calte -<br/>Departamento (Munici)<br/>12 345 678<br/>correo@correo.com</li> </ul> | sja o<br>os trámites o<br>rijase a:<br>pio) |                      |
|                                                                                         | Powered by InDeno                                                                                        | va ©                                                                                                    | • )                                         |                      |
|                                                                                         |                                                                                                    | W3C CBS                                                                                                    | • J @dministración<br>electrónica           |                      |

No encuentro lo que quiero. • Instancia General

Se mostrará el formulario de la Instancia General para completar con los datos correspondientes.

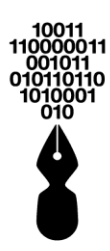

| <text><form></form></text>                                                                                                    |                                                                    | Pionyonia                                              | Nombro Apollido Apollido         | Web Mana L Abandonar cosió                                            |         |
|----------------------------------------------------------------------------------------------------|--------------------------------------------------------------------|--------------------------------------------------------|----------------------------------|-----------------------------------------------------------------------|---------|
| <page-header></page-header>                                                                                                    | Lunes, 4 de Julio de 2016<br>17:20:39<br>Ir al contenido principal | escriba el trámite a buscar                            | @, Nombre Apellido Apellido      | web   Mapa   Abandonar sesio                                          | n<br>K  |
| <text></text>                                                                                                    | INIC                                                               | IO CATÁLOGO DE                                         | CARPETA PRIVADA                  | SERVICIOS SOBRE                                                       | LA SEDE |
| <text><section-header></section-header></text>                                                                                                    |                                                                    | TRAMITES                                               | ç                                | Sede Electró                                                          | nica    |
| <section-header><section-header><section-header><section-header><text><section-header></section-header></text></section-header></section-header></section-header></section-header>                                                                                                    |                                                                    |                                                        | No                               | mbre de la en                                                         | tidad   |
| <text></text>                                                                                                    |                                                                    |                                                        |                                  |                                                                       |         |
| <form></form>                                                                                                    | Realizar tramita                                                   | ción                                                   |                                  |                                                                       |         |
| <section-header><section-header><section-header><text><form></form></text></section-header></section-header></section-header>                                                                                                    | Inicio > Radicado de entrada                                       | > Instancia General                                    |                                  |                                                                       |         |
| <page-header></page-header>                                                                                                    | Radicado electrónic                                                |                                                        | necesarios nara la solicitud esc | rito o comunicación que desee                                         |         |
| <form></form>                                                                                                    | realizar                                                           | ········ ,,-···                                        |                                  |                                                                       |         |
| <form></form>                                                                                                    | Formulario inicial                                                 |                                                        |                                  |                                                                       |         |
| <form></form>                                                                                                    | Interesado                                                         |                                                        |                                  |                                                                       |         |
| <form></form>                                                                                                    | Tipo documento CC                                                  | <ul> <li>Documento identificativo</li> </ul>           |                                  |                                                                       |         |
| <form></form>                                                                                                    | 1º Apellido APELLIDOS                                              | 2º Apell                                               | do                               |                                                                       |         |
| <form></form>                                                                                                    | Género Seleccione una o 👻 E                                        | ntidad Seleccione una opción                           |                                  | ~                                                                     |         |
| <form></form>                                                                                                    | Profesión Seleccione una opción                                    | ✓ Vocativ                                              | Seleccione una opción            | ~                                                                     |         |
| <form></form>                                                                                                    | Dirección                                                          |                                                        | C.P.                             |                                                                       |         |
| <form></form>                                                                                                    | Observaciones                                                      |                                                        |                                  |                                                                       |         |
| <form>  certaining      Certaining Certaining <pcertaining< p=""> <pcertaining< p=""> <pce< td=""><td>Departamento</td><td>¥ 1</td><td>lunicipio</td><td>*</td><td></td></pce<></pcertaining<></pcertaining<></form>                                                                                                    | Departamento                                                       | ¥ 1                                                    | lunicipio                        | *                                                                     |         |
| <form>  reference   reservations report report <pre> report report report report report report report report report report report report report report report report report report report report report report report report report report report report report report report report report report report report report report report <pre> report report report report report report report report report report report report report report report report report report report report report report report report<td>Correo Electrónico</td><td></td><td></td><td></td><td></td></pre></pre></form>                                                                                                    | Correo Electrónico                                                 |                                                        |                                  |                                                                       |         |
| <form>  Protection   Protection   Solidies   Solidies</form>                                                                                                    | Teléfono                                                           | Celular                                                | Fax                              |                                                                       |         |
| <form>  proof   Societie Societie Socie</form>                                                                                                    | Representante                                                      |                                                        |                                  |                                                                       |         |
| <form>  Social     Social     Social</form>                                                                                                    | Expone / Solicita                                                  |                                                        |                                  |                                                                       |         |
| <form>         sicial         sicial         sicial         sicial         expense adjunct         expense adjunct</form>                                                                                                    | Expone                                                             |                                                        |                                  |                                                                       |         |
| <form>         status         status         Status         Statu</form>                                                                                                    |                                                                    |                                                        |                                  |                                                                       |         |
| Solicité     Decumento a dijunta: <ul> <li>Aprilie do currentación componentania:</li> <li>Terrento de document:: Social exceptione to to continuar</li> </ul> Decumentos:   Documentos:   Documentos:                                                                                                    |                                                                    |                                                        |                                  |                                                                       |         |
| <form>         eventue       eventue         eventue       eventue</form>                                                                                                    | Solicita                                                           |                                                        |                                  |                                                                       |         |
|                                                                                                    |                                                                    |                                                        |                                  |                                                                       |         |
| Decomento a adjunta            • Audra do consultación complementaria            • Border do consultación complementaria            • Documento a consultación complementaria            • Documento a consultación complementaria            • Documento a consultación complementaria            • Documento a consultación complementaria            • Documento a consultación complementaria            • Documento a consultación complementaria            • Documento a consultación complementaria            • Documento a consultación complementaria            • Ocola los penfiles         • Ciudadano         • Ciudadano                                                                                                    |                                                                    |                                                        |                                  |                                                                       |         |
| Poweration a caliptimut            • Adjudier documentation complementation            • Decumento a caliptimut            • Decumento a caliptimut            • Decumento a caliptimut            • Decumento a caliptimut            • Decumento a caliptimut            • Decumento a caliptimut            • Decumento a caliptimut            • Decumento a caliptimut            • Cancelar             • Cancelar             • Preguestos             • Preguestos             • Decaraças             • Preguestos             • Decaraças             • Decaraças             • Decaraças                • Decaraças                • Decaragas                • Deverde ty inDenora &                                                                                                    |                                                                    |                                                        |                                  |                                                                       |         |
| Adjutar documentación complementaciá     de documentación complementaciá     de documentación complementacián     de documentación complementacián complementacián complementacián complementacián complementacián     documentación complementacián     documentación complementacián     documentación complementacián     documentación complementacián     documentación complementacián     documentación complementacián     documentación complementacián     documentación complementacián complementacián complementacián complementacián     documentación complementacián     documentación complementacián     documentación complementacián     documentación complementacián     documentación complementacián     documentación complementacián complementacián complementacián complementacián complementacián     documentación complementacián     documentación complementacián     documentación complementacián complementacián complementacián complementacián complementacián complementacián     documentación complementacián complementacián complem   | Documento a adjuntar                                               |                                                        |                                  |                                                                       |         |
|                                                                                                    | + Adjuntar documentación co                                        | mplementaria                                           |                                  |                                                                       |         |
| Cancelar     Continuar       Cancelar     Continuar       Cancelar     Continuar       Cancelar     Continuar       Contacto     -       • Requisitos     -       • Información sobre certificados     -       • Preguntas frecuentes (FAQ)     -       • Descargas     -   Powered by inDenova @                                                                                                    | Formato de documento: Se adm                                       | ite cualquier tipo de formato                          | olón                             | Accience                                                              |         |
| Cancelar     Continuar          22 Ayuda <ul> <li>Preguistos</li> <li>Información sobre certificados</li> <li>Ciudadano y Empresa</li> <li>Ciudadano y Empresa</li> <li>Ciudadano y Empresa</li> <li>Ciedorias</li> <li>Recién llegados</li> <li>Recién llegados</li> </ul> <ul> <li>Si tene usied alguna queja o<br/>superencia en cuanto a los fraimles o<br/>servicios de relat suele diffuse a:<br/>Nomore de la entrada<br/>to peratorna contrate entrada<br/>to peratorna contrate entrada<br/>to peratorna contrate entrada</li> </ul> <ul> <li>Si tene usied alguna queja o<br/>superencia en cuanto a los fraimles o<br/>servicios de relat suele diffuse a:<br/>Nomore de la entrada<br/>to peratorna contrate entrada<br/>to peratorna contrate entrada<br/>to peratorna contrate entrada</li> </ul> <ul> <li>Descargas</li> <li>Powered by inDenova &amp;</li> </ul> <ul> <li>Si tene usido alguna queja o<br/>superencia en cuanto a los fraimes o<br/>superencia en cuanto a los fraimes o<br/>superencia en cuan</li></ul>                                                                                                    | Documenta                                                          | us Descriț                                             |                                  | ALCIONES                                                              |         |
| Cancelar     Continuar          22 Ayuda                                                                                                    |                                                                    |                                                        |                                  |                                                                       | _       |
| Image: Proguntas frecuentes (FAQ)       O Todos los perfiles       Caldadano         • Requisitos       >       • Ciudadano       • Si tene usida diguna queja o superencia en cuanto a los traintes o servicos de edia sede diguna queja no superencia en cuanto a los traintes o servicos de edia sede diguna queja o superencia en cuanto a los traintes o servicos de edia sede diguna queja o superencia en cuanto a los traintes o de edia sede diguna dueja o superencia en cuanto de traintes o de edia sede diguna dueja o de                                                                                                 |                                                                    | Ca                                                     | ncelar                           | Continuar                                                             |         |
| Requisitos     Cludadano     Cludadano y Empresa     Cludadano y Empresa     Cludadano y Empresa     Cludadano y Empresa     Gestorias     Requinitas frecuentes (FAQ)     Preguntas frecuentes (FAQ)     Descargas     Powered by inDenova ®                                                                                                    | i? Ayuda                                                           | ${\mathfrak O}$ Todos los perfile                      | s <b>L</b> c                     | ontacto                                                               |         |
| Ciudadano y Empresa     Ciudadano y Empresa     Ciudadano y Empresa     Gestorias     Ciudadano y Empresa     Gestorias     Gestorias     Recién llegados     Nombre de la entidad     Nombre de la calle -     Departamento (Municipio)     12 346 75     Correegeorree.com      Powered by inDenova ©                                                                                                    | Requisitos                                                         | > - Cludadano                                          |                                  | ene usted alguna quela o                                              |         |
| Cessinas Nombre de la entidad     Nombre de la catidad     Nombre de la catidad     Nombre de la catidad     Nombre de la catidad     Nombre de la catidad     Departamento (Municipio)     12 345 678     Correogcorreo.com  Powered by inDenova ©                                                                                                    | <ul> <li>Información sobre certificados</li> </ul>                 | Ciudadano y Empres                                     | a sug<br>ser                     | erencia en cuanto a los trámites o<br>vicios de esta sede diríjase a: |         |
| Descargas     Descargas     Descargas | Preguntas frecuentes (EAO)                                         | <ul> <li>Gestorias</li> <li>Recién llegados</li> </ul> | Noi<br>Noi                       | mbre de la entidad<br>mbre de la calle -                              |         |
| Correo@correo.com                                                                                                    | Descarras                                                          | <u>`</u>                                               | De <br>123                       | partamento (Municipio)<br>345 678                                     |         |
| Powered by InDenova ®                                                                                                    | = Descargas                                                        | ,                                                      | cor                              | reo@correo.com                                                        |         |
|                                                                                                    |                                                                    |                                                        |                                  |                                                                       |         |
|                                                                                                    |                                                                    | Powered by                                             | InDenova ®                       | -                                                                     |         |

Para adjuntar documentos a la instancia, se pulsará el siguiente botón:

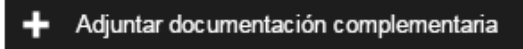

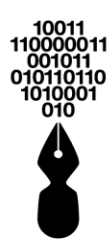

| Lunes, 4 de Julio de 2016<br>17:20:39                                                                                                    | Bienven                                                                                                    | d@, Nombre Apellido Apellido   W                                                                        | eb   Mapa   Abandonar sesión                                                                                                    | _       |
|----------------------------------------------------------------------------------------------------|----------------------------------------------------------------------------------------------------|----------------------------------------------------------------------------------------------------|----------------------------------------------------------------------------------------------------|---------|
| Ir al contenido principal                                                                                                    | escriba el trámite a buscar                                                                                                    |                                                                                                    | م                                                                                                    |         |
| 1                                                                                                    | NICIO CATÁLOGO DE<br>TRÁMITES                                                                                                    | CARPETA PRIVADA                                                                                         | SERVICIOS SOBRE I                                                                                                    | LA SEDE |
|                                                                                                    |                                                                                                    | S                                                                                                    | ede Electrór                                                                                                    | nica    |
| . — .                                                                                                    |                                                                                                    | Nor                                                                                                    | nbre de la enti                                                                                                    | idad    |
|                                                                                                    |                                                                                                    |                                                                                                    |                                                                                                    |         |
| Realizar tramit                                                                                                    | tación                                                                                                    |                                                                                                    |                                                                                                    |         |
| 🐐 Inicio ゝ Radicado de entr                                                                                                    | rada ゝ Instancia General                                                                                                    |                                                                                                    |                                                                                                    |         |
| Radicado electró                                                                                                    | nico de entrada                                                                                                    |                                                                                                    |                                                                                                    |         |
| Rellene los datos del siguien<br>realizar                                                                                                    | te formulario y adjunte los documentos                                                                                                    | necesarios para la solicitud, escrit                                                                    | o comunicación que desee                                                                                                    |         |
| Formulario inicial                                                                                                    |                                                                                                    |                                                                                                    |                                                                                                    |         |
|                                                                                                    |                                                                                                    |                                                                                                    |                                                                                                    |         |
| Interesado                                                                                                    |                                                                                                    |                                                                                                    |                                                                                                    |         |
| Nombre/Razón soc NOMER                                                                                                    | Documento identificativ                                                                                                    | >                                                                                                    |                                                                                                    |         |
| 1º Apellido APELLIDOS                                                                                                    | 20 Ane                                                                                                    | lido                                                                                                    |                                                                                                    |         |
| Género Seleccione una o Y                                                                                                    | Entidad Seleccione una opción                                                                                                    |                                                                                                    | v                                                                                                    |         |
| Profesión Seleccione una opc                                                                                                    | ión Vocat                                                                                                    | Seleccione una opción                                                                                   | ~                                                                                                    |         |
| Dirección                                                                                                    |                                                                                                    | C.P.                                                                                                    |                                                                                                    |         |
| Observaciones                                                                                                    |                                                                                                    |                                                                                                    |                                                                                                    |         |
| Departamento                                                                                                    | ×                                                                                                    | Municipio                                                                                               | ~                                                                                                    |         |
| Correo Electrónico                                                                                                    |                                                                                                    |                                                                                                    |                                                                                                    |         |
| Teléfono                                                                                                    | Celular                                                                                                    | Fax                                                                                                    |                                                                                                    |         |
| Representante                                                                                                    |                                                                                                    |                                                                                                    |                                                                                                    |         |
| Expone / Solicita                                                                                                    |                                                                                                    |                                                                                                    |                                                                                                    |         |
| Expone                                                                                                    |                                                                                                    |                                                                                                    |                                                                                                    |         |
|                                                                                                    |                                                                                                    |                                                                                                    |                                                                                                    |         |
|                                                                                                    |                                                                                                    |                                                                                                    |                                                                                                    |         |
| Solicita                                                                                                    |                                                                                                    |                                                                                                    |                                                                                                    |         |
|                                                                                                    |                                                                                                    |                                                                                                    |                                                                                                    |         |
|                                                                                                    |                                                                                                    |                                                                                                    |                                                                                                    |         |
|                                                                                                    |                                                                                                    |                                                                                                    |                                                                                                    |         |
| Desumente a adjuntar                                                                                                    |                                                                                                    |                                                                                                    |                                                                                                    |         |
| Documento a autuntar                                                                                                    | ón complementaria                                                                                                    |                                                                                                    |                                                                                                    |         |
|                                                                                                    | on complementaria                                                                                                    |                                                                                                    |                                                                                                    |         |
| Adjuntar documentació     Formato de documento: Se                                                                                                    | e admite cualquier tipo de formato                                                                                                    |                                                                                                    |                                                                                                    |         |
| Adjuntar documentació     Formato de documento: Se     Documento:                                                                                                    | e admite cualquier tipo de formato<br>nentos Desci                                                                                                    | pción                                                                                                   | Acciones                                                                                                    |         |
| Adjuntar documentació     Formato de documento: Se     Documento: Se                                                                                                    | e admite cualquier tipo de formato<br>nentos Descr                                                                                                    | ipción                                                                                                  | Acciones                                                                                                    |         |
| Adjuntar documentació     Formato de documentació     Formato de documento: Se     Docum                                                                                                    | e admite cualquier tipo de formato<br>nentos Desci                                                                                                    | ipción<br>ancelar                                                                                       | Acciones<br>Continuar                                                                                                    |         |
|                                                                                                    | e admite cualquier tipo de formato<br>nentos Descr                                                                                                    | ancelar                                                                                                 | Acciones<br>Continuar                                                                                                    |         |
| Adjuntar da adjuntar     Adjuntar documentació     Formato de documento: Sa     Docum                                                                                                    | e admite cualquier tipo de formato<br>nentos Descr<br>C<br>C Todos los perfi                                                                                                    | pción<br>ancelar<br>es <u>C</u> Or                                                                      | Continuar                                                                                                    |         |
| Adjurtar documentació     Adjurtar documentació     Tornato de documento: Se     Docum                                                                                                    | e admite cualquier tipo de formato<br>nentos Desc                                                                                                    | pción<br>ancelar<br>es Cor<br>- Si tien                                                                 | Continuar<br>Continuar<br>tacto                                                                                                    |         |
| Adjurtar documentació     Adjurtar documentació     Tormato de documento: Se     Docum                                                                                                    | e admác cualquier tipo de formato<br>nentos Desce<br>Contraction de la contractiona de la contractiona de la contr | pción<br>ancelar<br>es <u>C</u> Cor<br>sa suger<br>servic<br>                                           | Continuar Continuar tacto e usted alguna queja o os de esta sede dirijase a: re de la entidad                                                                                                    |         |
| Adjurtar documentació     Adjurtar documentació     Tormato de documento: Se     Docum      Z? Ayuda     Requisitos     Información sobre certificados     Preguntas frecuentes (FAQ)               | e admác cualquier tipo de formato<br>nentos Desce<br>Contraction de la contractiona de la contractiona de la contr | pción<br>ancelar<br>es <u>C</u> Cor<br>so Si tien<br>servic<br>Nomb<br>Repai                            | Acciones<br>Continuar<br>tacto<br>e usted alguna queja o<br>encia en cuanto a los trámites o<br>os de esta sede dirijase a:<br>re de la actile -<br>tamento (Municipio)                                            |         |
| Adjurtar documentació     Adjurtar documentació     Tornato de documento: Se     Docum      Z? Ayuda     Requisitos     Información sobre certificados     Preguntas frecuentes (FAQ)     Descargas | e admác cualquier tipo de formato<br>nentos Desc                                                                                                    | pción<br>ancelar<br>es <u>C</u> Cor<br>sa suger<br>servic<br>Nomb<br>Depa<br>12 34<br>corre             | Accones<br>Continuar<br>tacto<br>e usled alguna queja o<br>nota en cuanto a los trámites o<br>os de esta sede dirijase a:<br>re de la actile -<br>tamento (Muncipio)<br>5678<br>ogeorreo.com                       |         |
| Adjurtar documentació     Comato de documentació     Comato de documentació     Comato de documento: Se     Docum                                                                                   | e admác cualquer tipo de formato<br>nentos Descr<br>Construction Construction Constructico Construction Construction Construction Constructi  | pción<br>ancelar<br>es <u>C</u> Cor<br>sa súger<br>saviger<br>servic<br>Nomb<br>Depa<br>12 34<br>cor    | Accones<br>Continuar<br>tacto<br>e usled alguna queja o<br>noia en cuanto a los trámites o<br>os de esta sede dirijase a.<br>re de la actile -<br>tamento (Municipio)<br>578<br>Agrorreo.com                       |         |
| Adjurtar documentació     Comato de documentació     Comato de documentació     Comato de documento: Se     Docum                                                                                   | e admác cualquier (spo de formato)<br>nentos Desc                                                                                                    | pción<br>ancelar<br>es <u>C</u> Cor<br>sa suger<br>sa suger<br>servic<br>Nomb<br>Depa<br>12 34<br>corre | Acciones<br>Continuar<br>tacto<br>e usted alguna queja o<br>ncia en cuanto a ko trámites o<br>os de esta sede únigase a.<br>os de esta sede únigase a.<br>os de esta sede únigase a.<br>tamento (Municipio)<br>578 |         |

Se mostrará una ventana como la siguiente en la que se pulsará Subir documento para seleccionar el documento que se desea adjuntar.

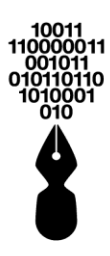

| Adjunter Do-                     | nes disponi                 | DIES.     |          | _  |       |
|----------------------------------|-----------------------------|-----------|----------|----|-------|
| Adjuntar Docum                   | iento                       |           |          | •  |       |
|                                  | Su                          | bir docum | ento     |    |       |
| ocumento:                        |                             |           |          |    |       |
| escripción:                      |                             |           |          |    |       |
|                                  |                             |           |          |    |       |
|                                  |                             |           |          |    |       |
|                                  |                             |           |          |    |       |
| náximo 100 ca<br>Iarcar si desea | aracteres)<br>a firma el do | cumento ( |          |    |       |
|                                  |                             | C         | Cancelar | Ac | eptar |
|                                  |                             |           |          |    |       |

Seleccionado el documento se pulsará

Aceptar

Continuar

Este proceso se repetirá con cada uno de los documentos que se deseen presentar a la entidad.

Adjuntados todos los documentos se pulsará

Se mostrará el formulario con todos los datos rellenados en el paso anterior.

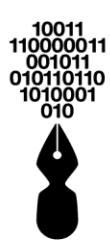

| Lunes, 4 de Julio de 2016<br>17:20:39<br>Ir al contenido principal                                                          | es                                                                                                    | criba el trámite a buscar                                                                                     | Nombre Apenido Apenido I Meb   Maba                                                                            | Q                                                       |
|----------------------------------------------------------------------------------------------------|----------------------------------------------------------------------------------------------------|----------------------------------------------------------------------------------------------------|----------------------------------------------------------------------------------------------------|---------------------------------------------------------|
|                                                                                                    | INICIO                                                                                                    | CATÁLOGO DE CA<br>TRÁMITES                                                                                    | ARPETA PRIVADA SERVICIOS                                                                                       | SOBRE LA SEDE                                           |
|                                                                                                    |                                                                                                    |                                                                                                    | Sede                                                                                                    | Electrónica                                             |
|                                                                                                    |                                                                                                    |                                                                                                    | Nombre                                                                                                    | de la entidad                                           |
| Realizar tra                                                                                                    | amitaciór                                                                                                    | h                                                                                                    |                                                                                                    |                                                         |
| 🖌 Inicio > Radicado                                                                                                    | de entrada > Inst                                                                                                    | tancia General                                                                                                |                                                                                                    |                                                         |
| Radicado ele                                                                                                    | ctrónico de                                                                                                    | entrada                                                                                                    |                                                                                                    |                                                         |
| Confirme los datos su<br>el botón FIRMAR al pr                                                                              | ministrados en la insta<br>incipio de esta página                                                                                                    | ancia. Para finalizar la presentac<br>a.<br>Firma                                                             | ión debe firmar electrónicamente la solicitue                                                                  | J. Para ello utilice                                    |
| O Descargar                                                                                                    |                                                                                                    |                                                                                                    |                                                                                                    |                                                         |
|                                                                                                    |                                                                                                    | Seae Elect<br>Nomb                                                                                            | ronica<br>re de la entidad                                                                                     | H                                                       |
|                                                                                                    |                                                                                                    | Instancia G                                                                                                   | eneral                                                                                                    |                                                         |
| Interesado/<br>° Tipo: NiF<br>Nombre de la<br>° Teléfono: 12<br><u>Expone</u><br>Presenta<br><u>Documento</u><br>° Factura. | Solicitante Occumento: 123 calle, 14 Opepart 345 OFax: 1234 content of the second second seco | 456782 ° Nombre: NOMBRE<br>kamento: DEPARTAMENTO °<br>5 ° Entidad: OTRA ENTIDA<br>I Trámite Instancia general | ° 1er Apellido: APELLIDO ° Direcci<br>Municipio: MUNICIPIO ° E-mail: correo<br>D ° Cargo: INGENIERO ° Vocativo | Sn:<br>@correo.com<br>SEÑORA                            |
| ••                                                                                                    |                                                                                                    | <u>^</u>                                                                                                    |                                                                                                    | Atrás                                                   |
| C? Ayuda                                                                                                    |                                                                                                    | V Todos los perfiles                                                                                          | Contacto                                                                                                    |                                                         |
| <ul> <li>Requisitos</li> <li>Información sobre cer</li> </ul>                                                               | tificados >                                                                                                    | <ul> <li>Cludadaho</li> <li>Cludadano y Empresa</li> <li>Gestorías</li> </ul>                                 | <ul> <li>Si tiene usted algi<br/>sugerencia en cua<br/>servicios de esta a<br/>Nombre de la esta</li> </ul>    | na queja o<br>into a los trámites o<br>sede diríjase a: |
| Preguntas frecuentes                                                                                                    | (FAQ) <b>&gt;</b>                                                                                                    | <ul> <li>Recién llegados</li> </ul>                                                                           | Nombre de la er<br>Nombre de la ca<br>Departamento (<br>12 245 670                                             | lie -<br>Junicipio)                                     |
|                                                                                                    | >                                                                                                    |                                                                                                    | correo@correo.                                                                                                 | com                                                     |
| Descargas                                                                                                    |                                                                                                    |                                                                                                    |                                                                                                    |                                                         |
| Descargas                                                                                                    |                                                                                                    | Powered by InD                                                                                                | enova ®                                                                                                    | • )                                                     |
| Descargas                                                                                                    |                                                                                                    | Powered by InE                                                                                                | enova®                                                                                                    | WAI-AA<br>(CAG 1.0) @dministración<br>electrónica       |
| • Descargas                                                                                                    |                                                                                                    | Powered by InE                                                                                                | enova⊚<br>₩3C <mark>ces.</mark>                                                                                | WAI-AA<br>(CAG 1.0) @dministración<br>electrónica       |

A continuación, *si tiene instalados más de un certificado*, se mostrará una ventana con todos los certificados disponibles en el equipo desde el que se accede.

Se deberá seleccionar el certificado con el que desea firmar.

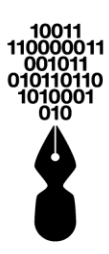

| NOMBRE APELLIDOS APELLIDOS<br>Certificado emitido por: AC Indenova<br>Válido desde: 02/01/2012 15:46:43<br>Válido hasta: 01/01/2014 15:56:43 |   | = |
|----------------------------------------------------------------------------------------------------|---|---|
| NOMBRE APELLIDOS APELLIDOS<br>Certificado emitido por: AC Indenova<br>Válido desde: 13/06/2013 11:17:39<br>Válido hasta: 13/06/2015 11:27:39 |   |   |
| NOMBRE APELLIDOS APELLIDOS<br>Certificado emitido por: Indenova CA<br>Válido desde: 08/09/2010 16:05:23<br>Válido hasta: 05/09/2020 16:05:23 |   |   |
| NOMBRE APELLIDOS APELLIDOS<br>Certificado emitido por: AC Indenova<br>Válido desde: 24/10/2012 13:50:58<br>Válido hasta: 24/10/2014 14:00:58 |   | - |
| Managatista                                                                                                    | _ | 0 |

Seleccionado el certificado, se pulsará Aceptar y se le solicitará el PIN, si así lo tiene configurado.

En cambio, *si únicamente tiene un certificado instalado*, solicitará directamente el PIN, si así lo tiene configurado.

Tras la firma se mostrará, en PDF, la instancia rellenada y presentada, con la información de la firma aplicada a la instancia (código de barras).

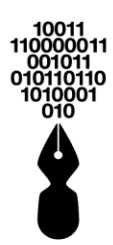

| Lunes, 4 de Julio de 2016<br>17:20:39<br>Ir al contenido principal              | Bienvenid@, Nombre Apellido Apellido   Web   Mapa   Abandonar sesión<br>escriba el trámite a buscar                                                                                                    |
|---------------------------------------------------------------------------------|----------------------------------------------------------------------------------------------------|
| INICIO                                                                          | CATÁLOGO DE CARPETA PRIVADA SERVICIOS SOBRE LA SEDE<br>TRÂMITES                                                                                                    |
|                                                                                 | Sede Electrónica<br>Nombre de la entidad                                                                                                    |
| Realizar tramitaci                                                              | ón                                                                                                    |
| ☆ Inicio > Radicado de entrada >                                                | Instancia General                                                                                                    |
| Radicado electrónico                                                            | de entrada                                                                                                    |
| El trámite se ha presentado correctam<br>imprimir. También tiene acceso a todos | ente. A continuación, se le muestra el recibo de la solicitud que puede imprimir pulsando el botón<br>los datos de la solicitud desde el menú Mis Expedientes de la Carpeta Ciudadana.                                                                                                    |
| O Descargar                                                                     | Q < 5 C                                                                                                    |
|                                                                                 | Subscription of the second second secon |
| Ayuda     Requisitos     Información sobre certificados                         | Contacto     Ciudadano     Ciudadano     Ciudadano y Empresa     Gestorías     Gestorías     Contacto     Si tiene usted alguna queja o     sugerencia en cuanto a los trámites o     servicios de esta sede dirijase a     Nombre de la antidad                                                                                                    |
| Preguntas frecuentes (FAQ)     Descargas                                        | Recièn llegados Nombre de la calle -<br>Departamento (Municpio)<br>12 345 678 corres@corres.com                                                                                                    |
|                                                                                 | Douered by InDenous &                                                                                                    |
|                                                                                 | WSC css. WSC WAT-AA<br>WSC Css. WSC WAT-AA<br>electrona                                                                                                    |

17 ¿DÓNDE PUEDO CONSULTAR LA DOCUMENTACIÓN QUE TENGO QUE APORTAR PARA PRESENTAR UN TRÁMITE?

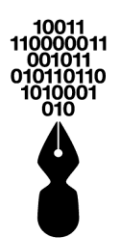

Para consultar la documentación que se necesita aportar para realizar un trámite en concreto, se deberá buscar ese trámite por cualquiera de los medios indicados anteriormente (ver punto **12. ¿Qué trámites puedo gestionar desde la Sede Electrónica?**).

Para ver la información del trámite se podrá proceder de dos formas:

- Pulsar sobre el trámite.
- Pulsar el icono (1) del trámite (En la columna *¿Qué puedo hacer?*).

| Miércoles, 19 de Junio de 2019<br>09:22:54       |                                                                    | Bienvenid@, Nombre A | pellido Apellido   Aband                                                        | onar sesión                   |
|--------------------------------------------------|--------------------------------------------------------------------|----------------------|---------------------------------------------------------------------------------|-------------------------------|
| Ir al contenido principal                        | escriba el trámite a buscar                                        |                      |                                                                                 | ٩.                            |
|                                                  | INICIO CATÁLOGO DE<br>TRÁMITES                                     | CARPETA PRIVADA      | SERVICIOS                                                                       | SOBRE LA SEDE                 |
|                                                  |                                                                    |                      | Sede El                                                                         | ectrónica                     |
|                                                  |                                                                    |                      | Nombre de                                                                       | la entidad                    |
|                                                  |                                                                    |                      |                                                                                 |                               |
| Catálogo de t                                    | trámites                                                           |                      |                                                                                 |                               |
| A Inicio > GENERAL                               |                                                                    |                      |                                                                                 | ?                             |
| COMERCIO                                         | Resultados de la búso                                              | ueda                 |                                                                                 |                               |
| GENERAL                                          | Mostrar 10 - registros                                             |                      | Búsqueda:                                                                       |                               |
| LABORAL                                          | Nombre Trámite                                                     |                      | Formas de<br>presentación                                                       | ¿Qué puedo<br>hacer?          |
|                                                  | Comunicaciones oficiale                                            | s                    | 800 <b>•</b>                                                                    | _₽                            |
|                                                  | LICENCIA DE OBRA: Supuestos                                        | específicos          | ()<br>()<br>()<br>()<br>()<br>()<br>()<br>()<br>()<br>()<br>()<br>()<br>()<br>( |                               |
|                                                  | Certificaciones de Tiempos y                                       | Haberes              | 8030                                                                            | () <b>=</b> ~                 |
|                                                  | Certificaciones de soldados e hi                                   | istorias laborales   | ()<br>()<br>()<br>()<br>()<br>()<br>()<br>()<br>()<br>()<br>()<br>()<br>()<br>( | () <b>-</b> ~                 |
|                                                  | Mostrando 1 a 4 de 6 registros                                     | I                    | Ar                                                                              | nterior 1 Siguiente           |
| Avuda                                            | 🔇 Todos los perfile:                                               | 5                    | Contacto                                                                        |                               |
| Requisitos                                       | Ciudadano                                                          |                      | <ul> <li>Si tiene usted alguna guna</li> </ul>                                  | ueja o                        |
| <ul> <li>Información sobre certificad</li> </ul> | <ul> <li>Ciudadano y Empresa</li> <li>os &gt; Gestorías</li> </ul> |                      | sugerencia en cuanto a<br>servicios de esta sede o                              | los trámites o<br>liríjase a: |
| <ul> <li>Preguntas frecuentes (FAQ</li> </ul>    | ) > Recién llegados                                                |                      | Nombre de la calle -<br>Departamento (Munic                                     | ipio)                         |
| <ul> <li>Descargas</li> </ul>                    | >                                                                  |                      | 12 345 678<br>correo@correo.com                                                 |                               |
|                                                  | Powered by                                                         | nDenova ®            |                                                                                 |                               |
|                                                  |                                                                    |                      |                                                                                 |                               |

En ambos casos se mostrará toda la información necesaria (documentos a aportar, casuística, formas de presentación, observaciones,).

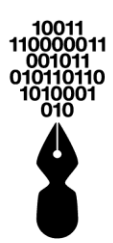

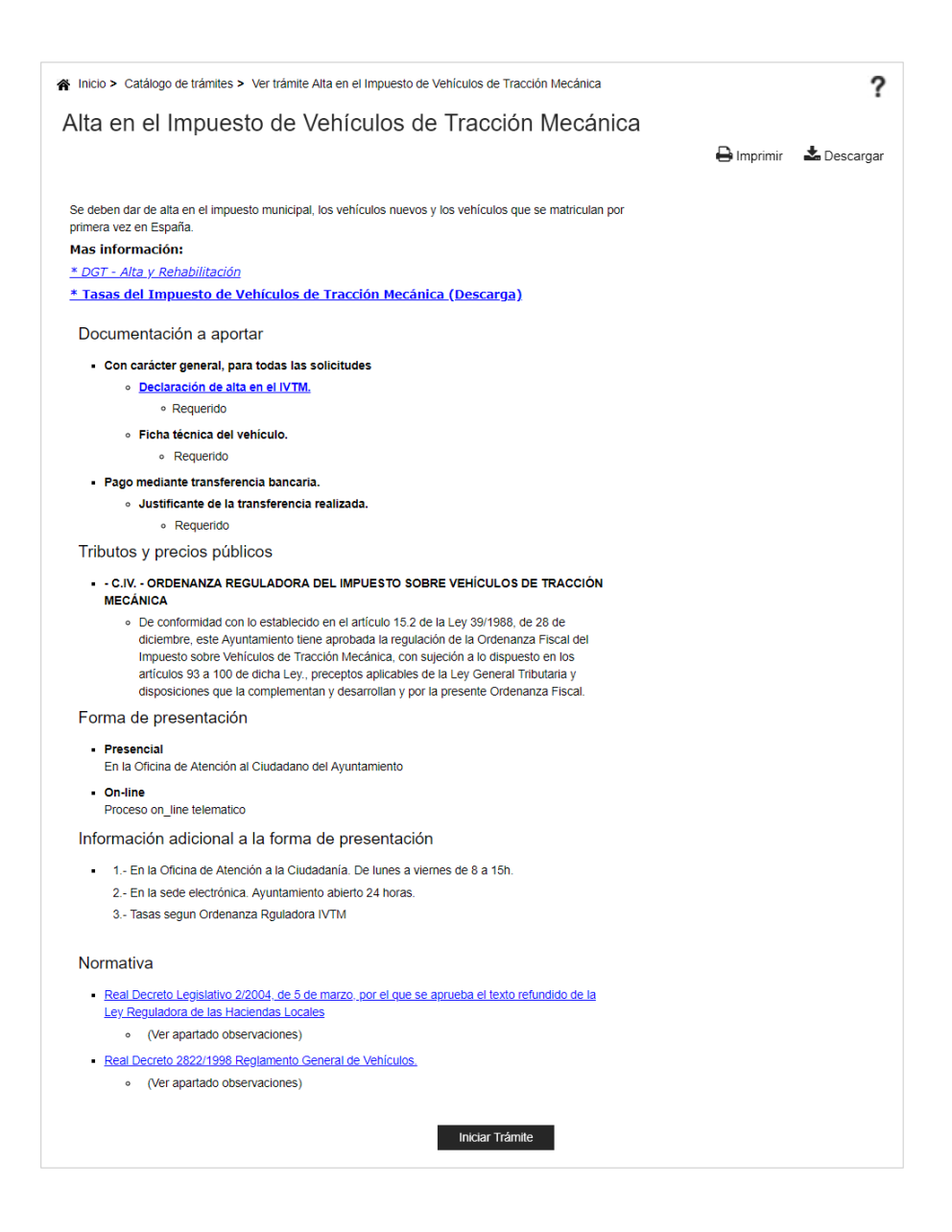

#### 17.1 ¿DÓNDE PUEDO CONSULTAR LAS EXTENSIONES PERMITIDAS EN LOS DOCUMENTOS PARA APORTAR EN UNA SOLICITUD?

Cuando se realiza una tramitación (ver punto **18.** *¿Qué tengo que hacer para presentar electrónicamente la documentación de un trámite en concreto?)* la entidad puede solicitar cierta documentación para presentar, *en el paso 2 de Documentación*.

Dependiendo del caso o casos elegidos se deberá aportar una documentación u otra.

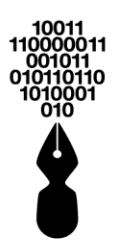

|                                                   |                                                                                                    |                                                                                                    |                                                                                                    | ?                                                                                                    |
|---------------------------------------------------|----------------------------------------------------------------------------------------------------|----------------------------------------------------------------------------------------------------|----------------------------------------------------------------------------------------------------|----------------------------------------------------------------------------------------------------|
|                                                   |                                                                                                    |                                                                                                    |                                                                                                    |                                                                                                    |
| <sup>-</sup> amilia Num                           | erosa                                                                                                    |                                                                                                    |                                                                                                    |                                                                                                    |
| umentación                                        | 3. Confirmación                                                                                                    | 4. Acuse                                                                                                    | de recibo                                                                                                    |                                                                                                    |
|                                                   |                                                                                                    |                                                                                                    |                                                                                                    |                                                                                                    |
|                                                   |                                                                                                    |                                                                                                    |                                                                                                    |                                                                                                    |
| on su caso concreto                               | ) para esta solicitud.                                                                                                    |                                                                                                    |                                                                                                    |                                                                                                    |
| 0                                                 |                                                                                                    |                                                                                                    |                                                                                                    |                                                                                                    |
| Documento                                         |                                                                                                    | Estad                                                                                                    | do Plantilla                                                                                                    | Adjuntar                                                                                                    |
|                                                   |                                                                                                    | ×                                                                                                    |                                                                                                    |                                                                                                    |
| esentado (DNI, NIE, pa:<br>esado (DNI, NIE, pasar | saporte, etc)                                                                                                    | × ×                                                                                                    |                                                                                                    |                                                                                                    |
| coudo (DNI, NIE, puoup                            |                                                                                                    |                                                                                                    | 922                                                                                                    | <u>e</u> r                                                                                                    |
|                                                   | Estado                                                                                                    | Plantilla                                                                                                    | Adjuntar                                                                                                    |                                                                                                    |
|                                                   | X                                                                                                    |                                                                                                    | Aguntar                                                                                                    |                                                                                                    |
| :, *.xls, *.pdf, *.txt, *.ppt,                    | *.docx, *.xlsx, *.pptx, *.jpeg                                                                                                    |                                                                                                    |                                                                                                    |                                                                                                    |
|                                                   |                                                                                                    |                                                                                                    |                                                                                                    |                                                                                                    |
|                                                   |                                                                                                    |                                                                                                    |                                                                                                    |                                                                                                    |
|                                                   |                                                                                                    |                                                                                                    |                                                                                                    |                                                                                                    |
|                                                   |                                                                                                    |                                                                                                    |                                                                                                    |                                                                                                    |
|                                                   |                                                                                                    |                                                                                                    |                                                                                                    |                                                                                                    |
| Guar                                              | dar                                                                                                    | Continu                                                                                                    | iar                                                                                                    |                                                                                                    |
|                                                   | Familia Num<br>umentación<br>on su caso concreto<br>lo<br><u>Documento</u><br>esentado (DNI, NIE, pasap<br>resado (DNI, NIE, pasap | Familia Numerosa         umentación       3. Confirmación         on su caso concreto para esta solicitud.         to       Documento         esentado (DNI, NIE, pasaporte, etc)         resado (DNI, NIE, pasaporte, etc)         Estado         c, *.xis, *.pdf, *.txt, *.ppt, *.docx, *.xisx, *.pptx, *.jpeg | Familia Numerosa         umentación       3. Confirmación       4. Acuse         on su caso concreto para esta solicitud.         to       Documento       Estado         vesentado (DNI, NIE, pasaporte, etc)       X         tesado (DNI, NIE, pasaporte, etc)       X         c, *.xis, *.pdf, *.txt, *.ppt, *.docx, *.xisx, *.pptx, *.jpeg | Familia Numerosa         umentación       3. Confirmación       4. Acuse de recibo         on su caso concreto para esta solicitud.         on su caso concreto para esta solicitud.         to <u>Documento</u> <u>Estado Plantilla</u><br><u>esentado (DNI, NIE, pasaporte, etc)</u> <u>X</u> <u>Solado</u> <u>testado (DNI, NIE, pasaporte, etc)</u> <u>testado (DNI, NIE, pasaporte, etc)</u> <u>testado (DNI, NIE, pasaporte, etc)</u> <u>testado (DNI, NIE, pasaporte, etc)</u> <u>testado (DNI, NIE, pasaporte, etc)</u> <u>testado (DNI, NIE, pasaporte, etc)</u> <u>testado (DNI, NIE, pasaporte, etc)</u> |

**En el caso en que un documento sea restringido a una determinada extensión**, se especificarán las extensiones permitidas para cada documento en el siguiente apartado:

• Formatos permitidos: \*.jpg, \*.png, \*.gif, \*.doc, \*.xls, \*.pdf, \*.txt, \*.ppt, \*.docx, \*.xlsx, \*.pptx, \*.jpeg

#### 17.2 ¿DE QUÉ MANERA PUEDO PRESENTAR DOCUMENTOS CATALOGADOS COMO GRANDES O MUY GRANDES?

Al iniciar un trámite desde la sede Electrónica (ver punto **18 ¿Qué tengo que hacer para presentar electrónicamente la documentación de un trámite en concreto?)**, en el **paso 2 de Documentación**, el sistema le solicitará al ciudadano la aportación de la documentación requerida.

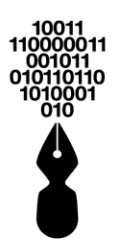

|                                                                                                    |                                                                                                    |                                                              |                     |              | ?        |
|----------------------------------------------------------------------------------------------------|----------------------------------------------------------------------------------------------------|--------------------------------------------------------------|---------------------|--------------|----------|
| 脊 Inicio > Tramitación                                                                                                    |                                                                                                    |                                                              |                     |              |          |
| IBI-URBANA: Bonit                                                                                                    | ïcación Familia Nur                                                                                        | nerosa                                                       |                     |              |          |
| 1. Formulario                                                                                                    | 2. Documentación                                                                                           | 3. Confirmación                                              | 4. Acuse            | de recibo    |          |
| Casos<br>Marque las entradas que se co                                                                                                    | rrespondan con su caso concre<br>ón del interesado<br>Documento<br>entidad del representado (DNI, NIE, pas | eto para esta solicitud.<br>pasaporte, etc)<br>iaporte, etc) | Esta<br>X<br>X<br>X | do Plantilia | Adjuntar |
| Documentación a aportar                                                                                                    | Desurrante                                                                                                 | E-t-t-                                                       |                     | A diverte e  |          |
| A Título de Familia Numerosa                                                                                                    | Documento                                                                                                  | Estado<br>X                                                  | Plantilla           | Adjuntar     |          |
| Formatos permitidos: *.jpg,     Adjuntar documentación complementación complementación co | *.png, *.gif, *.doc, *.xls, *.pdf, *.txt, *.p<br>entaria                                                   | pt, *.docx, *.xlsx, *.pptx, *.jpeg                           |                     |              |          |
| Volver                                                                                                    | Gu                                                                                                    | Jardar                                                       | Continu             | uar          |          |

El ciudadano deberá adjuntar la documentación por cada uno de los documentos.

Si un documento está configurado como documento "grande", el sistema habilitará la opción de subirlo mediante la aplicación eSigna® Desktop (ver punto **54 ¿Qué requisitos** *mínimos necesito para acceder a la Sede Electrónica*?):

| 🍜 Open                           |                |
|----------------------------------|----------------|
| Look In: 🗖 Desktop               |                |
| My Documents                     | 🗋 ICQ 5.1.Inł  |
| 🗂 My Computer                    | 🗋 Mozilla Fire |
| 🗂 My Network Places              | 🗋 Nero Starts  |
| 🚍 6205_mobilevisual              | 🗋 NetBeans     |
| Tut-OLDuiswing                   | 🗋 NetBeans     |
| Unused Desktop Shortcuts         | 🗋 Skylink.Ink  |
|                                  | •              |
| File <u>N</u> ame:               |                |
| Files of <u>Type</u> : All Files | ▼              |
|                                  | Open Cancel    |

El módulo de subida de documentos de gran tamaño utiliza la aplicación eSigna® Desktop y conecta con el servidor para transferir los documentos entre el ciudadano y el servidor del cliente.

El sistema informará al ciudadano en todo momento del progreso de subida:

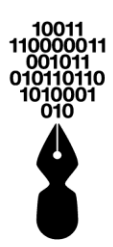

|                                                | 572 MB   |
|------------------------------------------------|----------|
| Made by Indenova SL - http://www.indenova.com) |          |
|                                                | Cancelar |

Por último, el ciudadano podrá cerrar el navegador en cualquier momento sin que se interrumpa la transferencia del archivo.

### 18 ¿QUÉ TENGO QUE HACER PARA PRESENTAR ELECTRÓNICAMENTE LA DOCUMENTACIÓN DE UN TRÁMITE EN CONCRETO?

Para presentar la documentación a través de la Sede Electrónica deberá buscar ese trámite por cualquiera de los medios indicados anteriormente (ver punto **12. ¿Qué trámites puedo gestionar desde la Sede Electrónica?**).

Se seleccionará el trámite y se pulsará la opción Iniciar trámite.

Iniciar Trámite

**U**Esta opción únicamente estará disponible para los trámites cuya tramitación pueda ser On-line, para el resto de las tramitaciones no estará disponible.

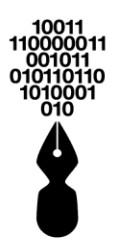

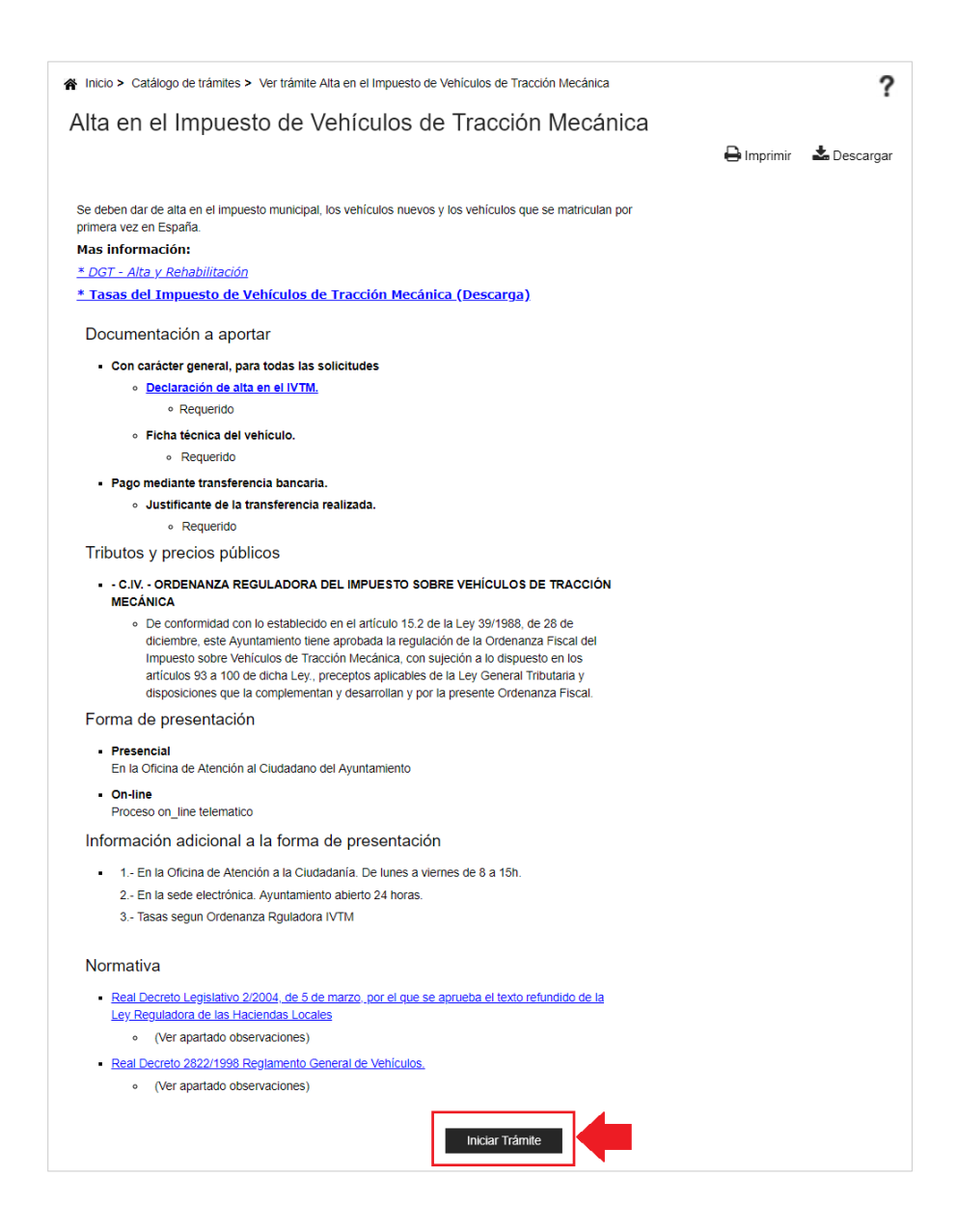

Deberá seguir los 4 pasos del asistente de tramitación on-line:

**1. Formulario**. Mostrará el formulario o formularios de la solicitud que deberá rellenar con los datos necesarios para poder procesar la solicitud.
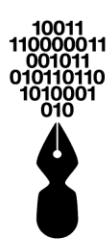

| Miércoles, 19 de Junio de 2019<br>09:22:54<br>Ir al contenido principal | Bienvenio<br>escriba el trámite a buscar               | d@, Nombre Apellido Apellido   V | Web   Mapa   Abandona                                | r sesión<br>Q |
|-------------------------------------------------------------------------|--------------------------------------------------------|----------------------------------|------------------------------------------------------|---------------|
|                                                                         |                                                        |                                  |                                                      |               |
| INICIO                                                                  | CATALOGO DE<br>TRÁMITES                                | CARPETA PRIVADA SI               | ERVICIOS SO                                          | BRE LA SEDE   |
|                                                                         |                                                        | Se                               | ede Elect                                            | rónica        |
|                                                                         |                                                        | Non                              | nbre de la                                           | entidad       |
|                                                                         |                                                        |                                  |                                                      |               |
| Realizar tramitaci                                                      | ón                                                     |                                  |                                                      |               |
| 😭 Inicio > Iniciar Tramitación > F                                      | ormulario                                              |                                  |                                                      | <b>P</b> ?    |
| Licencia de obra meno                                                   | or: Reformas en ge                                     | eneral                           |                                                      |               |
| 1. Formulario                                                           | 2. Documentación                                       | 3. Confirmación                  | 4. Acuse de recibo                                   |               |
| Formulario ir                                                           | iicial                                                 |                                  |                                                      |               |
| Interesado                                                              |                                                        |                                  |                                                      |               |
| Tipo documente                                                          | CC V Documento ide                                     | entificativo                     |                                                      |               |
| Nombre/Razón                                                            | soc. 20 4                                              | Inellido                         | _                                                    |               |
| Género Selecci                                                          | or v Entidad                                           | , perindo                        | ~                                                    |               |
| Profesión Selec                                                         | cione una opción Voc                                   | ativo                            | ~                                                    |               |
| Dirección                                                               |                                                        | C.P.                             |                                                      |               |
| Observaciones                                                           |                                                        |                                  |                                                      |               |
| Provincia                                                               | ✓ Pobl                                                 | lación                           | ~                                                    |               |
| Correo Electrón                                                         | ico                                                    |                                  |                                                      |               |
| Teléfono                                                                | Celular                                                | Fax                              |                                                      |               |
| Representation                                                          | inte                                                   |                                  |                                                      |               |
| Expone / Solicita                                                       |                                                        |                                  |                                                      |               |
| Expone                                                                  |                                                        |                                  |                                                      |               |
|                                                                         |                                                        |                                  |                                                      |               |
| Solicita                                                                |                                                        |                                  |                                                      |               |
|                                                                         |                                                        |                                  |                                                      |               |
|                                                                         |                                                        |                                  |                                                      |               |
|                                                                         |                                                        | _                                |                                                      |               |
|                                                                         | Guardar                                                | Cont                             | tinuar                                               |               |
|                                                                         |                                                        |                                  |                                                      |               |
| Ayuda                                                                   | $\Im$ Todos los perfile:                               | s 🕻 Con                          | itacto                                               |               |
| - Requisitor                                                            | - Ciudadano                                            |                                  | o ustod alguna guoja o                               |               |
| Requisitos                                                              | <ul> <li>Ciudadano y Empresa</li> </ul>                | sugere                           | e usieu aiguna queja o<br>encia en cuanto a los trán | nites o       |
| <ul> <li>Información sobre certificados</li> </ul>                      | <ul> <li>Gestorias</li> <li>Recién llegados</li> </ul> | Nomb                             | re de la entidad                                     | a.            |
| <ul> <li>Preguntas frecuentes (FAQ)</li> </ul>                          | rtoron nogadoo                                         | Depar<br>12 345                  | rtamento (Municipio)                                 |               |
| Descargas                                                               |                                                        | correc                           | o@correo.com                                         |               |
|                                                                         | Powered by                                             | InDenova ®                       |                                                      |               |
|                                                                         |                                                        | 1177                             | WAT-AA                                               |               |
|                                                                         |                                                        | W2C css                          | WO WCAG 1.0                                          | electrónica   |

Completados al menos los campos obligatorios (campos marcados con \*) se pulsará

**2. Documentación**. Se mostrarán los casos disponibles para que marque el que corresponda, en función de los casos marcados, se le demandarán los diferentes documentos a aportar.

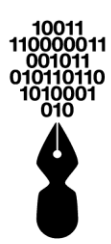

| Miércoles, 19 de Junio de 2019<br>09:22:54         | Bienven                                                   | id@, Nombre Apellido Apellido      | Web   Mapa   Abandon                                | ar seslón                  |
|----------------------------------------------------|-----------------------------------------------------------|------------------------------------|-----------------------------------------------------|----------------------------|
| Ir al contenido principal                          | escriba el trámite a buscar                               |                                    |                                                     | ۹                          |
| INICIO                                             | CATÁLOGO DE<br>TRÁMITES                                   | CARPETA PRIVADA S                  | ERVICIOS S                                          | OBRE LA SEDE               |
|                                                    |                                                           | S                                  | ede Elec                                            | trónica                    |
|                                                    |                                                           | Nor                                | nbre de la                                          | entidad                    |
|                                                    |                                                           |                                    |                                                     |                            |
| Realizar tramitacio                                | ón                                                        |                                    |                                                     |                            |
| 😭 Inicio > Iniciar Tramitación > D                 | ocumentación                                              |                                    |                                                     | ê <b>?</b>                 |
| Licencia de obra meno                              | or: Reformas en g                                         | jeneral                            |                                                     |                            |
|                                                    | -                                                         |                                    |                                                     |                            |
| 1. Formulario                                      | 2. Documentación                                          | <ol><li>Confirmación</li></ol>     | 4. Acuse de rec                                     | ibo                        |
| Marque las entradas que se corres                  | pondan con su caso concre                                 | to para esta solicitud.            |                                                     |                            |
| Caso 1                                             |                                                           |                                    |                                                     |                            |
| Caso 2                                             |                                                           |                                    |                                                     | 1                          |
| Documer                                            | nto                                                       | Estado Plantilla                   | Adjuntar                                            |                            |
| Documento                                          |                                                           | ×                                  |                                                     |                            |
| En caso de que requiera incluir más de un          | archivo, utilice la opción Adjunta                        | r documentación complementaria.    |                                                     |                            |
|                                                    |                                                           |                                    |                                                     |                            |
| Formatos permitidos: *.jpg, *.png                  | ı, *.gif, *.doc, *.xls, *.pdf, *.txt, *.p                 | ot, *.docx, *.xlsx, *.pptx, *.jpeg |                                                     |                            |
| + Adjuntar documentación complementari             | a                                                         |                                    |                                                     |                            |
|                                                    |                                                           |                                    |                                                     | ]                          |
| Volver                                             | Guardar                                                   |                                    | Continuar                                           |                            |
|                                                    | 2                                                         |                                    |                                                     |                            |
| ۲. Ayuda                                           | V Todos los perfil                                        | es <u> </u>                        | itacto                                              |                            |
| Requisitos                                         | <ul> <li>Ciudadano</li> <li>Ciudadano y Empres</li> </ul> | si tien suger                      | e usted alguna queja o<br>encia en cuanto a los trá | imites o                   |
| <ul> <li>Información sobre certificados</li> </ul> | Gestorías     Doción llogados                             | servic<br>Nomb                     | os de esta sede diríjase<br>re de la entidad        |                            |
| Preguntas frecuentes (FAQ)                         | • Recientileyados                                         | Depa<br>12 34                      | rtamento (Municipio)<br>5 678                       |                            |
| Descargas                                          |                                                           | corre                              | o@correo.com                                        |                            |
|                                                    | Powered by                                                | InDenova ®                         |                                                     | <b>`</b>                   |
|                                                    |                                                           | W3C css                            | W3C WAI-AA<br>WCAG 1.0                              | administración electrónica |

Para cada uno de los documentos a presentar, deberá decidir la forma de aportarlos. Pulsando es mostrarán todas las opciones de que dispone para aportar la documentación (ver punto **19. ¿Qué opciones tengo para presentar un documento?**).

| Ademá          | s, podrá   | presentar     | documentación       | complementaria, | no    | requerida | para | la |
|----------------|------------|---------------|---------------------|-----------------|-------|-----------|------|----|
| tramitación, j | oulsando   | 🕂 Adjunta     | r documentación cor | nplementaria    |       |           |      |    |
| Finaliza       | ida la apo | ortación de c | locumentos se pu    | ulsará          | inuar |           |      |    |

**3. Confirmación**. Se mostrará toda la información incluida en los pasos anteriores para, si es correcta, firmarla.

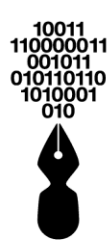

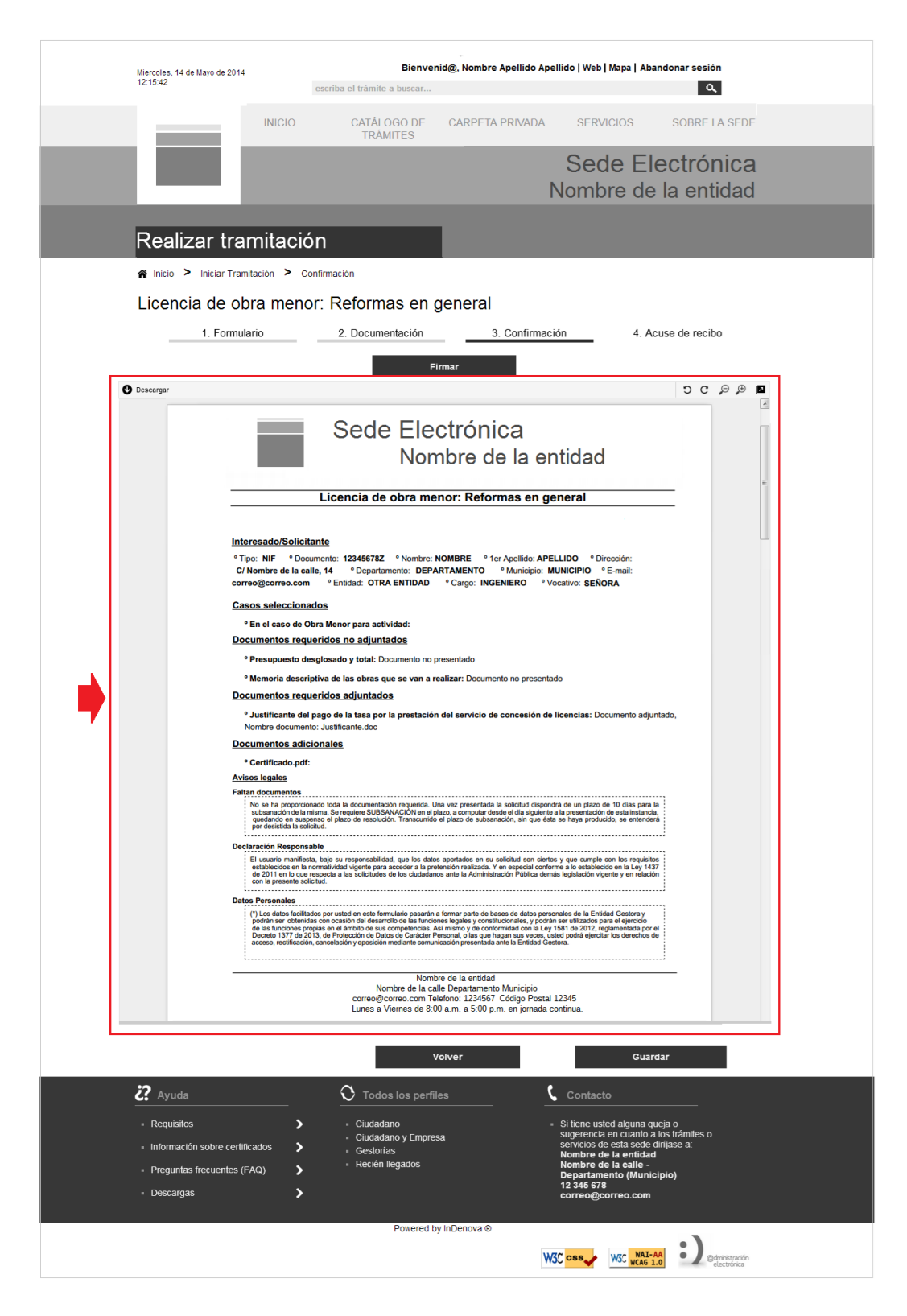

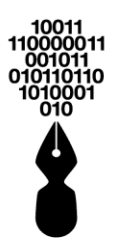

Tras comprobar la información, si es correcta, se pulsará

Firmar

**4. Acuse de recibo**. Se mostrará la instancia con todos los datos incluidos en los pasos anteriores, junto con la información de la firma aplicada.

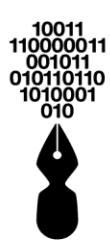

| 12                                                                 |                                                                                                    | INICIO                                                                                                    | CATÁLOGO DE<br>TRÁMITES                                                                                                    | CARPETA PRIVADA                                                                                                    | servicios                                                                                                    | sobre la ser                                                                 | DE<br>a   |
|--------------------------------------------------------------------|----------------------------------------------------------------------------------------------------|----------------------------------------------------------------------------------------------------|----------------------------------------------------------------------------------------------------|----------------------------------------------------------------------------------------------------|----------------------------------------------------------------------------------------------------|------------------------------------------------------------------------------|-----------|
| 1.5                                                                |                                                                                                    |                                                                                                    |                                                                                                    | 1                                                                                                    | Nombre de                                                                                                    | la entida                                                                    | a<br>d    |
| Reali                                                              | izar tra                                                                                                    | amitaciór                                                                                                    | า                                                                                                    |                                                                                                    |                                                                                                    |                                                                              |           |
| ∦ <sup>Inicio</sup>                                                | > Iniciar Trai                                                                                                    | mitación > Cont<br>bra menor                                                                                                    | <sup>:</sup> Reformas en l                                                                                                    | neneral                                                                                                    |                                                                                                    |                                                                              |           |
| 2.001                                                              | 1. Forr                                                                                                    | mulario                                                                                                    | 2. Documentación                                                                                                    | 3. Confirma                                                                                                    | ación 4.                                                                                                    | Acuse de recibo                                                              | _         |
|                                                                    |                                                                                                    |                                                                                                    | Código de solicitud genera                                                                                                    | do: 16YHUQ1E ¿Qué e                                                                                                    | s esto?                                                                                                    |                                                                              |           |
| El trámite<br>También<br>de solicit                                | e se ha present<br>tiene acceso a<br>tud generado, c                                                                                                    | tado correctamente<br>a todos los datos de<br>o desde el menú "M                                                                                                    | . A continuación, se le muest<br>la solicitud ingresando en el<br>is Expedientes" de la "Carpe                                                                                                    | ra el recibo de la solicitud que<br>apartado de la portada "Con:<br>ta Privada" en caso de estar i                                                                                                    | e puede imprimir pulsando<br>sulte el estado de su trám<br>dentificado con su usuario                                                                                                    | o el botón Imprimir.<br>hite o solicitud" el códiç<br>o en la Sede Electróni | jo<br>ca. |
| 🔮 Descargar                                                        |                                                                                                    |                                                                                                    |                                                                                                    |                                                                                                    |                                                                                                    | ရ ၁ င                                                                        |           |
|                                                                    | CONTRACTOR CONTRACTOR CONTRACTOR CONTRACTOR CONTRACTOR CONTRACTOR CONTRACTOR CONTRACTOR CONTRACTOR CONTRACTOR C                                                                                                    |                                                                                                    | Sede Ele<br>No                                                                                                    | ectrónica<br>mbre de la e                                                                                                    | ntidad                                                                                                    | _                                                                            | н         |
|                                                                    | An fundamental and a second and a second and a second a second a s | Interesado/Solicit:<br>*Tipo: NIF * Doc.<br>C/ Nombre de la cal<br>correo@correo.com<br>*En el caso de Ol<br>Documentos requ<br>*Presupuesto de:                                                                                                    | Inte<br>Inte<br>mento: 12345678Z ° Nombre<br>e, 14 ° Departamento: DE<br>° Entidad: OTRA ENTIDAL<br>dos<br>ra Menor para actividad:<br>eridos no adjuntados<br>seglosado y total: Documento no                                                                                               | te radicado Pecha a<br>015 3.46.23 3010<br>2: NOMBRE ° 1er Apellido: AF<br>PARTAMENTO ° Municipio:<br>° Cargo: INGENIERO °<br>p presentado                                                                                                    | VELLIDO <sup>°</sup> Dirección:<br>MUNICIPIO <sup>°</sup> E-mail:<br>Vocativo: <b>SENORA</b>                                                                                                    |                                                                              |           |
|                                                                    | 13) Filmado per Julin diligna<br>A.C. 240 Indenesa<br>A.C. 240 Indenesa                                                                                                    | <ul> <li>Memoria descrip</li> <li>Memoria descrip</li> <li>Occumentos requi</li> <li>Justificante del journe</li> <li>Nombre document</li> <li>Documentos adici</li> <li>Certificado.pdf:</li> <li>Avisos legales</li> <li>Faltan documentos</li> <li>No se ha proporcion</li> <li>Subsanación de la missiona de la missiona de la</li></ul> | titiva de las obras que se van a<br>eridos adjuntados<br>pago de la tasa por la prestaci<br>; Justificante.doc<br>onales<br>ado toda la documentación requerida<br>sma. Se requiere SUBSANACIÓN en<br>ima. plano de requierto SUBSANACIÓN en<br>ima plano de requiertos fuestación. Transcuo | realizar: Documento no presen<br>ón del servicio de concesión d<br>                                                                                                    | lado<br>le licencias: Documento adj<br>ndrá de un plazo de 10 días para<br>tes la presentación de esta inten-                                                                                                    | juntado,                                                                     |           |
|                                                                    | n eSipe<br>Fedra fina 220/32014232<br>Ogalization dennea 8.L                                                                                                    | El usuario manifiest<br>establecidos en la n<br>de 2011 en lo gue n<br>con la presente soli<br>potrán ser obtenida<br>de las funciones pro<br>Dectes 1377 de 20<br>acceso, rectificación                                                                                                    | be<br>be un responsabilidad, que los de<br>manhidad vigenza acodera e la<br>sepecta a las solicitudes de los ciudad<br>kus áktor / Rojt<br>con casalón del desarrollo de las fun-<br>sion casalón del desarrollo de las mun<br>cancelación y oposición mediante con                          | ator aportados en su solicitud son cie<br>pretenitión realizada: y en especial con<br>anos arte la Administración Pública de<br>en a formar parte de bases de datos pe<br>poinces legales y contormidad con la La<br>. Adi mismo y de conformidad con la La<br>unicación presentada ante la Entidad G | tos y que cumple con los requisi<br>forma si o estaticio en la luy 1<br>más legislación vigente y en relac<br>sonales de la Entidad Gestora y<br>ma es utilizado para el ejercios<br>y 1551 de 2012, reglamentada po<br>y 1551 de 2012, reglamentada po<br>estora. | ins<br>437<br>437<br>r el<br>de                                              |           |
|                                                                    | Filmado por 3d<br>AC 3C Mano                                                                                                    |                                                                                                    | Nom<br>Nombre de la c<br>correo@correo.com T<br>Lunes a Viernes de 8:                                                                                                    | nbre de la entidad<br>alle Departamento Municipio<br>elefono: 1234567 Código Postal<br>00 a.m. a 5:00 p.m. en jornada e                                                                                                    | 12345<br>continua.                                                                                                    |                                                                              |           |
|                                                                    |                                                                                                    |                                                                                                    | , v                                                                                                    | /olver                                                                                                    | Guard                                                                                                    | dar                                                                          |           |
| <b>??</b> Ayud                                                     | la                                                                                                    |                                                                                                    | O Todos los perfi                                                                                                    |                                                                                                    | Contacto                                                                                                    |                                                                              |           |
| <ul> <li>Requisit</li> <li>Information</li> <li>Pregunt</li> </ul> | tos<br>ción sobre certi<br>tas frecuentes (                                                                                                    | ificados ><br>(FAQ) >                                                                                                    | <ul> <li>Ciudadano</li> <li>Ciudadano y Empre</li> <li>Gestorias</li> <li>Recién llegados</li> </ul>                                                                                                    | sa                                                                                                    | Si tiene usted alguna qu<br>sugerencia en cuanto a<br>servicios de esta sede d<br>Nombre de la entidad<br>Nombre de la calle -<br>Departamento (Munic<br>12 345 678                                                                                                | ieja o<br>los trámites o<br>tiríjase a:<br>:i <b>pio)</b>                    |           |

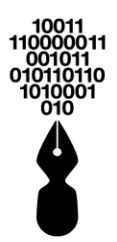

### 18.1 ¿QUÉ OPCIONES SE MUESTRAN EN EL BANNER SUPERIOR DE LA TRAMITACIÓN?

En la Sede Electrónica se mostrarán diferentes opciones configuradas en un Banner superior de la pantalla en la que se encuentre el ciudadano, para que pueda consultar y realizar acciones tales como descargar una plantilla, iniciar un chat con la entidad o ver la ventana de ayuda.

Se mostrará en la siguiente ubicación de la pantalla:

| Miércoles, 19 de Junio de 2019        | Bienvenid@, Nombre Apellido Apellido   Web   Mapa   Abandonar sesión |
|---------------------------------------|----------------------------------------------------------------------|
| 09.22.54<br>Ir al contenido principal | escriba el trámite a buscar                                          |
| INICIO                                | CATÁLOGO DE CARPETA PRIVADA SERVICIOS SOBRE LA SEDE<br>TRÁMITES      |
|                                       | Sede Electrónica<br>Nombre de la entidad                             |
|                                       |                                                                      |
| ∯ Inicio > Tramitación                |                                                                      |
| 1. Formulario                         | 2. Documentación      3. Confirmación      4. Acuse de recibo        |
| Formulario inicial                    | Documento identificativo     2º Apelido     Dirección                |

Las opciones serán las siguientes:

- 1. **Descargar plantilla** : permite descargar una plantilla, modelo o formulario asociado al trámite para su aportación.
- 2. **Documento de ayuda** : permite la descarga y visualización de un documento multimedia de ayuda para el ciudadano.
- 3. **Chat** (Servicio de mensajería instantánea que permite el intercambio de mensajes entre los ciudadanos y la entidad.
- 4. **Ayuda** : representa una ayuda general, donde informará y guiará al ciudadano en todo momento de las acciones que desee realizar.

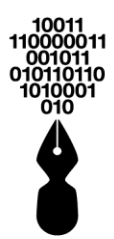

#### 18.2 HE REALIZADO UNA SOLICITUD, PERO QUIERO MODIFICARLA, ¿DE QUÉ MANERA PUEDO HACERLO?

Según las condiciones de gestión, si la entidad lo requiere el ciudadano podrá modificar las solicitudes realizadas.

Cuando se realiza una tramitación (ver punto **18** *¿Qué tengo que hacer para presentar electrónicamente la documentación de un trámite en concreto?)* y el ciudadano quiere modificar la solicitud podrá realizarlo de la siguiente manera.

| Inicio > Carpeta Privada >                         | <ul> <li>Expect</li> </ul> | dientes > Mis expedie                     | entes                    |               |                        |                   | 2         |
|----------------------------------------------------|----------------------------|-------------------------------------------|--------------------------|---------------|------------------------|-------------------|-----------|
| Expedientes                                        | Mi                         | s expediente                              | es                       |               |                        |                   | •         |
| Mis expedientes                                    | Most                       | rar 10 🗸 registros                        |                          |               | Bú                     | squeda:           |           |
|                                                    |                            | Tipo                                      | Estado                   | Asunto        | Fecha                  | Radicado          | Acciones  |
| Expedientes<br>representados<br>Mis notificaciones | ~                          | Inscripción a<br>cursos Online            | PRESENTADO               | sea           | 12/06/2019<br>15:42:35 | 2019000038-E      |           |
| Mis registros                                      | ~                          | Instancia<br>General                      | EN TRÁMITE               | Prueba        | 05/04/2019<br>13:12:00 | 7/2019<br>/PTFMV1 | ۲         |
| Mis avisos                                         | ~                          | IBI Urbana.                               | EXPEDIENTE<br>FINALIZADO | Expediente de | 05/04/2019<br>12:39:00 | 6/2019<br>/PTFMV1 | ۲         |
| Mi configuración                                   | ×                          | Solicitud de<br>ayudas para el<br>comedor | PARALIZADO               | Presentación  | 05/04/2019<br>08:47:19 | 2019000033-E      |           |
| Mis tributos<br>Mis documentos                     | Most                       | rando 1 a 4 de 4 regi                     | stros                    |               |                        | Anterior 1        | Siguiente |
| Borradores                                         |                            |                                           |                          |               |                        |                   |           |

Accederá dentro de su carpeta privada, la opción de **Mis expedientes**:

Se seleccionará la solicitud que en este caso se desea modificar y al acceder a la información que se mostrará para el expediente se visualizará el botón Modificar solicitud :

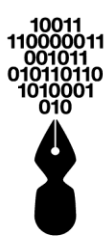

| Inicio > Carpeta Privad      | a > Expedientes > Mis exp                                             | edientes > Ver                      | rsolicitud                                      |                                                       | ?                                                        |
|------------------------------|-----------------------------------------------------------------------|-------------------------------------|-------------------------------------------------|-------------------------------------------------------|----------------------------------------------------------|
| Expedientes                  | En el menú de la iz<br>documentación req                              | quierda puede c<br>uerida del exped | onsultar las caracterí<br>iente o aportar nueva | sticas que conforman este<br>documentación seleccione | expediente. Para completar<br>la opción "Documentación". |
| <u>Mis expedientes</u>       | Datos del expedie                                                     | ente                                |                                                 |                                                       |                                                          |
| Expedientes<br>representados | Nombre interesado:                                                    | NOMBRE APE                          | Modificar solic                                 | itud                                                  |                                                          |
| Mis notificaciones           | Número de Identifica                                                  | nción: 1234567                      | 8Z                                              |                                                       |                                                          |
| Mis registros                | <ul> <li>Tipo: Inscripción a c</li> <li>Estado: Presentado</li> </ul> | ursos Online                        |                                                 |                                                       |                                                          |
| Mis avisos                   | Asunto: solicitud par                                                 | a inscripción                       |                                                 |                                                       |                                                          |
| Mi padrón                    | <ul> <li>Fecha: 12/06/2019 1</li> <li>Radicados asocia</li> </ul>     | 15:42<br>Idos                       |                                                 |                                                       |                                                          |
| Mi configuración             | Masters 10                                                            | _                                   |                                                 |                                                       | Búcquoda:                                                |
| Mis tributos                 | Radicado                                                              | Tipo                                | Fecha                                           | Solicitante                                           | Asunto                                                   |
| Mis documentos               | 2019000038-E                                                          | Entrada                             | 12/06/2019                                      | NOMBRE APELLIDO1                                      | solicitud para inscripción                               |
| Borradores                   | Mostrando 1 a 1 de 1 reg                                              | gistros                             |                                                 |                                                       | Anterior 1 Siguiente                                     |
|                              | Auditoría de esta                                                     | dos de la s                         | olicitud                                        |                                                       |                                                          |

Se pulsará el botón y de manera automática se iniciará una solicitud, para que el ciudadano pueda modificar cada uno de los datos y documentación que sea necesaria, conservando para ello toda la información introducida anteriormente en la solicitud: formularios, documentación, etc.

# 19 ¿QUÉ OPCIONES TENGO PARA PRESENTAR UN DOCUMENTO?

Cuando haya decidido hacer la tramitación on-line, deberá seguir el asistente de tramitación (ver punto **18.** *¿Qué tengo que hacer para presentar electrónicamente la documentación de un trámite en concreto?*).

En el **paso 2, Documentación**, deberá indicar la documentación que va a aportar.

Al marcar el documento que va a aportar, se mostrará una ventana como la siguiente, y pulsando en el desplegable se mostrarán todas las opciones posibles de que dispone para poder presentar el documento.

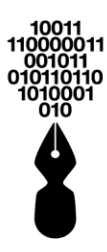

| Aportación de documento                                                                                                    |
|----------------------------------------------------------------------------------------------------|
| Antes de adjuntar el documento podrá editar la descripción del<br>mismo, si lo considera necesario.<br>Para adiuntar un documento pulse el siguiente botón. |
| Adjuntar Documento                                                                                                    |
| Adjuntar Documento                                                                                                    |
| Documentos generados                                                                                                    |
| Mis documentos personales                                                                                                    |
| Documentos entregados                                                                                                    |
| (máximo 100 caracteres)<br>Cancelar Aceptar                                                                                                    |

Las opciones que se mostrarán serán las siguientes:

- Adjuntar documento: permite aportar el documento en formato electrónico,
- **Documentos generados**: permite seleccionar entre los documentos que la Sede Electrónica ha generado para el ciudadano.
- **Mis documentos personales**: permite seleccionar entre los documentos almacenados en el repositorio personal del ciudadano.
- **Documentos entregados**: se tratan de los documentos que el ciudadano entregó digitalmente en tramitaciones anteriores.

### 20 ¿POR QUÉ NO PUEDO AÑADIR DOCUMENTOS EN UN TRÁMITE?

Es posible que en algunos trámites no pueda añadir documentos complementarios. Esto puede ser debido a dos motivos:

- Porque ese trámite no se ha configurado para la entrega de documentos. Al no aparecer en el **Paso 2. Documentación** la tabla con los documentos a aportar no es que se trate de un error, simplemente que no se ha parametrizado así. Ese trámite no requiere entrega de documentación. Por lo tanto, en los pasos del trámite del **Paso 1. Formulario**, pasaríamos automáticamente al **Paso 3. Confirmación**.
- 2. El trámite si tiene catalogado la entrega de documentos requeridos a aportar, pero no ofrece la posibilidad de que el ciudadano pueda añadir documentación

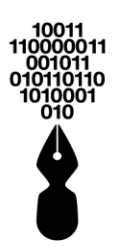

complementaria, por lo tanto, en el Paso 2. Documentación, de la tramitación + Adjuntar documentación complementaria online **no se mostrará** el botón Bienvenid@, Nombre Apellido Apellido | Web | Mapa | Abandonar sesión | Español Miércoles, 19 de Junio de 2019 09:22:54 Ir al contenido principal ٩ escriba el trámite a buscar. SOBRE LA SEDE CATÁLOGO DE CARPETA PRIVADA SERVICIOS INICIO Sede Electrónica Nombre de la entidad Realizar tramitación ▲ Inicio > Iniciar Tramitación > Documentación ? Licencia de obra menor: Reformas en general 1. Formulario 2. Documentación 3. Confirmación 4. Acuse de recibo Documentación a aportar Ā (DNI, NIE, p Guarda Cont ? Ayuda O Todos los perfiles Contacto Reguisitos > dano y Empresa Información sobre certificados > Recién llegados Preguntas frecuentes (FAQ) > Descargas > Powered by InDenova W3C css W3C WAI-AA () @dministrado

### 21 TENGO DOCUMENTOS EN PAPEL, ¿PUEDO REALIZAR IGUALMENTE EL TRÁMITE DESDE LA SEDE ELECTRÓNICA?

#### Sí.

El trámite puede realizarlo igualmente desde la Sede Electrónica, sólo que en el momento en el que tenga que indicar la documentación que aporta (ver punto **19. ¿Qué** opciones tengo para presentar un documento) deberá seleccionar la opción Lo entregaré en la Entidad Gestora en papel posteriormente.

Esta opción deberá indicarla para cada uno de los documentos que tenga en papel y quiera aportar a la solicitud.

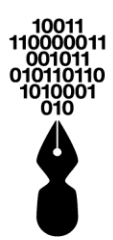

Posteriormente deberá acudir a la entidad gestora con esos documentos para la aportación de estos.

### 22 ¿QUÉ ES LO QUE SE FIRMA CUANDO EL CIUDADANO ADJUNTA DOCUMENTOS EN UNA SOLICITUD?

Cuando un ciudadano adjunta documentos a una solicitud, únicamente se firma la solicitud, la instancia.

Los documentos que se van aportando a la solicitud no se firman en ningún caso.

### 23 ¿PUEDO PRESENTAR UNA SOLICITUD DE FORMA ELECTRÓNICA EN NOMBRE DE OTRA PERSONA O QUE ALGUIEN LA PRESENTE POR MI?

#### Sí.

Cuando el propio interesado no puede tramitar una solicitud, podrá presentarla, en su nombre, un representante.

El representante accederá, al igual que cuando actúa como interesado, con su propio certificado.

Tras seleccionar el trámite que se desea solicitar (ver punto **12**. *¿Qué trámites puedo gestionar desde la Sede Electrónica?*), en el paso 3 de la tramitación se mostrará el formulario para incluir los datos (ver punto **18**. *¿Qué tengo que hacer para presentar electrónicamente la documentación de un trámite en concreto?*).

En ese formulario, por defecto, se mostrarán los datos del certificado con el que accede el representante, en el formulario de Interesado.

En este caso, se deberá marcar la opción **Representante**, y los datos del certificado se mostrarán automáticamente en el apartado **Datos del representante**.

Representante

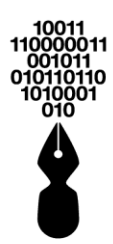

| <form></form>                                                                                                    |                                                   |                                         | in the second second second second second second second second second second second second second second second | Incolution I as a second                                                |                             |
|----------------------------------------------------------------------------------------------------|---------------------------------------------------|-----------------------------------------|----------------------------------------------------------------------------------------------------|-------------------------------------------------------------------------|-----------------------------|
| <page-header></page-header>                                                                                                    | Miercoles, 14 de Mayo de 2014<br>12:15:42         | Bienven<br>escriba el trámite a buscar  | ια@, Nombre Apellido Apellido                                                                                   | Web   Mapa   Abandonar sesión                                           |                             |
| Sede Electrónica Mombre de la entidad Pelizar tramitación I entil entitación I entil entitación I entitación è renter I formulario 1 formulario 2 Documentación 3 Confermación 4 Acuse de rector Formulario inicia Formulario inicia Form                                                                                                    | IN                                                | ICIO CATÁLOGO DE<br>TRÁMITES            | CARPETA PRIVADA                                                                                                 | SERVICIOS SOBRE LA                                                      | SEDE                        |
| <section-header></section-header>                                                                                                    |                                                   |                                         | 5                                                                                                    | Sede Electrón                                                           | ica                         |
| <form><form><form></form></form></form>                                                                                                    |                                                   |                                         | No                                                                                                    | mbre de la enti                                                         | dad                         |
| <section-header></section-header>                                                                                                    |                                                   |                                         |                                                                                                    |                                                                         |                             |
| <form></form>                                                                                                    | Realizar tramit                                   | ación                                   |                                                                                                    |                                                                         |                             |
| 1. formulario       2. Documentación       3. Confirmación       4. Acuse de racio         Formulario inicial         Image: Image:                                                                                                    | 😭 Inicio > Iniciar Tramitación                    | > Formulario                            |                                                                                                    |                                                                         | ?                           |
| 1. Formulario       2. Documentación       3. Confirmación       4. Acuse de recibo         Formulario inicial         interesado       Interesado         Decentramento       Número de Documento       Inicial         Generatamento       Inicial       Inicial       Inicial         Vegnesentario       Inicial       Inicial       Inicial       Inicial         Vegnesentario       Inicial       Inicial       Inicial       Inicial         Vegnesentario       Inicial       Inicial       Inicial       Inicial         Vegnesentario       Inicial       Inicial       Inicial       Inicial         Vegnesentario       Inicial       Inicial       Inicial       Inicial         Vegnesentario       Inicial       Inicial       Inicial       Inicial         Vegnesentario       Inicial       Inicial       Inicial       Inicial         Vegnesentario       Inicial       Inicial       Inicial       Inicial         Vegnesentario       Inicial       Inicial       Inicial       Inicial         Vegnesentario       Inicial       Inicial       Inicial       Inicial         Vegnesentario       Inicial       Inicial       Inicial       Inicial                                                                                                    | Licencia de obra r                                | nenor: Reformas en c                    | ieneral                                                                                                    |                                                                         |                             |
| Contraction     Contraction     Contracti   |                                                   | 0. Decementari                          | 0.0                                                                                                    | 4 Anna da sasiha                                                        |                             |
| Formulario inicial     interessado     Tipo documento Selectoree usa opotin. Nimero de Documento     Razón Social     Dirección     Correo Electónico     Móvil     Fex     Tipo documento [PAS]     Número de Documento     Prepresentante     Tipo documento [PAS]     Número de Documento     Prepresentante     Tipo documento [PAS]     Número de Documento     Nomire     1º Apellido     Dirección     Correo Electónico     Dirección     Nomire     1º Apellido     Dirección     Numero / Solucta     Expone     Solicita     Solicita     Solicita                                                                                                    | 1. Formulario                                     | 2. Documentacion                        | 3. Confirmación                                                                                                 | 4. Acuse de recibo                                                      |                             |
| Iteresado     Tipo documento Seleccione una opción     Número de Documento     Razón Social        Dirección   Departamento   Cuded   Cargando   Correo Electrónico   Telérono   Movil   Paperiadentes   Nombre   1º Apellido   Dirección   Movil   Paperatentes   Nombre   1º Apellido   Dirección   Correo Electrónico   Dirección   Nombre   1º Apellido   Dirección   Correo Electrónico   Dirección   Solicita   Solicita                                                                                                    | Formulario inicial                                |                                         |                                                                                                    |                                                                         |                             |
| Tipo documento Seleccióne una sopola. Y Número de Documento Razón Social Dirección Departamento Culudad Cargando Teléfono Representante Representante Rep | Interesado                                        |                                         |                                                                                                    |                                                                         |                             |
| Razón Social Dirección Departamento Cudad Cargando Correo Electrónico Móvil Fax Representante Topo documento RAS Nimero de Documento Nombre 1º Apelido 2º Apelido Dirección Correo Electrónico Departamento Correo Electrónico Departamento Fax Fax Fax Fax Fax Fax Fax Fax Fax Fax                                                                                                    | Tipo documento Seleccione                         | una opción Y Número de Documento        | 2                                                                                                    |                                                                         |                             |
| Departamento Departamento Ciudad orgando  Representante Representante | Razón Social                                      |                                         |                                                                                                    |                                                                         |                             |
| Ciudad Carganda                                                                                                    | Departamento                                      | ×                                       |                                                                                                    |                                                                         |                             |
| Correo Electrónico                                                                                                    | Ciudad Cargando                                   | v                                       |                                                                                                    |                                                                         |                             |
| Teléfono Nóvil Fax     Representante     Tipo documento     Nombre     1º Apellido     Dirección     Correo Electrónico     Departamento     Móvia     Fax     Nóvia     Expone / Solicita     Solicita                                                                                                    | Correo Electrónico                                |                                         |                                                                                                    |                                                                         |                             |
| Representante     Tipo documento     Nombre     1º Apellido     1º Apellido     Dirección     Correo Electrónico     Departamento     Teléfono     Ciudad     Expone / Solicita     Solicita                                                                                                    | Teléfono                                          | Móvil                                   | Fax                                                                                                    |                                                                         |                             |
| Tipo documento PAS Número de Documento Nombre  1º Apellido 2º Apellido Dirección Correo Electrónico Departamento Telefono Ciudad Carganóo Móvil Fax Expone / Solicita Solicita                                                                                                    | Representante                                     |                                         |                                                                                                    |                                                                         |                             |
| Nombre   1º Apellido   2º Apellido   Dirección   Carreo Electrónico   Departamento   Telefono   Cludad   Cargando   Móvil   Pax   Expone / Solicita     Solicita                                                                                                    | Tipo documento PAS                                | <ul> <li>Número de Documento</li> </ul> | 2                                                                                                    |                                                                         |                             |
| 1 2 Apellido   Dirección   Correo Electrónico   Departamento   Teléfono   Ciudad   Cargando   Móvit   Pax     Expone / Solicita     Solicita                                                                                                    | Nombre                                            |                                         |                                                                                                    |                                                                         |                             |
| Direción Correo Electrónico Departamento Ciudad Cargando Móvit Fax Expone / Solicita Solicita                                                                                                    | 1º Apellido                                       | 2º Ap                                   | ellido                                                                                                    |                                                                         |                             |
| Corres electronico Departamento Teléfono Ciudad Carganóo Móvia Fax Expone / Solicita Solicita                                                                                                    | Dirección                                         |                                         |                                                                                                    |                                                                         |                             |
| Teléfono Ciudad Cargando ×<br>Móvil Fax<br>Expone / Solicita<br>Solicita                                                                                                    | Correo Electrónico<br>Departamento                | ~                                       |                                                                                                    |                                                                         |                             |
| Nóvi Fax Expone / Soliota Soliota                                                                                                    | Teléfono                                          | Ciudad Cargando                         |                                                                                                    | *                                                                       |                             |
| Expone / Solicita Expone Solicita                                                                                                    | Móvil                                             | Fax                                     |                                                                                                    |                                                                         |                             |
| Expone Solicita                                                                                                    | Expone / Solicita                                 |                                         |                                                                                                    |                                                                         |                             |
| Solicita                                                                                                    | Expone                                            |                                         |                                                                                                    |                                                                         |                             |
| Solicita                                                                                                    |                                                   |                                         |                                                                                                    |                                                                         |                             |
|                                                                                                    | Solicita                                          |                                         |                                                                                                    |                                                                         |                             |
|                                                                                                    |                                                   |                                         |                                                                                                    |                                                                         |                             |
|                                                                                                    |                                                   |                                         |                                                                                                    |                                                                         |                             |
|                                                                                                    |                                                   | Guarda                                  | ,                                                                                                    | Continuar                                                               |                             |
| Guardar Continuar                                                                                                    | <b>¿?</b> Ayuda                                   | $\mathfrak{O}$ Todos los perf           | iles 🕻 🤇                                                                                                    | Contacto                                                                |                             |
| Guardar     Continuar       Image: Ayuda     Image: Todos los perfiles     Image: Contacto                                                                                                    | Requisitos                                        | Ciudadano                               |                                                                                                    | tiene usted alguna queia o                                              |                             |
| Guardar     Continuar                                                                                                    | <ul> <li>Información sobre certificado</li> </ul> | Ciudadano y Empre     Costorías         | esa su<br>sa se                                                                                                 | gerencia en cuanto a los trámites o<br>rvicios de esta sede diríjase a: |                             |
| Guardar     Continuar            22 Ayuda           ① Todos los perfiles             • Requisitos         • Ciudadano         • Ciudadano         • Ciudadano y Empresa         • Ciudadano y Empresa         • Ciudadano y Empresa         • Ciudadano y Empresa         • Ciudadano y Empresa         • Si tene usted alguna queja o         sugrencia en cuanto a los ifámites o         servicios de esta sode dirigas e a                                                                                                    | <ul> <li>Preguntas frecuentes (FAQ)</li> </ul>    | Recién llegados                         |                                                                                                    | ombre de la entidad<br>ombre de la calle -<br>epartamento (Municipio)   |                             |
| Guardar     Continuar          ¿? Ayuda<br>· Requisitos<br>· Ciudadano<br>· Ciudadano<br>· Ciudadano         · Si tiene usted aiguna queja o<br>sugrencia en cuanto a los trámites o<br>sugrencia en cuanto a los trámites o<br>sugrencia en cuanto a los trámites o<br>sugrencia en cuanto a los trámites o<br>sugrencia en cuanto a los trámites o<br>sugrencia en cuanto a los trámites o<br>sugrencia en cuanto a los trámites o<br>sugrencia en cuanto a los trámites o<br>sugrencia en cuanto a los trámites o<br>sugrencia en cuanto a los trámites o<br>sugrencia en cuanto a los trámites o<br>sugrencia en cuanto a los<br>Hombre de la calle<br>Hombre de la calle<br>monter de la calle<br>monter de la                                                                                                    | Descargas                                         | >                                       | 12<br>co                                                                                                    | 2 345 678<br>prreo@correo.com                                           |                             |
| Guardar     Continuar          ¿? Ayuda<br>· Requisitos<br>· Ciudadano         · Ciudadano         · Si tiene usted alguna queja o<br>superencia en cuanto a tos trámites o<br>superencia en cuanto a tos trámites o                                                                                                    |                                                   |                                         |                                                                                                    |                                                                         |                             |
| Guardar     Continuar          22 Ayuda                                                                                                    |                                                   | Powered                                 | טy InDenova ®                                                                                                   | • )                                                                     |                             |
| Guardar     Continuar            22 Ayuda           2 Todos los perfiles             • Requisitos         • Información sobre certificados         • Preguntas frecuentes (FAQ)         • Descargas         • Descargas         • Descargas         • Descargas         • Prewered by inDenova ©                                                                                                    |                                                   |                                         | W3C =                                                                                                    | W3C WAI-AA                                                              | lministración<br>lectrónica |

Los datos del certificado se mostrarán en el formulario del Representante.

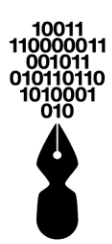

| Miercoles, 14 de Mayo de 2014<br>12:15:42                             |                      | Bienvenic                                              | @, Nombre Apellido Apel                        | lido   Web   Mapa   Abano                                                                              | lonar sesión                          |
|-----------------------------------------------------------------------|----------------------|--------------------------------------------------------|------------------------------------------------|----------------------------------------------------------------------------------------------------|---------------------------------------|
|                                                                       | e:                   | catál oco DE                                           |                                                | CEDVICIOS                                                                                              |                                       |
|                                                                       | INICIO               | TRÁMITES                                               |                                                | SERVICIOS                                                                                              | SOURE EA SEDE                         |
|                                                                       |                      |                                                        |                                                | Sede Ele                                                                                               | ctrónica                              |
|                                                                       |                      |                                                        | Ν                                              | lombre de l                                                                                            | a entidad                             |
|                                                                       |                      |                                                        |                                                |                                                                                                    |                                       |
| Realizar tra                                                          | mitaciór             | า                                                      |                                                |                                                                                                    |                                       |
| 🖌 Inicio > Iniciar Tram                                               | itación > Form       | ulario                                                 |                                                |                                                                                                    | <b>a</b> ?                            |
| Licencia de ob                                                        | ra menor             | Reformas en de                                         | neral                                          |                                                                                                    |                                       |
|                                                                       | na menor.            | relofinds en ge                                        |                                                |                                                                                                    |                                       |
| 1. Form                                                               | ulario               | 2. Documentación                                       | <ol><li>Confirmación</li></ol>                 | 4. Acuse de rec                                                                                        | ibo                                   |
| Formulario inic                                                       | cial                 |                                                        |                                                |                                                                                                    |                                       |
|                                                                       |                      |                                                        |                                                |                                                                                                    |                                       |
| Tipo documento S                                                      | eleccione una opción | <ul> <li>Número de Documento</li> </ul>                |                                                |                                                                                                    |                                       |
| Razón Social                                                          |                      |                                                        |                                                |                                                                                                    |                                       |
| Dirección                                                             |                      |                                                        |                                                |                                                                                                    |                                       |
| Departamento                                                          |                      | ×                                                      |                                                |                                                                                                    |                                       |
| Correo Electrónico                                                    |                      | ×                                                      |                                                |                                                                                                    |                                       |
| Teléfono                                                              |                      | Móvil                                                  | Fax                                            |                                                                                                    |                                       |
| Representante                                                         |                      |                                                        |                                                |                                                                                                    |                                       |
| Representante                                                         | 45                   | Número de Documento                                    |                                                |                                                                                                    |                                       |
| Nombre                                                                |                      |                                                        |                                                |                                                                                                    |                                       |
| 1º Apellido                                                           |                      | 2º Apell                                               | do                                             |                                                                                                    |                                       |
| Dirección                                                             |                      |                                                        |                                                |                                                                                                    |                                       |
| Correo Electrónico<br>Departamento                                    |                      | ~                                                      |                                                |                                                                                                    |                                       |
| Teléfono                                                              |                      | Ciudad Cargando                                        |                                                | ~                                                                                                    |                                       |
| Móvil                                                                 |                      | Fax                                                    |                                                |                                                                                                    |                                       |
| Expone / Solicita                                                     |                      |                                                        |                                                | 7                                                                                                    | _                                     |
| Export                                                                |                      |                                                        |                                                |                                                                                                    |                                       |
| Solicita                                                              |                      |                                                        |                                                |                                                                                                    |                                       |
|                                                                       |                      |                                                        |                                                |                                                                                                    |                                       |
|                                                                       |                      |                                                        |                                                |                                                                                                    |                                       |
|                                                                       |                      |                                                        |                                                |                                                                                                    |                                       |
|                                                                       |                      | Guardar                                                |                                                | Continuar                                                                                              |                                       |
| :2                                                                    |                      | <u> </u>                                               |                                                |                                                                                                    |                                       |
| C: Ayuda                                                              |                      | V Todos los perfile                                    | <u>'s                                     </u> | Contacto                                                                                               |                                       |
| Requisitos                                                            | >                    | <ul><li>Ciudadano</li><li>Ciudadano y Empres</li></ul> | a                                              | <ul> <li>Si tiene usted alguna qui<br/>sugerencia en cuanto a<br/>servicios de esta soda di</li> </ul> | eja o<br>los trámites o<br>infiase a: |
| <ul> <li>Información sobre cert</li> <li>Droguntas frances</li> </ul> | ificados >           | <ul> <li>Gestorias</li> <li>Recién llegados</li> </ul> |                                                | Nombre de la entidad<br>Nombre de la calle -                                                           | injase a.                             |
| <ul> <li>Preguntas frecuentes</li> </ul>                              |                      |                                                        |                                                | Departamento (Munici<br>12 345 678                                                                     | pio)                                  |
| <ul> <li>Descargas</li> </ul>                                         |                      |                                                        |                                                | THE REPORT OF COM                                                                                      |                                       |
| Descargas                                                             |                      |                                                        |                                                | coneo@coneo.com                                                                                        |                                       |
| Descargas                                                             | , i                  | Powered by                                             | InDenova ®                                     | coneo@coneo.com                                                                                        |                                       |

Como el formulario del Interesado se habrá vaciado, los datos del interesado los rellenará el representante manualmente.

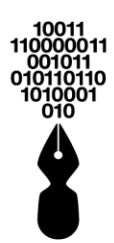

| ellido Ape | nid@, Nomb | Bienvenide<br>uscar | Bie<br>rámite a busc       | a el trámite                             | oa el trám               | iba el trár  | scriba e | esci   | ¢      |          |         |         |         | ı       | 2014      | de 2014         | o de 20  | o de 2  | iyo de | Mayo (  | e Mayo  | e Mayo        | ayo de : | de 201-  | 014     | 14    | 14    | 4     |       |      |      |       |       |      |     |     |      |      |     |      |        |      | ę  | e       | er | e  | e      | es | es | S | 50 | c | cr | ri | il | be | a  | e         | Ы  | tr  | ré             | ár         | m        | ait      | te       | 9 (       | a          | ı b       | E        | Bi     | ie<br>sc | er<br>ta | n' |    | er  | ni | id   | 1@   | Ð, | N   | on | m  | b  | or | r | e  | •  | A  | P   | e  | •11 | lie         | do |    | Ap | pe | ell | lic | lo       | 1        | w               | e             | <b>)</b>      |
|------------|------------|---------------------|----------------------------|------------------------------------------|--------------------------|--------------|----------|--------|--------|----------|---------|---------|---------|---------|-----------|-----------------|----------|---------|--------|---------|---------|---------------|----------|----------|---------|-------|-------|-------|-------|------|------|-------|-------|------|-----|-----|------|------|-----|------|--------|------|----|---------|----|----|--------|----|----|---|----|---|----|----|----|----|----|-----------|----|-----|----------------|------------|----------|----------|----------|-----------|------------|-----------|----------|--------|----------|----------|----|----|-----|----|------|------|----|-----|----|----|----|----|---|----|----|----|-----|----|-----|-------------|----|----|----|----|-----|-----|----------|----------|-----------------|---------------|---------------|
| RIVADA     | CARPE      | D DE<br>ES          | ATÁLOGO E<br>TRÁMITES      | CATÁL<br>TRÁ                             | CATÁ<br>TR               | CAT          |          |        | )      | 10       | CIO     | licio   | INIC    | I       |           | d               | i.       |         |        |         |         |               |          |          |         |       |       |       |       | I    | IN   | NIC   | ٩IC   | IICI | CIC |     | 10   | 0    | С   | )    |        |      |    |         |    |    |        |    |    |   |    |   |    |    |    |    |    |           | С  | C/  | A <sup>-</sup> | T          | Ŕ        | ٩I<br>۲  | L(       | .0<br>.M  |            | G         | C        | D      | [<br>S   | DI       | E  |    |     |    |      | C    | CA | ١R  | P  | E  |    | Б  | 7 | A  | 1  | P  | PF  | RI | N   | <i>\</i> // | 4[ | D/ | Ą  |    |     |     |          | 00       | E               | R             | v             |
|            |            |                     |                            |                                          |                          |              |          |        |        |          |         |         |         |         |           |                 |          |         |        |         |         |               |          |          |         |       |       |       |       |      |      |       |       |      |     |     |      |      |     |      |        |      | ļ  | ļ       | ļ  |    | ļ      |    |    |   |    |   |    | ļ  |    | ļ  |    |           | ļ  | ļ   | ļ              | ļ          | ļ        | ļ        | ļ        | ļ         | ļ          | ļ         | ļ        | ļ      | ļ        | ļ        |    |    | ļ   |    |      |      |    | ļ   |    |    |    |    |   |    |    |    |     |    |     |             |    |    |    |    |     |     | 5        | 5        | e               | 2             | C             |
| 1          |            |                     |                            |                                          |                          |              |          |        |        |          |         |         |         |         | 1         |                 | _        | _       |        |         |         |               |          | 1        | 1       |       |       |       |       |      |      |       |       |      |     |     |      |      |     |      |        |      |    |         |    |    |        |    |    |   |    |   |    |    |    |    |    |           |    |     |                |            |          |          |          |           |            |           |          |        |          |          |    |    |     |    |      |      |    |     |    |    |    |    |   |    |    |    |     |    |     |             |    |    |    | l  |     | 1   | 0        | ľ        | r               | l             | 0             |
|            |            |                     |                            |                                          |                          |              |          | ńn     | ۰ió    | cić      | aci     | ac      | nita    | mi      | ran       | tra             | • tr:    | r tı    | r i    | ar      | ar      | ar            | r t      | tra      | ar      | ar    | ar    | an    | m     | n    | nif  | ta    | ta    | a    | ai  | ar  |      | ci   | ~i  | -i/  | iá     | ó    | 51 | . 1     | r  | r  | r      | r  | n  | h | •  | l |    |    |    |    |    |           |    |     |                |            |          |          |          |           |            |           |          |        |          |          |    |    |     |    |      |      |    |     |    |    |    |    |   |    |    |    |     |    |     |             |    |    |    |    |     |     |          |          |                 |               |               |
|            |            |                     |                            | ,<br>,                                   | io                       | rio          | ulario   | ormula | Form   |          | >       | >       | ión     | nitació | Tramita   | ar Trar         | iar Tra  | ciar T  | niciar | Inicia  | Inic    | Inic          | niciar'  | ar Tra   | ramit   | amit  | amita | mita  | tac   |      | ión  | in in |       |      | >   | >   | >    |      |     | F    | Fo     | For  |    | 44<br>m | m  | m  | Ľ<br>m | m  | n  | l |    |   | la | a  | ar | io | ,  |           |    |     |                |            |          |          |          |           |            |           |          |        |          |          |    |    |     |    | l    |      |    |     |    |    |    |    |   |    |    |    |     |    |     |             |    |    |    |    |     |     |          |          |                 |               |               |
|            | penera     | en ae               | ormas e                    | eform                                    | Reforr                   | Refor        | Re       | or: I  | nor    | enc      | nen     | mei     | a m     | ora     | obr       | e ol            | le o     | de      | de     | ı de    | a d     | a c           | de       | e ol     | obi     | br    | br    | br    | ra    | а    | 3 1  | m     | m     | me   | ne  | ne  | eı   | en   | en  | n    | 10     | 0    | or | r       | r: | r: | r:     |    |    |   |    |   | F  | F  | R  | 2  | e  | et        | f  | Ċ   | D              | r          | r        | n        | n        | 16        | а          | 15        | S        |        | e        | e        | r  | n  | (   | a  | IE   | el   | n  | e   | r  | 6  | a  | 1  |   |    |    |    |     |    |     |             |    |    |    |    |     |     |          |          |                 |               |               |
| mación     | 3.         | ción                | ocumentació                | 2. Docum                                 | 2. Docu                  | 2. Doc       | 2. [     |        | _      |          |         | )       | ario    | nular   | Formu     | 1. For          | 1. Fo    | 1. F    | 1.     | 1       |         |               | 1. F     | . For    | ormi    | rmu   | rmu   | mul   | ula   | lar  | ario | io    | D     | )    |     |     |      |      |     |      | _      |      |    |         |    |    |        |    |    |   |    |   |    |    |    | 2  | 2. | (         | D  | )0  | DC             | cı         | u        | in       | ne       | e         | n          | nte       | a        | С      | id       | ór       | n  |    | •   |    |      |      |    |     | 3  | 3. |    | С  | 2 | :0 | DI | nf | fii | rr | m   | 18          | ic | ić | 'n | ı  |     |     |          |          |                 | 4             | ļ             |
|            |            |                     |                            |                                          |                          |              |          |        |        |          |         |         | al      | icial   | o inici   | rio in          | ario i   | ario    | lario  | ular    | nula    | nula          | laric    | io in    | inic    | nic   | nici  | nici  | cia   | al   | al   |       |       |      |     |     |      |      |     |      |        |      |    |         |    |    |        |    |    |   |    |   |    |    |    |    |    |           |    |     |                |            |          |          | 1        |           |            |           |          |        |          |          |    |    |     |    |      |      |    |     |    |    |    |    |   |    |    |    |     |    |     |             |    |    |    |    |     |     |          |          |                 |               |               |
|            |            |                     |                            |                                          |                          |              |          |        |        |          |         |         |         |         |           |                 |          | 2       | do     | ado     | esado   | esado         | do       |          |         |       |       |       | _     | _    | _    | _     | _     | _    | _   | _   | _    | _    | _   | _    | _      | _    | _  | _       | _  |    |        |    |    |   |    |   |    |    |    |    |    |           |    | _   | _              |            |          |          |          | _         | _          | _         | _        |        |          |          |    |    | _   |    |      |      |    | _   |    |    |    |    |   |    |    |    |     |    |     |             |    |    |    |    |     |     |          |          |                 |               |               |
|            | 0          | ocumento            | lúmero de Doci             | Númerr                                   | <ul> <li>Núme</li> </ul> | Ƴ Nún        | ~        | ón     | opción | a opció  | una opi | e una o | cione u | Selecci | nto Sele  | imento          | umento   | umer    | ocum   | docur   | o doci  | o doci        | ocume    | nento    | to Se   | o Sel | Sel   | Sele  | elecr | acci | cion | one u | ne ur | e un | una | una | na o | а ор | оро | opci | pciór  | ión. |    |         |    |    |        |    |    |   |    |   |    | 1  | •  | ~  |    | _         |    | N   | ۱ú             | im         | ne       | er       | ro       |           | de         | e         | D        | 00     |          | w        | m  | ne | Int | to | ,    |      |    |     |    |    |    |    |   |    |    |    |     |    |     |             |    |    |    |    |     |     |          |          |                 |               |               |
|            |            |                     |                            |                                          |                          |              |          |        |        |          |         |         |         |         |           | cial            | ocial    | iocial  | Socia  | n Soc   | :ón So  | tón So        | Social   | ial      |         |       |       |       |       |      |      |       |       |      |     |     |      |      |     |      |        |      |    |         |    |    |        |    |    |   |    |   |    |    |    |    |    |           |    |     |                |            |          |          |          |           |            |           |          |        |          |          |    |    |     |    |      |      |    |     |    |    |    |    |   |    |    |    |     |    |     |             |    |    |    |    |     |     |          |          |                 |               |               |
|            |            |                     |                            |                                          |                          |              |          |        |        |          |         |         |         |         |           |                 | n        | n       | ón     | ción    | ección  | ecciór        | ión      |          |         |       |       |       |       |      |      |       |       |      |     |     |      |      |     |      |        |      |    |         |    |    |        |    |    |   |    |   |    |    |    |    |    |           |    |     |                |            |          |          |          |           |            |           |          |        |          |          |    |    |     |    |      |      |    |     |    |    |    |    |   |    |    |    |     |    |     |             |    |    |    |    |     |     |          |          |                 |               |               |
|            |            | ~                   |                            |                                          |                          |              |          |        |        |          |         |         |         |         | to        | nento           | mento    | mente   | amer   | artam   | oartan  | partar        | tament   | ento     | )       |       |       |       |       |      |      |       |       |      |     |     |      |      |     |      |        |      |    |         |    |    |        |    |    |   |    |   |    |    |    |    |    |           |    |     |                |            |          |          |          |           |            |           |          |        |          | ~        | ,  |    |     |    |      |      |    |     |    |    |    |    |   |    |    |    |     |    |     |             |    |    |    |    |     |     |          |          |                 |               |               |
|            |            |                     | *                          |                                          |                          |              |          |        |        |          |         |         |         |         | ando      | Cargando        | Cargan   | Carga   | Car    | C       | be      | be            | Carg     | argando  | ndo     | do    | do    | o     |       |      |      |       |       |      |     |     |      |      |     |      |        |      |    |         |    |    |        |    |    |   |    |   |    |    |    |    |    |           |    |     |                |            |          |          |          |           |            | ľ         | ~        | ,      |          |          |    |    |     |    |      |      |    |     |    |    |    |    |   |    |    |    |     |    |     |             |    |    |    |    |     |     |          |          |                 |               |               |
| -          |            |                     |                            |                                          | 1                        |              |          |        |        |          |         |         |         | 0       | rónico    | ectrónic        | lectrón  | Electr  | Elect  | ao Ele  | reo El  | reo E         | Electr   | .ctrónic | ónico   | nico  | ico   | 00    |       |      |      |       |       |      |     |     |      |      |     |      |        |      |    |         |    |    |        |    |    |   |    |   |    |    |    |    |    |           |    |     |                |            |          |          |          |           |            |           |          |        |          |          |    |    |     |    |      |      |    |     |    |    |    |    |   |    |    |    |     |    | _   |             |    |    |    |    |     |     |          |          |                 |               |               |
| Fax        |            |                     | vil                        | Mövil                                    | Mövil                    | Móvil        |          |        |        |          |         |         |         |         |           |                 |          | ·       | 10     | ono     | ŝtono   | étono         | 10       |          |         |       |       |       | _     | _    | _    | _     | _     | _    | _   | _   | _    |      |     | _    | _      | _    | _  | -       | -  |    | -      |    |    |   |    |   |    | -  |    |    | _  |           | м  | 10  | IVI            | 11         |          | -        | -        | -         | -          | -         | -        | -      | -        | -        |    |    | -   |    |      |      |    | _   |    |    |    |    |   |    |    |    | _   |    | Fi  | a           | ×  |    |    |    |     |     |          |          |                 |               |               |
|            |            |                     |                            |                                          |                          |              |          |        |        |          |         |         |         | e       | ntante    | esentan<br>unte | ante     | resen   | prese  | kepre   | esenta  | керг<br>esent | prese    | sentan   | tante   | inte  | nte   | te    |       |      |      |       |       |      |     |     |      |      |     |      |        |      |    |         |    |    |        |    |    |   |    |   |    |    |    |    |    |           |    |     |                |            |          |          |          |           |            |           |          |        |          |          |    |    |     |    |      |      |    |     |    |    |    |    |   |    |    |    |     |    |     |             |    |    |    |    |     |     |          |          |                 |               |               |
|            | 0          | ocumento            | lúmero de Doci             | Número                                   | <ul> <li>Númr</li> </ul> | Ƴ Núr        | *        |        |        |          |         |         |         | PAS     | nto PAS   | imento          | umento   | umer    | ocum   | docur   | o doci  | o doc         | ocume    | nento    | to PA   | D PAS | D PAS | PAS   | \S    | ;    |      |       |       |      |     | _   | _    |      |     |      |        |      |    |         |    |    |        |    |    |   |    |   |    | 1  | •  | ~  | ]  |           |    | N   | ١ú             | im         | ne       | er       | ro       |           | de         | e         | D        | 00     |          | u        | m  | ne | Int | to |      |      | [  |     |    |    |    |    |   |    |    |    |     |    |     |             |    |    |    |    |     |     |          |          |                 |               |               |
|            |            |                     |                            |                                          |                          |              |          |        |        |          |         |         |         |         |           |                 |          |         | e      | bre     | nbre    | nbre          | e        |          |         |       |       |       |       |      |      |       |       |      |     |     |      |      |     |      |        |      |    |         |    |    |        |    |    |   |    |   |    |    |    |    |    |           |    |     |                |            |          |          |          |           |            |           |          |        |          |          |    |    |     |    |      |      |    |     |    |    |    |    |   |    |    |    |     |    |     |             |    |    |    |    |     |     |          |          |                 |               |               |
|            | ellido     | 2º Apelli           |                            |                                          |                          |              |          |        |        |          |         |         |         |         |           | lo              | do       | ido     | llido  | pellido | Apellic | Apelli        | llido    | •        |         |       |       |       |       |      |      |       |       |      |     |     |      |      |     |      |        |      |    |         |    |    |        |    |    |   |    |   |    |    |    |    |    |           |    |     |                |            |          |          |          |           |            |           |          |        |          | -        | 29 | 0  | Ap  | pe | elli | id   | 0  |     |    |    |    |    |   |    |    |    |     |    |     |             |    |    |    |    |     |     |          |          |                 |               |               |
|            |            |                     |                            |                                          |                          |              |          |        |        |          |         |         |         |         |           |                 | •        | n       | ón     | ción    | ección  | ecciór        | ión      |          |         |       |       |       |       |      |      |       |       |      |     |     |      |      |     |      |        |      |    |         |    |    |        |    |    |   |    |   |    |    |    |    |    |           |    |     |                |            |          |          |          |           |            |           |          |        |          |          |    |    |     |    |      |      |    |     |    |    |    |    |   |    |    |    |     |    |     |             |    |    |    |    |     |     |          |          |                 |               |               |
|            |            |                     |                            |                                          |                          |              |          |        |        |          |         |         |         | 0       | rónico    | ectrónic        | lectrón  | Electro | Elect  | eo Ele  | rreo El | rreo E        | Electr   | ctrónic  | ónico   | nico  | ico   | co    |       |      |      |       |       |      |     |     |      |      |     |      |        |      |    |         |    |    |        |    |    |   |    |   |    |    |    |    |    |           |    |     |                |            |          |          |          |           |            |           |          |        |          |          |    |    |     |    |      |      |    |     |    |    |    |    |   |    |    |    |     |    |     |             |    |    |    |    |     |     |          |          |                 |               |               |
|            |            | *                   |                            |                                          |                          |              |          |        |        |          |         |         |         |         | to        | nento           | mento    | mente   | amer   | artam   | partan  | partar        | ament    | ento     | )       |       |       |       |       |      |      |       |       |      |     |     |      |      |     |      |        |      |    |         |    |    |        |    |    |   |    |   |    |    |    |    |    |           |    |     |                |            |          |          |          |           |            |           |          |        |          | `        | ~  |    |     |    |      |      |    |     |    |    |    |    |   |    |    |    |     |    |     |             |    |    |    |    |     |     |          |          |                 |               |               |
|            |            | rgando              | udad Cargar                | Ciudad                                   | Ciudad                   | Ciud         |          |        |        |          |         |         |         |         |           |                 |          |         | 10     | ono     | áfono   | áfono         | 10       |          |         |       |       |       |       |      |      |       |       |      |     |     |      |      |     |      |        |      |    |         |    |    |        |    |    |   |    |   |    |    |    |    |    | ŀ         | C  | 2iı | uc             | da         | ac       | d        |          |           | 4          | Ca        | an       | 7g)    | ar       | nd       | ot |    |     |    |      |      |    |     |    |    |    |    |   |    |    |    |     |    |     |             |    |    |    |    |     |     |          |          | 1               |               |               |
|            |            |                     |                            | ax                                       | rax                      | rax          | Fax      |        |        |          |         |         |         |         |           |                 |          |         |        |         |         |               |          |          |         |       |       |       |       |      |      |       |       |      |     |     |      |      |     |      |        |      |    |         |    |    |        |    |    |   |    |   |    |    |    |    | a  | ×         | 1  |     |                |            |          |          |          |           |            |           |          |        |          |          |    |    |     |    |      |      |    |     |    |    |    |    |   |    |    |    |     |    |     |             |    |    |    |    |     |     |          |          |                 |               |               |
|            |            |                     |                            |                                          |                          |              |          |        |        |          |         |         |         |         | ita       | olicita         | Solicita | Solicit | Solic  | s / So  | ne / S  | ne / S        | e Solici | licita   | 8       |       |       |       |       | _    |      |       |       |      |     | _   | _    | _    | _   |      |        | _    | _  | -       | -  |    | -      |    |    |   |    |   |    | -  |    | -  |    |           | -  | -   | -              | -          | -        | -        | -        | -         | -          | -         | -        | -      | -        | -        |    |    | -   | _  | _    | _    | _  | _   | _  |    |    |    |   |    |    | _  | _   | _  | _   | _           | _  | _  | _  |    |     | 1   | _        | _        |                 | _             |               |
|            |            |                     |                            |                                          |                          |              |          |        |        |          |         |         |         |         |           |                 |          |         |        |         |         |               |          |          |         |       |       |       |       |      |      |       |       |      |     |     |      |      |     |      |        |      |    |         |    |    |        |    |    |   |    |   |    |    |    |    |    |           |    |     |                |            |          |          |          |           |            |           |          |        |          |          |    |    |     |    |      |      |    |     |    |    |    |    |   |    |    |    |     |    |     |             |    |    |    |    |     |     |          |          |                 |               |               |
|            |            |                     |                            |                                          |                          |              |          |        |        |          |         |         |         |         |           |                 |          |         | F      |         | _<br>   | <br>          | _        |          |         |       |       |       |       |      |      |       |       |      |     |     |      |      |     |      |        |      |    |         |    |    |        |    |    |   |    |   |    |    |    |    |    |           |    |     |                |            |          |          |          |           |            |           |          |        |          |          |    |    |     |    |      |      |    |     |    |    |    |    |   |    |    |    |     |    |     |             |    |    |    |    |     |     |          |          |                 |               |               |
|            |            |                     |                            |                                          |                          |              |          |        |        |          |         |         |         |         |           |                 |          |         |        | ita     | icita   | icita         | ,        |          |         |       |       |       |       |      |      |       |       |      |     |     |      |      |     |      |        |      |    |         |    |    |        |    |    |   |    |   |    |    |    |    |    |           |    |     |                |            |          |          |          |           |            |           |          |        |          |          |    |    |     |    |      |      |    |     |    |    |    |    |   |    |    |    |     |    |     |             |    |    |    |    |     |     |          |          |                 |               |               |
|            |            |                     |                            |                                          |                          |              |          |        |        |          |         |         |         |         |           |                 |          |         |        |         |         |               |          |          |         |       |       |       |       |      |      |       |       |      |     |     |      |      |     |      |        |      |    |         |    |    |        |    |    |   |    |   |    |    |    |    |    |           |    |     |                |            |          |          |          |           |            |           |          |        |          |          |    |    |     |    |      |      |    |     |    |    |    |    |   |    |    |    |     |    |     |             |    |    |    |    |     |     |          |          |                 |               |               |
|            |            |                     |                            |                                          |                          |              |          |        |        |          |         |         |         |         |           |                 |          | _       |        |         |         |               |          |          | _       | _     | _     | -     |       |      |      | -     | -     | -    |     |     |      | -    | -   |      |        |      |    |         |    |    |        |    |    |   |    |   |    |    |    |    |    |           |    |     |                |            |          |          |          |           |            |           |          |        |          |          |    |    |     |    |      |      |    |     |    |    |    |    |   |    |    |    |     |    |     |             |    |    |    |    |     |     |          |          |                 |               |               |
| _          |            |                     |                            |                                          | _                        | _            |          |        |        |          |         |         |         |         |           |                 |          |         |        |         |         |               |          |          |         |       |       |       |       |      |      |       |       |      |     |     |      |      |     |      |        |      |    |         |    |    |        |    |    |   |    |   |    |    |    |    |    |           |    |     |                |            |          |          |          |           |            |           |          |        |          |          |    |    |     |    |      |      |    |     |    |    |    |    |   |    |    |    |     |    |     |             |    |    |    | _  |     |     |          |          |                 |               |               |
|            | ır         | Guardar             | Gu                         |                                          |                          |              |          |        |        |          |         |         |         |         |           |                 |          |         |        |         |         |               |          |          |         |       |       |       |       |      |      |       |       |      |     |     |      |      |     |      |        |      |    |         |    |    |        |    |    |   |    |   |    |    |    |    |    |           | l, | l,  | l,             | l,         | l,       | l,       | l,       | l,        | l,         |           |          | G      | 31       | u        | a  | r  | da  | ar | r    |      |    |     |    |    |    |    |   |    |    |    |     |    |     |             |    |    |    |    |     |     |          |          |                 |               | 1             |
|            | files      | los perfile         | • Todos los                | Ото                                      | От                       | 0            | 5        |        |        |          |         |         |         |         |           |                 |          |         |        |         | а       | a             |          |          |         |       |       |       |       |      |      |       |       |      |     |     |      |      |     |      |        |      |    |         |    |    | I,     |    |    |   |    |   |    |    |    | I, | ,  | $\langle$ | 0  | 3   | ,              | 1          | т        | ſd       | bd       | de        | 0          | s         | s I      | ld     | 25       | s        | c  | 56 | er  | fi | ile  | es   | 5  |     |    |    |    |    |   |    |    |    |     |    |     |             |    |    |    |    | (   |     |          | с        | or              | nt            | ac            |
|            |            |                     | Ciudadana                  | Ciude                                    |                          |              |          |        |        | - 、      |         |         |         |         |           |                 |          |         |        |         |         |               |          |          |         |       |       |       |       |      |      |       |       |      |     |     |      |      |     | 1    |        |      |    |         |    |    |        |    |    |   |    |   |    |    |    |    |    |           |    |     |                | ~          |          |          |          |           |            |           |          |        |          |          |    |    |     |    |      |      |    |     |    |    |    |    |   |    |    |    |     |    |     |             |    |    |    |    |     |     | ~        | -        |                 | _             |               |
|            | esa        | y Empresa           | Ciudadano y                | = Ciuda<br>= Ciuda                       | = Ciu<br>= Ciu           | - Ci<br>- Ci |          |        | ``     | ``       |         | ~       | adae    | difier  | o contin  | broes           | obre     | obre    | cab    |         | ión e   | ión e         | cohr     | bro      | code    | ortif | ortic | vite  | fie   |      | 24-  | 108   | 00    | ~    |     |     |      |      |     | ſ    | ,<br>, | Ĺ    |    |         |    |    |        |    |    |   |    |   |    |    |    |    |    |           |    |     | C              | pii<br>Cli | u        | id<br>Id | ia<br>Ia | ad<br>ad  | la<br>1a   | an<br>an  | 10<br>10 | p<br>D |          | E        | Ēr | m  | pr  | re | s    | a    |    |     |    |    |    |    |   |    |    |    |     |    |     |             |    |    |    |    |     |     | SI<br>SI | ig<br>Ig | er<br>er<br>tic | e<br>er<br>io | u:<br>ici     |
|            |            | gados               | Gestorias<br>Recién llegar | <ul> <li>Gesto</li> <li>Recié</li> </ul> | = Ge:<br>= Rei           | = G<br>= R   |          |        | ``     | ``       |         | IS      | auos    | uncad   | e certifi | bre ce          | obre c   | obre    | SODI   | n sói   | ion so  | ion si        | sobre    | ле се    | certii  | ertif | ertiñ | rufic | пса   | cao  | ado  | ios   | us    | 5    |     |     |      |      |     | ſ    | 2      |      |    |         |    |    |        |    |    |   |    |   |    |    |    |    |    |           |    |     | G              | 5€<br>₹€   | es<br>er | si<br>ci | to<br>Ié | ori<br>èn | ria<br>n L | as<br>Il€ | s<br>ec  | a:     | aı       | dd       | 0  | s. |     |    |      |      |    |     |    |    |    |    |   |    |    |    |     |    |     |             |    |    |    |    |     |     | N        | DI<br>DI | nk<br>nk        | n             |               |
|            |            |                     |                            |                                          |                          |              |          |        | ```    | <b>`</b> |         |         | iΩ)     | (FAG    | ntes (F   | uentes          | cuente   | ecuer   | recue  | frec    | is free | is fre        | recue    | uente:   | ites (i | es (f | es (F | s (F. | FA    | AG   | (Q)  | r)    |       |      |     |     |      |      |     | ſ    | 2      | ۶    |    |         |    |    |        |    |    |   |    |   |    |    |    |    |    |           |    |     |                |            |          |          |          |           |            |           | Ĵ        | ſ      |          |          |    |    |     |    |      |      |    |     |    |    |    |    |   |    |    |    |     |    |     |             |    |    |    |    |     |     | D<br>1   | e <br>2  | a<br>4          | rt<br>5       | an<br>67      |
|            |            |                     |                            |                                          |                          |              |          |        | >      | >        |         |         |         |         |           |                 |          |         |        | 5       | as      | as            |          |          |         |       |       |       |       |      |      |       |       |      |     |     |      |      |     | ſ    | >      | >    |    |         |    |    |        |    |    |   |    |   |    |    |    |    |    |           |    |     |                |            |          |          |          |           |            |           |          |        |          |          |    |    |     |    |      |      |    |     |    |    |    |    |   |    |    |    |     |    |     |             |    |    |    |    |     |     | CI       | D        | re              | •             | 0             |
|            | by InDenov | Powered by          | Pow                        |                                          |                          |              |          |        |        |          |         |         |         |         |           |                 |          |         |        |         |         |               |          |          |         |       |       |       |       | Ľ    |      |       |       |      |     |     |      |      |     |      |        | Ľ    | Ľ  | Ľ       | 1  |    | 1      |    |    |   |    |   |    | ſ  |    | 1  |    |           | 1  | 1   | ſ              | 1          | 1        | 1        | ſ        | ſ         | ſ          | Ľ         | F        | 20     | )\<br>)\ | ave      | er | re | ed  | b  | у    | 7 11 | nC | Dei | no | 2  | /8 | a  | ( | e  | 2  |    |     |    |     |             |    |    |    |    |     |     |          |          |                 |               |               |
|            |            |                     |                            |                                          |                          |              |          |        |        |          |         |         |         |         |           |                 |          |         |        |         |         |               |          |          |         |       |       |       |       |      |      |       |       |      |     |     |      |      |     |      |        |      |    |         |    |    |        |    |    |   |    |   |    |    |    |    |    |           |    |     |                |            |          |          |          |           |            |           |          |        |          |          |    |    |     |    |      |      |    |     |    |    |    |    |   |    |    |    |     |    |     |             |    |    |    |    |     |     |          |          |                 |               | L             |
| ۷          | by InDenov | Powered by          | Pow                        |                                          |                          |              |          | ,      | >      | >        |         |         |         |         |           |                 |          |         |        | 3       | as      | as            |          |          |         |       |       |       |       |      |      |       |       |      |     |     |      |      |     | ;    | >      |      |    |         |    |    |        |    |    |   |    |   |    |    |    |    |    |           |    |     |                |            |          |          |          |           |            |           | P        | 200    | DW       | we       | eI | re | ed  | b  | ру   | y li | nC | Dei | no | 0  | /2 | a  |   | (8 | 3  |    |     |    |     |             | _  | _  |    | 1  | M   | 3(  |          |          | a<br>4<br>re    |               | an<br>67<br>@ |

Finalizado el trámite, el usuario que ha actuado como Representante podrá consultar la información de la solicitud desde la opción **Expedientes representados** de la **Carpeta Privada** (ver punto *24. ¿Dónde puedo ver las solicitudes que he tramitado en nombre de otra persona o empresa?*).

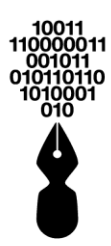

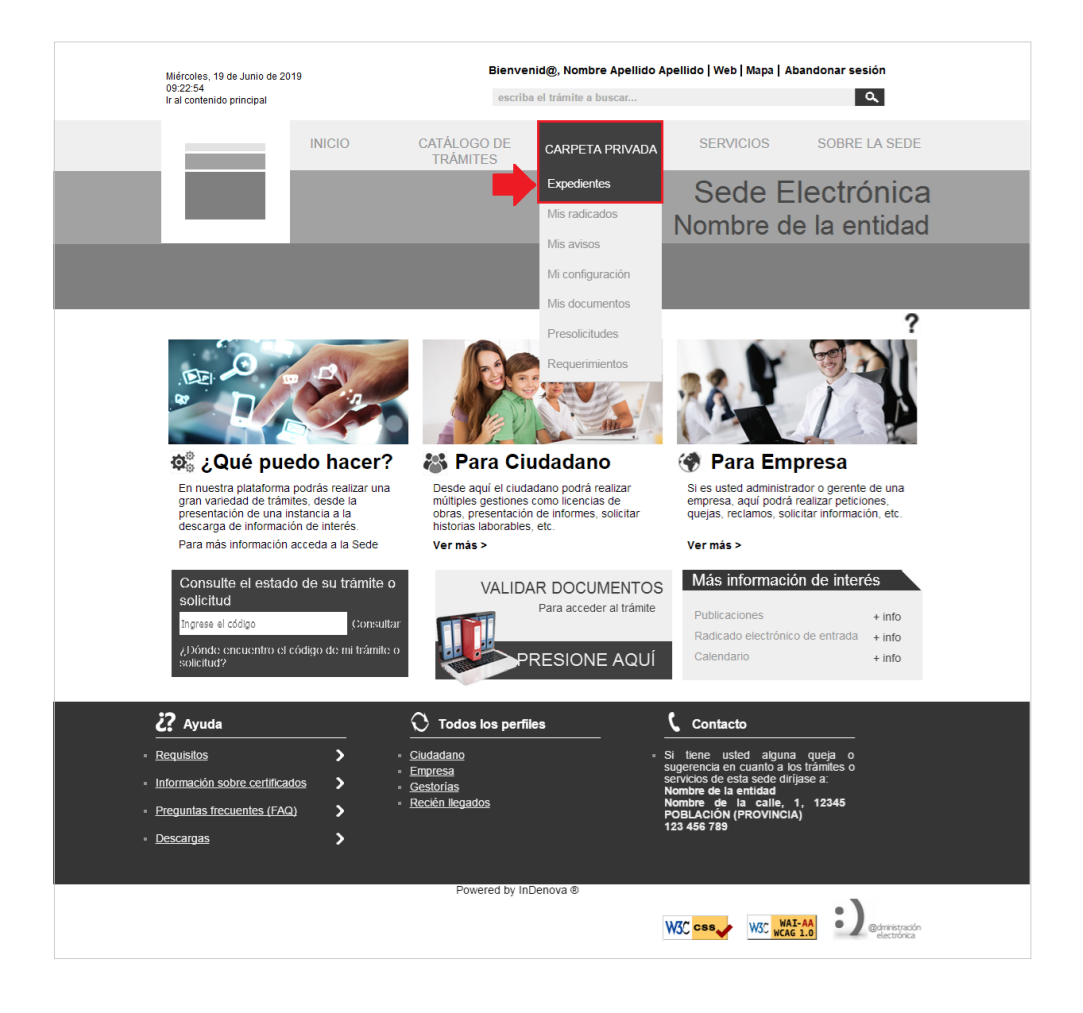

Mientras que el interesado podrá consultar la información de esta solicitud desde la opción **Expedientes** de la **Carpeta Privada** (ver punto *34. ¿Dónde puedo ver las solicitudes que he gestionado a través de la Sede Electrónica?*).

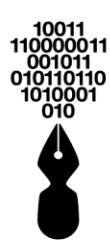

| Miércoles, 19 de Junio de 2019<br>09:22:54<br>la desetación principal                                                         | Bienvenie<br>escriba el trámite a buscar                           | d@, Nombre Apellido | o Apellido   Web   Map                                                                                                    | a   Abandonar                                                                                       | sesión<br>Q                      |  |
|----------------------------------------------------------------------------------------------------|--------------------------------------------------------------------|---------------------|----------------------------------------------------------------------------------------------------|----------------------------------------------------------------------------------------------------|----------------------------------|--|
| IN al contentido principal                                                                                                    | ICIO CATÁLOGO DE<br>TRÁMITES                                       | CARPETA PRIVA       | DA SERVICIO                                                                                                    | s soi                                                                                               | BRE LA SEDE                      |  |
|                                                                                                    |                                                                    |                     | Sede<br>Nombre                                                                                                    | Elect<br>de la e                                                                                    | rónica<br>entidad                |  |
| Carpeta Priv                                                                                                    | vada                                                               |                     |                                                                                                    |                                                                                                    |                                  |  |
| Inicio > Mis expedientes                                                                                                    | Mis expedientes                                                    |                     |                                                                                                    |                                                                                                    | ?                                |  |
| Lipedientes                                                                                                    |                                                                    |                     | Búsau                                                                                                    | eda:                                                                                                |                                  |  |
| <u>Mis expedientes</u>                                                                                                    | Про                                                                | Estado              | Asunto                                                                                                    | Fecha                                                                                               | Anotación                        |  |
| Expedientes<br>representados                                                                                                  | <ul> <li>Inscripción de cursos Online</li> </ul>                   | PRESENTADO          | Presentación d                                                                                                    | 20/07/2016<br>02:10:49                                                                              | 2016008458                       |  |
| Mis radicados<br>Mis avisos                                                                                                   | X OBRA MENOR<br>(DECLARACIÓN RESPON                                | PARALIZADO          | Trámite de pru                                                                                                    | 07/07/2016<br>02:35:35                                                                              | 2016008456                       |  |
| Mi Configuración<br>Mis documentos                                                                                            | Solicitud de inscripción const                                     | PRESENTADO          | Presentación d                                                                                                    | 04/07/2016<br>12:01:57                                                                              | 2016008446                       |  |
| Presolicitudes                                                                                                    | Solicitud de inscripción const                                     | PRESENTADO          | Presentación d                                                                                                    | 01/07/2016<br>01:55:33                                                                              | 2016008443                       |  |
| Requerimientos                                                                                                    | Licencia de parcelaciones                                          | PRESENTADO          | Presentación d                                                                                                    | 30/06/2016<br>08:57:57                                                                              | 2016008436                       |  |
|                                                                                                    | Curso de automaquillaje.                                           | PRESENTADO          | Presentación d                                                                                                    | 29/06/2016<br>06:12:53                                                                              | 2016008435                       |  |
|                                                                                                    | ✓ Alta de Vado                                                     | PRESENTADO          | Presentación d                                                                                                    | 29/06/2016<br>05:47:03                                                                              | 2016008434                       |  |
|                                                                                                    | Mostrando 1 a 10 de 80 registros                                   |                     | Anterior 1                                                                                                    | 2 3 4 5                                                                                             | . 8 Siguiente                    |  |
| ? Ayuda                                                                                                    | O Todos los perfile                                                | 95                  | <b>C</b> ontacto                                                                                                    |                                                                                                    |                                  |  |
| <ul> <li>Requisitos</li> <li>Información sobre certificados</li> <li>Preguntas frecuentes (FAQ)</li> <li>Descargas</li> </ul> | Ciudadano     Ciudadano y Empres     Gestorias     Recién llegados | a                   | <ul> <li>Si tiene usted al<br/>sugerencia en c<br/>servicios de esta<br/>Nombre de la e<br/>Nombre de la c<br/>Departamento<br/>12 345 678<br/>correo@correo</li> </ul> | guna queja o<br>uanto a los trán<br>a sede dirijase a<br>entidad<br>calle -<br>(Municipio)<br>o.com | nites o<br>a:                    |  |
|                                                                                                    | Powered by                                                         | in∪enova ®          | <b>W3C <mark>css</mark></b>                                                                                                    | WAI-AA<br>WCAG 1.0                                                                                  | B) edministración<br>electrónica |  |

### 24 ¿DÓNDE PUEDO VER LAS SOLICITUDES QUE HE TRAMITADO EN NOMBRE DE OTRA PERSONA O EMPRESA?

Cuando un representante realiza la tramitación de alguna solicitud a través de la Sede Electrónica, <u>en nombre de otra persona</u>, podrá consultar todas estas solicitudes accediendo, dentro de la **Carpeta Privada**, a la opción **En representación**.

Para ello, será necesario haber accedido con usuario y contraseña o con certificado digital a la Sede Electrónica (ver punto **6.** *iDe qué modo puedo acceder a la Sede Electrónica*?).

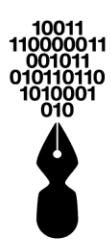

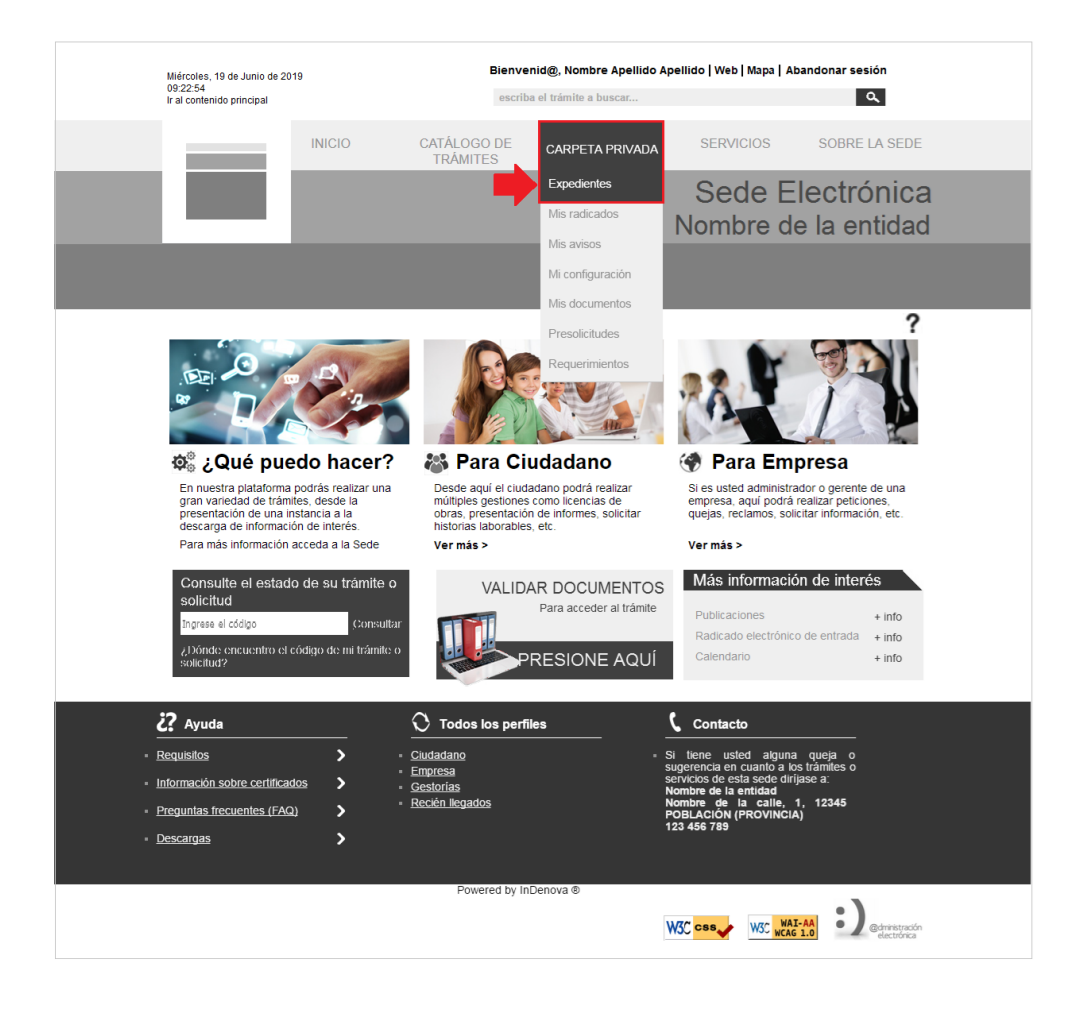

Se mostrará el listado de todas las solicitudes que ha gestionado el representante.

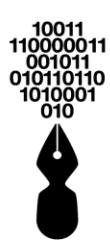

| Niércoles, 19 de Junio de 2019                     | Bienvenid@, Nombre Apellido Apellido   Web   Mapa   Abandonar sesión |               |                                                         |                                                  |                                |  |
|----------------------------------------------------|----------------------------------------------------------------------|---------------|---------------------------------------------------------|--------------------------------------------------|--------------------------------|--|
| 09:22:54<br>Ir al contenido principal              | escriba el trámite a buscar                                          |               |                                                         |                                                  | ۹                              |  |
| IN                                                 | NICIO CATÁLOGO DE<br>TRÁMITES                                        | CARPETA PRIVA | DA SERVICIO                                             | s soi                                            | BRE LA SEDE                    |  |
|                                                    |                                                                      |               | Sede                                                    | Elect                                            | rónica                         |  |
|                                                    |                                                                      |               | Nombre                                                  | de la e                                          | entidad                        |  |
|                                                    |                                                                      |               |                                                         |                                                  |                                |  |
| Carpeta Priv                                       | vada                                                                 |               |                                                         |                                                  |                                |  |
| A Inicio > Mis expedientes                         |                                                                      |               |                                                         |                                                  | ?                              |  |
| Expedientes                                        | Mis expedientes                                                      |               |                                                         |                                                  |                                |  |
| Mis expedientes                                    | Mostrar 10 • registros                                               |               | Búsqu                                                   | eda:                                             |                                |  |
| Expedientes                                        | Про                                                                  | Estado        | Asunto                                                  | Fecha                                            | Anotación                      |  |
| representados                                      | Inscripción de cursos Online                                         | PRESENTADO    | Presentación d                                          | 20/07/2016<br>02:10:49                           | 2016008458                     |  |
| Mis radicados<br>Mis avisos                        | X OBRA MENOR<br>(DECLARACIÓN RESPON                                  | PARALIZADO    | Trámite de pru                                          | 07/07/2016<br>02:35:35                           | 2016008456                     |  |
| Mi Configuración<br>Mis documentos                 | <ul> <li>Solicitud de inscripción<br/>const</li> </ul>               | PRESENTADO    | Presentación d                                          | 04/07/2016<br>12:01:57                           | 2016008446                     |  |
| Presolicitudes                                     | <ul> <li>Solicitud de inscripción<br/>const</li> </ul>               | PRESENTADO    | Presentación d                                          | 01/07/2016<br>01:55:33                           | 2016008443                     |  |
| Requerimientos                                     | Licencia de parcelaciones                                            | PRESENTADO    | Presentación d                                          | 30/06/2016<br>08:57:57                           | 2016008436                     |  |
|                                                    | Curso de automaquillaje.                                             | PRESENTADO    | Presentación d                                          | 29/06/2016<br>06:12:53                           | 2016008435                     |  |
|                                                    | ✓ Alta de Vado                                                       | PRESENTADO    | Presentación d                                          | 29/06/2016<br>05:47:03                           | 2016008434                     |  |
|                                                    | Mostrando 1 a 10 de 80 registros                                     |               | Anterior 1                                              | 2 3 4 5                                          | . 8 Siguiente                  |  |
| 2 Ayuda                                            | O Todos los perfile                                                  | 35            | <b>C</b> ontacto                                        |                                                  |                                |  |
| <ul> <li>Requisitos</li> </ul>                     | > • Ciudadano                                                        |               | <ul> <li>Si tiene usted al</li> </ul>                   | guna queja o                                     |                                |  |
| <ul> <li>Información sobre certificados</li> </ul> | s Ciudadano y Empres<br>Gestorías                                    | a             | sugerencia en ci<br>servicios de esta<br>Nombre de la e | uanto a los tran<br>a sede diríjase a<br>antidad | nites o<br>a:                  |  |
| <ul> <li>Preguntas frecuentes (FAQ)</li> </ul>     | <ul> <li>Recién llegados</li> </ul>                                  |               | Nombre de la c<br>Departamento                          | alle -<br>(Municipio)                            |                                |  |
| Descargas                                          | >                                                                    |               | 12 345 678<br>correo@corred                             | o.com                                            |                                |  |
| Powered by InDenova ®                              |                                                                      |               |                                                         |                                                  |                                |  |
|                                                    |                                                                      |               | ₩3C css                                                 | WAI-AA<br>WCAG 1.0                               | (administración<br>electrónica |  |

## 25 ¿CÓMO COMPLETO LA DOCUMENTACIÓN QUE DEJÉ PENDIENTE DE ENTREGAR EN UN TRÁMITE ANTERIOR?

Si al presentar un trámite, no aportó alguno de los documentos solicitados, puede presentarlos haciendo una subsanación de estos.

Para ello podrá seguir los siguientes pasos, después de haber accedido a la Sede Electrónica con su certificado digital o con su usuario y contraseña:

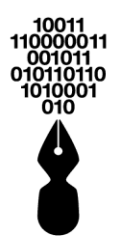

#### 25.1 CONOZCO EL NÚMERO DE RADICADO O EXPEDIENTE QUE TENGO QUE COMPLETAR

Si conoce el número de radicado que se generó para la solicitud o el número de expediente electrónico asociado a la solicitud que presentó y a la que le falta documentación, deberá acceder, dentro de Servicios, a la opción **Radicado electrónico de entrada**.

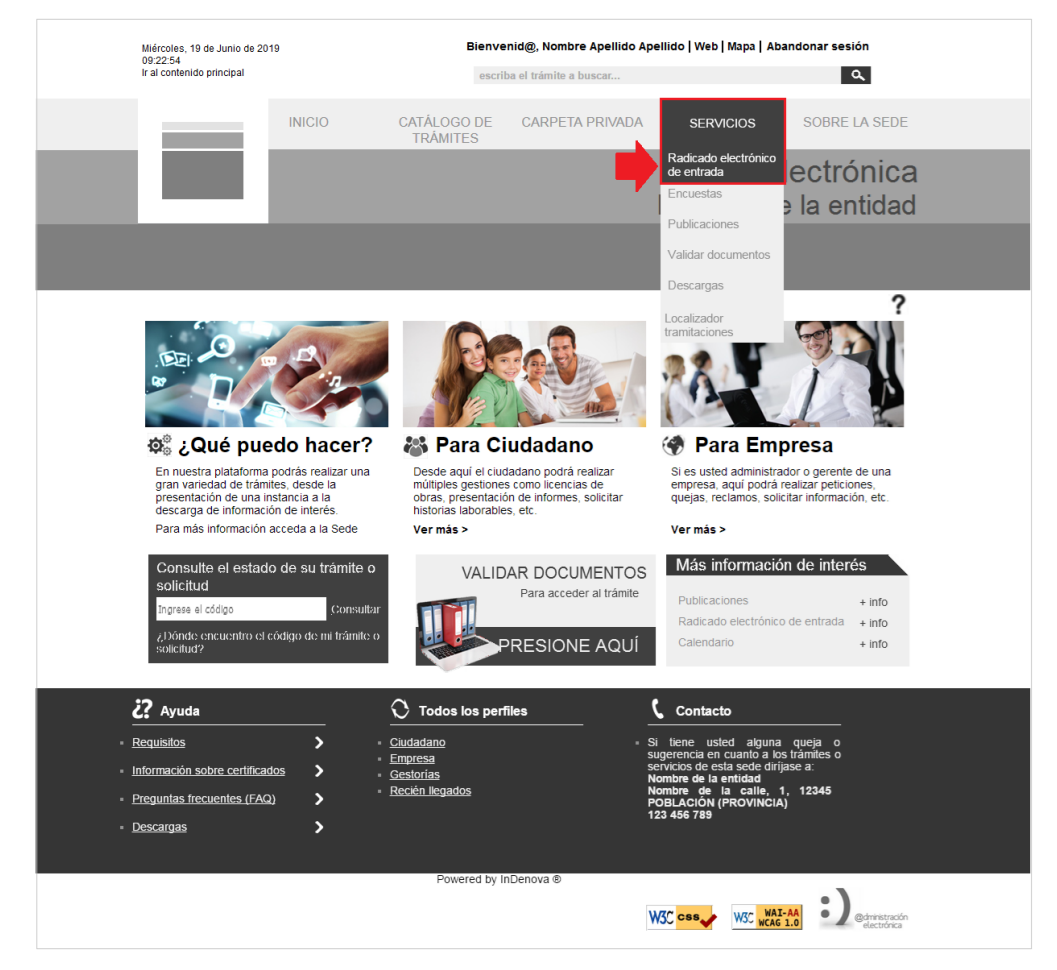

En la pantalla que se abrirá, se mostrarán dos opciones. Se deberá pulsar la opción Completar documentación o información de una solicitud registrada con anterioridad.

Completar documentación o información de una solicitud registrada con anterioridad

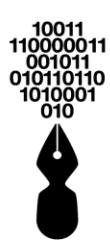

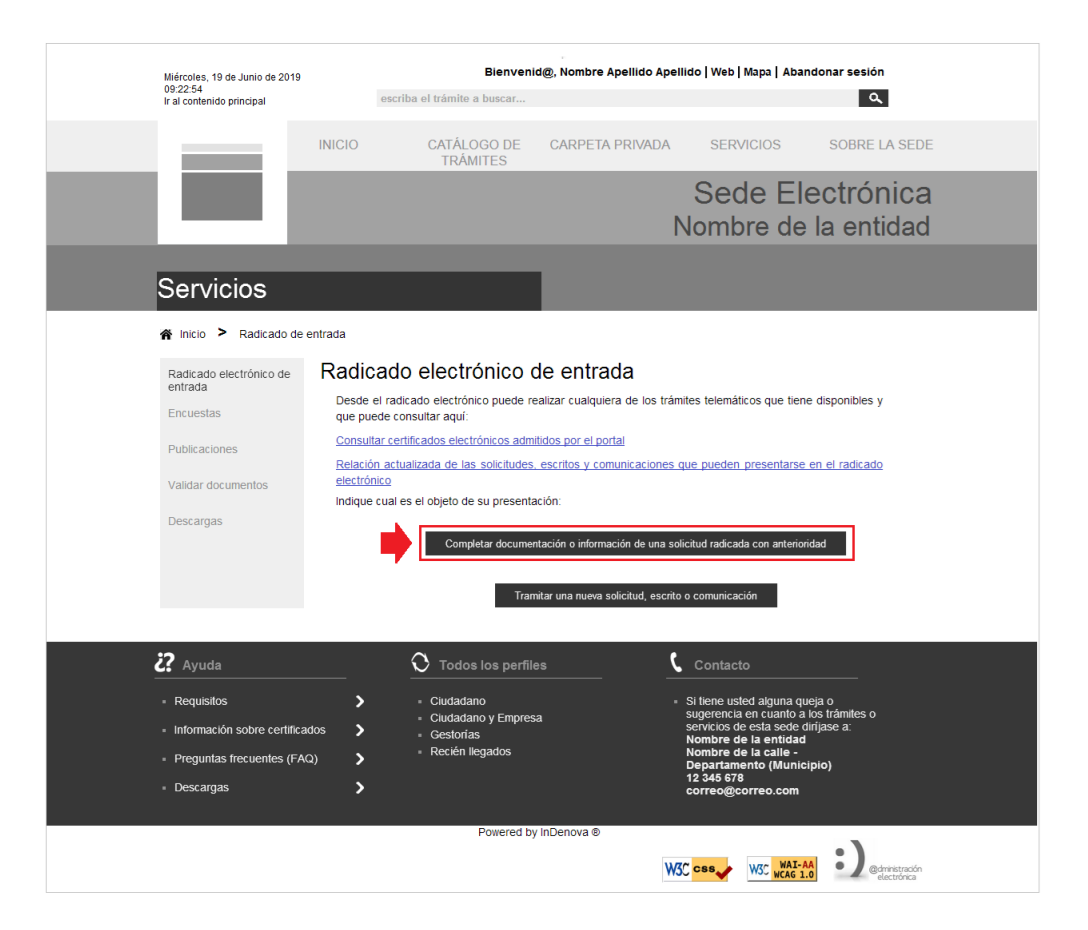

Se mostrará una ventana en la que deberá incluir el número de radicado, el número del expediente electrónico asociado o el código de identificación, seleccionando la opción que corresponda (Por número de expediente, Por número de radicado o Código de identificación).

| Completar información    |  |  |  |  |  |
|--------------------------|--|--|--|--|--|
| Par púmara do ovradianto |  |  |  |  |  |
| Por número de radicado   |  |  |  |  |  |
| Codigo de identificación |  |  |  |  |  |
|                          |  |  |  |  |  |
|                          |  |  |  |  |  |
| Cancelar Aceptar         |  |  |  |  |  |
|                          |  |  |  |  |  |

Tras incluir el número correspondiente, se pulsará

y, mostrará la

Dentro del apartado **Documentos pendientes** se mostrarán cada uno de los documentos pendientes de aportar.

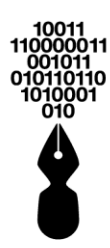

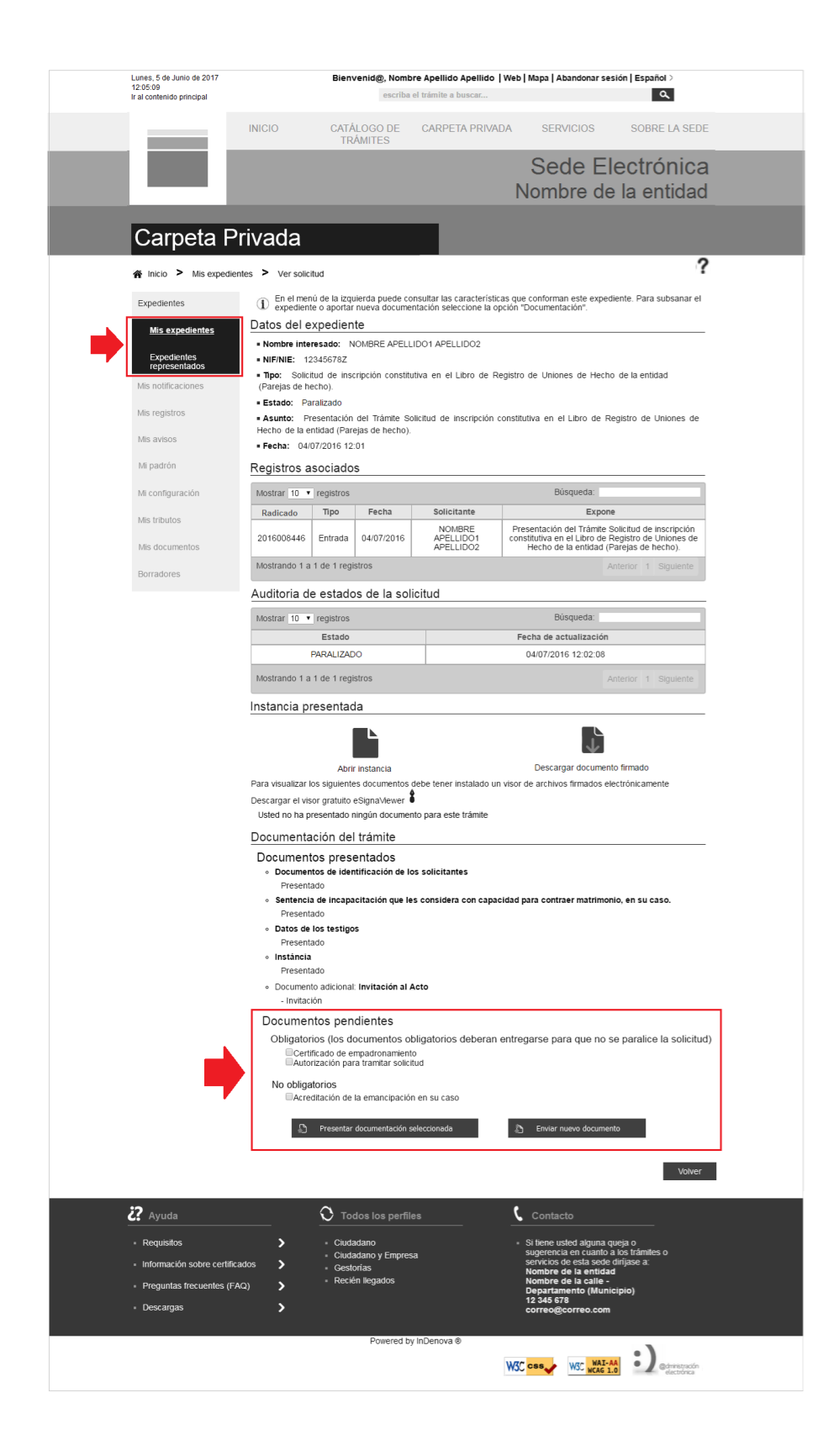

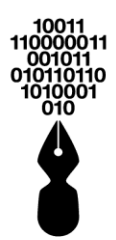

Para indicar los documentos que se desean presentar, se marcará la casilla  $\blacksquare$  de cada uno de ellos.

Se podrán presentar los documentos de que disponga y, en caso de no disponer de todos, se podrá hacer una nueva subsanación, siguiendo los mismos pasos descritos.

Marcados los documentos que se desea presentar, se pulsará el botón:

Presentar documentación seleccionada

Se mostrará el formulario para hacer un nuevo radicado que se relacionará automáticamente con la solicitud inicial.

### 25.2 NO CONOZCO NI EL NÚMERO DE RADICADO NI EL NÚMERO DE EXPEDIENTE QUE TENGO QUE COMPLETAR

Si no conoce ni el número de radicado de la solicitud ni el número de expediente electrónico asociado, al que le tiene que completar la documentación, deberá acceder, desde la **Carpeta Privada** a la opción **Expedientes**.

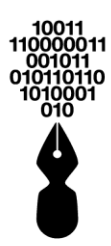

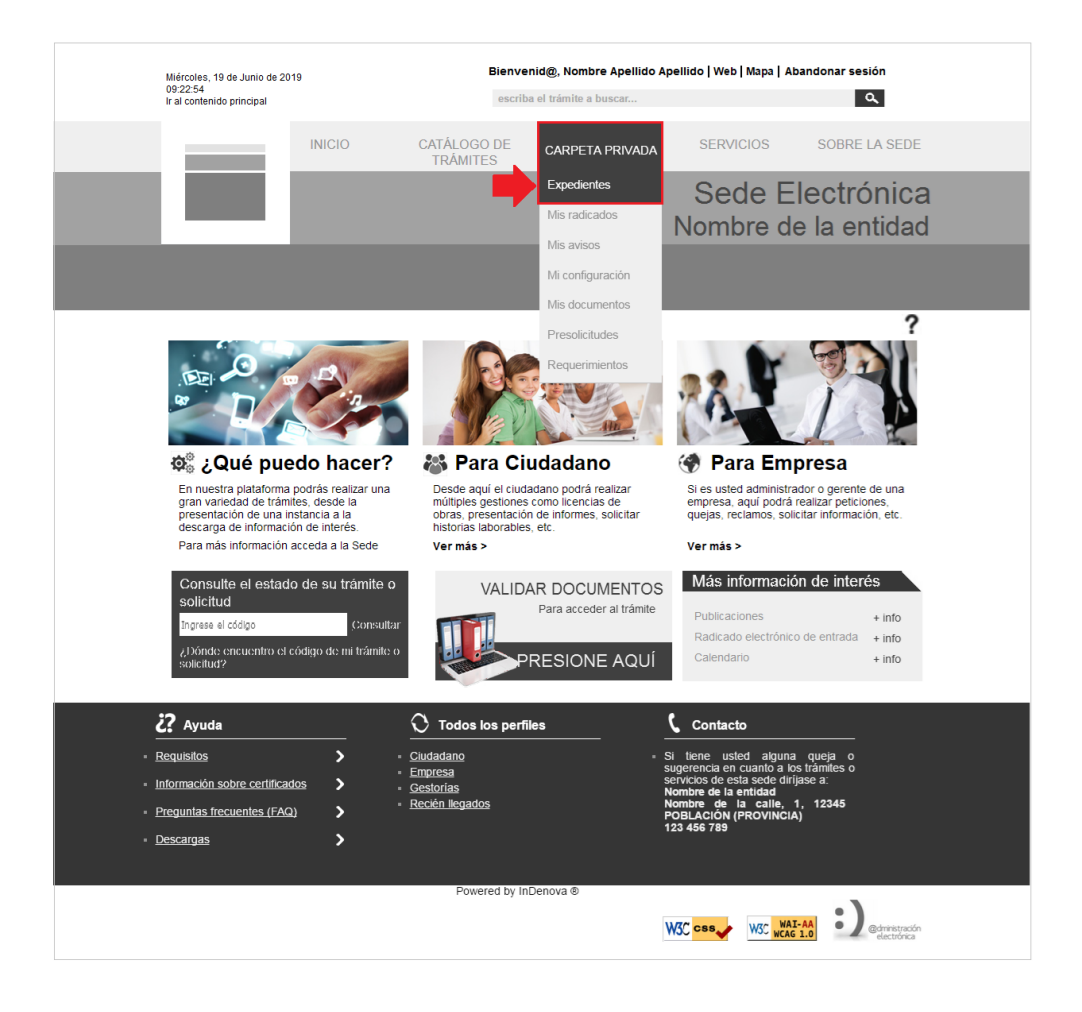

Tras acceder al listado de los expedientes tramitados electrónicamente, deberá seleccionar la solicitud correspondiente, la que dejó con documentos pendientes.

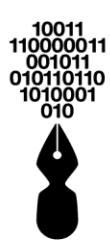

| Miércoles, 19 de Junio de 2019                                                                  |        | Bienveni                                                  | d@, Nombre Apellid | o Apellido   Web   Map                                    | a   Abandonar                     | sesión                        |   |
|-------------------------------------------------------------------------------------------------|--------|-----------------------------------------------------------|--------------------|-----------------------------------------------------------|-----------------------------------|-------------------------------|---|
| 09:22:54<br>Ir al contenido principal                                                           |        | escriba el trámite a buscar                               |                    |                                                           |                                   | ٩                             |   |
| IN                                                                                              | IICIO  | CATÁLOGO DE<br>TRÁMITES                                   | CARPETA PRIVA      | DA SERVICIO                                               | s so                              | BRE LA SEDE                   |   |
|                                                                                                 |        |                                                           |                    | Sede                                                      | Elect                             | rónica                        |   |
|                                                                                                 |        |                                                           |                    | Nombre                                                    | de la e                           | entidad                       |   |
|                                                                                                 |        |                                                           |                    |                                                           |                                   |                               |   |
| Carpeta Priv                                                                                    | vad    | а                                                         |                    |                                                           |                                   |                               |   |
| ☆ Inicio > Mis expedientes                                                                      |        |                                                           |                    |                                                           |                                   | 1                             | ? |
| Expedientes                                                                                     | Mis    | expedientes                                               |                    |                                                           |                                   |                               |   |
| <u>Mis expedientes</u>                                                                          | Mostr  | ar 10 T registros                                         |                    | Búsqu                                                     | ieda:                             |                               |   |
| Evnedientes                                                                                     |        | Про                                                       | Estado             | Asunto                                                    | Fecha                             | Anotación                     |   |
| representados                                                                                   | ~      | Inscripción de cursos Online                              | PRESENTADO         | Presentación d                                            | 20/07/2016<br>02:10:49            | 2016008458                    |   |
| Mis radicados<br>Mis avisos                                                                     | ×      | OBRA MENOR<br>(DECLARACIÓN RESPON                         | PARALIZADO         | Trámite de pru                                            | 07/07/2016<br>02:35:35            | 2016008456                    | + |
| Mi Configuración<br>Mis documentos                                                              | ~      | Solicitud de inscripción<br>const                         | PRESENTADO         | Presentación d                                            | 04/07/2016<br>12:01:57            | 2016008446                    |   |
| Presolicitudes                                                                                  | ~      | Solicitud de inscripción<br>const                         | PRESENTADO         | Presentación d                                            | 01/07/2016<br>01:55:33            | 2016008443                    |   |
| Requerimientos                                                                                  | ~      | Licencia de parcelaciones                                 | PRESENTADO         | Presentación d                                            | 30/06/2016<br>08:57:57            | 2016008436                    |   |
|                                                                                                 | ~      | Curso de automaquillaje.                                  | PRESENTADO         | Presentación d                                            | 29/06/2016<br>06:12:53            | 2016008435                    |   |
|                                                                                                 | ~      | Alta de Vado                                              | PRESENTADO         | Presentación d                                            | 29/06/2016<br>05:47:03            | 2016008434                    |   |
|                                                                                                 | Mostr  | ando 1 a 10 de 80 registros                               |                    | Anterior 1                                                | 2 3 4 5                           | 8 Siguiente                   |   |
| ·••                                                                                             | _      | <u> </u>                                                  |                    |                                                           |                                   |                               |   |
| C? Ayuda                                                                                        |        | V Todos los perfile                                       | 25                 | Contacto                                                  |                                   |                               |   |
| <ul> <li>Requisitos</li> </ul>                                                                  | >      | <ul> <li>Ciudadano</li> <li>Ciudadano y Empres</li> </ul> | a                  | <ul> <li>Si tiene usted al<br/>sugerencia en c</li> </ul> | iguna queja o<br>uanto a los trár | nites o                       |   |
| Información sobre certificados Gestorías Nombre de la calle  Recién llegados Nombre de la calle |        |                                                           |                    |                                                           |                                   |                               |   |
| Pregunias recuentes (FAQ)     Descargas                                                         | ,<br>, |                                                           |                    | Departamento<br>12 345 678<br>correo@corre                | (Municipio)<br>o.com              |                               |   |
|                                                                                                 |        |                                                           |                    |                                                           |                                   |                               |   |
| Powered by InDenova 🛛                                                                           |        |                                                           |                    |                                                           |                                   |                               |   |
|                                                                                                 |        |                                                           |                    | ₩ <b>3</b> ℃ <mark>css</mark>                             | WAI-AA<br>WCAG 1.0                | @dministración<br>electrónica |   |

Normalmente estas solicitudes que tienen documentación pendiente de aportar se encontrarán en estado **Paralizado**, y se identificarán con el icono  $\times$ .

Tras seleccionar la solicitud, se accederá el apartado **Documentos pendientes** y se mostrarán cada uno de los documentos pendientes de aportar.

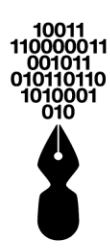

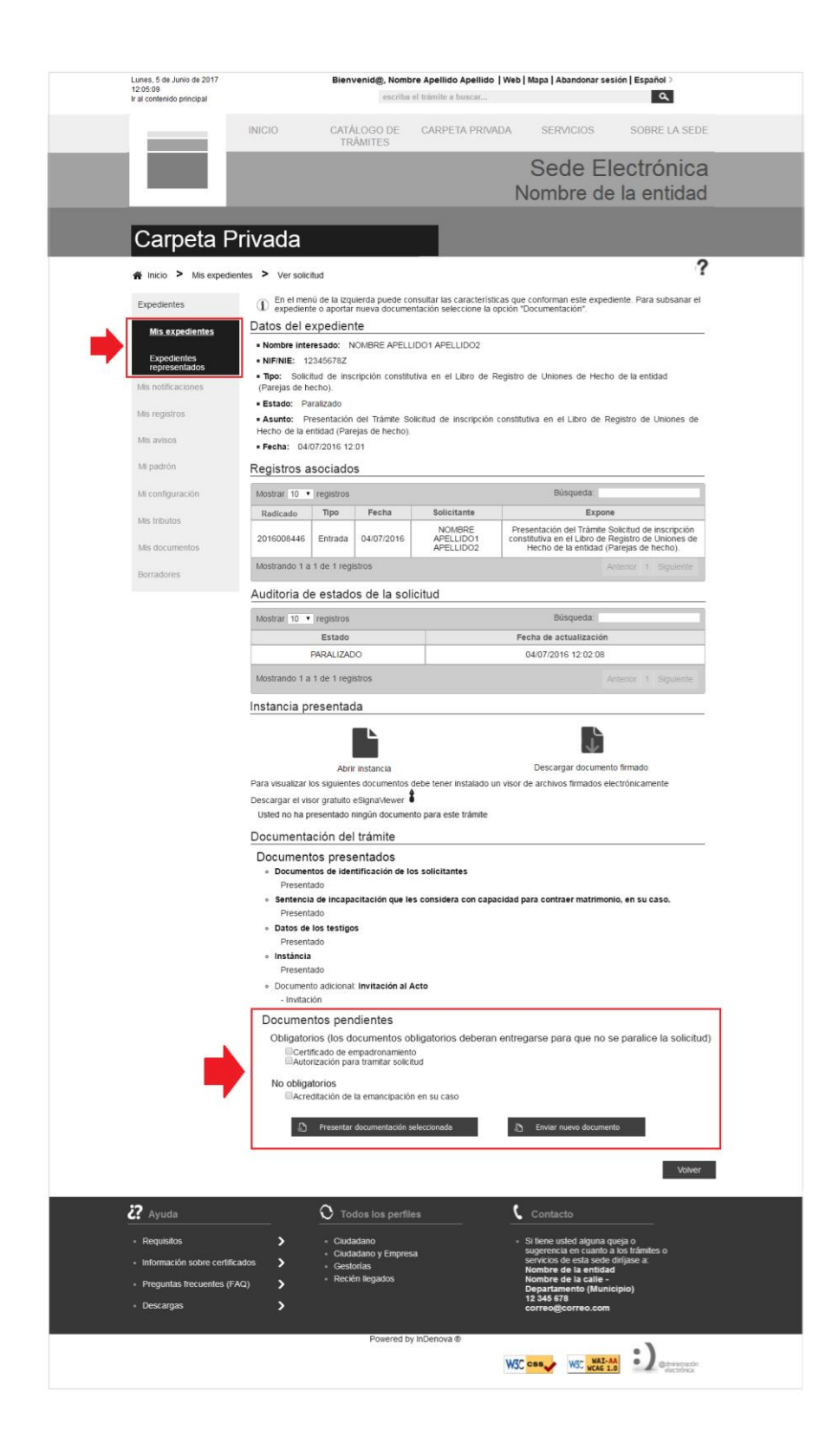

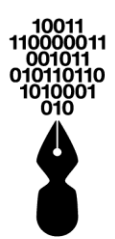

Para indicar los documentos que se desean presentar, se marcará la casilla  $\boxed{V}$  de cada uno de ellos.

Se podrán presentar los documentos de que disponga y, en caso de no disponer de todos, se podrá hacer una nueva subsanación.

Marcados los documentos que se desea presentar, se pulsará el botón:

Presentar documentación seleccionada

Se mostrará el formulario para hacer un nuevo radicado que se relacionará automáticamente con la solicitud inicial.

### 26 ¿PARA QUE SIRVE EL LOCALIZADOR DE TRAMITACIONES?

El **Localizador de tramitaciones** es un servicio que permite localizar tanto un trámite a medias, es decir, un trámite que haya sido guardado durante su proceso de tramitación online sin finalizar, como un trámite ya finalizado. De forma que, puede localizar dicho trámite y continuar con su tramitación en su caso, o consultarlo.

Este servicio únicamente se mostrará en el caso en que la entidad disponga del localizador de tramitaciones.

Al guardar un trámite, en los tres primeros pasos de la tramitación, o al finalizarlo, la plataforma genera un código de solicitud el cual se utilizará para buscar posteriormente dicho trámite y continuar su tramitación, o consultarlo:

| Los datos de la solicitud se han guardado correctamente.<br>Puede continuar con la tramitación posteriormente desde<br>la portada de la Sede Electrónica, en el apartado<br>Consulte el estado de su trámite o solicitud, ingresando el<br>siguiente código: |  |  |  |  |
|----------------------------------------------------------------------------------------------------|--|--|--|--|
| A THEFT                                                                                                    |  |  |  |  |
| 16 TU05KJ                                                                                                    |  |  |  |  |
| Guarde este código para poder continuar posteriormente<br>con la tramitación.                                                                                                    |  |  |  |  |
| Estando autenticado en la Sede Electrónica, también<br>puede acceder a sus presolicitudes guardadas desde el<br>apartado: CARPETA PRIVADA > MIS PRESOLICITUDES                                                                                               |  |  |  |  |
| Aceptar                                                                                                    |  |  |  |  |

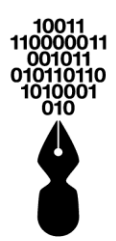

#### 26.1 ¿DONDE PUEDO ACCEDER AL LOCALIZADOR DE TRAMITACIONES?

El **Localizador de tramitaciones** en un servicio al que podremos acceder de dos formas, una de ellas es directamente desde la página de inicio de la Sede Electrónica.

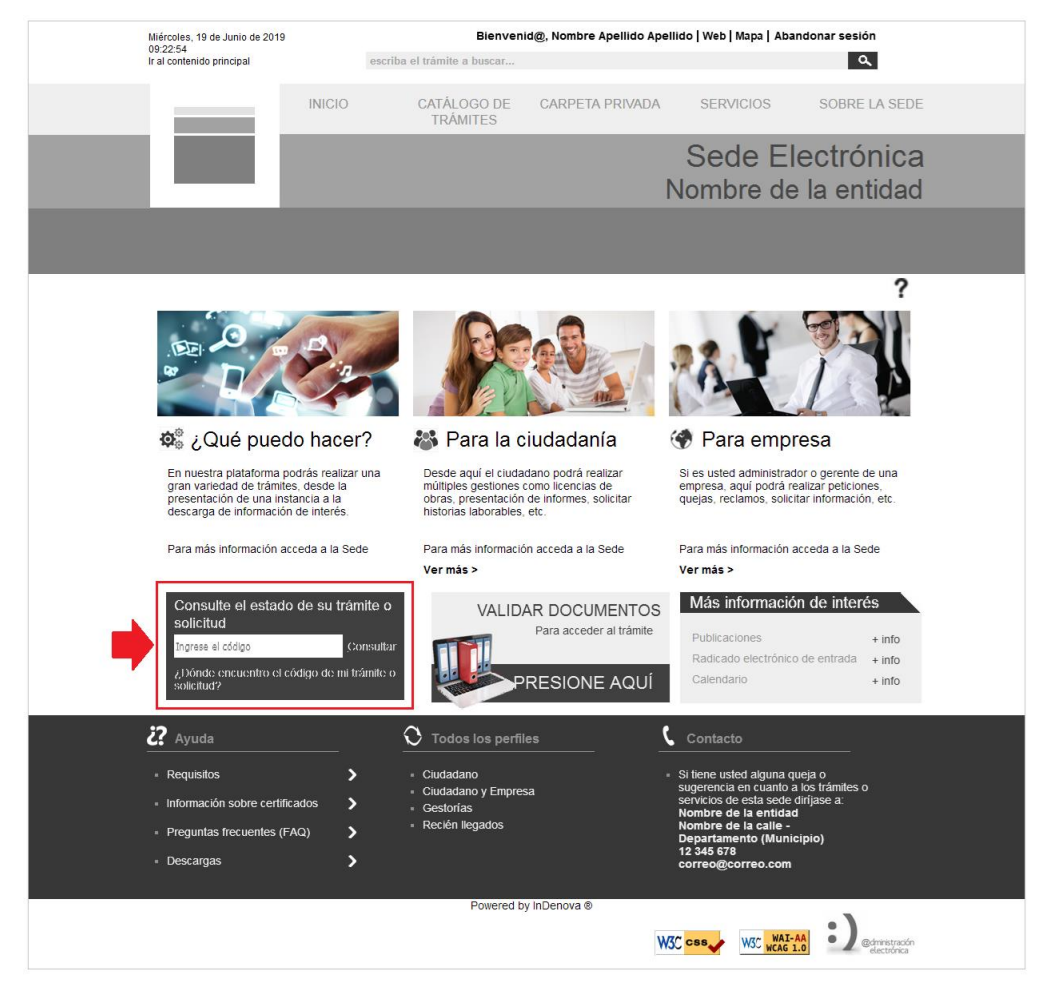

El código proporcionado por la plataforma se introducirá en el siguiente apartado:

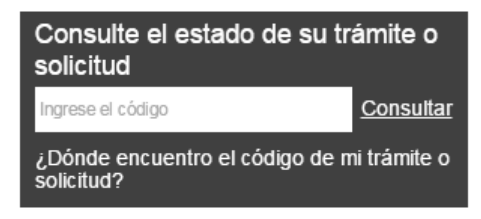

Una vez introducido el código de solicitud, pulsará <u>Consultar</u> y la plataforma le redirigirá al trámite o solicitud.

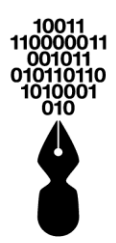

## Además, la otra forma de consultar la solicitud es desde el menú **Servicios** / **Localizador tramitaciones**:

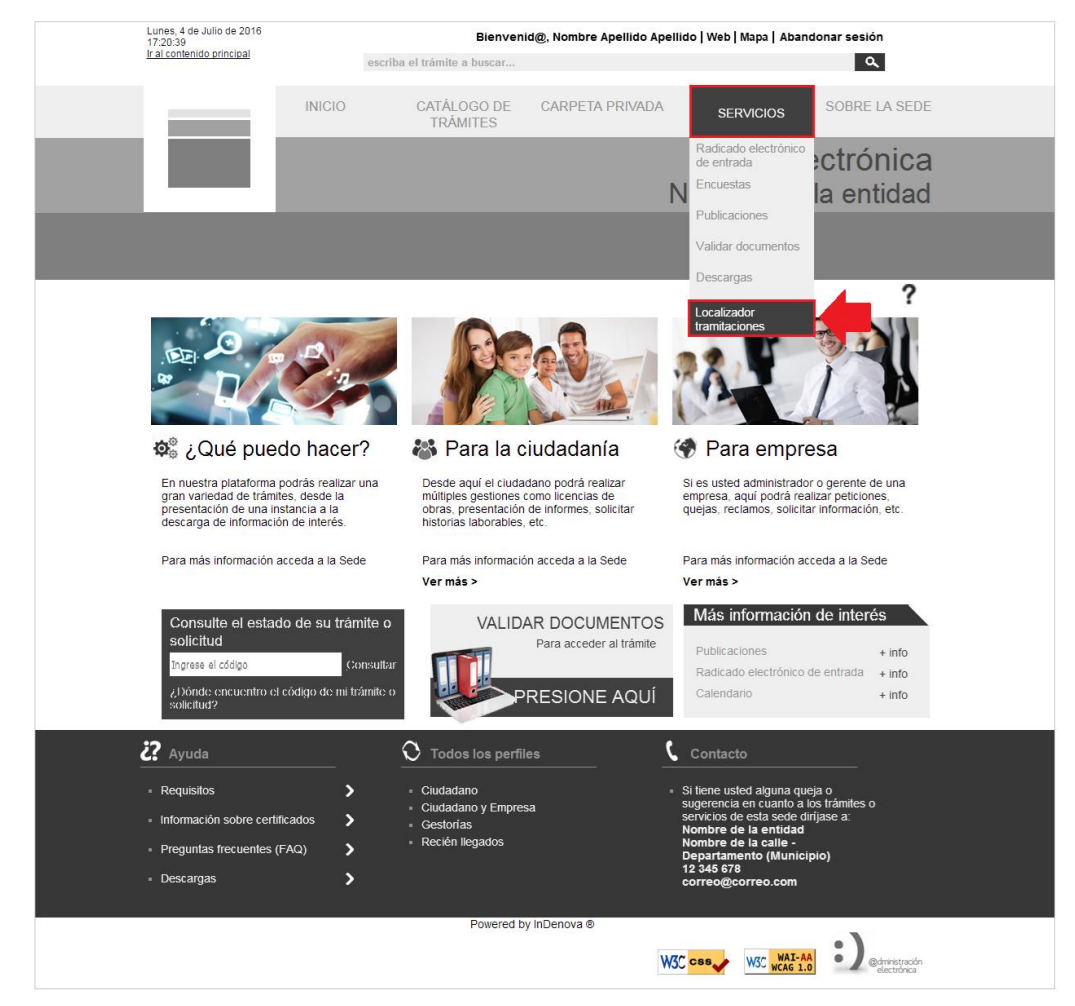

#### A continuación, se introduzca el código indicado en la siguiente pantalla

| Radicado electrónico de<br>entrada | Localizador de tramitaciones                                                                 |            |  |  |  |  |
|------------------------------------|----------------------------------------------------------------------------------------------|------------|--|--|--|--|
|                                    | Desde este servicio usted podrá continuar una tramitación que hubiera iniciado y guardado pr | eviamente. |  |  |  |  |
| Publicaciones                      | Código del localizador:                                                                      |            |  |  |  |  |
| alidar documentos                  | Continuar                                                                                    |            |  |  |  |  |
| lescargas                          |                                                                                              |            |  |  |  |  |
| ocalizador tramitaciones           |                                                                                              |            |  |  |  |  |
|                                    |                                                                                              |            |  |  |  |  |
|                                    |                                                                                              |            |  |  |  |  |

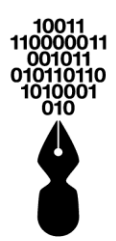

Una vez introducido el código de solicitud, pulsará redirigirá al trámite o solicitud.

#### Continuar y la plataforma le

#### 26.2 ¿NECESITAS ESTAR AUTENTICADO PARA VER LA INFORMACIÓN QUE PROPORCIONA EL LOCALIZADOR DE TRAMITACIONES?

No, no necesitas estar autenticado.

La diferencia de estar autenticado o no en la Sede Electrónica es que si haces la consulta como usuario anónimo no podrás ver los datos personales de la solicitud, tan solo la información del estado del trámite.

Si la tramitación con dicho código no está finalizada la plataforma solicitará al usuario la autenticación para poder continuar.

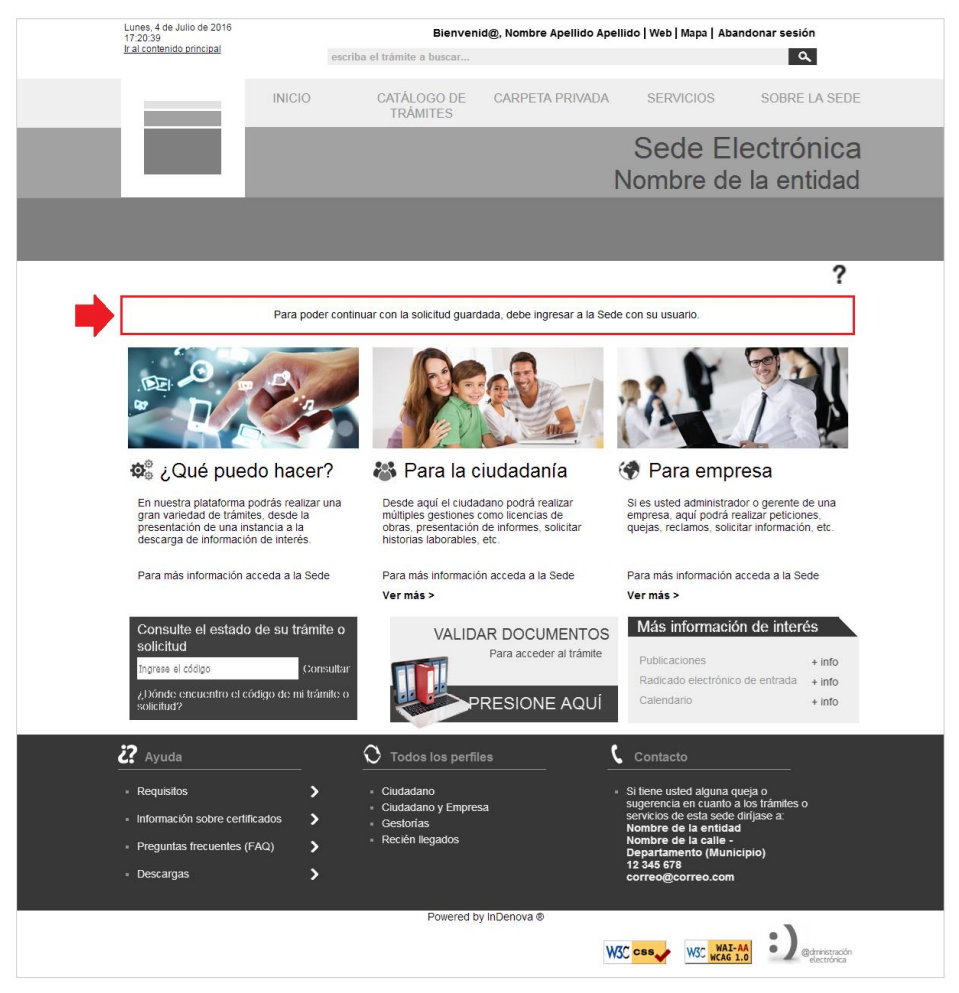

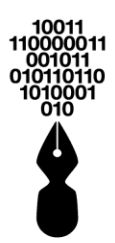

## 27 ¿CÓMO COMPLETO LA DOCUMENTACIÓN QUE DEJÉ PENDIENTE DE ENTREGAR EN UN TRÁMITE ANTERIOR?

Si al presentar un trámite, no aportó alguno de los documentos solicitados, puede presentarlos haciendo una subsanación de estos.

Para ello podrá seguir los siguientes pasos, después de haber accedido a la Sede Electrónica con su certificado digital o con su usuario y contraseña:

### 27.1 CONOZCO EL NÚMERO DE RADICADO O EXPEDIENTE QUE TENGO QUE COMPLETAR

Si conoce el número de radicado que se generó para la solicitud o el número de expediente electrónico asociado a la solicitud que presentó y a la que le falta documentación, deberá acceder, dentro de **Servicios**, a la opción **Radicado electrónico de entrada**.

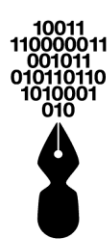

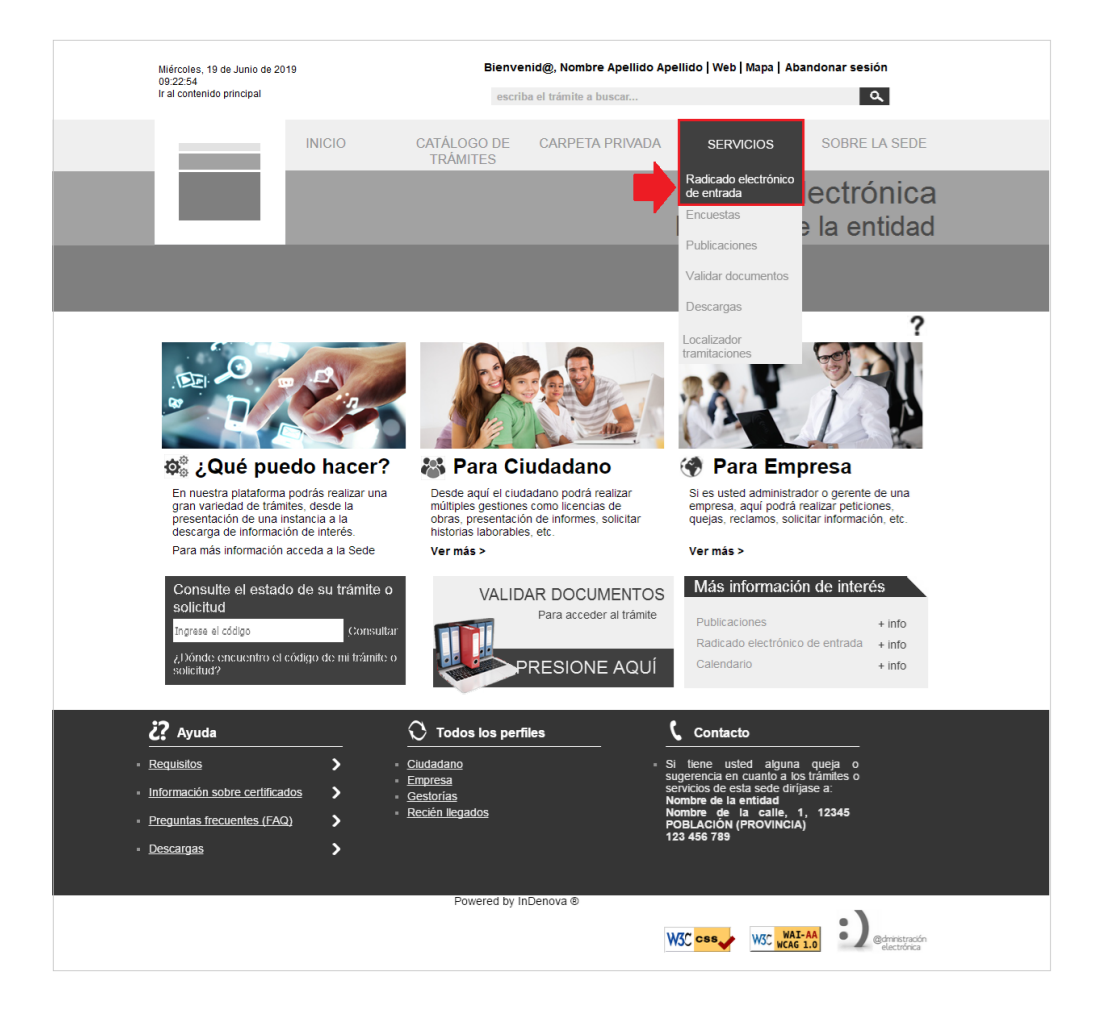

En la pantalla que se abrirá, se mostrarán dos opciones. Se deberá pulsar la opción **Completar documentación o información de una solicitud radicada con anterioridad**.

Completar documentación o información de una solicitud radicada con anterioridad

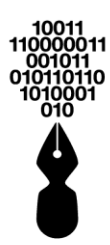

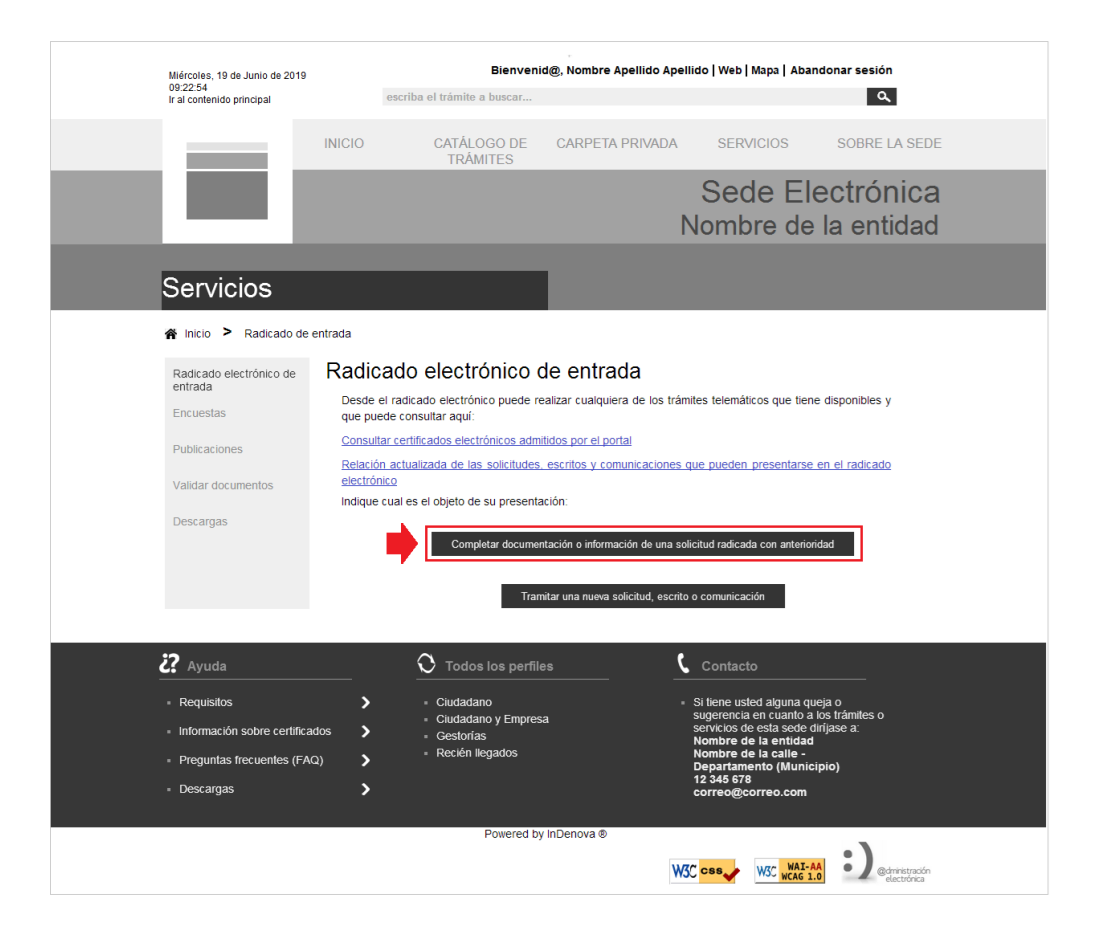

Se mostrará una ventana en la que deberá incluir el número de radicado o el número del expediente electrónico asociado, seleccionando la opción que corresponda (Por número de expediente o Por número de radicado).

| Completar información                                                        |
|------------------------------------------------------------------------------|
| Por número de expediente   Por número de radicado   Codigo de identificación |
| Cancelar Aceptar                                                             |
|                                                                              |

Tras incluir el número correspondiente, se pulsará

y, mostrará la

Deberá acceder al apartado **Documentación**, y en el apartado **Documentos pendientes** se mostrarán cada uno de los documentos pendientes de aportar.

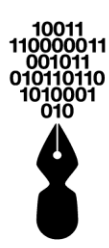

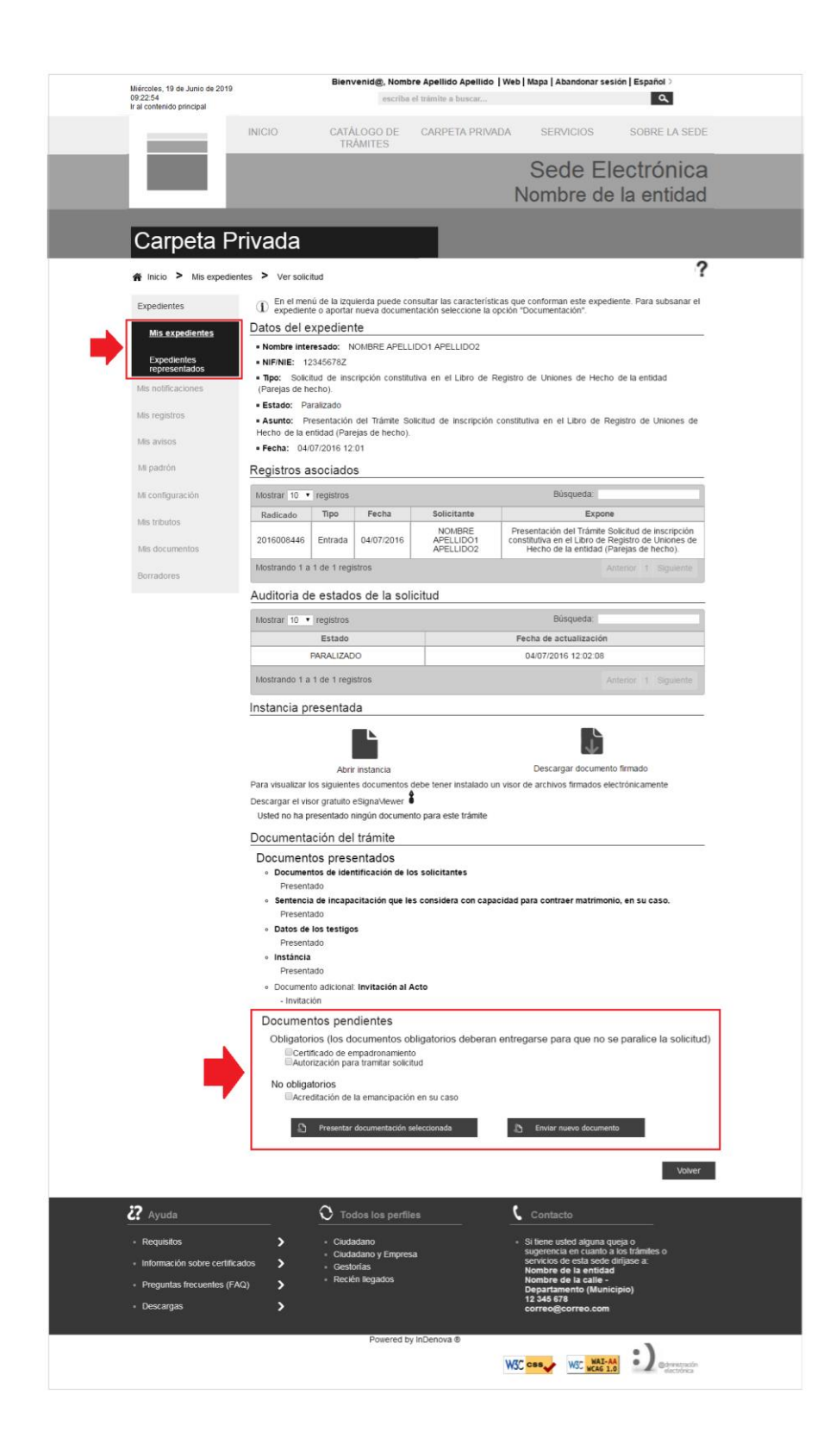

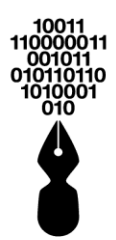

Para indicar los documentos que se desean presentar, se marcará la casilla  $\blacksquare$  de cada uno de ellos.

Se podrán presentar los documentos de que disponga y, en caso de no disponer de todos, se podrá hacer una nueva subsanación, siguiendo los mismos pasos descritos.

Marcados los documentos que se desea presentar, se pulsará el botón:

Presentar documentación seleccionada

Se mostrará el formulario para hacer un nuevo radicado que se relacionará automáticamente con la solicitud inicial.

### 27.2 NO CONOZCO NI EL NÚMERO DE RADICADO NI EL NÚMERO DE EXPEDIENTE QUE TENGO QUE COMPLETAR

Si no conoce ni el número de radicado de la solicitud ni el número de expediente electrónico asociado, al que le tiene que completar la documentación, deberá acceder, desde la **Carpeta Privada** a la opción **Expedientes**.

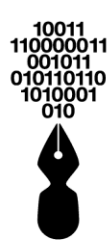

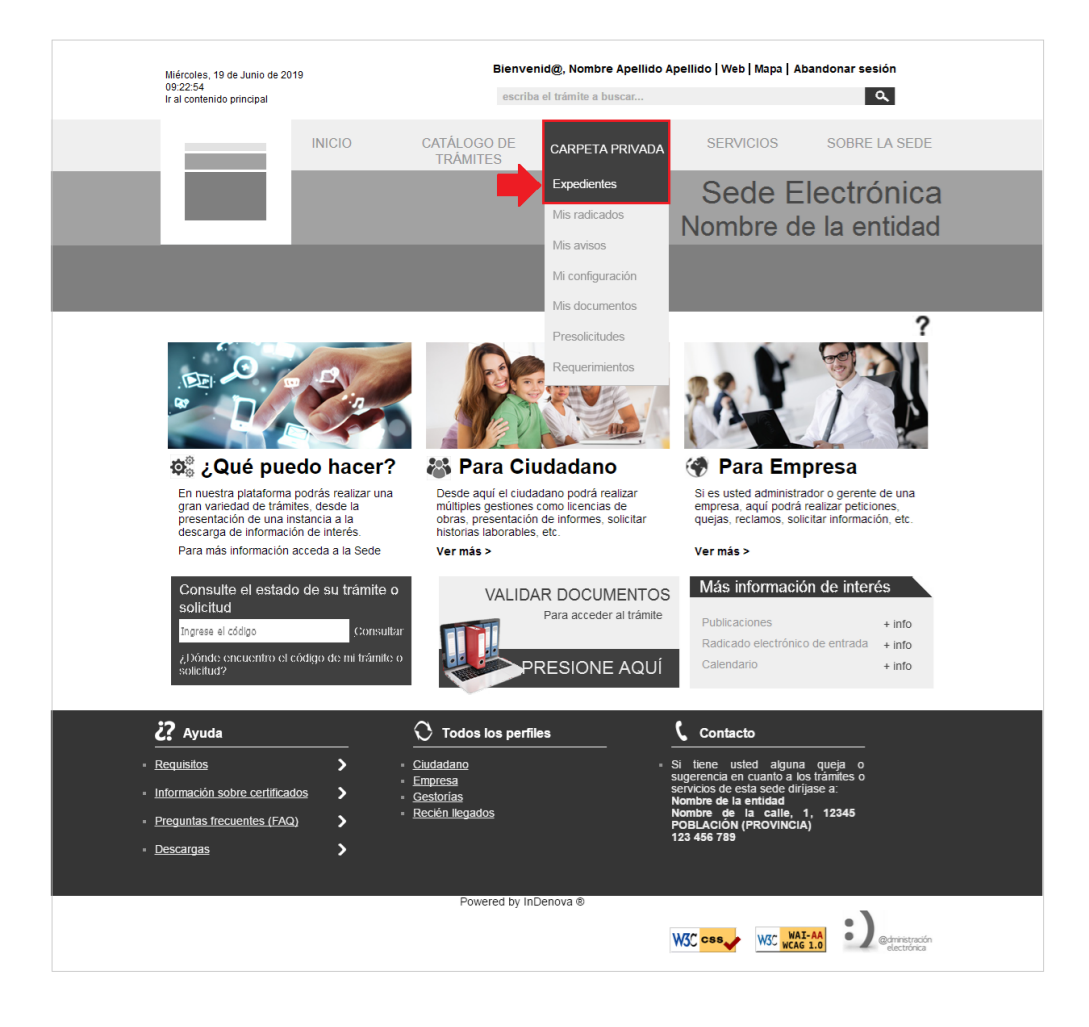

Tras acceder al listado de los expedientes tramitados electrónicamente, deberá seleccionar la solicitud correspondiente, la que dejó con documentos pendientes.

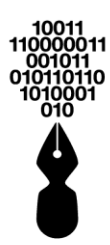

| Miércoles, 19 de Junio de 2019                     | Bienvenio                                              | d@, Nombre Apellido | o Apellido   Web   Mapa                                     | a   Abandonar                    | sesión                        |   |
|----------------------------------------------------|--------------------------------------------------------|---------------------|-------------------------------------------------------------|----------------------------------|-------------------------------|---|
| 09:22:54<br>Ir al contenido principal              | escriba el trámite a buscar                            |                     |                                                             |                                  | ۹                             |   |
| IN                                                 | NICIO CATÁLOGO DE<br>TRÁMITES                          | CARPETA PRIVA       | DA SERVICIO                                                 | s soi                            | BRE LA SEDE                   |   |
|                                                    |                                                        |                     | Sede                                                        | Elect                            | rónica                        |   |
|                                                    |                                                        |                     | Nombre                                                      | de la e                          | entidad                       |   |
|                                                    |                                                        |                     |                                                             |                                  |                               |   |
| Carpeta Priv                                       | vada                                                   |                     |                                                             |                                  |                               |   |
| ☆ Inicio > Mis expedientes                         |                                                        |                     |                                                             |                                  | ?                             | 2 |
| Expedientes                                        | Mis expedientes                                        |                     |                                                             |                                  |                               |   |
| <u>Mis expedientes</u>                             | Mostrar 10 • registros                                 |                     | Búsqu                                                       | eda:                             |                               |   |
| Evnediantos                                        | Про                                                    | Estado              | Asunto                                                      | Fecha                            | Anotación                     |   |
| representados                                      | <ul> <li>Inscripción de cursos Online</li> </ul>       | PRESENTADO          | Presentación d                                              | 20/07/2016<br>02:10:49           | 2016008458                    | - |
| Mis radicados<br>Mis avisos                        | X OBRA MENOR<br>(DECLARACIÓN RESPON                    | PARALIZADO          | Trámite de pru                                              | 07/07/2016<br>02:35:35           | 2016008456                    | - |
| Mi Configuración<br>Mis documentos                 | Solicitud de inscripción const                         | PRESENTADO          | Presentación d                                              | 04/07/2016<br>12:01:57           | 2016008446                    | - |
| Presolicitudes                                     | <ul> <li>Solicitud de inscripción<br/>const</li> </ul> | PRESENTADO          | Presentación d                                              | 01/07/2016<br>01:55:33           | 2016008443                    |   |
| Requerimientos                                     | Licencia de parcelaciones                              | PRESENTADO          | Presentación d                                              | 30/06/2016<br>08:57:57           | 2016008436                    |   |
|                                                    | Curso de automaquillaje.                               | PRESENTADO          | Presentación d                                              | 29/06/2016<br>06:12:53           | 2016008435                    |   |
|                                                    | ✓ Alta de Vado                                         | PRESENTADO          | Presentación d                                              | 29/06/2016<br>05:47:03           | 2016008434                    |   |
|                                                    | Mostrando 1 a 10 de 80 registros                       |                     | Anterior 1                                                  | 2 3 4 5                          | . 8 Siguiente                 |   |
| 🕄 Ayuda                                            | O Todos los perfile                                    | 95                  | Contacto                                                    |                                  | _                             |   |
| Requisitos                                         | > = Ciudadano                                          |                     | <ul> <li>Si tiene usted all<br/>superencia en ci</li> </ul> | guna queja o<br>uanto a los trán | nites o                       |   |
| <ul> <li>Información sobre certificados</li> </ul> | s Cludadano y Empresa<br>Gestorias                     | a                   | servicios de esta<br>Nombre de la e                         | sede dirijase a                  | 1                             |   |
| <ul> <li>Preguntas frecuentes (FAQ)</li> </ul>     | <ul> <li>Recién llegados</li> </ul>                    |                     | Nombre de la c<br>Departamento                              | alle -<br>(Municipio)            |                               |   |
| Descargas                                          | >                                                      |                     | 12 345 678<br>correo@correo                                 | o.com                            |                               |   |
| Powered by InDenova ®                              |                                                        |                     |                                                             |                                  |                               |   |
|                                                    |                                                        |                     | <b>W3C css</b>                                              | WAI-AA<br>WCAG 1.0               | administración<br>electrónica |   |

Normalmente estas solicitudes que tienen documentación pendiente de aportar se encontrarán en estado **Paralizado**, y se identificarán con el icono  $\times$ .

Tras seleccionar la solicitud, se accederá al apartado **Documentación**, y en el apartado **Documentos pendientes** se mostrarán cada uno de los documentos pendientes de aportar.
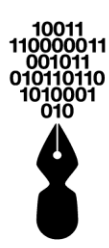

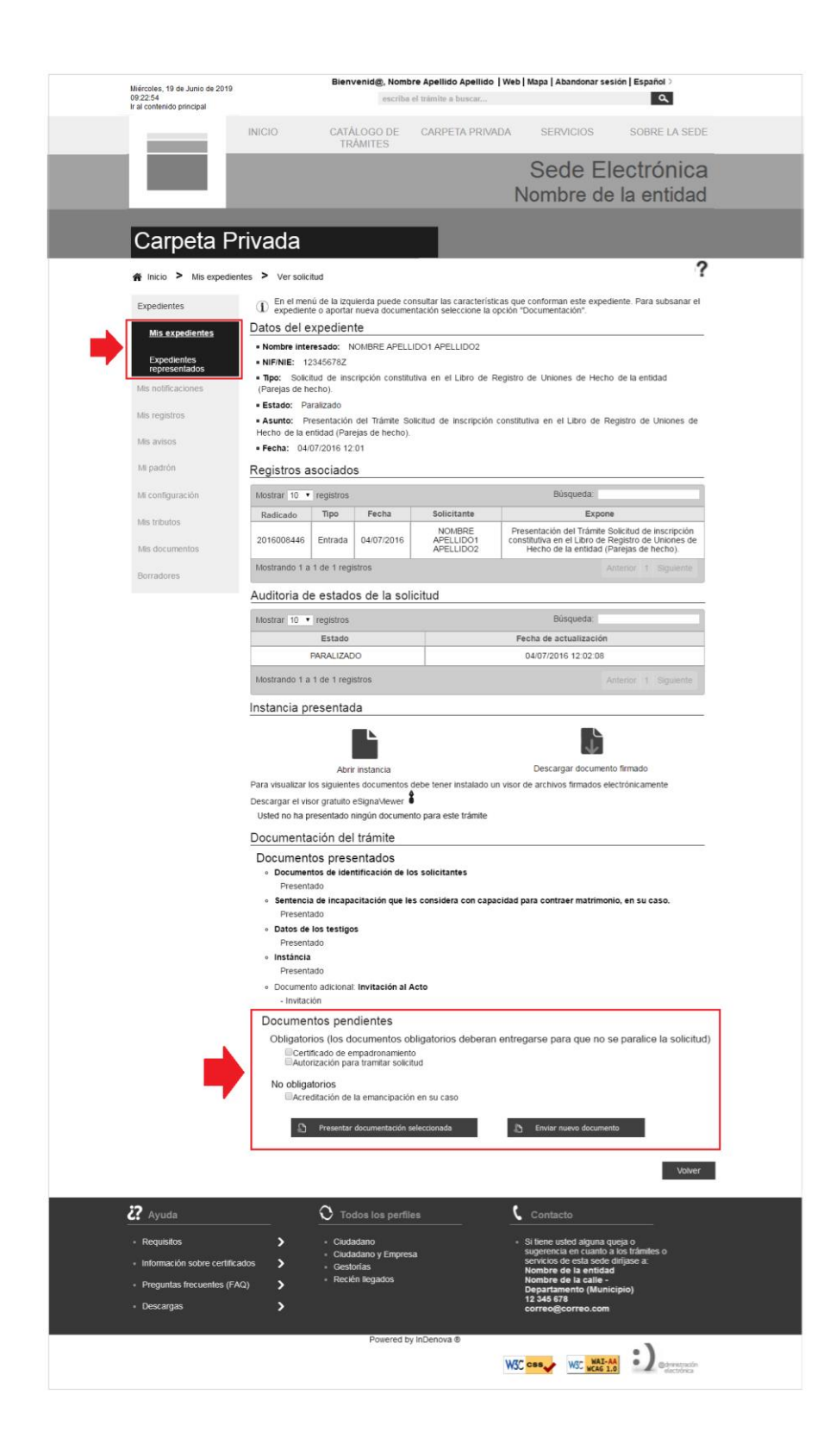

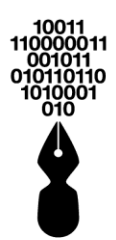

Para indicar los documentos que se desean presentar, se marcará la casilla  $\overline{\mathbb{V}}$  de cada uno de ellos.

Se podrán presentar los documentos de que disponga y, en caso de no disponer de todos, se podrá hacer una nueva subsanación.

Marcados los documentos que se desea presentar, se pulsará el botón:

Presentar documentación seleccionada

Se mostrará el formulario para hacer un nuevo radicado que se relacionará automáticamente con la solicitud inicial.

# 28 ¿QUÉ SIGNIFICA TENER UN TRÁMITE COMO PRESOLICITUD?

Una presolicitud es una solicitud que está pendiente de finalizar la tramitación online, es decir, es una solicitud realizada a medias que ha sido guardada en algún paso previo a su finalización.

Dentro de la tramitación online, sólo en los tres primeros pasos (**1. Formulario**, **2. Documentación** y **3. Confirmación**) se muestra un botón para guardar el paso actual en el caso que el ciudadano decida continuar su tramitación en otro momento.

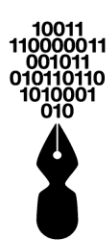

| Miercoles, 14 de Mayo de 2014<br>12:15:42       |                             | Bienvenid@, No                          | mbre Apellido Apellido   We | b   Mapa   Abandonar se                                                | sión   Español >                        |
|-------------------------------------------------|-----------------------------|-----------------------------------------|-----------------------------|------------------------------------------------------------------------|-----------------------------------------|
|                                                 | et                          | criba el trámite a buscar               |                             |                                                                        | مر                                      |
|                                                 | INICIO                      | CATÁLOGO DE<br>TRÁMITES                 | CARPETA PRIVADA             | SERVICIOS                                                              | SOBRE LA SEDE                           |
|                                                 |                             |                                         |                             | Sede El<br>Nombre de                                                   | ectrónica<br>a la entidad               |
| Realizar trar                                   | nitaciór                    | 1                                       |                             |                                                                        |                                         |
| 😤 Inicio ≻ Iniciar Trami                        | tación > Docu               | mentación                               |                             |                                                                        | (2)                                     |
| Licencia de ob                                  | ra menor:                   | Reformas en                             | general                     |                                                                        |                                         |
| 1. Formulario                                   | 2.                          | Documentación                           | 3. Confirmación             | 4. Acuse                                                               | de recibo                               |
| Documentación a a                               | portar                      |                                         |                             | -                                                                      |                                         |
| Autorización del intere     Fotocopia documento | esado<br>de identidad del i | Documento<br>representado (DNI, NIE, pa | asaporte, etc)              | Estado<br>X<br>X                                                       | Plantilla Adjuntar                      |
| Valvi                                           | er                          |                                         | Guardar                     | Conti                                                                  | nuar                                    |
| <b>2?</b> Ayuda                                 |                             | O Todos los per                         | files                       | Contacto                                                               |                                         |
| - Requisitos                                    | >                           | Ciudadano     Ciudadano y Empr          |                             | <ul> <li>Si tiene usted alguna q<br/>sugerencia en cuanto a</li> </ul> | ueja o<br>a los trámites o              |
| <ul> <li>Información sobre certific</li> </ul>  | ados 🖒                      | <ul> <li>Gestorias</li> </ul>           | lesa                        | servicios de esta sede<br>Nombre de la entidad                         | diríjase a:<br>I                        |
| <ul> <li>Preguntas frecuentes (F/</li> </ul>    | NQ) >                       | <ul> <li>Recién llegados</li> </ul>     |                             | Nombre de la calle -<br>Departamento (Muni-                            | cipio)                                  |
| <ul> <li>Descargas</li> </ul>                   | >                           |                                         |                             | correo@correo.com                                                      |                                         |
|                                                 |                             | Powered                                 | by InDenova ®               |                                                                        |                                         |
|                                                 |                             |                                         | ۷                           | W3C CSS W3C WAI                                                        | AA<br>1.0 @dministración<br>electrónica |

Tras pulsar el botón **Guardar**, la Sede Electrónica proporcionará un código que permitirá localizar la solicitud para continuar posteriormente con su tramitación y, además, también guardará automáticamente la solicitud actual como una solicitud borrador para continuar posteriormente con su tramitación.

| Los datos de la solicitud se han guardado correctamente.                                                                                                    |
|----------------------------------------------------------------------------------------------------|
| Puede continuar con la tramitación posteriormente desde la<br>portada de la Sede Virtual, en el apartado Consulte el estado<br>de su trámite o solicitud, ingresando el siguiente código: |
| 16XASIGC                                                                                                    |
| Aceptar                                                                                                    |
|                                                                                                    |

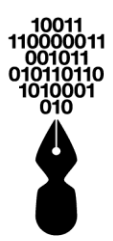

## 29 ¿DÓNDE PUEDO CONSULTAR EL TRÁMITE QUE TENGO COMO PRESOLICITUD?

Todas las solicitudes guardadas como borradores a través de la Sede Electrónica podrán consultarse en cualquier momento accediendo, en la **Carpeta Privada**, a la opción **Presolicitudes**.

Para ello previamente debe haber accedido a la Sede Electrónica con usuario y contraseña o con certificado digital.

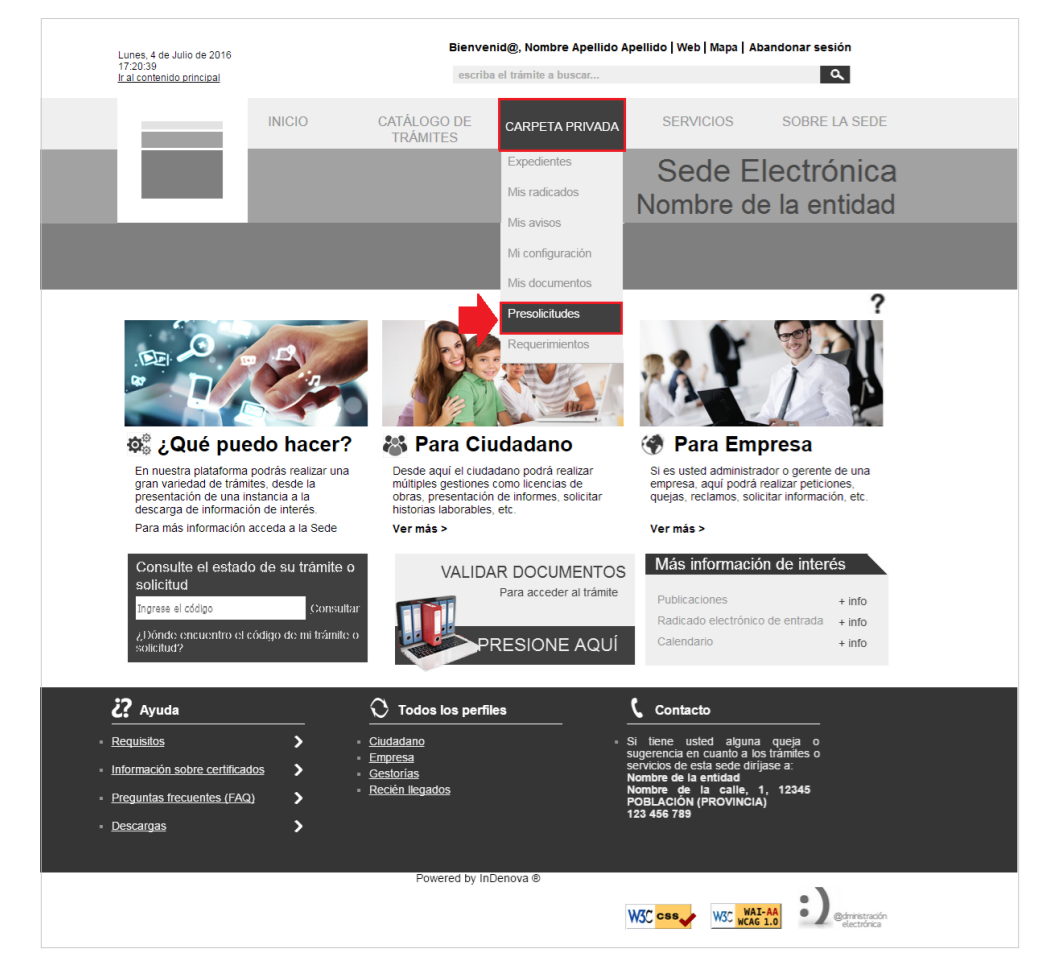

Desde la opción **Presolicitudes** se mostrará el listado con todas las solicitudes guardadas y pendientes de tramitar por el ciudadano, podrá continuar con la tramitación online desde el punto en que lo dejó pendiente, o también podrá eliminar el borrador e iniciar una nueva desde el comienzo. A continuación, se mostrará la siguiente pantalla:

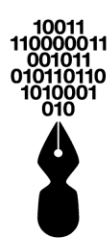

| Miarcolos, 14 de Mayo de 2014                                                           | Bier                                                                        | ivenid@, Nombre Apel                                       | llido Apellido   Web   Mapa                                                                            | Abandonar sesión   Español >                                                                                                    |                       |  |
|-----------------------------------------------------------------------------------------|-----------------------------------------------------------------------------|------------------------------------------------------------|----------------------------------------------------------------------------------------------------|----------------------------------------------------------------------------------------------------|-----------------------|--|
| 12:15:42                                                                                | escriba el trán                                                             | iite a buscar                                              |                                                                                                    | ٩                                                                                                    | I                     |  |
|                                                                                         | INICIO CAT                                                                  | ÁLOGO DE CAR<br>RÁMITES                                    | PETA PRIVADA SE                                                                                        | RVICIOS SOBRE L                                                                                                    | A SEDE                |  |
|                                                                                         |                                                                             |                                                            | Se<br>Nom                                                                                              | ede Electrór<br>bre de la enti                                                                                                    | nica<br>dad           |  |
| Carpeta Pri                                                                             | vada                                                                        |                                                            |                                                                                                    |                                                                                                    |                       |  |
| A Inicio > Mis presolicitudes                                                           |                                                                             |                                                            |                                                                                                    |                                                                                                    | ?                     |  |
| Expedientes                                                                             | Mis presolicit                                                              | udes                                                       |                                                                                                    |                                                                                                    |                       |  |
| Mis radicados                                                                           | Listado de tramitaciones                                                    | s pendientes del usuario                                   |                                                                                                    |                                                                                                    |                       |  |
| Mis documentos                                                                          | Mostrar 10 - registro                                                       | s                                                          |                                                                                                    | Búsqueda:                                                                                                    |                       |  |
| Mis avisos                                                                              | Trámite                                                                     | Estado                                                     | Fecha inicio<br>tramitación                                                                            | Paso                                                                                                    | Acciones              |  |
| Mi configuración                                                                        | REGISTRO DE<br>ANIMALES DE<br>COMPAÑIA                                      | Borrador                                                   | 08/08/2016 09:45                                                                                       | 3. Confirmación                                                                                                    | <b>☆</b> ₪            |  |
| Mis representados<br>Presolicitudes<br><u>Mis presolicitudes</u>                        | SEGUNDA<br>OCUPACIÓN:<br>Declaración<br>responsable de<br>segunda ocupación | Borrador                                                   | 26/07/2016 17:35                                                                                       | 1. Formulario                                                                                                    | <b>☆</b> ₪            |  |
| Presolicitudes<br>representadas                                                         | Mostrando 1 a 2 de 2 reg                                                    | listros                                                    |                                                                                                    | Anterio                                                                                                    | r 1 Siguiente         |  |
|                                                                                         |                                                                             |                                                            |                                                                                                    |                                                                                                    | Volver                |  |
| <b>??</b> Ayuda                                                                         | О то                                                                        | dos los perfiles                                           | 🕻 Conta                                                                                                | icto                                                                                                    |                       |  |
| Requisitos     Información sobre certificad     Preguntas frecuentes (FAQ     Descargas | Siudi     Ciudi     Ciudi     Ciudi     Gest     Reck                       | adano y Empresa<br>adano y Empresa<br>orías<br>śn llegados | <ul> <li>Si tiene<br/>sugeren<br/>servicios<br/>Nombre<br/>Departa<br/>12 345 e<br/>correo(</li> </ul> | usted alguna queja o<br>La en cuanto a los trámites o<br>de esta sede dirigase a:<br>de la entidad<br>de la calle -<br>mento (Municipio)<br>78<br>@correo.com |                       |  |
|                                                                                         |                                                                             | Powered by InDenov                                         | va ®<br>W3C css                                                                                        | WSC WAI-AA Cada Cada Cada Cada Cada Cada Cada Ca                                                                                                    | ristración<br>trónica |  |

Las solicitudes aparecerán paginadas, mostrándose 10 resultados por página. En la parte inferior del listado dispondrá de la paginación para poder desplazarse a través de las diferentes páginas de resultados.

En el apartado de **Búsqueda** que se encuentra en la parte superior del listado se podrá buscar la solicitud pendiente de tramitar tanto por el nombre del trámite como por el código que anteriormente la Sede Electrónica proporcionó al ciudadano.

| Búsqueda: |  |
|-----------|--|
|           |  |

Para cada uno de los borradores listados se mostrará la siguiente información:

- Trámite: nombre del trámite que se ha iniciado.
- **Estado**: estado en que se encuentra el borrador actualmente.
- Fecha inicio tramitación: fecha y hora hábiles en las que se inició el borrador.
- **Paso**: indica el paso de la tramitación online en el cual se guardó el borrador. Los pasos en los cuales se podrá guardar serán los siguientes:

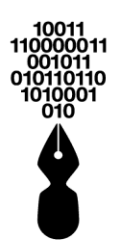

• Formulario

0

- o Documentación
- Confirmación
- **Acciones**: indica las acciones que se podrán realizar sobre los borradores, son las siguientes:
  - r: permite continuar con la tramitación online. También se podrá continuar con la tramitación pulsando directamente sobre el nombre del trámite

| Ha seleccionado continuar una sol<br>finalización.<br>¿Desea continuar? | ilicitud pendiente de |
|-------------------------------------------------------------------------|-----------------------|
|                                                                         |                       |
|                                                                         | No Si                 |

W : permite eliminar el borrador seleccionado.

| Atencie                                                                            | ón                         |
|------------------------------------------------------------------------------------|----------------------------|
| Ha seleccionado eliminar la pre<br>pendiente de finalización.<br>¿Desea continuar? | solicitud de una solicitud |
|                                                                                    | NoSi                       |

Si desea eliminar la presolicitud seleccionada pulsará

# **30 ¿QUÉ SON LOS REQUERIMIENTOS?**

Los requerimientos son las solicitudes que realiza la entidad al ciudadano con posterioridad a que el trámite se haya iniciado.

Para acceder a esta información se pulsará dentro del menú Carpeta Privada la opción Requerimientos

Si

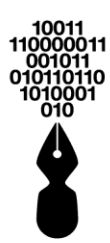

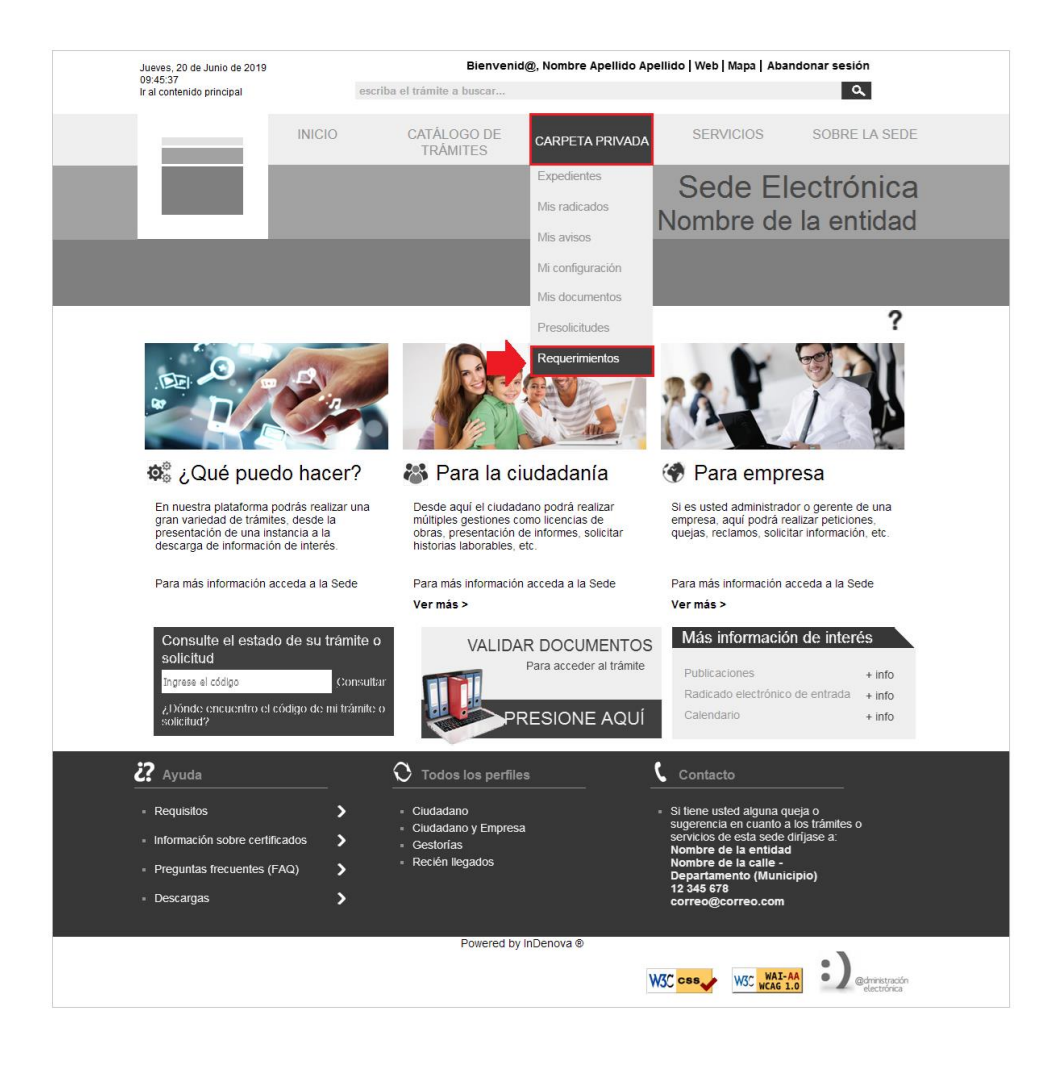

*Este apartado únicamente se mostrará en el caso en que la entidad disponga de requerimientos* 

A continuación, se mostrará la siguiente pantalla:

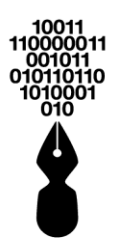

|                                | Listado                                                         |                        |                                              | tes de tramitación |                    |                         |             |
|--------------------------------|-----------------------------------------------------------------|------------------------|----------------------------------------------|--------------------|--------------------|-------------------------|-------------|
| radicados                      | Mostra                                                          | r 10 - regis           | tros                                         |                    | Bú                 | isqueda:                |             |
| avisos                         | Tipo                                                            | Fecha de               | Requerimiento                                | Nº Expediente      | Número             | Fecha de                | Acciones    |
| onfiguración                   |                                                                 | creación:              | linequermiento                               | in Expedience      | radicado           | vencimiento             | ricciones   |
| representados                  | 1                                                               | 28-10-2015<br>11:21:31 | Requerimiento de<br>firma                    | 0002620/2015       | 2015004223         | 09/12/2015              | r 🔿 🖡       |
| documentos                     |                                                                 | 20-10-2015<br>6:44:00  | Requerimiento de<br>formulario               | 0002429/2015       | 2015003950         | 01/12/2015              | r 👁         |
| olicitudes                     | Ì                                                               | 19-10-2015<br>7:06:03  | Solicitud de<br>corrección de<br>información | 0002353/2015       | 2015003870         | 30/11/2015              | r 👁 🖡       |
| <u>lis requerimientos</u>      |                                                                 | 14-10-2015<br>9:51:44  | Requerimiento de<br>adición de imagen        | 0002292/2015       | 2015003769         | 25/11/2015              | r 👁         |
| Requerimientos<br>epresentados | Mostrando 1 a 10 de 60 registros Anterior 1 2 3 4 5 6 Siguiente |                        |                                              |                    |                    |                         |             |
|                                | Listado                                                         | de requerimier         | ntos del usuario tramitad                    | os                 |                    |                         |             |
|                                | Mostra                                                          | r 10 🔻 regis           | tros                                         |                    | Búsqueda:          |                         |             |
|                                | Тіро                                                            | Fecha de<br>creación:  | Requerimiento                                | Nº Expediente      | Número<br>radicado | Fecha de<br>vencimiento | Acciones    |
|                                | 1                                                               | 01-07-2015<br>5:08:59  | Requerimiento de<br>firma                    | 0001513/2015       | 2015002183         | 12/08/2015              | r 👁 🖡       |
|                                | Mostra                                                          | ndo 1 a 1 de 1         | registros                                    |                    |                    | Anterior                | 1 Siguiente |

#### 31 ¿QUÉ SIGNIFICA REQUERIMIENTOS REPRESENTADOS?

TENER

En este caso se mostrarán todos aquellos requerimientos en los cuales usted actúa como representante de una persona natural o jurídica.

#### 32 ¿DÓNDE PUEDO VER LAS SOLICITUDES QUE HE GESTIONADO A TRAVÉS DE LA SEDE ELECTRÓNICA?

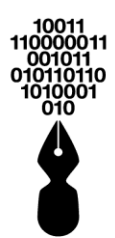

Todas las solicitudes gestionadas a través de la Sede Electrónica podrán consultarse en cualquier momento accediendo, en la **Carpeta Privada**, a la opción **Expedientes**.

Para ello previamente debe haber accedido a la Sede Electrónica con usuario y contraseña o con certificado digital.

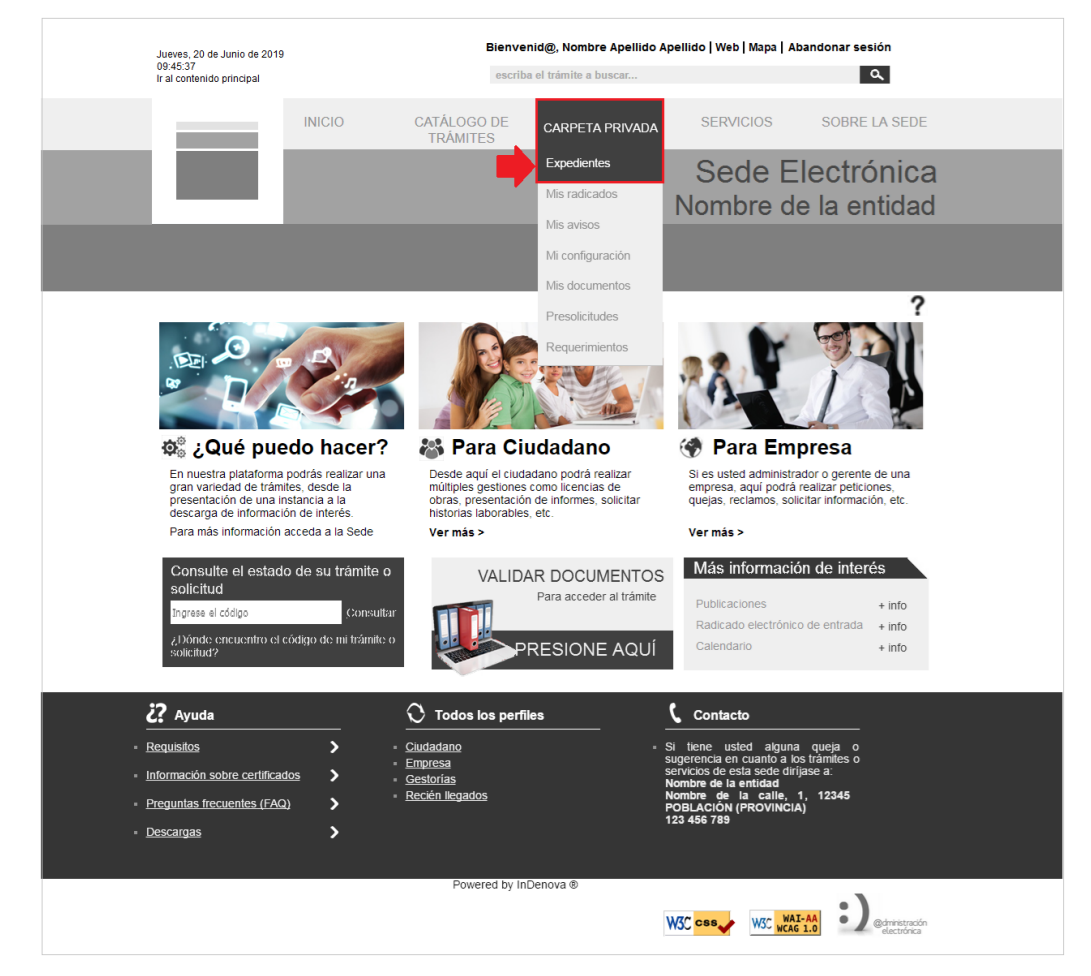

Desde la opción **Expedientes** se mostrarán todos los expedientes electrónicos tramitados con la Entidad.

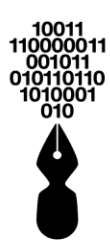

| lucius 20 de lucie de 2040                        | Bienvenid@, Non                                          | nbre Apellido Apellid | o   Web   Mapa   Aband                                 | ionar sesión   E                   | spañol >                      |  |
|---------------------------------------------------|----------------------------------------------------------|-----------------------|--------------------------------------------------------|------------------------------------|-------------------------------|--|
| 09:45:37<br>Ir al contenido principal             | escriba el trámite a buscar                              |                       |                                                        |                                    | ۵,                            |  |
| IN                                                | NICIO CATÁLOGO DE<br>TRÁMITES                            | CARPETA PRIVA         | DA SERVICIO                                            | IS SOI                             | BRE LA SEDE                   |  |
|                                                   |                                                          |                       | Sede                                                   | e Elec                             | trónica                       |  |
|                                                   |                                                          |                       | Nombre                                                 | e de la                            | entidad                       |  |
|                                                   |                                                          |                       |                                                        |                                    |                               |  |
| Carpeta Pri                                       | vada                                                     |                       |                                                        |                                    |                               |  |
| A Inicio > Mis expedientes                        |                                                          | -                     | -                                                      |                                    | ?                             |  |
| Expedientes                                       | Mis expedientes                                          |                       |                                                        |                                    |                               |  |
| <u>Mis expedientes</u>                            | Mostrar 10 • registros                                   |                       | Búsqu                                                  | eda:                               |                               |  |
| Evnedientes                                       | Про                                                      | Estado                | Asunto                                                 | Fecha                              | Anotación                     |  |
| representados                                     | Inscripción de cursos Online                             | PRESENTADO            | Presentación d                                         | 20/07/2016<br>02:10:49             | 2016008458                    |  |
| Mis radicados<br>Mis avisos                       | X OBRA MENOR<br>(DECLARACIÓN RESPON                      | PARALIZADO            | Trámite de pru                                         | 07/07/2016<br>02:35:35             | 2016008456                    |  |
| Mi Configuración                                  | <ul> <li>Solicitud de inscripción<br/>const</li> </ul>   | PRESENTADO            | Presentación d                                         | 04/07/2016<br>12:01:57             | 2016008446                    |  |
| Presolicitudes                                    | <ul> <li>Solicitud de inscripción<br/>const</li> </ul>   | PRESENTADO            | Presentación d                                         | 01/07/2016<br>01:55:33             | 2016008443                    |  |
| Requerimientos                                    | Licencia de parcelaciones                                | PRESENTADO            | Presentación d                                         | 30/06/2016<br>08:57:57             | 2016008436                    |  |
|                                                   | <ul> <li>Curso de automaquillaje.</li> </ul>             | PRESENTADO            | Presentación d                                         | 29/06/2016<br>06:12:53             | 2016008435                    |  |
|                                                   | ✓ Alta de Vado                                           | PRESENTADO            | Presentación d                                         | 29/06/2016<br>05:47:03             | 2016008434                    |  |
|                                                   | Mostrando 1 a 10 de 80 registros                         |                       | Anterior 1                                             | 2345.                              | 8 Siguiente                   |  |
|                                                   |                                                          |                       |                                                        |                                    |                               |  |
| 2 Ayuda                                           | O Todos los perf                                         | iles                  | Contacto                                               |                                    |                               |  |
| <ul> <li>Requisitos</li> </ul>                    | <ul> <li>Ciudadano</li> <li>Ciudadano y Empre</li> </ul> | 222                   | <ul> <li>Si tiene usted a<br/>sugerencia en</li> </ul> | alguna queja o<br>cuanto a los trá | mites o                       |  |
| <ul> <li>Información sobre certificado</li> </ul> | os > Gestorias                                           |                       | servicios de es<br>Nombre de la                        | ta sede diríjase<br>entidad        |                               |  |
| <ul> <li>Preguntas frecuentes (FAQ)</li> </ul>    |                                                          |                       | Departamento<br>12 345 678                             | o (Municipio)                      |                               |  |
| Descargas                                         | <b>,</b>                                                 |                       | correo@corre                                           | eo.com                             |                               |  |
|                                                   | Powered                                                  | by InDenova ®         |                                                        |                                    | ~                             |  |
|                                                   |                                                          |                       | W3C css y                                              | 3C WAI-AA<br>WCAG 1.0              | @dministración<br>electrónica |  |

Las solicitudes aparecerán paginadas, mostrándose 10 resultados por página. En la parte inferior del listado dispondrá de la paginación para poder desplazarse a través de las diferentes páginas de resultados.

Las solicitudes que hayan iniciado un expediente electrónico mostrarán el número del expediente asociado.

#### 33 ¿QUÉ SIGNIFICAN LOS ESTADOS DE LOS EXPEDIENTES QUE SE MUESTRAN EN LA OPCIÓN

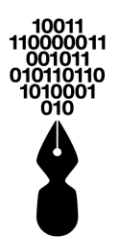

# **'EXPEDIENTES' DE LA CARPETA PRIVADA?**

Al acceder a la opción **Expedientes** de la **Carpeta Privada**, se mostrarán todas las solicitudes electrónicas gestionadas con la entidad.

| Jueves, 20 de Junio de 2019                                         |          | Bienvenid@, Non                               | nbre Apellido Apellid | o   Web   Mapa   Aban           | donar sesión   I                        | Español >        |
|---------------------------------------------------------------------|----------|-----------------------------------------------|-----------------------|---------------------------------|-----------------------------------------|------------------|
| 09:45:37<br>Ir al contenido principal                               |          | escriba el trámite a buscar                   |                       |                                 |                                         | ٩                |
|                                                                     | INICIO   | CATÁLOGO DE<br>TRÁMITES                       | CARPETA PRIVA         | ADA SERVICIO                    | os so                                   | BRE LA SEDE      |
|                                                                     |          |                                               |                       | Sede                            | e Elec                                  | trónica          |
|                                                                     |          |                                               |                       | Nombr                           | e de la                                 | entidad          |
|                                                                     |          |                                               |                       |                                 |                                         |                  |
| Carpeta P                                                           | rivad    | la                                            |                       |                                 |                                         |                  |
| ☆ Inicio > Mis expediente                                           | es       |                                               |                       |                                 |                                         | ?                |
| Expedientes                                                         | Mis      | s expedientes                                 | _                     |                                 |                                         |                  |
| Mis expedientes                                                     | -        | ar 10 • registros                             | <b>-</b>              | Búsqu                           | leda:                                   |                  |
| Expedientes                                                         |          | Тіро                                          | Estado                | Asunto                          | Fecha                                   | Anotación        |
| representados                                                       | <b>~</b> | Inscripción de cursos Online                  | PRESENTADO            | Presentación d                  | 20/07/2016<br>02:10:49                  | 2016008458       |
| Mis radicados<br>Mis avisos                                         | ×        | OBRA MENOR<br>(DECLARACIÓN RESPON             | PARALIZADO            | Trámite de pru                  | 07/07/2016<br>02:35:35                  | 2016008456       |
| Mi Configuración                                                    | ~        | Solicitud de inscripción<br>const             | PRESENTADO            | Presentación d                  | 04/07/2016<br>12:01:57                  | 2016008446       |
| Presolicitudes                                                      | ~        | Solicitud de inscripción<br>const             | PRESENTADO            | Presentación d                  | 01/07/2016<br>01:55:33                  | 2016008443       |
| Requerimientos                                                      | ~        | Licencia de parcelaciones                     | PRESENTADO            | Presentación d                  | 30/06/2016<br>08:57:57                  | 2016008436       |
|                                                                     | ~        | Curso de automaquillaje.                      | PRESENTADO            | Presentación d                  | 29/06/2016<br>06:12:53                  | 2016008435       |
|                                                                     | ~        | Alta de Vado                                  | PRESENTADO            | Presentación d                  | 29/06/2016<br>05:47:03                  | 2016008434       |
|                                                                     | Mostr    | ando 1 a 10 de 80 registros                   |                       | Anterior 1                      | 2 3 4 5                                 | 8 Siguiente      |
| 2 Avuda                                                             |          | 🔿 Todos los perf                              | iles                  | Contacto                        |                                         |                  |
| - Pequisitos                                                        |          |                                               |                       | - Si tiono uctor                |                                         |                  |
| <ul> <li>Requisitos</li> <li>Información sobre certific.</li> </ul> | ados     | Ciudadano     Ciudadano     Ciudadano y Empre | esa                   | sugerencia en<br>servicios de e | i cuanto a los trá<br>sta sede dirijase | imites o<br>e a: |
| <ul> <li>Preguntas frecuentes (FA</li> </ul>                        | (Q)      | Recién llegados                               |                       | Nombre de la<br>Nombre de la    | a entidad<br>a calle -                  |                  |
| <ul> <li>Descargas</li> </ul>                                       | :        | >                                             |                       | 12 345 678<br>correo@corr       | eo.com                                  |                  |
|                                                                     |          | Powered                                       | by InDenova ®         |                                 |                                         |                  |
|                                                                     |          | . overed                                      | .,                    | 11/7/2                          | WAT-AA                                  | :)               |
|                                                                     |          |                                               |                       | W3C css                         | WCAG 1.0                                | electrónica      |

En ese listado, para cada una de las solicitudes, se mostrará la siguiente información:

- **Icono del estado**: indicará, de forma gráfica, la situación de la solicitud.
  - $_{\circ}$  ×: indica que está paralizado por algún motivo.
  - ∘ ✓: indica que, de momento está todo correcto.

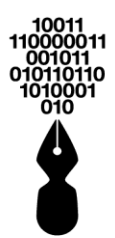

Además, para cada una de las solicitudes se indicará el **estado actual** en el que se encuentra la solicitud o su expediente electrónico asociado. Estos son los estados más frecuentes:

- Si la solicitud está en estado **Paralizado**, indica que no se está realizando nada con la solicitud o su expediente asociado. Los motivos pueden ser diversos:
  - o Usted no ha presentado toda la documentación solicitada,
  - La documentación aportada no es correcta,
  - Se ha solicitado algún informe a otra entidad, ...
- Si la solicitud está en estado **En trámite**, indica que ya se está gestionando la solicitud en la entidad.
- Si la solicitud está en estado **Finalizado**, indica que ya se ha terminado la tramitación de la solicitud o su expediente asociado.
- Si la solicitud está en estado En trámite incompleta, indica que se está gestionando la solicitud en la entidad pero que usted tiene pendiente la aportación de algún documento, que deberá aportar para poder finalizar la tramitación.

#### 34 HE PRESENTADO UN TRÁMITE DESDE LA SEDE, ¿QUÉ QUIERE DECIR QUE ESTÁ PARALIZADO?

El hecho de que una solicitud esté paralizada puede deberse a diversos motivos y a la decisión de la entidad.

Puede darse el caso de que usted no haya aportado toda la documentación y directamente en la **Carpeta Privada**, en la opción **Expedientes**, ya se muestre en este estado. En este caso, la Sede Electrónica detecta que faltan documentos por presentar y ya indica ese estado automáticamente.

En ese caso, dependiendo del documento que esté pendiente de aportar, la entidad podrá decidir si iniciar la tramitación, aunque falte el documento (pasará a estado En trámite incompleta) o, mantenerla en estado Paralizado hasta que usted los aporte, si el documento es necesario para el inicio del expediente.

También podría darse el caso de que la entidad haya paralizado la tramitación por cualquier otro motivo. En ese caso, la entidad podrá informarle del motivo de la paralización, si depende de usted (algún documento no es correcto...), aunque también podría depender de otras entidades (solicitud de algún informe a otra entidad, espera de respuesta de otra entidad, ...).

#### **35 HE TRAMITADO UNA SOLICITUD DESDE LA SEDE ELECTRÓNICA PERO**

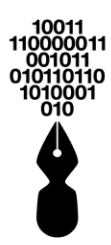

#### NO VEO EL NÚMERO DE EXPEDIENTE ASOCIADO, ¿QUIERE DECIR QUE NO SE ESTÁ TRAMITANDO AÚN?

No siempre.

| lueves 20 de lunio de 2019                         | Bienvenid@, Nom                                  | bre Apellido Apellido | Web   Mapa   Abando                                         | nar sesión   Español                   | >                            |
|----------------------------------------------------|--------------------------------------------------|-----------------------|-------------------------------------------------------------|----------------------------------------|------------------------------|
| 09:45:37<br>Ir al contenido principal              | escriba el trámite a buscar                      |                       |                                                             | 0                                      |                              |
| INI                                                | CIO CATÁLOGO DE<br>TRÁMITES                      | CARPETA PRIVADA       | SERVICIOS                                                   | SOBRE L                                | A SEDE                       |
|                                                    |                                                  |                       | Sede                                                        | Flectró                                | nica                         |
|                                                    |                                                  |                       | Nombre                                                      | de la ent                              | tidad                        |
|                                                    |                                                  |                       | TIONIDIO                                                    |                                        | liada                        |
| Carpeta Priv                                       | /ada                                             |                       |                                                             |                                        |                              |
| 😭 Inicio > Mis expedientes                         |                                                  |                       |                                                             |                                        | ?                            |
| Expedientes                                        | Mis expedientes                                  |                       |                                                             |                                        |                              |
| Mis expedientes                                    | Mostrar 10 • registros                           |                       | Búsqueo                                                     | ia:                                    |                              |
| Eventiontor                                        | Про                                              | Estado                | Asunto                                                      | Fecha Anot                             | ación                        |
| representados                                      | <ul> <li>Inscripción de cursos Online</li> </ul> | PRESENTADO            | Presentación d                                              | 20/07/2016<br>02:10:49 2016            | 008458                       |
| Mis radicados<br>Mis avisos                        | X OBRA MENOR<br>(DECLARACIÓN RESPON              | PARALIZADO            | Trámite de pru                                              | 07/07/2016<br>02:35:35 2016            | 008456                       |
| Mi Configuración                                   | Solicitud de inscripción const                   | PRESENTADO            | Presentación d                                              | 04/07/2016<br>12:01:57 2016            | 008446                       |
| Presolicitudes                                     | Solicitud de inscripción const                   | PRESENTADO            | Presentación d                                              | 01/07/2016<br>01:55:33 2016            | 008443                       |
| Requerimientos                                     | Licencia de parcelaciones                        | PRESENTADO            | Presentación d                                              | 30/06/2016<br>08:57:57 2016            | 008436                       |
|                                                    | <ul> <li>Curso de automaquillaje.</li> </ul>     | PRESENTADO            | Presentación d                                              | 29/06/2016 2016<br>06:12:53 2016       | 008435                       |
|                                                    | ✓ Alta de Vado                                   | PRESENTADO            | Presentación d                                              | 29/06/2016<br>05:47:03 2016            | 008434                       |
|                                                    | Mostrando 1 a 10 de 80 registros                 |                       | Anterior 1                                                  | 23458Si                                | guiente                      |
|                                                    |                                                  |                       |                                                             |                                        |                              |
| 2 Ayuda                                            | O Todos los perfil                               | es                    | Contacto                                                    |                                        |                              |
| <ul> <li>Requisitos</li> </ul>                     | Ciudadano                                        |                       | <ul> <li>Si tiene usted alg<br/>sugerencia en ci</li> </ul> | guna queja o<br>Janto a los trámites o |                              |
| <ul> <li>Información sobre certificados</li> </ul> | Gestorías                                        | <u></u>               | servicios de esta<br>Nombre de la e                         | i sede diríjase a:<br>Intidad          |                              |
| <ul> <li>Preguntas frecuentes (FAQ)</li> </ul>     | <ul> <li>Recién llegados</li> </ul>              |                       | Nombre de la c<br>Departamento                              | alle -<br>(Municipio)                  |                              |
| Descargas                                          | >                                                |                       | 12 345 678<br>correo@correo                                 | o.com                                  |                              |
|                                                    | Powered b                                        | y InDenova ®          |                                                             |                                        |                              |
|                                                    |                                                  | -                     | W3C css y W3C                                               | WAI-AA<br>WCAG 1.0                     | dministración<br>electrónica |

Si el expediente asociado a la solicitud se está tramitando en papel no aparecerá el número de ese expediente. Tendrá que ponerse en contacto con la entidad para que le informe del estado del expediente.

En el caso de que el expediente asociado a la solicitud sí se tramite de forma electrónica, y no aparezca, sí puede ser que no se esté tramitando aún.

Será la entidad la que le informará al respecto.

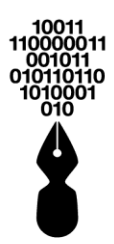

#### 36 ¿CÓMO PUEDO VER LA INFORMACIÓN DE LAS FIRMAS DE LOS DOCUMENTOS FIRMADOS ELECTRÓNICAMENTE?

La información sobre las firmas aplicadas a un documento firmado electrónicamente se podrá visualizar desde la aplicación eSigna®Viewer.

Para ello previamente deberá tener la aplicación instalada en el equipo desde el que se va a visualizar el documento (ver punto **39.** ¿Cómo puedo descargar la aplicación eSigna®Viewer?) y a continuación se seleccionará el documento firmado electrónicamente.

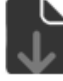

Sede Electrónica Emitide Nombre de la entidad Peticiones, Quejas, Reclamos y Sugerencias Fecha de Presenta 20/06/2019 echa y hora firma: 24-05-2019 17:28:45 CEST Fecha de Radicado 20/06/2019 10:12:49 formato de firma : XAdES-XL TIRMA CON SELLO DE TI Departamento \* Departamento eo.com \* Telér - Stein et Quej EPARTAN \* Fax: 123456 es de la firmi Si el ciudadano es disc umentos requeridos no adjuntados \* Fotocopia de la cédula de ciudadanía: Entrega electrônica p El certificado de la firma es válido ción de discanacidad: Docu tos requeridos adjuntad ditación del representante legal: l umentos adicionales legales Emitido por echa y hora firma: 24-05-2019 17:28:35 CEST ilidad, que los datos aportado El interesado mai XAdES-XL arte de los ficheros automaticamos en el el ejercicio de las funciones propias en el ión de Datos de Carácter Personal. Ud. por el Ranstro Gral, de Entrad por UX. en este formulario pasarán a forma an ser utilizados por el titular del fichero pa do de la firma es válido Nombre de la entidad | 123.456.769-0 | DEPARTAMENTO (MUNICIPIO)

Descargar documento firmado

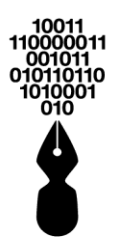

#### 37 ¿CÓMO PUEDO DESCARGAR LA APLICACIÓN ESIGNAVIEWER?

Para descargar de forma gratuita la aplicación eSigna®Viewer bastará con acceder, dentro del menú **Sobre la Sede** al apartado **Requisitos técnicos** y pulsar sobre el icono.

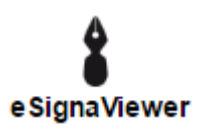

#### 38 ¿CÓMO PUEDE PONERSE EN CONTACTO CONMIGO LA ENTIDAD DE MANERA ELECTRÓNICA?

La entidad puede ponerse en contacto con el interesado o representante de una solicitud o con un ciudadano o empresa, de forma electrónica, a través del envío de cualquiera de las siguientes opciones, siempre que esté registrado en la Sede Electrónica y por tanto disponga de Carpeta Privada:

- Comunicaciones
- Avisos

Esta información se recibirá y se podrá consultar, aceptar o rechazar desde la Sede Electrónica.

#### 38.1 ¿QUÉ ES UNA COMUNICACIÓN?

Una comunicación es una información que nos envía la entidad con respecto a una solicitud que hemos tramitado. Puede llevar documentos adjuntos o simplemente indicarnos algo.

Esa comunicación se le puede enviar tanto al interesado como al representante que tramitó la solicitud en nombre del interesado, o a ambos.

#### 38.2 ¿QUÉ ES UN AVISO?

Un aviso es una información que nos envía la entidad, pero sin hacer referencia a ninguna solicitud en concreto. Es una información general.

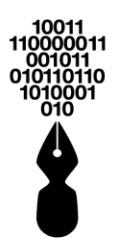

Puede llevar documentos adjuntos o simplemente indicarnos algo.

# 39 ¿CÓMO SÉ SI LA ENTIDAD ME HA ENVIADO ALGUNA INFORMACIÓN?

Recibirá un correo informando de que tiene una comunicación o un aviso en la Sede electrónica.

La dirección de correo a la que llegará la información de las comunicaciones y los avisos será la que se indique en la opción **Mi configuración** de la **Carpeta Privada** (ver punto **10.3** ¿Cómo cambiar mis datos de contacto (teléfono, fax, e-mail) en la Sede Electrónica?).

#### 40 ¿DÓNDE PUEDO CONSULTAR LAS COMUNICACIONES O AVISOS QUE ME ENVÍAN DESDE LA ENTIDAD?

Tras recibir un correo informando que ha recibido una comunicación o un aviso, podrá acceder a la Sede Electrónica para consultarlas.

Las comunicaciones y avisos enviados por la entidad se podrán visualizar, accediendo a la opción **Mis Avisos** de la **Carpeta Privada**.

Para ello será necesario haber accedido a la Sede con usuario y contraseña o con certificado.

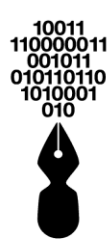

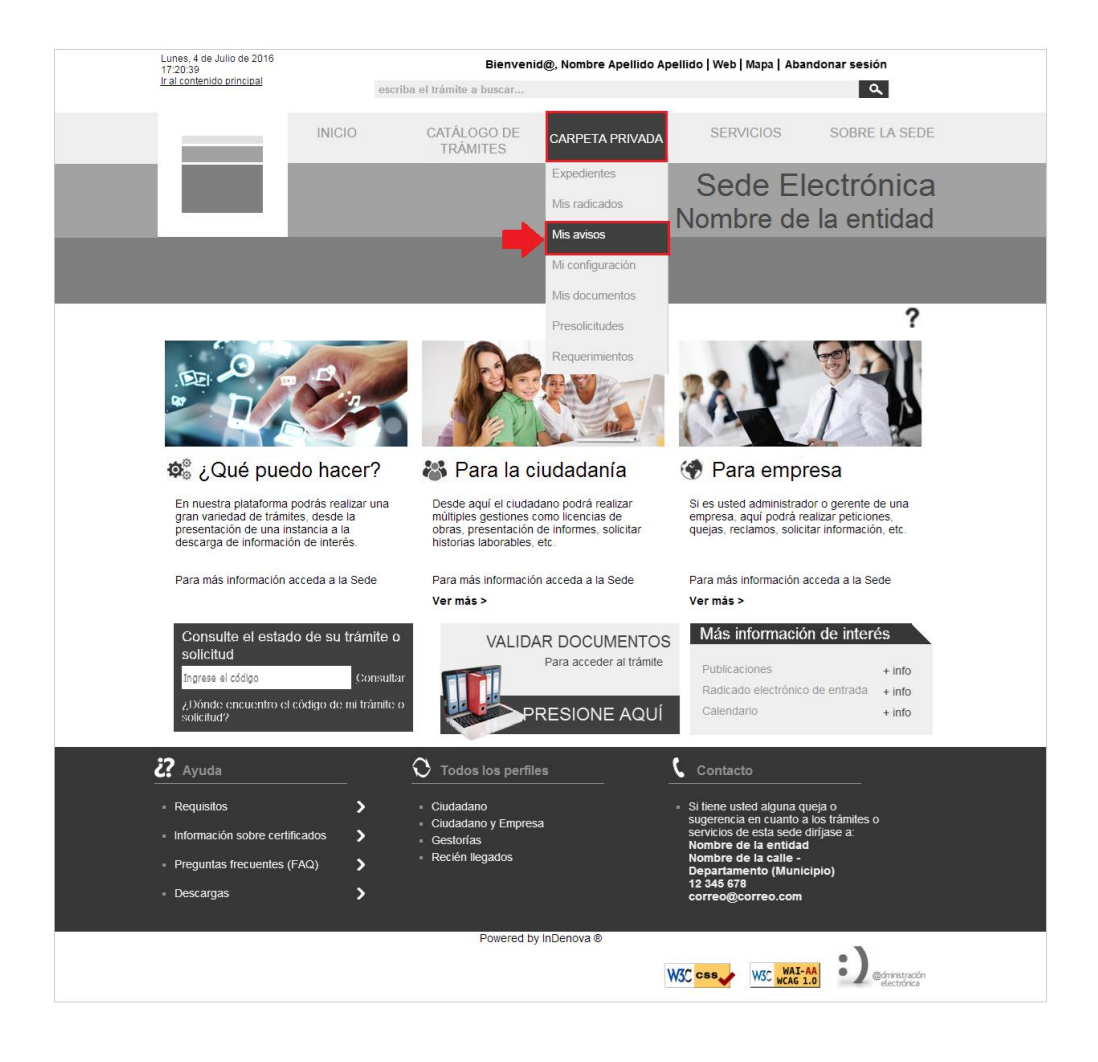

Desde esta opción se mostrará el listado de todas las comunicaciones y avisos enviadas.

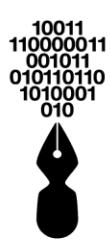

|                                                                      | Pion                                     | vanid@ Nambra Anallida Anall      | ida   Wah   Mana   Abandonar                         | coción   Ecnañol \              |  |
|----------------------------------------------------------------------|------------------------------------------|-----------------------------------|------------------------------------------------------|---------------------------------|--|
| Jueves, 20 de Junio de 2019<br>09:45:37<br>Ir al contenido principal | escriba el trám                          | ite a buscar                      | ido   web   mapa   Abandonar                         |                                 |  |
| IN                                                                   | ICIO CATÁL<br>TRÁ                        | .OGO DE CARPETA PRIV<br>MITES     | /ADA SERVICIOS                                       | SOBRE LA SEDE                   |  |
|                                                                      |                                          |                                   | Sede E<br>Nombre c                                   | Electrónica<br>le la entidad    |  |
| Carpeta Priv                                                         | vada                                     |                                   |                                                      |                                 |  |
| 🖌 Inicio > Mis avisos                                                |                                          |                                   |                                                      | ?                               |  |
| Expedientes                                                          | Mis avisos                               |                                   |                                                      |                                 |  |
| Mis radicados                                                        | Mostrar 10 - registros                   | 6                                 | Búsque                                               | eda:                            |  |
| Mis avisos                                                           | Fecha                                    | Número de expediente              | Número de radicado                                   | Asunto                          |  |
| Mi configuración                                                     | 01/10/2015 4:50:28<br>28/09/2015 3:03:03 | -                                 | - 2015000006                                         | Comunicación<br>Prueba de aviso |  |
| Mis representados                                                    | 28/09/2015 1:59:57                       | -                                 | 2015000001                                           | Comunicación prueba             |  |
| Mis documentos                                                       | Mostrando 1 a 3 de 3 rej                 | gistros                           |                                                      | Anterior 1 Siguiente            |  |
| Presolicitudes                                                       | (*) Las comunicaciones e                 | en negrita están pendientes de le | ctura.                                               |                                 |  |
| Requerimientos                                                       |                                          | 1                                 |                                                      |                                 |  |
|                                                                      |                                          |                                   | _                                                    |                                 |  |
| <b>??</b> Ayuda                                                      | О то                                     | dos los perfiles                  | 🕻 Contacto                                           |                                 |  |
| Requisitos                                                           | > Ciuda                                  | adano                             | <ul> <li>Si tiene usted alguna</li> </ul>            | a queja o                       |  |
| <ul> <li>Información sobre certificados</li> </ul>                   | s <b>&gt;</b> Gest                       | adano y Empresa<br>orías          | servicios de esta se<br>Nombre de la entir           | de dirijase a:<br>dad           |  |
| <ul> <li>Preguntas frecuentes (FAQ)</li> </ul>                       | > • Recié                                | en llegados                       | Nombre de la calle<br>Departamento (Mu<br>12 345 678 | ₂ -<br>ınicipio)                |  |
| <ul> <li>Descargas</li> </ul>                                        | <b>``</b>                                |                                   | correo@correo.co                                     |                                 |  |
|                                                                      |                                          | Powered by InDenova ®             |                                                      | _                               |  |
|                                                                      |                                          |                                   | W3C css W3C W3C                                      | AI-AA<br>AG 1.0                 |  |

Los avisos o comunicaciones que aparezcan remarcados en negrita serán los que están pendientes de lectura.

Pulsando sobre cualquier comunicación o aviso, podrá leer el contenido y, si se ha adjuntado algún documento, también podrá visualizarlo pulsando sobre el mismo.

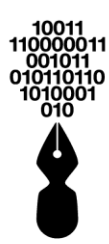

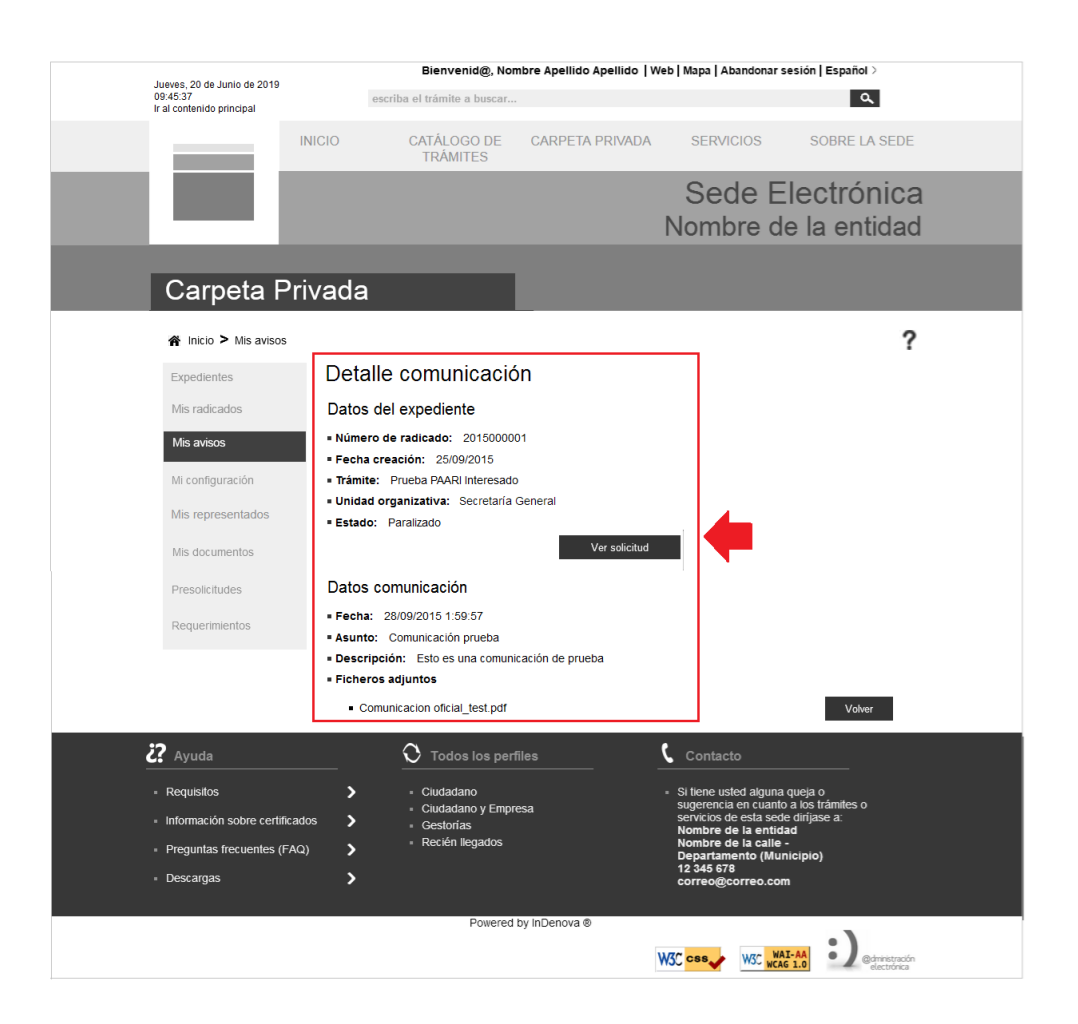

Además, las comunicaciones también podrán visualizarse dentro de cada una de las solicitudes a la que hacen referencia.

Para ello se accederá a la opción **Expedientes** de la **Carpeta Privada** y, tras seleccionar la solicitud correspondiente, al abrirla, y acceder al apartado **Comunicaciones**, podrá visualizar la información de la comunicación.

#### 41 ¿DÓNDE PUEDO VER TODOS LOS DOCUMENTOS QUE HE PRESENTADO ELECTRÓNICAMENTE A LA ENTIDAD DURANTE LAS TRAMITACIONES?

Para poder ver todos los documentos que he presentado en las tramitaciones hechas a través de la Sede Electrónica, previamente será necesario haber accedido a la Sede

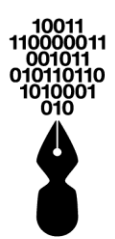

Electrónica con su certificado digital o con su usuario y contraseña (ver punto **6.** *iDe qué* modo puedo acceder a la Sede Electrónica?).

Se accederá a la opción Mis documentos de la Carpeta Privada.

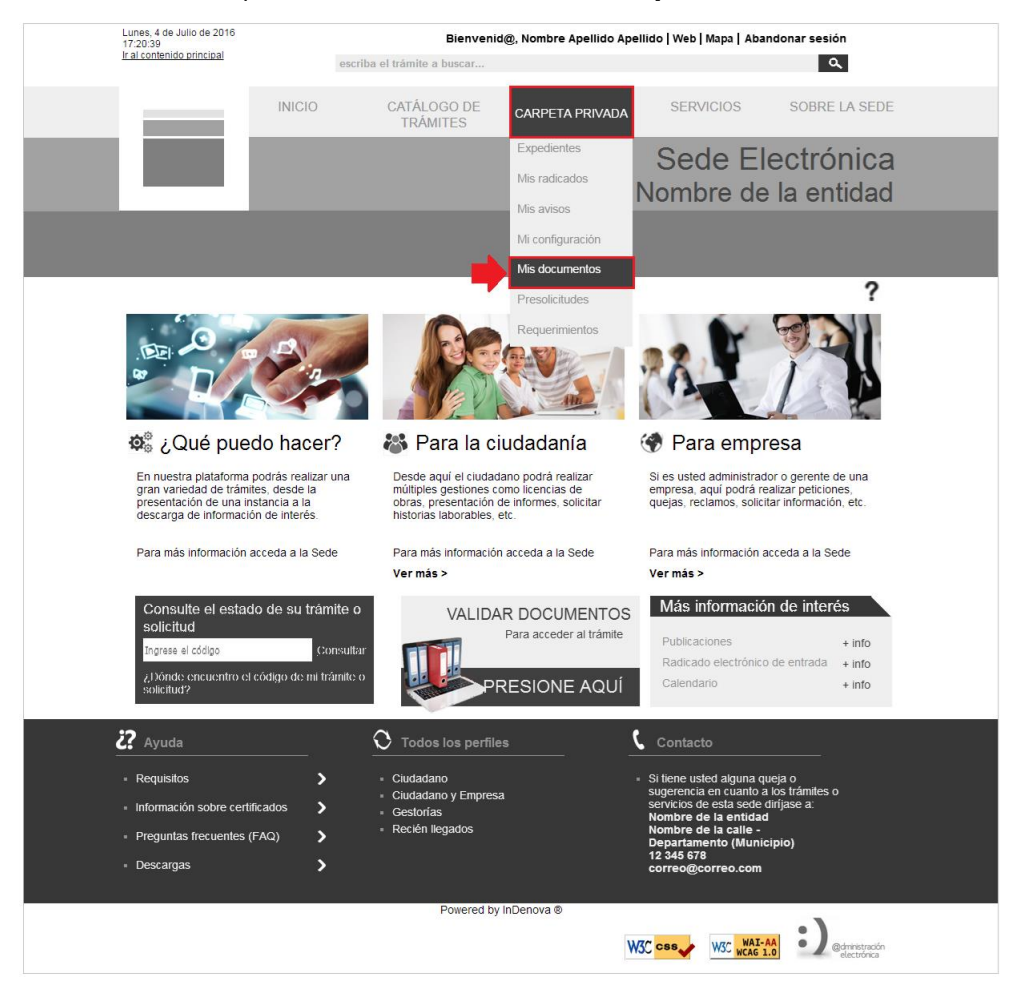

Ya dentro de la **Carpeta Privada**, se seleccionará la opción **Documentos entregados**, y se mostrará el listado de toda la documentación aportada electrónicamente.

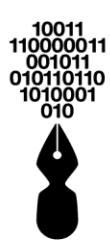

| Jueves, 20 de Junio de 2019<br>09:45:37                       | Bienvenid@, Nombre Apellid                                 | o Apellido   Web   Mapa   Abandonar sesión                                                                                          |
|---------------------------------------------------------------|------------------------------------------------------------|----------------------------------------------------------------------------------------------------|
| Ir al contenido principal                                     | escriba el tramite a buscar                                | 4                                                                                                    |
| INICIO                                                        | CATÁLOGO DE CARPETA PRIVA<br>TRÁMITES                      | ADA SERVICIOS SOBRE LA SEDE                                                                                                    |
|                                                               |                                                            | Sede Electrónica                                                                                                    |
|                                                               |                                                            | Nombre de la entidad                                                                                                    |
|                                                               |                                                            |                                                                                                    |
| Carpeta Privada                                               |                                                            |                                                                                                    |
| ☆ Inicio > Mis documentos                                     |                                                            | ?                                                                                                    |
| Expedientes Mis c                                             | locumentos                                                 |                                                                                                    |
| Mis radicados                                                 | gar 🐚 Copiar                                               |                                                                                                    |
| Mis documentos                                                | 201500000015                                               |                                                                                                    |
| <u>Documentos</u><br><u>entregados</u>                        | formularioFirmado_1418991493277.pdf                        | 33 Kb                                                                                                    |
| Documentos<br>generados                                       | Fotocopia del DNI.doc.esig                                 | 32 Kb                                                                                                    |
| Mis documentos                                                | Certificado.pdf                                            | 3 Kb                                                                                                    |
| Mis avisos                                                    | Aviso.pdf.esig                                             | 15 Kb                                                                                                    |
| Mi configuración                                              | 🗆 🎬 Comunicación.doc                                       | 24 Kb                                                                                                    |
| Mis representados                                             |                                                            | Volver                                                                                                    |
| Presolicitudes                                                |                                                            |                                                                                                    |
|                                                               |                                                            |                                                                                                    |
|                                                               |                                                            |                                                                                                    |
| 2 Ayuda                                                       | O Todos los perfiles                                       | Contacto                                                                                                    |
| Requisitos                                                    | <ul> <li>Ciudadano</li> <li>Ciudadano y Empresa</li> </ul> | <ul> <li>Si tiene usted alguna queja o<br/>sugerencia en cuanto a los trámites o<br/>reoptivos do esta sede divisione a:</li> </ul> |
| Información sobre certificados     Preguntas frecuentes (FAQ) | <ul> <li>Gestorias</li> <li>Recién llegados</li> </ul>     | Nombre de la calle -                                                                                                    |
| Descargas                                                     |                                                            | Departamento (MUNICIPIO)<br>12345 678<br>correo@correo.com                                                                          |
|                                                               | Powered by InDenova ®                                      |                                                                                                    |
|                                                               |                                                            |                                                                                                    |
|                                                               |                                                            | W3C wCAG 1.0 @@dministradin<br>electronica                                                                                          |

#### 42 ¿PUEDO GUARDAR DOCUMENTOS EN LA SEDE ELECTRÓNICA PARA ENTREGARLOS EN TRAMITACIONES FUTURAS?

#### Si.

En cualquier momento podrá preparar documentación que vaya a necesitar presentar en tramitaciones electrónicas futuras.

Para guardar esta documentación, previamente será necesario haber accedido a la Sede Electrónica con su certificado digital o con su usuario y contraseña (ver punto **6. iDe qué modo puedo acceder a la Sede Electrónica?**).

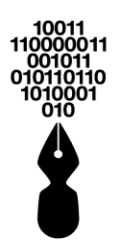

Ĭ

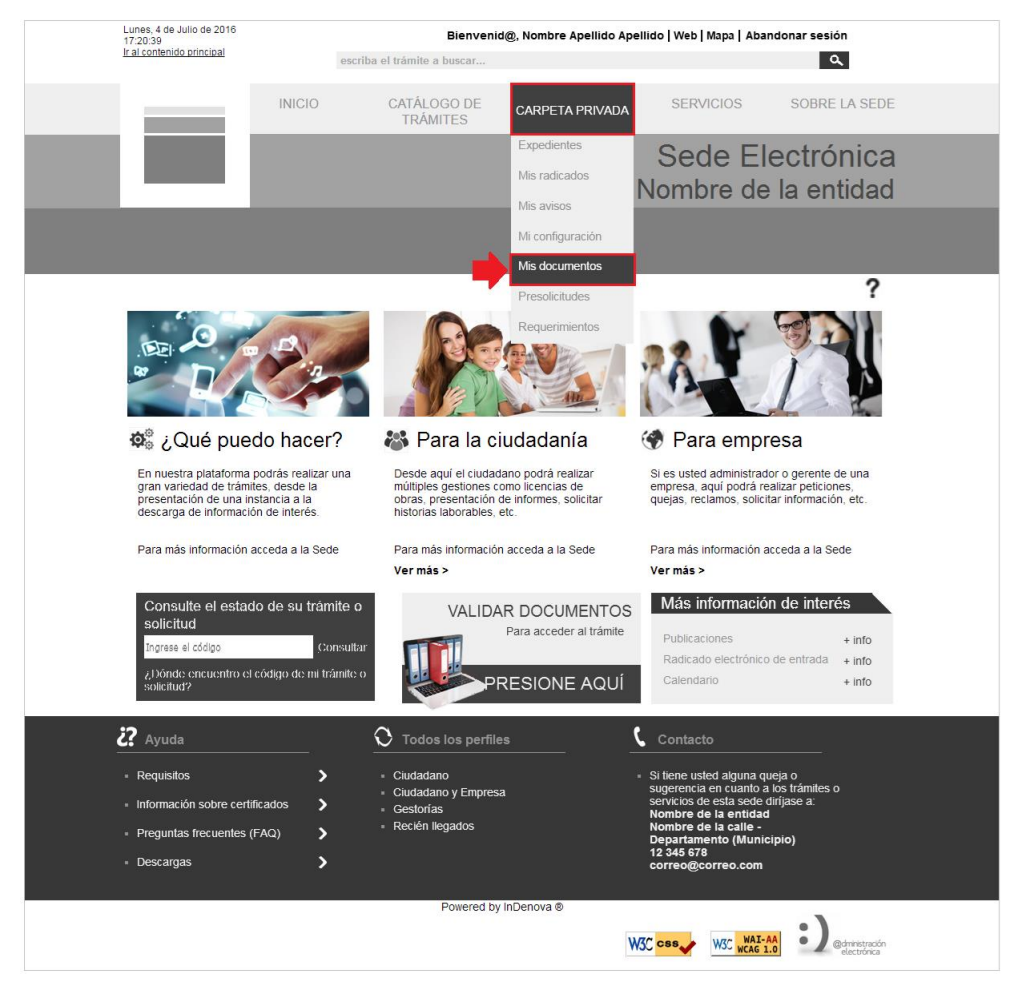

Se accederá a la opción Mis documentos de la Carpeta Privada.

Ya en la **Carpeta Privada**, se seleccionará la opción **Mis documentos personales** y pulsando **Subir documento** podrá añadir tantos documentos como necesite.

Dispondrá de 20Mb de espacio para guardar sus documentos.

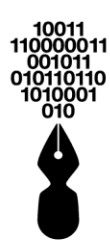

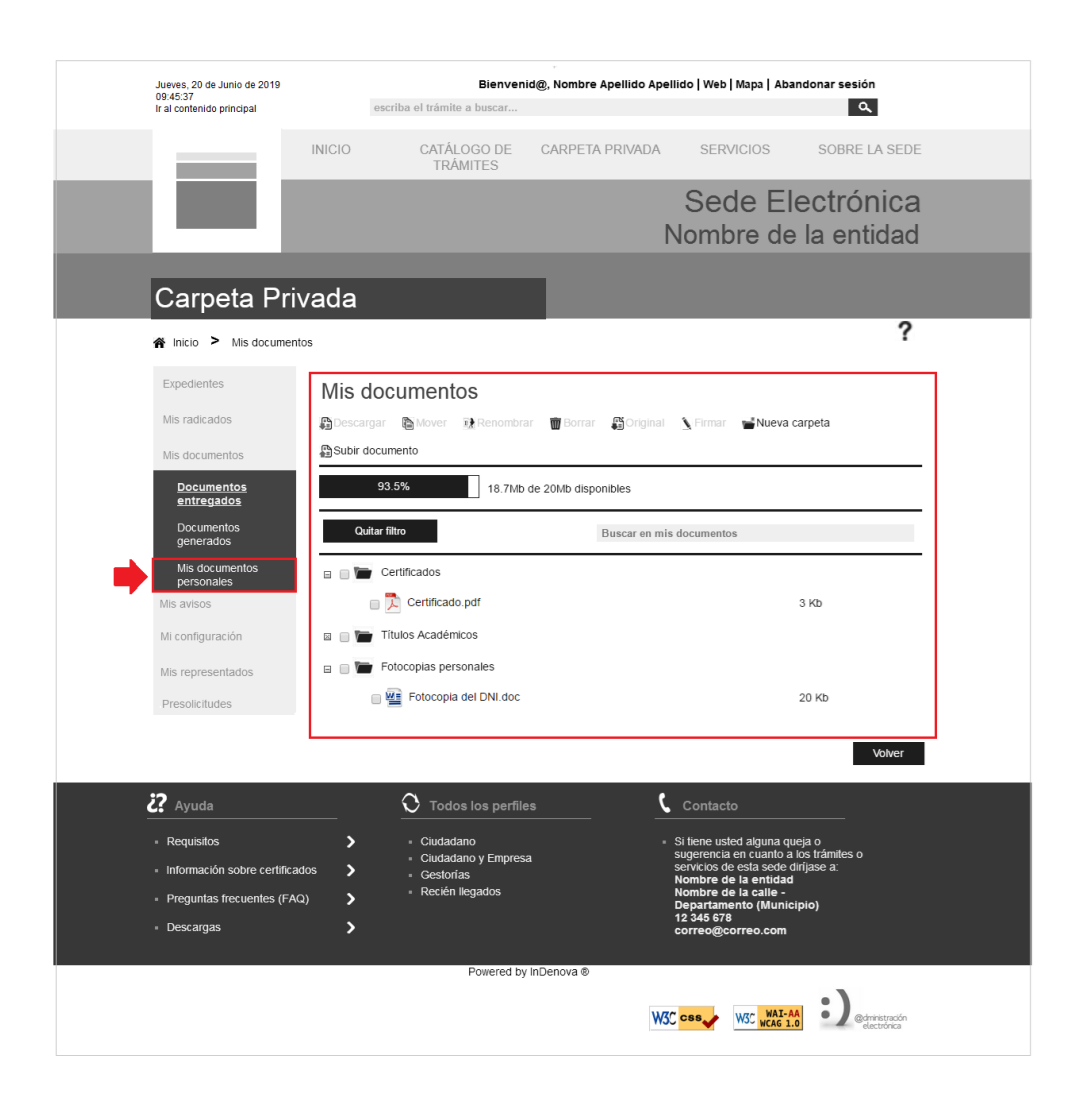

#### 43 ¿CÚAL ES EL TAMAÑO MÁXIMO ACEPTADO PARA SUBIR DOCUMENTOS EN LA SEDE ELECTRÓNICA?

El tamaño máximo aceptado que puede tener un documento para subirlo en la Sede Electrónica será de **20Mb como máximo**, aunque el cliente podrá establecer un tamaño máximo deseado, siempre y cuando no exceda de los 20Mb.

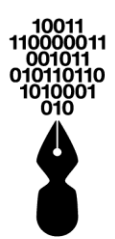

#### 44 ¿QUÉ EXTENSIONES DE DOCUMENTOS TENGO PERMITIDAS PARA SUBIR EN LA SEDE ELECTRÓNICA?

La Sede Electrónica permitirá al ciudadano subir documentos, con las siguientes extensiones, que se mostrarán en el segundo paso de la tramitación On-line:

|                                                                                                    |                                                                     |                                                  |                    |          | ? |  |  |  |  |  |
|----------------------------------------------------------------------------------------------------|---------------------------------------------------------------------|--------------------------------------------------|--------------------|----------|---|--|--|--|--|--|
| 🖌 Inicio > Tramitación                                                                                                    |                                                                     |                                                  |                    |          |   |  |  |  |  |  |
| IBI-URBANA: Bonificación Familia Numerosa                                                                                                    |                                                                     |                                                  |                    |          |   |  |  |  |  |  |
| 1. Formulario                                                                                                    | 2. Documentación                                                    | 3. Confirmación                                  | 4. Acuse de recibo |          |   |  |  |  |  |  |
| L                                                                                                    |                                                                     | 1                                                |                    |          |   |  |  |  |  |  |
| Casos                                                                                                    |                                                                     |                                                  |                    |          |   |  |  |  |  |  |
| Marque las entradas que se con                                                                                                    | respondan con su caso concre                                        | eto para esta solicitud.                         |                    |          |   |  |  |  |  |  |
| En caso de actuar en representación del interesado                                                                                                    |                                                                     |                                                  |                    |          |   |  |  |  |  |  |
| Documentación a aportar                                                                                                    |                                                                     |                                                  |                    |          |   |  |  |  |  |  |
|                                                                                                    |                                                                     |                                                  |                    |          |   |  |  |  |  |  |
| A Título de Familia Numerosa                                                                                                    | Documento                                                           | Estado<br>X                                      | Plantilla          | Adjuntar |   |  |  |  |  |  |
| Título de Familia Numerosa     Formato de documento: *.jpg, *.p                                                                                                    | Documento                                                           | Estado<br>X<br>t, *.docx, *.xlsx, *.pptx, *.jpeg |                    | Adjuntar |   |  |  |  |  |  |
| Titulo de Familia Numerosa     Formato de documento: *.jpg, *.p                                                                                                    | Documento<br>ng, *.gif, *.doc, *.xls, *.pdf, *.txt, *.ppi           | Estado<br>X<br>t, *.docx, *.xlsx, *.pptx, *.jpeg | Plantilla          | Adjuntar |   |  |  |  |  |  |
| Titulo de Familia Numerosa Formato de documento: *,jpg, *,p                                                                                                    | Documento                                                           | Estado                                           |                    | Adjuntar |   |  |  |  |  |  |
| Titulo de Familia Numerosa     Formato de documento: *.jpg,*.p      Adjuntar documentación complement                                                                                                    | Documento<br>ng, *.gif, *.doc, *.xis, *.pdf, *.txt, *.ppt<br>ntaria | Estado                                           |                    | Adjuntar |   |  |  |  |  |  |
| Titulo de Familia Numerosa     Formato de documento: *.jpg,*.p      Adjuntar documentación complementer                                                                                                    | Documento<br>ng, *.gif, *.doc, *.xis, *.pdf, *.txt, *.ppi<br>ttaria | Estado<br>X<br>t, *.docx, *.xlsx, *.pptx, *.jpeg |                    | Adjuntar |   |  |  |  |  |  |
| Título de Familia Numerosa     Formato de documento: *.jpg,*.p      Adjuntar documentación complement                                                                                                    | Documento<br>ng, *.gif, *.doc, *.xis, *.pdf, *.txt, *.ppi<br>ntaria | Estado<br>X<br>t, *.docx, *.xlsx, *.pptx, *.jpeg |                    | Adjuntar |   |  |  |  |  |  |
| Titulo de Familia Numerosa Formato de documento: *.jpg, *.p Adjuntar documentación complementación complemen | Documento<br>ng, *.gif, *.doc, *.xis, *.pdf, *.txt, *.ppt<br>ntaria | Estado                                           |                    | Adjuntar |   |  |  |  |  |  |
| Titulo de Familia Numerosa  Formato de documento: *.jpg,*.p  Adjuntar documentación complement                                                                                                    | Documento<br>ng, *.gif, *.doc, *.xis, *.pdf, *.txt, *.ppi<br>Itaria | Estado<br>X<br>t, *.docx, *.xlsx, *.pptx, *.jpeg | Plantilla          | Adjuntar |   |  |  |  |  |  |

También, se especificarán con el siguiente mensaje **los formatos de los documentos** que se podrán adjuntar, al seleccionar la opción de adjuntar documentación en un trámite específico:

| Usted ha seleccionado adjuntar documentos. En dicha opción usted podrá adjuntar a esta solicitud mínimo 1 y máximo 4 archivos en<br>formatos: Hoja de Cálculo (.xls) (.xlsx), Documento (.doc) (.docx), Diapositivas(.ppt) (.pptx), Imágenes(.bmp) (.tif) (.jpg) (.gif) (.png), Documento<br>portable(.pdf), Sonido (.wav) (.mp3) y Video (.avi) (.mpeg) (.mpg), y el tamaño de cada archivo no podrá superar 1 MB. |
|----------------------------------------------------------------------------------------------------|
| Aceptar                                                                                                    |

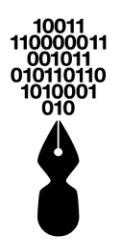

# 45 ¿QUÉ ES EL VALIDADOR DOCUMENTAL?

El validador documental es un servicio que permite, a través del identificador único de un documento electrónico (ver imagen), poder recuperar y verificarlo en su formato original.

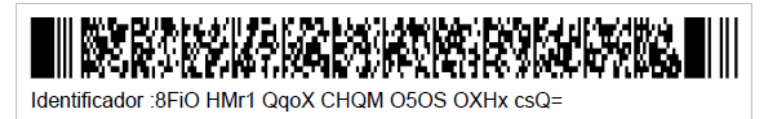

#### 46 ¿CÓMO PUEDO VALIDAR UN DOCUMENTO?

Para validar un documento firmado electrónicamente y poderlo verificar en su formato original, pulsando en el menú **Servicios** y accediendo a la opción **Validar documentos**, se mostrará el validador documental.

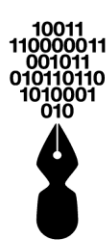

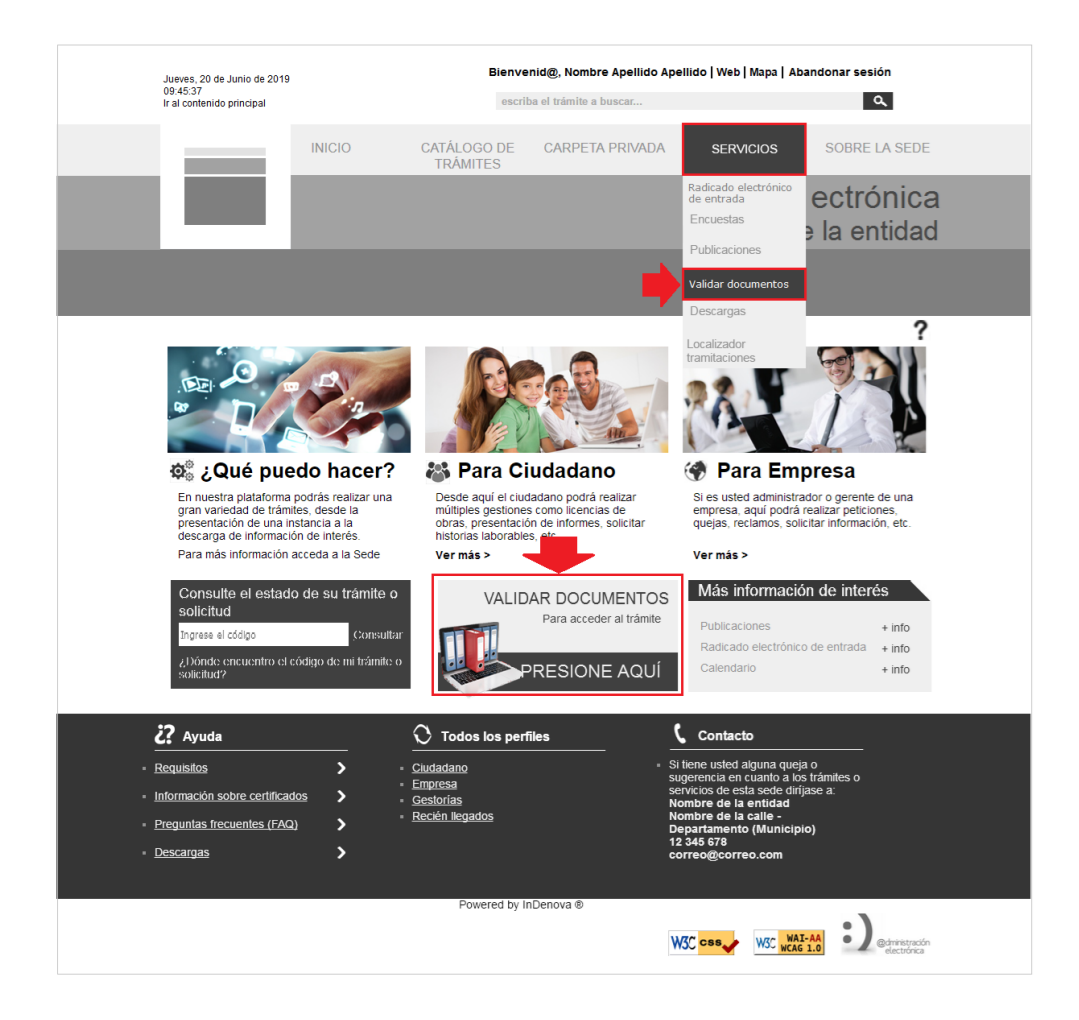

Para ello se incluirán dos apartados de los siete que forman el código de validación y a continuación se pulsará **Verificar**.

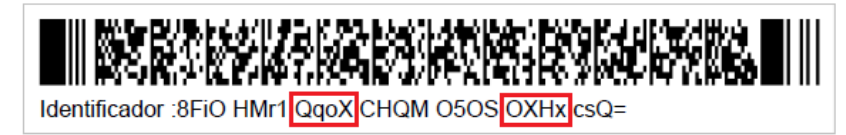

En primer lugar, deberá incluir la información correspondiente en los campos vacíos.

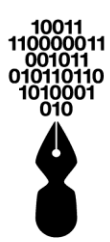

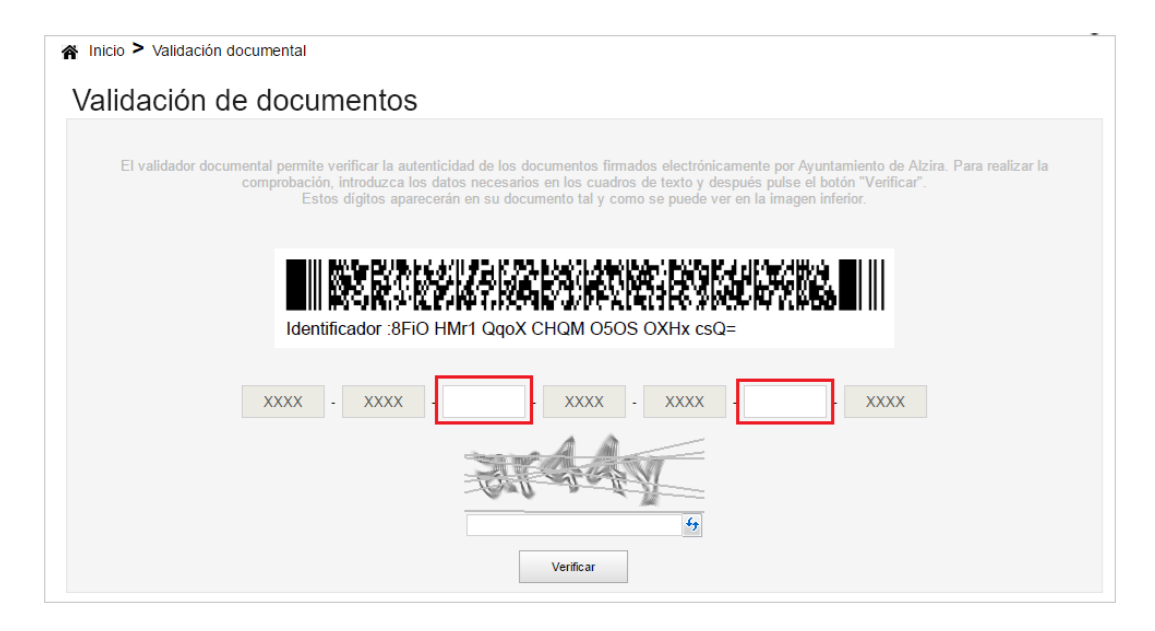

A continuación, deberá introducir el texto captcha que se muestra en la imagen:

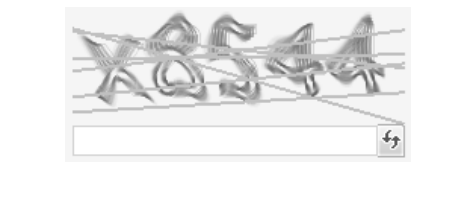

Verificar

Por último, pulsará

para ver el documento original.

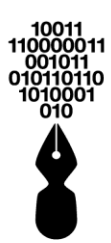

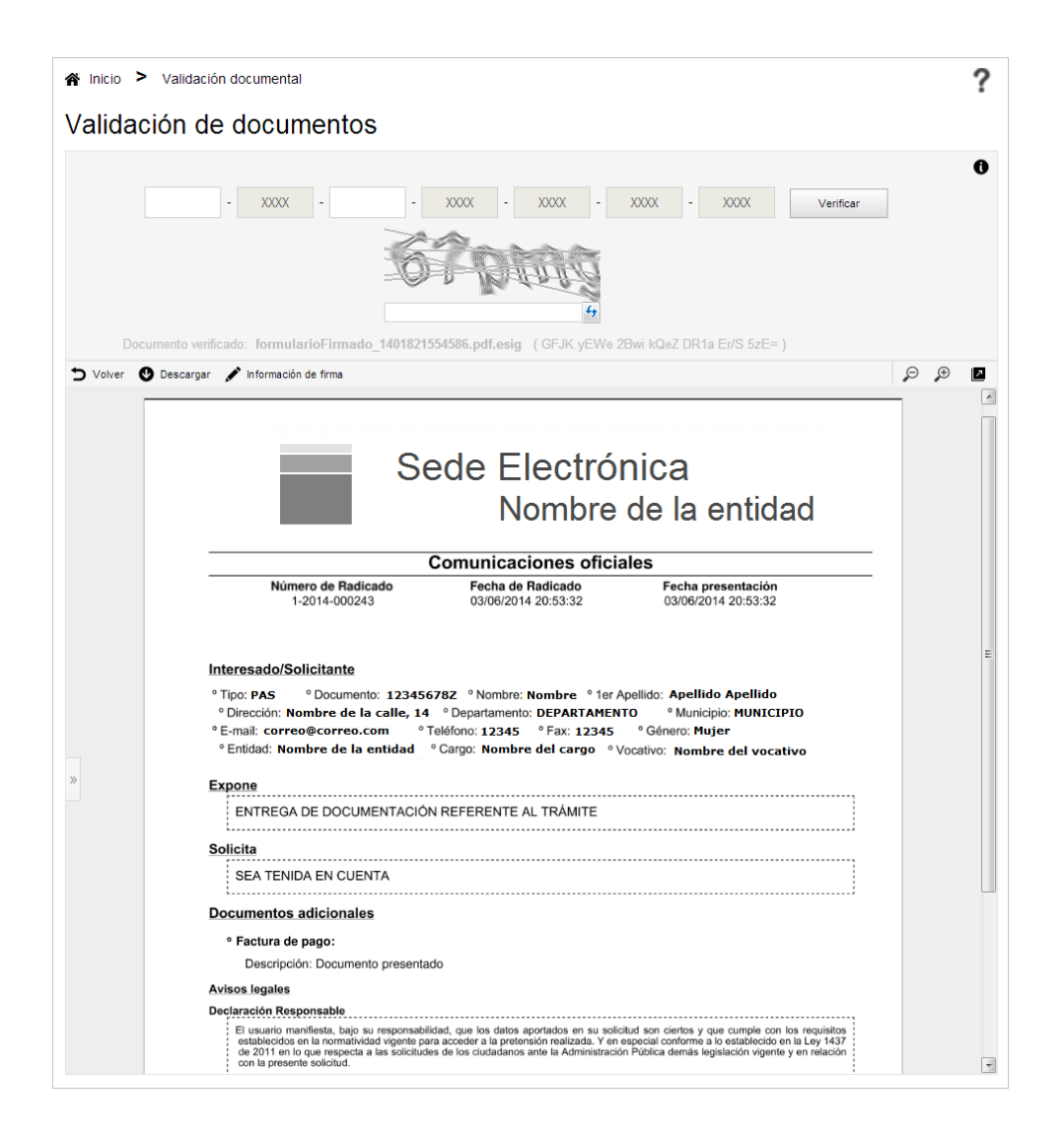

#### 47 ¿QUÉ TIPO DE DOCUMENTOS SE PUEDEN VALIDAR EN LA SEDE ELECTRÓNICA?

En la Sede Electrónica, pulsando en el menú **Servicios** y accediendo a la opción **Validar documentos**, se mostrará el validador documental.

En este validador se puede validar cualquier documento emitido por la entidad, con carácter público, enviado a un interesado como una solicitud o un aviso, ...

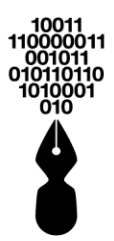

#### 48 ¿QUÉ PUEDO ENCONTRAR EN EL APARTADO DE DESCARGAS DEL MENÚ SERVICIOS?

Dentro del menú **Servicios** de la Sede Electrónica, está el apartado **Descargas**, donde podrá encontrar toda aquella información y enlaces de descargas que la entidad considere que es de importancia para el ciudadano. Este servicio pretende facilitar la adquisición de determinados documentos o enlaces a quien los use.

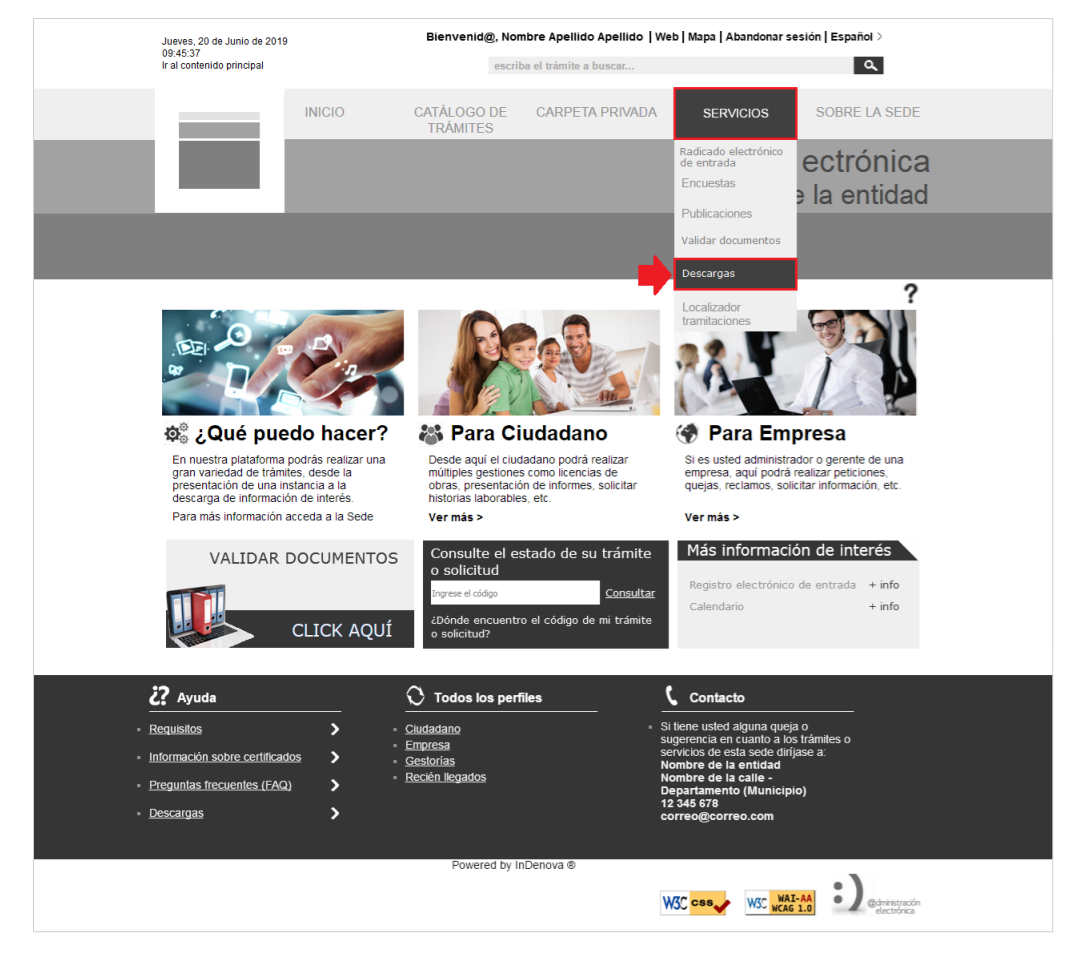

# 49 ¿QUÉ GESTIONES PUEDO HACER DESDE LA SEDE ELECTRÓNICA?

Dependiendo de la configuración de la misma, se podrá:

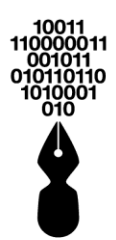

- Realizar tramitaciones sobre comunicaciones oficiales, peticiones, quejas, reclamos, sugerencias, denuncias o cualquier otro trámite sin tener que personarse físicamente en la entidad, es decir de forma cómodamente desde su casa.
- Presentar cualquier documento en formato electrónico a la entidad.
- Completar la documentación de una solicitud anterior.
- Recibir documentación electrónica por parte de la entidad.
- Consultar los datos disponibles en las diferentes bases de datos de la entidad como, por ejemplo, datos personales, direcciones registradas, etc.
- Acceso a un histórico de solicitudes "Presolicitudes" con posibilidad de continuar la tramitación Online.
- Gestionar sus expedientes, solicitudes... de una forma sencilla e intuitiva.
- Acceso al estado de tramitación de los expedientes iniciados de forma electrónica.
- Acceso directo a todos los documentos electrónicos presentados y a los enviados por la propia entidad.
- Validar documentos firmados electrónicamente
- Consultar el calendario de los días feriados.
- Consultar los edictos, anuncios, acuerdos, resoluciones, comunicaciones y/o cualquier información de interés general mediante el tablón de anuncios sin tener que desplazarse a la entidad.
- ...

#### 50 ¿QUÉ NAVEGADORES PUEDO USAR PARA ACCEDER A LA SEDE ELECTRÓNICA?

La Sede Electrónica acepta los siguientes navegadores:

- Internet Explorer [9.0, 11.0]
- Mozilla Firefox [20.0, 53.0]
- Google Chrome [26.0.1410.43, 57.0.2987.133]
- Windows Edge [v.25.10586.672.0]

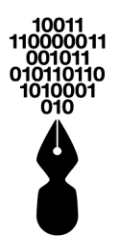

#### 51 ¿CÓMO PUEDO SABER LA VERSIÓN DE MI NAVEGADOR?

#### **51.1 SI SU NAVEGADOR ES INTERNET EXPLORER**

Desde el navegador Internet Explorer, pulsaremos sobre la opción de seleccionaremos la opción **Acerca de Internet Explorer**:

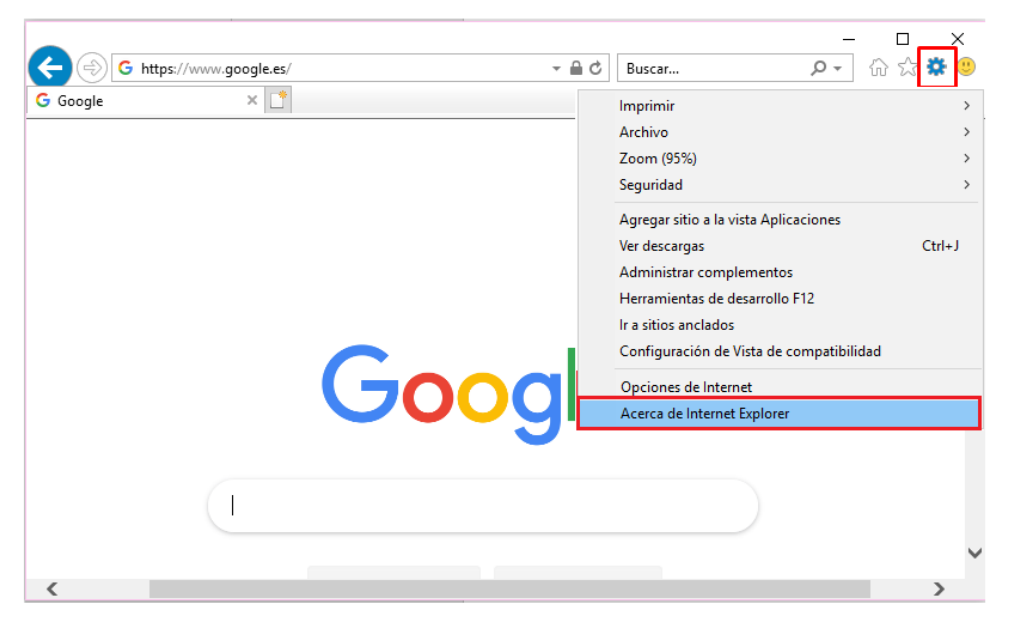

Se mostrará la siguiente ventana con la información del navegador:

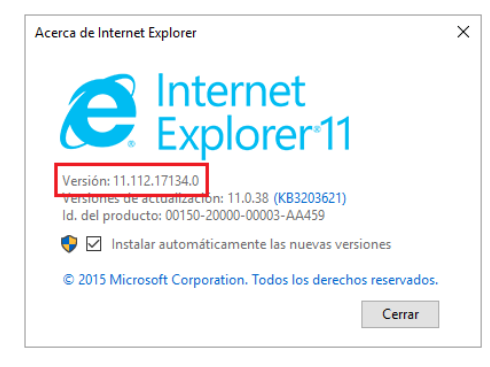

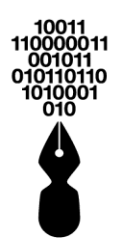

#### **51.2 SI SU NAVEGADOR ES MOZILLA FIREFOX**

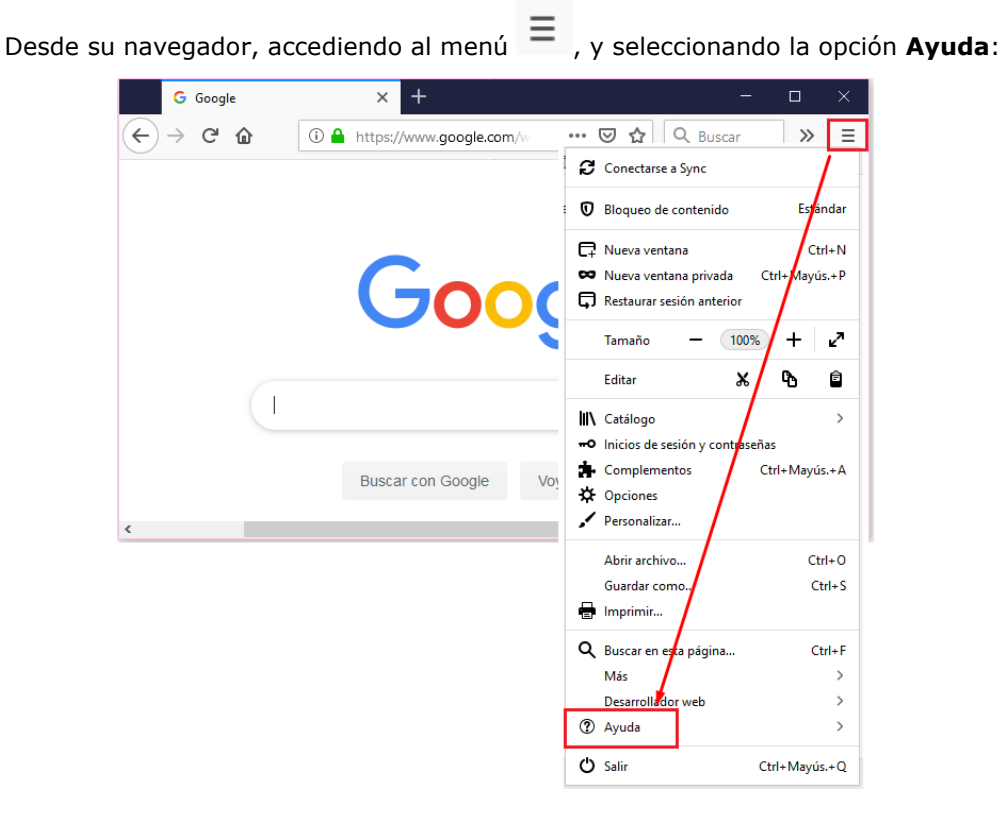

Se mostrarán las siguientes opciones para seleccionar **Acerca de Firefox**:

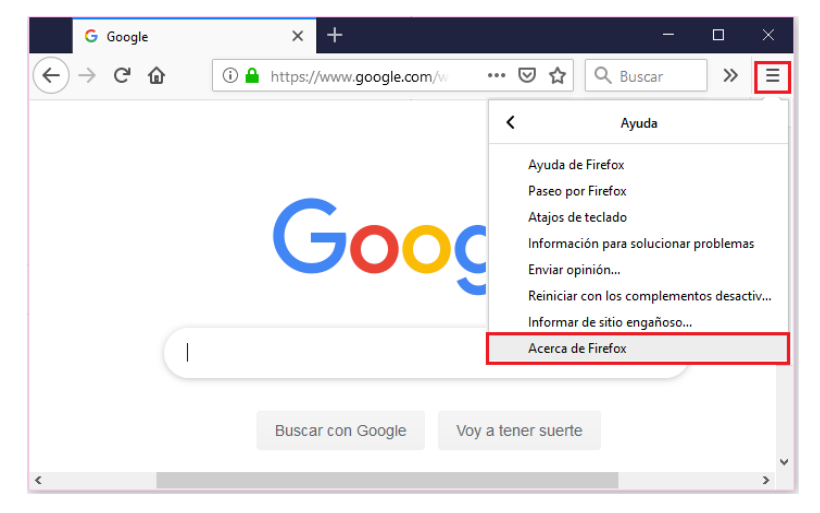

Se mostrará la siguiente información:

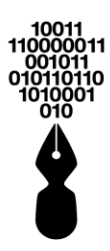

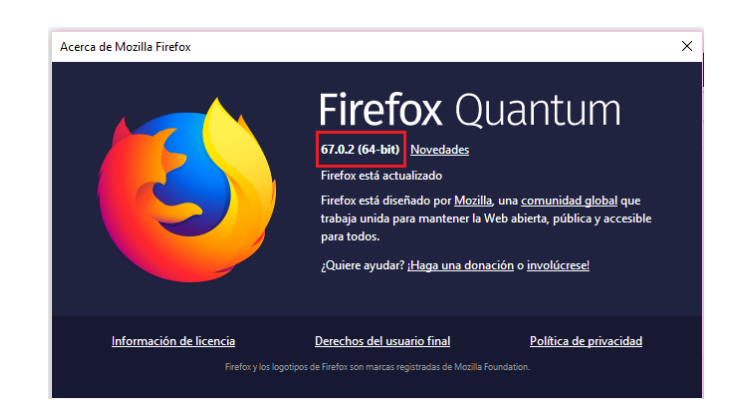

#### **51.3 SI SU NAVEGADOR ES GOOGLE CHROME**

Desde el navegador, accediendo al menú identificado con el icono , a continuación, se selecciona la opción **Ayuda** y, por último, la opción **Información de Google Chrome**:

|                              |                 |    |                  |               | ☆        | ۲        |
|------------------------------|-----------------|----|------------------|---------------|----------|----------|
|                              |                 |    | Nueva pestaña    |               |          | Ctrl + T |
|                              |                 |    | Nueva ventana    |               |          | Ctrl + N |
|                              |                 |    | Nueva ventana d  | le incógnito  | Ctrl + M | ayús + N |
|                              |                 |    | Historial        |               |          |          |
|                              |                 |    | Descargas        |               |          | Ctrl + J |
|                              |                 |    | Marcadores       |               |          |          |
|                              |                 |    | Zoom             | -             | 100 % +  | 10       |
|                              |                 |    | Imprimir         |               |          | Ctrl + P |
|                              |                 |    | Enviar           |               |          |          |
|                              |                 |    | Buscar           |               |          | Ctrl + F |
|                              |                 |    | Más herramienta  | IS            |          |          |
|                              |                 |    | Editar           | Cortar        | Copiar   | Pega     |
|                              |                 |    | Configuración    |               |          |          |
| Información de Google Chrome |                 | 1L | Ayuda            |               |          |          |
| Centro de ayuda              | -               |    | Salir            |               |          |          |
| Notificar un error           | Alt + Mayús + I |    | Jam              |               |          |          |
|                              |                 | ∎  | Gestionado por t | tu organizaci | ón       |          |
|                              |                 |    |                  |               |          |          |

Se mostrará la siguiente información:

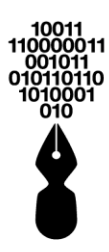

| Información de Chrome                                                                                                    |           |
|----------------------------------------------------------------------------------------------------|-----------|
| Soogle Chrome                                                                                                    |           |
| Google Chrome casi ha terminado de actualizarse. Reinícialo para completar la actualización.<br>Versión 74.0.3729.169 Build oficial) (64 bits) | Reiniciar |
| Obtener ayuda de Chrome                                                                                                    |           |
| Notificar un problema                                                                                                    | •         |

#### **51.4 SI SU NAVEGADOR ES WINDOWS EDGE**

Desde el navegador, accediendo al menú de , y seleccionando la opción **Configuración**:

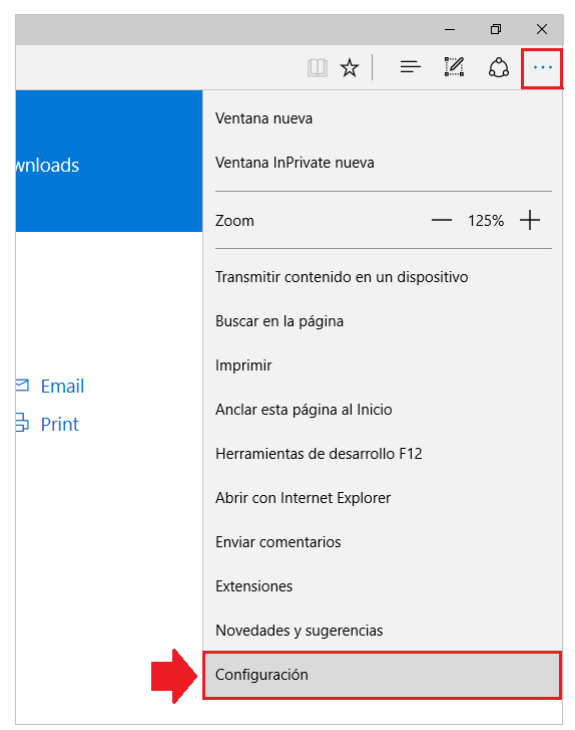

Se mostrará la siguiente ventana con la información del navegador:

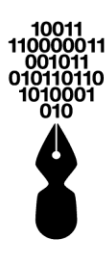

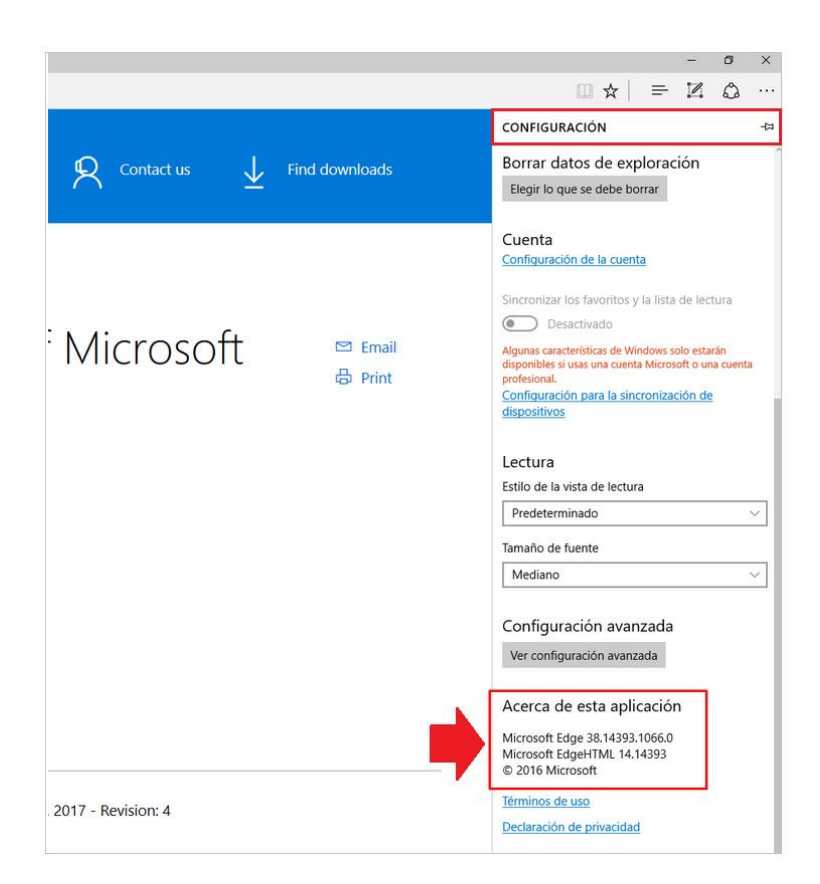

## 52 ¿QUÉ REQUISITOS MÍNIMOS NECESITO PARA ACCEDER A LA SEDE ELECTRÓNICA?

El ordenador con el que se accede a la Sede Electrónica debe cumplir, como mínimo, los siguientes requisitos:

- Acceso a Internet
- Sistema operativo Windows XP o superior
- 256Mb de memoria RAM
- Monitor con una resolución mínima de 1024x800
- Aplicación eSignaDesktop
- Aplicación eSignaViewer versión 2.2.15 o superior
- Acrobat Reader

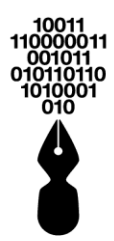

En el caso de no disponer de las aplicaciones recomendadas, en la Sede Electrónica dentro del menú **Sobre la Sede** dispone de la opción **Requisitos técnicos** con acceso a su descarga.

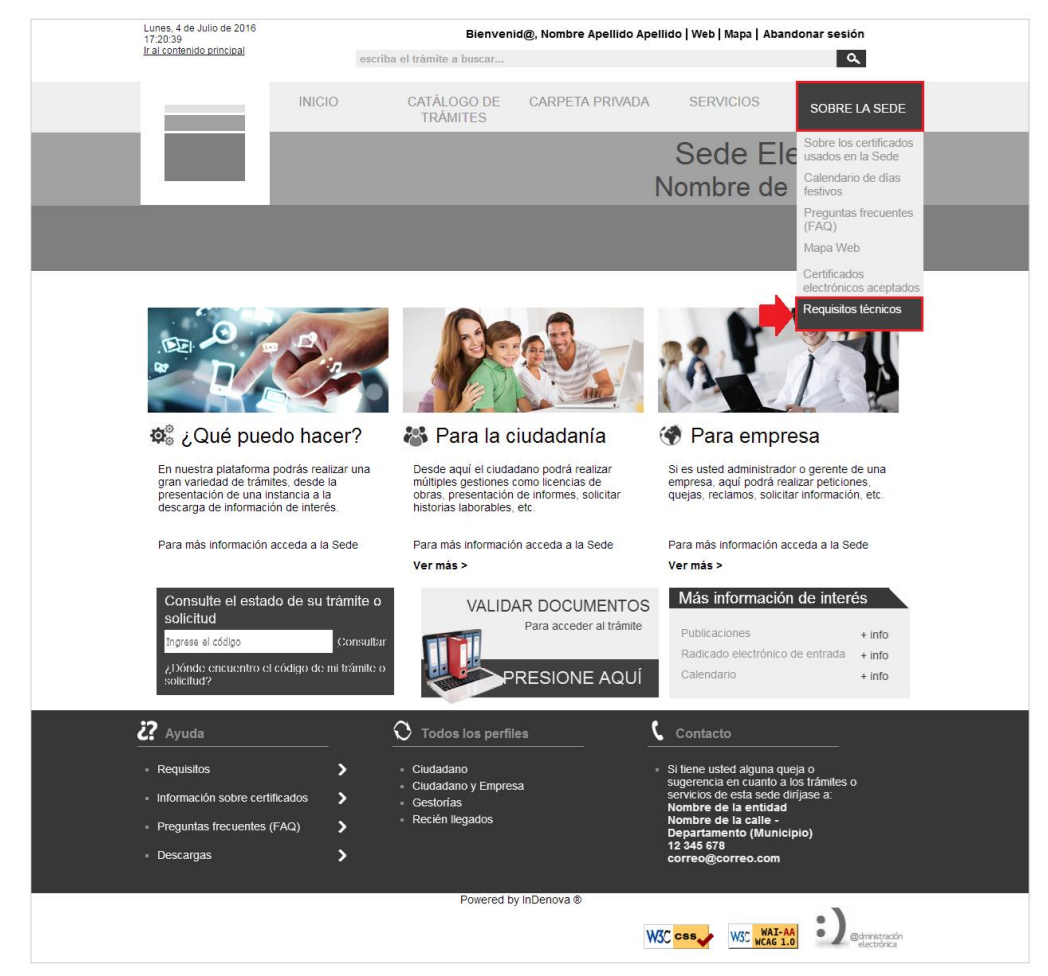

Se mostrará la siguiente pantalla con la información:
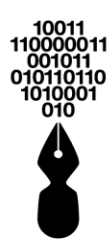

#### ? A Inicio > Sobre la Sede > Requisitos técnicos Requisitos Técnicos Sobre los certificados usados en la Sede Especificaciones técnicas de la Sede Electrónica Calendario de días festivos El tamaño máximo de un documento electrónico a adjuntar en una tramitación está limitado a: Extensiones: ".doc, ".docx, ".ods, ".odt, ".dotx, ".dot, ".rtf, ".txt, ".rar, ".zip, ".png, ".tiff, ".jpg, ".jpeg, ".gif, ".bmp, ".pdf, ".xls, ".xltx, ".xltx, ".htm, ".html Preguntas frecuentes (FAQ) Requisitos mínimos para la correcta navegación por el sitio web de la Sede Electrónica Mapa Web Acceso a Internet Certificados electrónicos Sistema Operativo Windows XP 256 MB de memoria RAM Requisitos técnicos Monitor con resolución mínima de 1024x800 Aplicación eSignaDesktop Navegador Internet Explorer 11.0, Mozilla Firefox (20.0. 53.0), Google Chrome [26.0.1410.43, 58.0.3029.81], Opera v.42.0.2393.137. Edge v.25.10586.672.0 o Safari v12x Aplicación eSignaViewer v.2.2.15 o superior 🕞 Requisitos recomendados para la correcta navegación por el sitio web de la Sede Electrónica Acceso a Internet Sistema Operativo Windows 7 1 GB de memoria RAM Monitor con resolución de 1920x1080 Aplicación eSignaDesktop Navegador Internet Explorer 11.0, Mozilla Firefox (20.0. 53.0), Google Chrome [26.0.1410.43, 58.0.3029.81], Opera v.42.0.2393.137, Edge v.25.10586.672.0 o Safari v12x Aplicación eSignaViewer v.2.3.1 o superior El navegador utilizado debe de tener las siguientes opciones habilitadas Habilitar la utilización de hojas CSS, (Cascading Style Sheets), para visualizar páginas. Activar JavaScript para la completa funcionalidad del sitio. Habilitar la descarga automática de imágenes. Comprobar versiones de componentes utilizados · Para comprobar la versión de eSigna Viewer debe de ejecutar el programa, en la barra de herramientas pulse la opción Ayuda. Se desplegará una lista de opciones y seleccionar Acerca de... Notas sobre los componentes El antivirus, firewall o software de seguridad que el usuario pueda tener instalado, deberán estar correctamente configurados para no filtrar ningún puerto, aplicación y/o URL que dependa de los elementos indicados en estas notas. Se deberán excluir de los análisis en tiempo real los siguientes ejecutables y directorios: eSigna® Desktop (rutas de instalación por defecto): C:\Users\AppData\Roaming\Indenova\eSigna Desktop\eSignaDesktop.exe C:\Users\AppData\Roaming\Indenova\eSigna Desktop\jre\bin\java.exe C:\Users\AppData\Roaming\Indenova\eSigna Desktop\jre\Iaunch4j-tmp\eSignaDesktop.exe · El navegador utilizado por el usuario NO tendrá activado ningún filtro de seguridad que impida o limite la ejecución de javascript. · Para una correcta visualización de las horas de los servicios eSigna®, es importante que el equipo del usuario tenga la hora correcta y acorde a su franja horaria En cualquier dispositivo hardware o software de terceros, como navegadores, motores de base de datos, periféricos, o cualquier herramienta cuya versión ya no esté soportada por su fabricante, y por tanto el fabricante o propietario ya no esté manteniendo las correcciones y actualizaciones de seguridad y/o funcionalidad de la misma, inDenova no se responsabiliza de incompatibilidades, problemas de funcionalidad y/o de seguridad provocados por el uso y/o integración de hardware o software que ya no esté soportado por su proveedor o fabricante. Para una correcta visualización y uso óptimo de la Sede deberá disponer de los siguientes programas. Si no dispone de alguno de ellos, presionando en el icono del programa se redirigirá a la página oficial de descarga Navegadores son ortados e P 0 е 3 Aplicaciones requeridas ŝ X Acrobat reader eSignaVie eSignaDesktop Sistemas Operativos soportados Certificados admitido certicámara. **GSE**

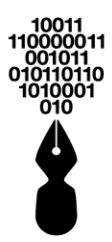

## 53 ¿CÓMO COMPROBAR LAS CARACTERÍSTICAS DE SU ORDENADOR?

#### 53.1 SISTEMA OPERATIVO Y MEMORIA RAM

Se dispone de tres opciones para poder comprobar el sistema operativo de que dispone el equipo informático y la memoria RAM del mismo:

- Si dispone de la vista clásica de menús:
  - Desde el menú Inicio > Configuración > Panel de control > Sistema > Pestaña General.
- Si la vista de su menú no es la clásica:
  - Desde el menú Inicio > Panel de control > Sistema > Acerca de.
- <u>Desde la opción Equipo</u> > botón derecho opción Propiedades

## **53.2 RESOLUCIÓN DEL MONITOR**

Se dispone de dos opciones para comprobar la resolución que tiene aplicada en el monitor:

- <u>Si dispone de la vista clásica de menús:</u>
  - Desde el menú Inicio > Configuración > Panel de control > Pantalla > Pestaña Configuración.
- Si la vista de su menú no es la clásica:
  - Desde el menú de Inicio > Configuración > Sistema > Pantalla > Configuración de pantalla avanzada.

## 54 ¿CÓMO PUEDO SABER QUE VERSIÓN DE ESIGNA® VIEWER TENGO INSTALADA?

Acceder a la aplicación eSigna® Viewer, y hacer clic en el menú **Ayuda** y luego en la opción **Acerca de...**:

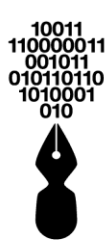

| <ul> <li>eSigna Viewer</li> <li>Archivo Verificación</li> </ul> | Ayuda     | - | × |
|-----------------------------------------------------------------|-----------|---|---|
| <b>F</b>                                                        | Opciones  |   |   |
|                                                                 | Acerca de |   |   |

Aparecerá la siguiente ventana de información donde se podrá comprobar la versión del producto:

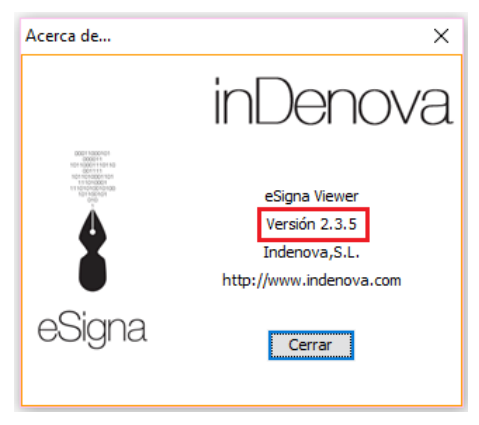

## 55 ¿CÓMO PUEDO VACIAR LA CACHÉ DE MI NAVEGADOR?

## **55.1 SI SU NAVEGADOR ES INTERNET EXPLORER**

Desde el navegador Internet Explorer, pulsaremos sobre la opción de  $^{\textcircled{3}}$ :

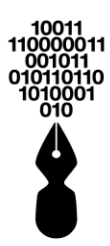

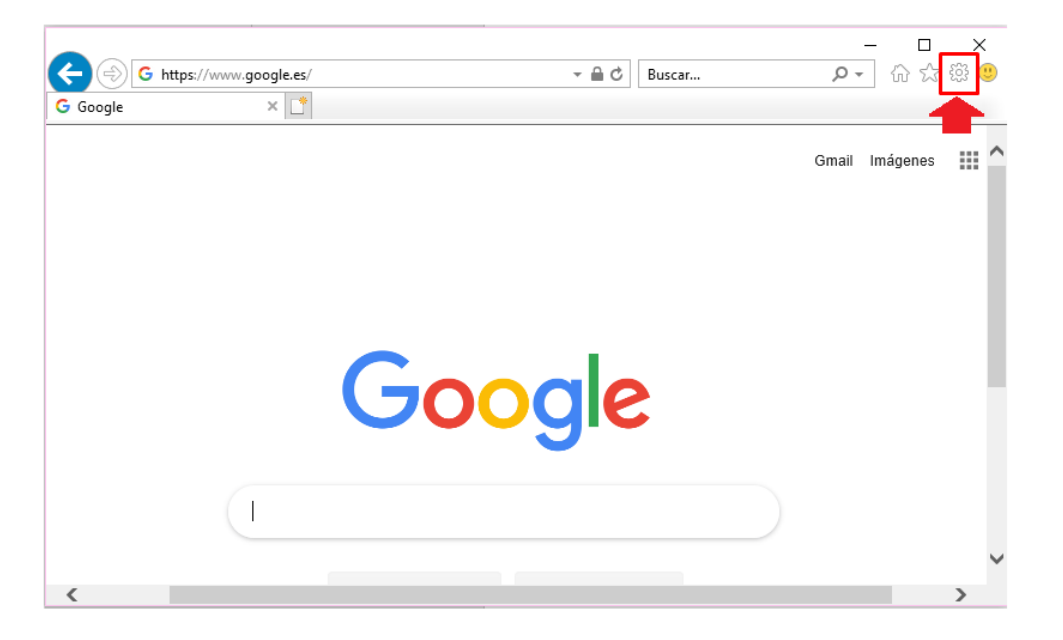

Se mostrará el siguiente desplegable en el que seleccionaremos la opción **Opciones** *de internet*:

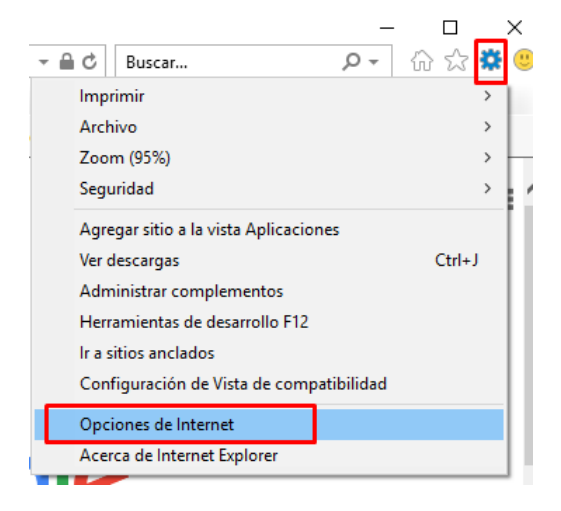

Se mostrarán las siguientes ventanas, desde donde se pulsará el botón **Eliminar** de la sección **Historial de exploración**. En la siguiente ventana que se mostrará se seleccionarán todas las casillas de verificación de la ventana **Eliminar el historial de exploración**:

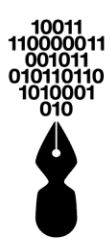

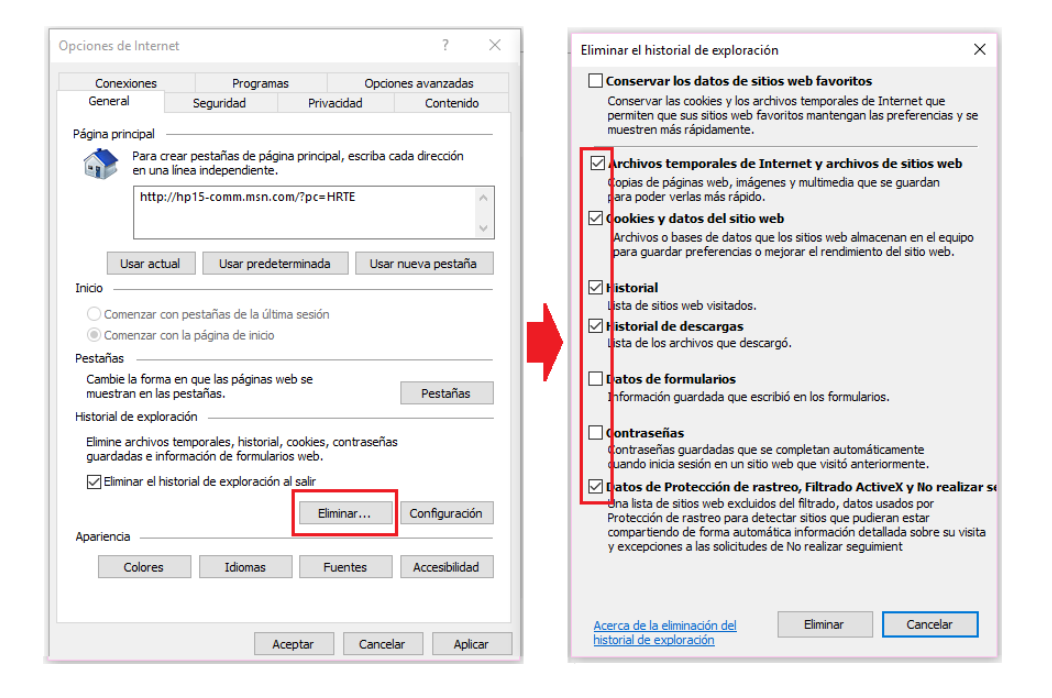

### **55.2 SI SU NAVEGADOR ES MOZILLA FIREFOX**

Desde el navegador, accediendo al menú  $\equiv$  y pulsando sobre la opción **Opciones**:

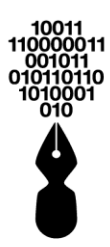

| G Google | × +                   | - 🗆 X                                    |
|----------|-----------------------|------------------------------------------|
| ← → ⊂ ŵ  | (i)                   | ··· 🗵 🔂 🔍 Buscar 🛛 » 🔳                   |
|          |                       | Conectarse a Sync                        |
|          | E                     | Bloqueo de contenido Estándar            |
|          |                       | Ctrl+N                                   |
|          |                       | 🗢 Nueva ventana privada 🛛 Ctrl+ Mayús.+P |
|          |                       | Restaurar sesión anterior                |
|          |                       | Tamaño — 100% 🕂 🛃                        |
|          |                       | Editar 🐱 🖪 🖨                             |
|          |                       | III\ Catálogo →                          |
|          |                       | +•• Inicios de sesión y contraseñas      |
|          | Buscar con Google Vo  | 🔹 Complementos 🕴 Ctrl+Mayús.+A           |
|          | Buscar con Google Voj | 🔅 Opciones                               |
| <        |                       | 🖌 Personalizar                           |
|          |                       | Abrir archivo Ctrl+O                     |
|          |                       | Guardar como Ctrl+S                      |
|          |                       | 🖶 Imprimir                               |
|          |                       | <b>Q</b> Buscar en esta página Ctrl+F    |
|          |                       | Más >                                    |
|          |                       | Desarrollador web                        |
|          |                       | ② Ayuda >                                |
|          |                       | 🖒 Salir Ctrl+Mayús.+Q                    |

Se mostrará la siguiente pantalla en la que accederemos a la opción de **Privacidad & seguridad** del navegador, dentro de la cual nos situaremos en el apartado de **Historial**:

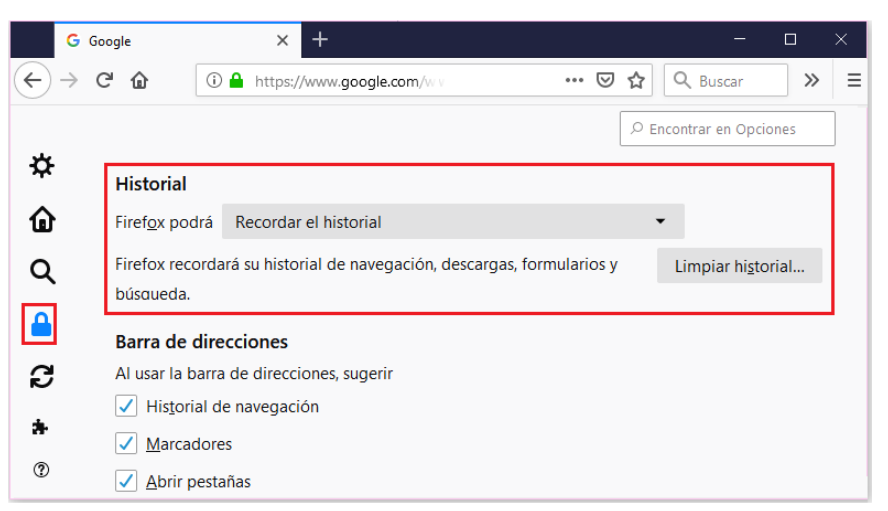

Se pulsará la opción Limpiar historial... y se mostrarán las siguientes opciones del rango temporal a limpiar, así como los datos de navegación y sesiones activas:

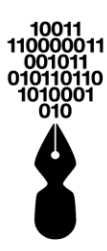

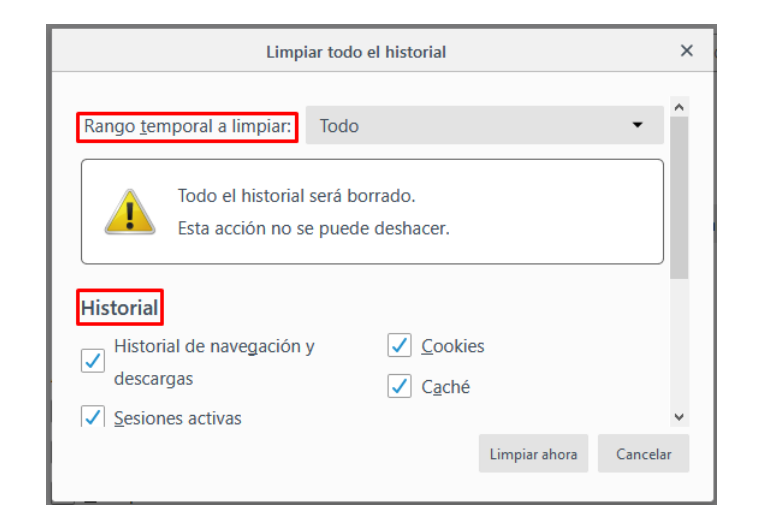

Seleccionaremos las opciones que se desean eliminar del historial y se pulsará el botón Limpiar ahora

## **55.3 SI SU NAVEGADOR ES GOOGLE CHROME**

Desde el navegador, accediendo al menú identificado por el icono seleccionando la opción Más herramientas y posteriormente la opción Borrar datos de navegación...:

|                            | 1                   | Nueva pestaña | •              |           | Ctrl +   |
|----------------------------|---------------------|---------------|----------------|-----------|----------|
|                            |                     | Nueva ventana |                |           | Ctrl + N |
|                            | _                   | Nueva ventana | a de incógnito | Ctrl + Ma | yús + N  |
|                            |                     | Historial     |                |           |          |
|                            |                     | Descargas     |                |           | Ctrl +   |
|                            |                     | Marcadores    |                |           |          |
|                            |                     | Zoom          | -              | 100 % +   | 5        |
|                            |                     | Imprimir      |                |           | Ctrl + F |
|                            |                     | Enviar        |                |           |          |
|                            |                     | Buscar        |                |           | Ctrl + F |
| Guardar página como        | Ctrl + S            | Más herramier | ntas           |           |          |
| Crear acceso directo       |                     | Editar        | Cortar         | Copiar    | Pega     |
| Borrar datos de navegación | Ctrl + Mayús + Supr | Configuración |                |           |          |
| Extensiones                |                     | Avuda         |                |           |          |
|                            | Mayús + Esc         | Ayuua         |                |           |          |
| Administrador de tareas    |                     |               |                |           |          |

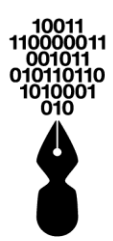

Se abrirá nueva ventana desde la que se deben seleccionar todas las casillas y escoger "**Desde siempre**" en el desplegable **Intervalo de tiempo**:

|       | Básico                                              | Configuración avanzada |
|-------|-----------------------------------------------------|------------------------|
| Inter | rvalo de tiempo Desde siemp                         | re 💌                   |
| ~     | Historial de navegación<br>585 elementos            |                        |
| ~     | Historial de descargas<br>Ninguno                   |                        |
| ~     | Cookies y otros datos de sitio<br>De 159 sitios web | S                      |
| ~     | Archivos e imágenes almacer<br>322 MB               | ados en caché          |
| ~     | Contraseñas y otros datos de<br>34 contraseñas      | inicio de sesión       |
| _     |                                                     |                        |

Seleccionaremos las opciones que se desean borrar y se pulsará el botón Borrar datos

## **55.4 SI SU NAVEGADOR ES WINDOWS EDGE**

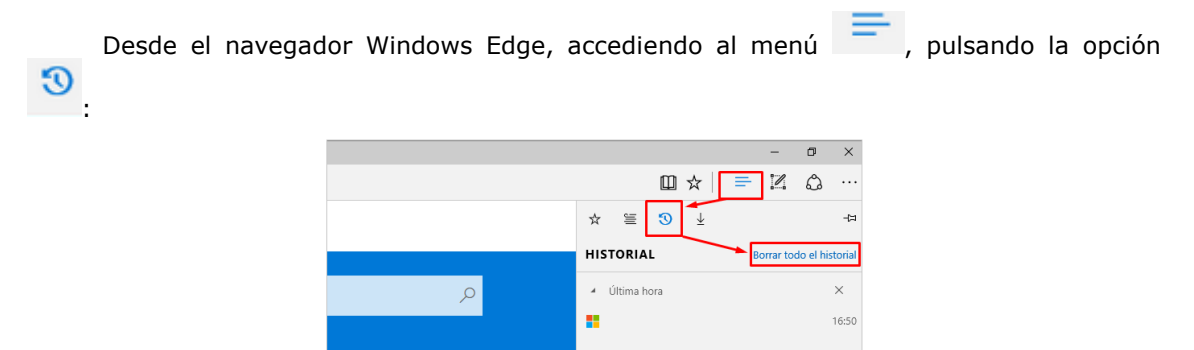

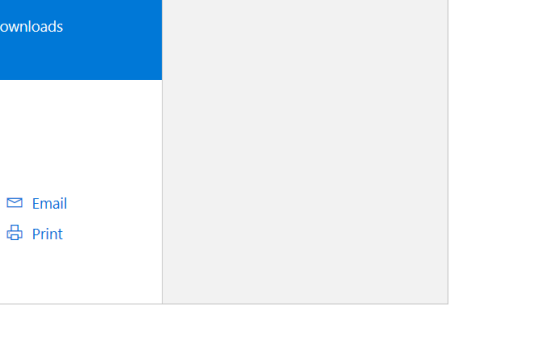

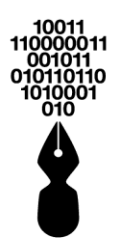

Se mostrará la siguiente ventana, desde donde se seleccionará las siguientes opciones de: **Datos y archivos en caché**, seguidamente se pulsará el botón Borrar :

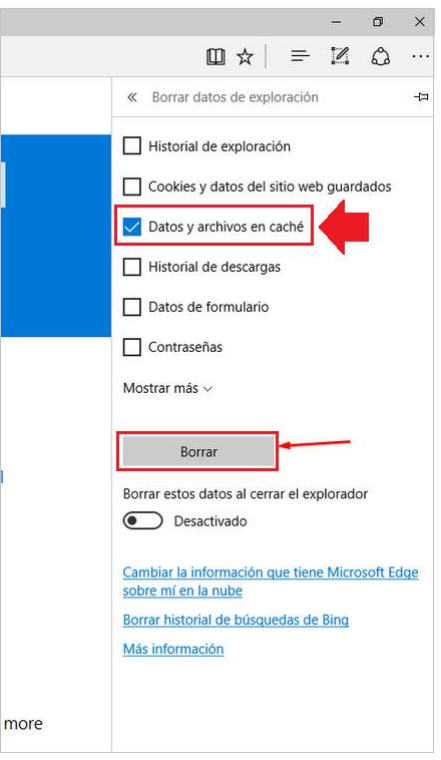

## 56 ¿QUÉ CERTIFICADOS ESTÁN INSTALADOS EN MI SISTEMA?

Desde el menú de **Inicio**, pulsando sobre **Panel de control**, localizar el icono **Opciones de Internet** y hacer doble clic sobre él.

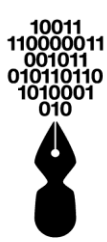

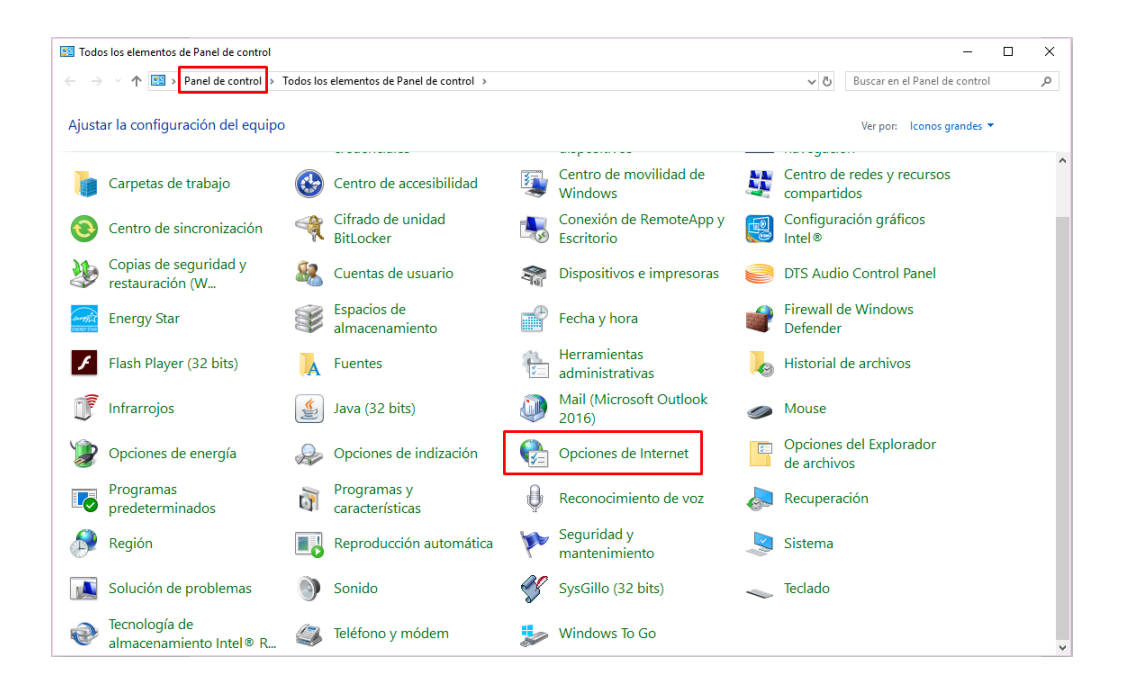

Se abrirá la siguiente ventana, desde donde se debe acceder a la pestaña **Contenido** y presionar el botón **Certificados**:

| 🍖 Propiedades: I                                             | nternet                                                                                        |                                                                       |                               |                                | ?                     | ×  |
|--------------------------------------------------------------|------------------------------------------------------------------------------------------------|-----------------------------------------------------------------------|-------------------------------|--------------------------------|-----------------------|----|
| Conexiones                                                   | Pro                                                                                            | ogramas                                                               | Ор                            | ciones ava                     | anzadas               |    |
| General                                                      | Seguridad                                                                                      | l Pri                                                                 | vacidad                       | 0                              | ontenido              | )  |
| Certificados<br>identifi<br>Borrar<br>Autocompletar<br>Autoc | ertificados para<br>ficación.<br>estado SSL<br>ompletar almace<br>as web para inte             | las conexiones<br>Certificado<br>ena lo escrito e<br>entar anticipars | cifradas y<br>os<br>n<br>ie a | para fine:<br>Edito<br>Configu | s de<br>res<br>ración |    |
| Fuentes y Web Si<br>Las fu<br>propo<br>sitios                | escribe y suger<br>dencias.<br>lices<br>entes y las Wel<br>rcionan conteni<br>web, el cual pue | nr posibles<br>b Slices<br>do actualizado<br>ede leerse en            | de                            | Configu                        | ración                |    |
| Intern                                                       | et Explorer y e                                                                                | n otros progran                                                       | nas.                          |                                |                       |    |
|                                                              |                                                                                                | Aceptar                                                               | Can                           | icelar                         | Aplic                 | ar |

Desde la pestaña **Personal** se podrán visualizar los certificados personales instalados en el equipo:

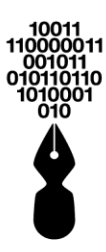

| ersonal Otras personas I       | Entidades de certificació | in intermedias | Entidades de certificaci |
|--------------------------------|---------------------------|----------------|--------------------------|
| Emitido para                   | Emitido por               | Fecha de       | Nombre descriptivo       |
|                                | AC Representación         | 24/04/2020     | Certificado impor        |
| NOMBRE APELLIDO                | AC Indenova               | 21/09/2019     | (FIRMA) CIF B8           |
| NOMBRE APELLIDO                | AC Indenova               | 07/05/2020     | (FIRMA)_CIF_B9           |
| NOMBRE APELLIDO                | AC Indenova               | 02/04/2021     | (FIRMA)_CIF_B9           |
| NOMBRE APELLIDO                | AC Indenova               | 25/04/2019     | (FIRMA)_CIF_P4           |
| NOMBRE APELLIDO                | AC Indenova               | 29/05/2020     | (FIRMA)_CIF_P            |
| NOMBRE APELLIDO                | AC Indenova               | 10/04/2020     | (FIRMA)_CIF_90           |
| NOMBRE APELLIDO                | AC Indenova               | 03/07/2019     | (FIRMA)_CIF_A            |
| NOMBRE APELLIDO                | AC Indenova               | 13/02/2019     | (FIRMA)_CIF_J2           |
| Importar Exportar              | Quitar                    |                | Opciones avanzada        |
| Propósitos planteados del cer  | tificado                  |                |                          |
| Autontionaión del sliante. Con |                           |                |                          |
| Autenticación del ciente, cor  | reo seguro                |                | Ver                      |

## 56.1 SI DISPONE DE UN LECTOR DE TARJETAS USB Y UNA TARJETA CON SU CERTIFICADO

Insertar la tarjeta antes de presionar en el enlace **Acceder**.

La Sede escogerá de forma predeterminada el certificado instalado en la tarjeta insertada en el tarjetero USB, y solicitará su código PIN.

|            | Introduzca el PI            | N de su dispositivo                    |
|------------|-----------------------------|----------------------------------------|
|            |                             |                                        |
|            | Aceptar                     | Cancelar                               |
| Si cancela | a este proceso, se mostrará | n los certificados instalados en Windo |

Una vez escrito el PIN, se pulsará en el botón

Aceptar

Si se ha seleccionado autenticarse en la sede y todavía no está registrado en ella, se le informará que no es un usuario registrado y podrá iniciar el proceso de radicado. Si ya está registrado, entrará en la Sede automáticamente.

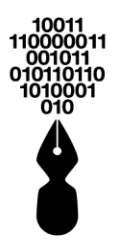

#### 56.2 NO SE DISPONE DE UN LECTOR DE TARJETAS USB, LOS CERTIFICADOS ESTÁN INSTALADOS EN SU MÁQUINA

Aparecerá la siguiente ventana, la que se denomina "applet de logeo" o "applet de identificación".

| NOMBRE APELLIDOS APELLIDOS<br>Certificado emitido por: AC Indenova<br>Válido desde: 02/01/2012 15:46:43<br>Válido hasta: 01/01/2014 15:56:43 |  | = |
|----------------------------------------------------------------------------------------------------|--|---|
| NOMBRE APELLIDOS APELLIDOS<br>Certificado emitido por: AC Indenova<br>Válido desde: 13/06/2013 11:17:39<br>Válido hasta: 13/06/2015 11:27:39 |  |   |
| NOMBRE APELLIDOS APELLIDOS<br>Certificado emitido por: Indenova CA<br>Válido desde: 08/09/2010 16:05:23<br>Válido hasta: 05/09/2020 16:05:23 |  |   |
| NOMBRE APELLIDOS APELLIDOS<br>Certificado emitido por: AC Indenova<br>Válido desde: 24/10/2012 13:50:58<br>Válido hasta: 24/10/2014 14:00:58 |  |   |
|                                                                                                    |  | I |

Si ha seleccionado autenticarse en la Sede y todavía no está registrado en ella, se le informará que no es un usuario registrado y podrá iniciar el proceso de radicado. Si ya está registrado, entrará en la Sede automáticamente.

#### 56.3 SI DISPONE DE UN USUARIO Y CONTRASEÑA

Aparecerá la siguiente ventana, donde indicará el usuario y la contraseña y se pulsará en el botón Acceder

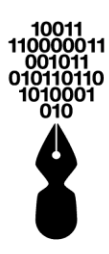

| _ | Digite a continuación el usuario y la contraseña de su registro:                          |
|---|-------------------------------------------------------------------------------------------|
| L | Usuario*                                                                                  |
| L | Contraseña*                                                                               |
| L |                                                                                           |
|   | * Campos requeridos                                                                       |
|   | d o 5 w b m di<br>Recargar imagen                                                         |
|   | Inserte el texto que aparece en la imagen (hay distinción entre mayúsculas y minúsculas): |
|   | He olvidado mi contraseña                                                                 |
|   |                                                                                           |

# 57 ¿CÓMO MODIFICO EL NIVEL DE SEGURIDAD DE MI NAVEGADOR?

## **57.1 SI MI NAVEGADOR ES INTERNET EXPLORER**

Desde el navegador Internet Explorer, pulsaremos sobre la opción de

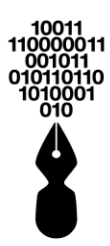

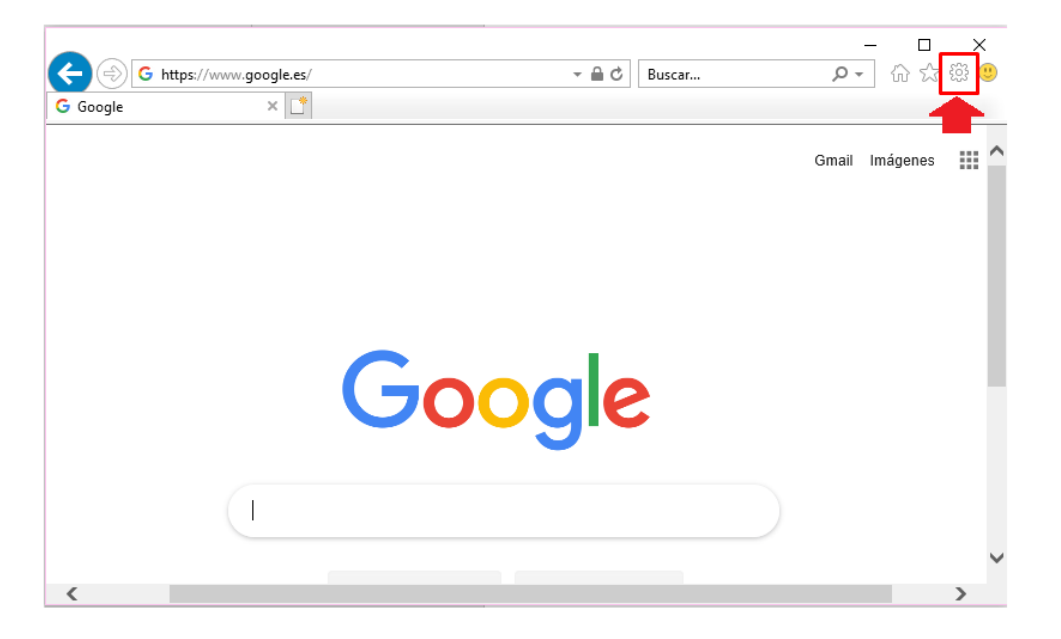

Se mostrará el siguiente desplegable en el que seleccionaremos la opción **Opciones** *de internet*:

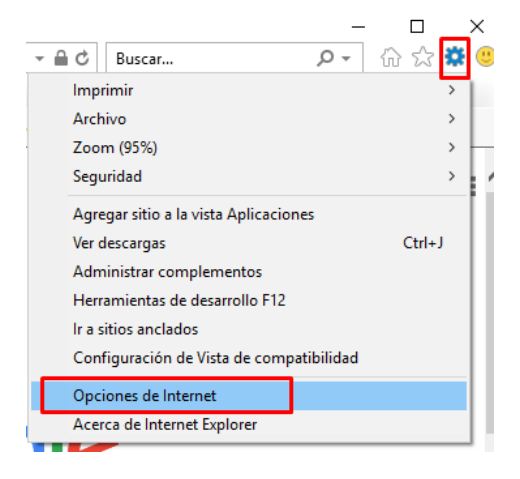

Se mostrará la siguiente ventana. Pulsar la pestaña **Seguridad** y seleccionar el icono **Internet**. Con la barra de desplazamiento que está situada en la zona **Nivel de seguridad para esta zona**, colocar la seguridad en un nivel **Medio-Alto**.

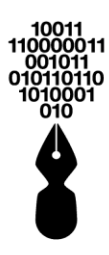

| )pciones de Intern                                                | et                                                                                                    |                                                 |                                          | ?             | ×   |
|-------------------------------------------------------------------|----------------------------------------------------------------------------------------------------|-------------------------------------------------|------------------------------------------|---------------|-----|
| Coneviones                                                        | Programac                                                                                                    |                                                 | Oncio                                    | nec avanzadas |     |
| General                                                           | Seguridad                                                                                                    | Priva                                           | opuo<br>hebiae                           | Contenid      | •   |
| Seleccione una zor                                                | na para ver o cambiar la<br>intranet local Si                                                                                                    | a configu<br>V<br>tios de c                     | uración de si<br>confianza Si            | eguridad.     | s   |
| Ésta es la<br>excepto l<br>confianza                              | t<br>a zona para sitios web o<br>os incluidos en la zona<br>a y en la de sitios restri                                                             | de Inter<br>de sitios<br>ngidos.                | net,<br>s de                             | Sitios        |     |
| Nivel de segurida<br>Niveles permitir<br>- A<br>- P<br>seg<br>- N | id para esta zona<br>dos para esta zona: Me<br><b>io-alto</b><br>propiado para la mayor<br>regunta antes de desc<br>guro<br>o se descargan control | edio-alto<br>ría de sit<br>argar co<br>es Activ | tios web<br>ntenido que<br>eX sin firmai | puede no ser  |     |
| 🗹 Habilitar M                                                     | lodo protegido (requier                                                                                                    | e reinici                                       | ar Internet B                            | Explorer)     |     |
|                                                                   | Nivel personali                                                                                                    | zado                                            | Nivel pr                                 | redeterminado |     |
|                                                                   | Restablecer todas                                                                                                    | las zona                                        | as al nivel pre                          | edeterminado  |     |
|                                                                   | Ace                                                                                                    | ptar                                            | Cancel                                   | ar Apli       | car |

## **57.2 SI MI NAVEGADOR ES GOOGLE CHROME**

Desde el navegador se pulsará el icono para desplegar el menú principal de Chrome y, a continuación, se seleccionará la opción **Configuración**.

|                 |          | 7        | *     | 0     |       |        | : |
|-----------------|----------|----------|-------|-------|-------|--------|---|
| Nueva pestaña   |          |          |       |       | Ctr   | 1 + T  |   |
| Nueva ventana   |          |          |       |       | Ctrl  | + N    |   |
| Nueva ventana   | de incó  | ignito   | Ctr   | 1 + N | 1ayús | + N    |   |
| Historial       |          |          |       |       |       |        | ۲ |
| Descargas       |          |          |       |       | Ct    | rl + J |   |
| Marcadores      |          |          |       |       |       |        | ۲ |
| Zoom            |          | -        | 100 % |       |       | 11     |   |
| Imprimir        |          |          |       |       | Ctr   | 1 + P  |   |
| Enviar          |          |          |       |       |       |        |   |
| Buscar          |          |          |       |       | Ctr   | 1 + F  |   |
| Más herramien   | tas      |          |       |       |       |        | ۲ |
| Editar          | С        | ortar    | Co    | piar  |       | Pega   | r |
| Configuración   |          |          |       |       |       |        |   |
| Ayuda           |          |          |       |       |       |        | × |
| Salir           |          |          |       |       |       |        |   |
| 📰 Gestionado po | r tu org | anizació | òn    |       |       |        |   |

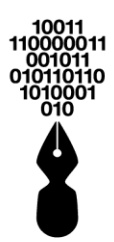

En la ventana que se mostrará, pulsar sobre la opción **Opciones avanzadas** para desplegar todas las opciones de configuración. Ir a las opciones de **Privacidad**.

| Configuración × +                                                                                                    |   | -   | × |
|----------------------------------------------------------------------------------------------------|---|-----|---|
| ← → C                                                                                                    | Å | r Q | : |
| E Configuración Q Buscar ajustes                                                                                                    |   |     |   |
| Navegador predeterminado<br>Establecer Google Chrome como navegador predeterminado                                                                                  | 0 |     | ^ |
| Al abrir                                                                                                    |   |     |   |
| Abrir la página Nueva pestaña                                                                                                    |   |     |   |
| O Abrir todo como estaba antes de cerrar                                                                                                    |   |     |   |
| O Abrir una página específica o un conjunto de páginas                                                                                                    |   |     |   |
| Configuración avanzada 🛛 👻                                                                                                    |   |     | l |
|                                                                                                    |   |     | * |
| 🗢 Configuración x +                                                                                                    |   | -   | × |
| ← → C                                                                                                    | ☆ | 0   | : |
|                                                                                                    |   |     |   |
| Privacidad y seguridad                                                                                                    |   |     | ^ |
| Servicios de Google y sincronización<br>Más ajustes relacionados con la privacidad, la seguridad y la recogida de datos                                             | • |     |   |
| Permitir el inicio de sesión en Chrome<br>Si esta opción está desactivada, puedes iniciar sesión en sitios de Google, como Gmail, sin hacerlo en<br>Chrome          |   |     |   |
| Enviar una solicitud de no seguimiento con tu tráfico de navegación                                                                                                 |   |     |   |
| Permitir a los sitios web saber si tienes métodos de pago guardados                                                                                                 |   |     |   |
| Cargar previamente las páginas para que la navegación y las búsquedas sean más rápidas<br>Usa cookies para recordar tus preferencias aunque no visites esas páginas |   |     |   |
| Configuración del sitio web<br>Controla la información que pueden utilizar los sitios web y el contenido que pueden mostrarte                                       | • |     | • |

Del listado que se muestra en pantalla pulsar el botón **Configuración del sitio web...** y verificar las opciones disponibles. Las opciones recomendadas son para un nivel de seguridad medio-alto:

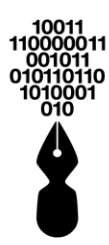

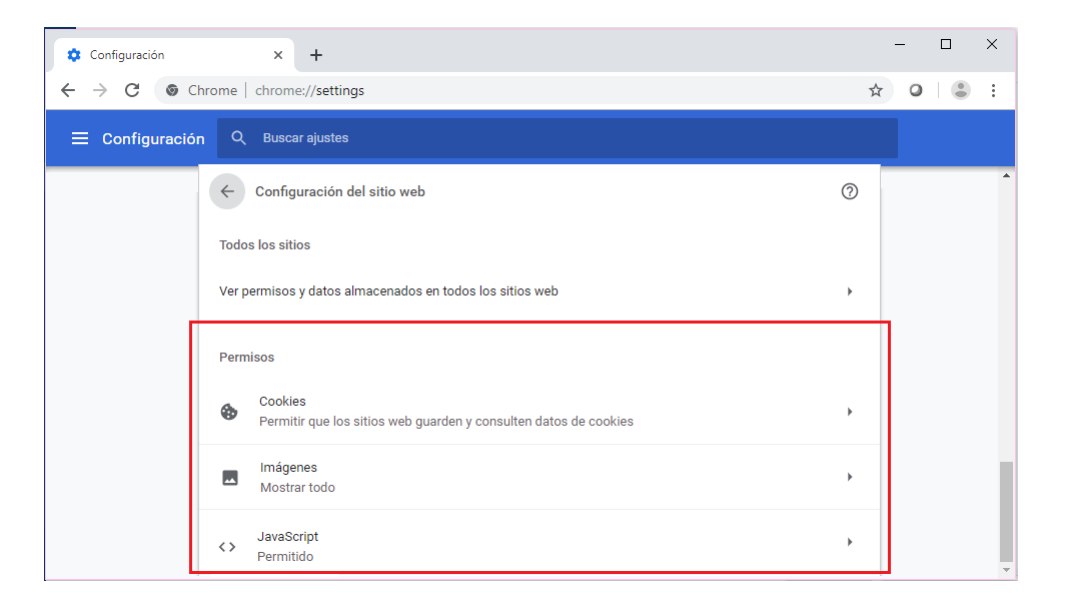

## **57.3 SI MI NAVEGADOR ES MOZILLA FIREFOX**

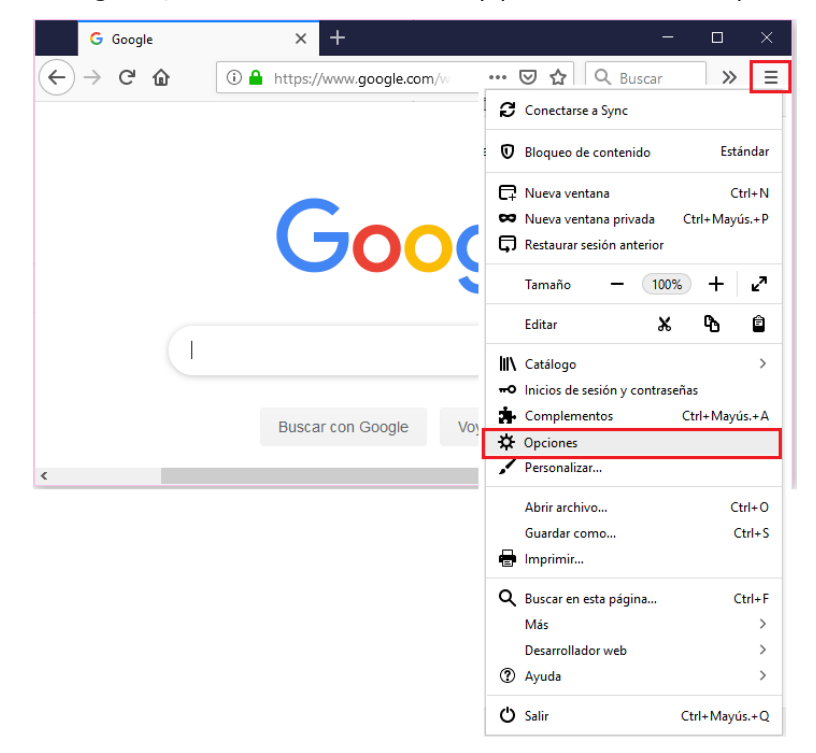

Desde el navegador, accediendo al menú  $\equiv$  y pulsando sobre la opción **Opciones**:

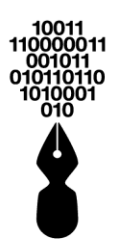

En la siguiente ventana, revisar las opciones de Permisos y Seguridad de **Privacidad y Seguridad**.

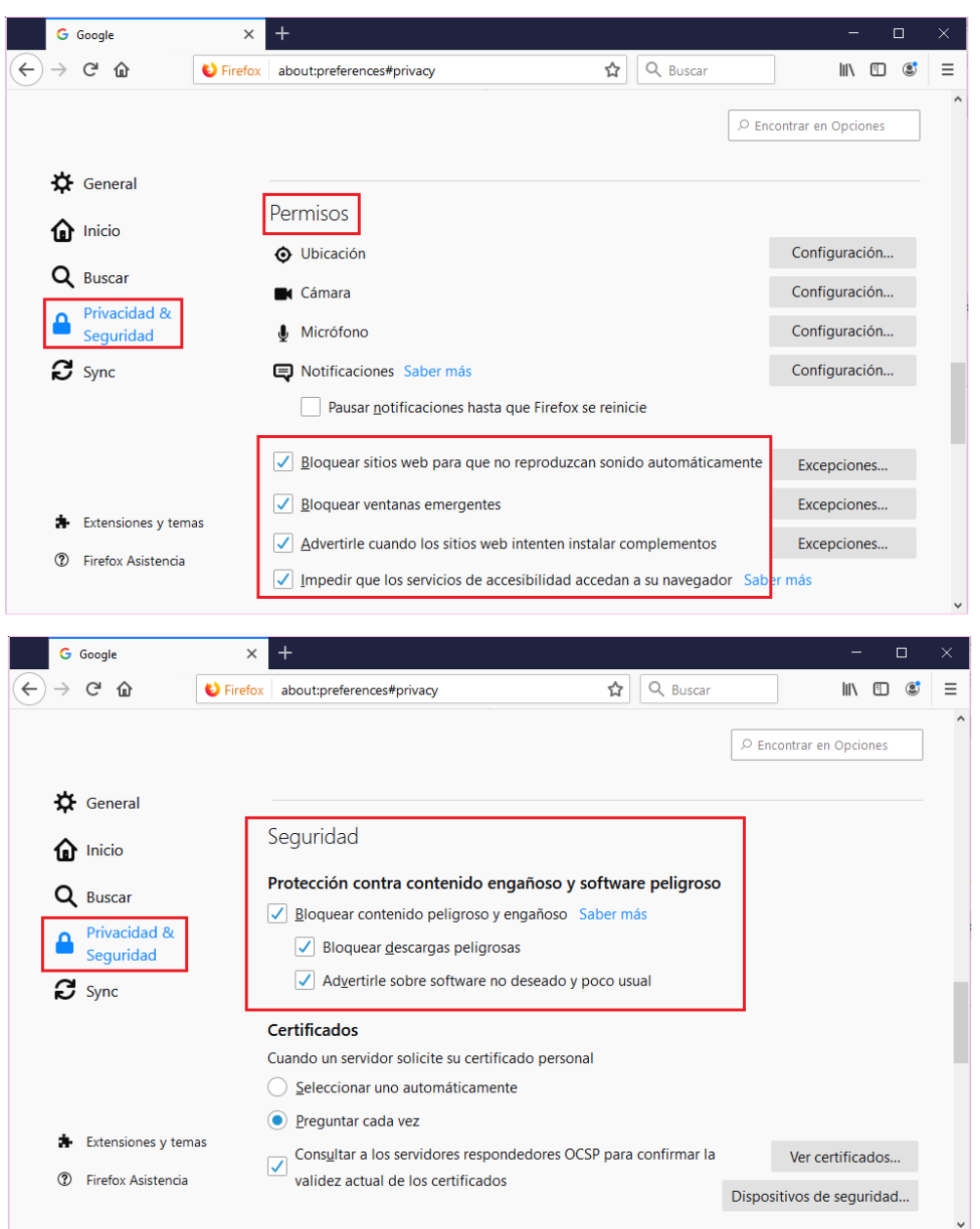

## **57.4 SI MI NAVEGADOR ES WINDOWS EDGE**

Se podrá configurar el nivel de seguridad del navegador Windows Edge, directamente desde el **Panel de control** del ordenador:

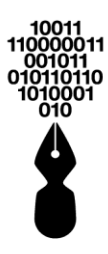

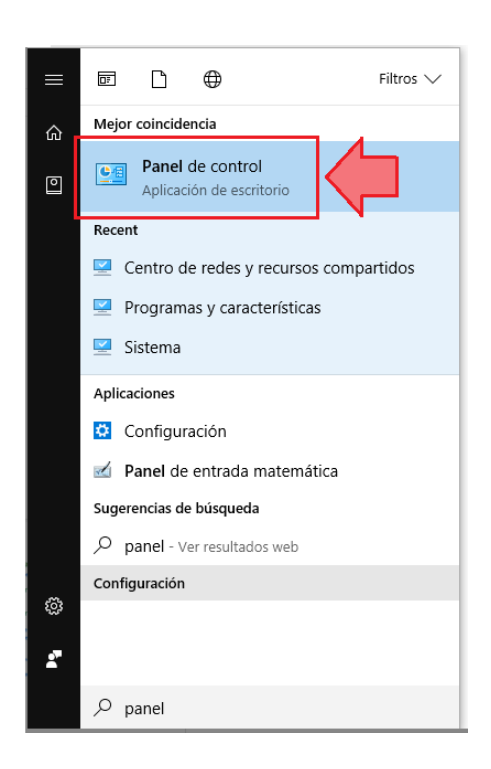

Y se mostrará la siguiente pantalla en la que accederemos a **Opciones de internet**:

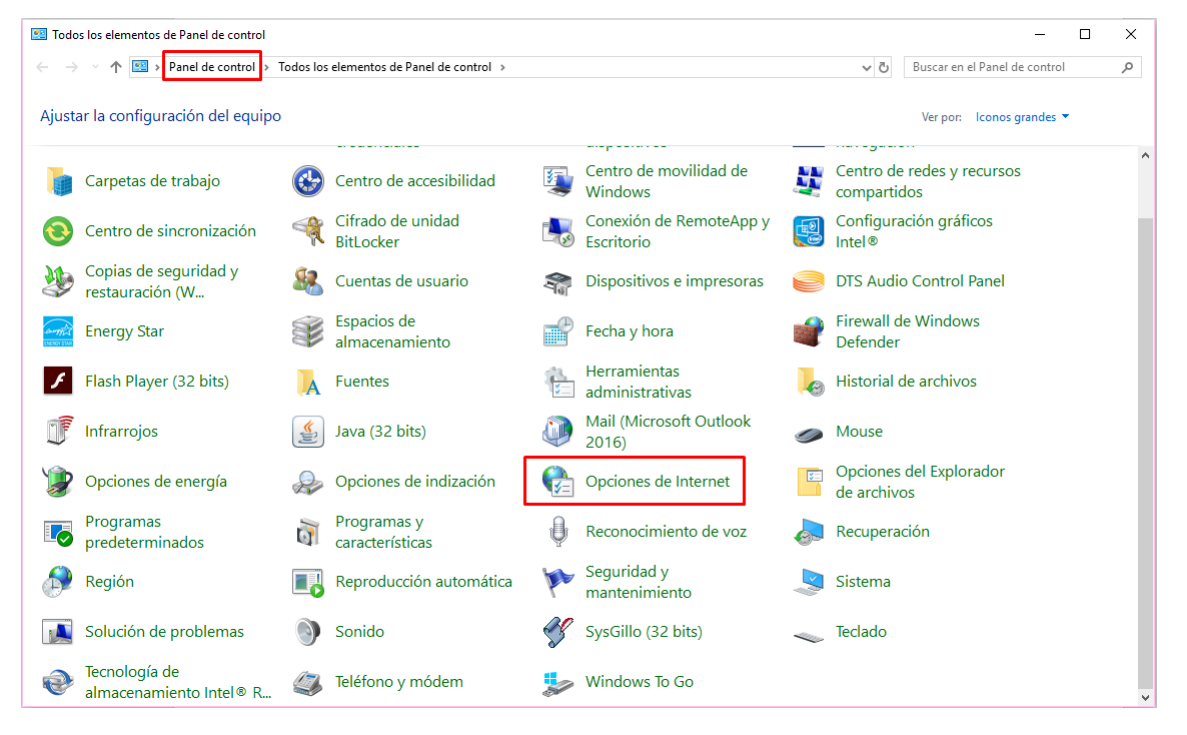

Se mostrará la siguiente ventana. Pulsar la pestaña **Seguridad** y seleccionar el icono **Sitios de confianza**, donde se agregarán las URL's que son de confianza para el ciudadano.

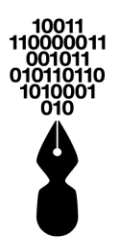

Con la barra de desplazamiento que está situada en la zona **Nivel de seguridad para** esta zona, colocar la seguridad en un nivel **Medio-Alto**:

| 🍖 Propiedades: Int | ternet                                                                                                    |                                                                                                    | ? )                                                                                                    | ×     |                                                                                                    |                                                                                                    |
|--------------------|----------------------------------------------------------------------------------------------------|----------------------------------------------------------------------------------------------------|----------------------------------------------------------------------------------------------------|-------|----------------------------------------------------------------------------------------------------|----------------------------------------------------------------------------------------------------|
| Conexiones         | Programa                                                                                                    | s Opci                                                                                                    | ones avanzadas                                                                                                    |       |                                                                                                    |                                                                                                    |
| General            | Seguridad                                                                                                    | Privacidad                                                                                                    | Contenido                                                                                                    |       |                                                                                                    |                                                                                                    |
| Seleccione una zon | a para ver o cambiar<br>intranet local<br>a contiane sitos web i<br>judicar a su equipo o<br>a cantene sitos web i<br>judicar a su equipo o<br>a cane por io menos u<br>dos para esta zona: T<br>io<br>a cane por io menos u<br>dos para esta zona: T<br>io<br>gun do para esta zona: T<br>io<br>nodo protegido (requie<br>Nivel persona<br>Restablecer toda | la configuración de<br>Sitios de configuración de<br>Sitios de configuración<br>sus archivos,<br>in suo weo.<br>Todos<br>cargar contenido qu<br>oles ActiveX sin firma<br>are reiniciar Internet<br>Nivel p<br>s las zonas al nivel p<br>ceptar Cance | seguridad. Sitios restringidos Sitios Sitios e puede no ser ar Explorer) por edeterminado redeterminado elar Aplicar | Sitis | os de confianza<br>Puede agregar y quitar sitios web<br>web en esta zona usarán la confi<br>zona.<br>Ir este sitio web a la zona de:<br>web:<br>uerir comprobación del servidor (hí<br>sita zona | × or de esta zona. Todos los sitios guración de seguridad de la Quitar Quitar ttps:) para todos los sitios Cerrar |

Además, desde el propio navegador Edge, accediendo al menú , seleccionando la opción **Configuración**:

| – 0 ×                                  |
|----------------------------------------|
|                                        |
| Ventana nueva                          |
| Ventana InPrivate nueva                |
| Zoom — 125% +                          |
| Transmitir contenido en un dispositivo |
| Buscar en la página                    |
| Imprimir                               |
| Anclar esta página al Inicio           |
| Herramientas de desarrollo F12         |
| Abrir con Internet Explorer            |
| Enviar comentarios                     |
| Extensiones                            |
| Novedades y sugerencias                |
| Configuración                          |

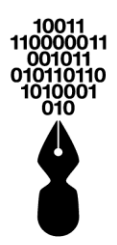

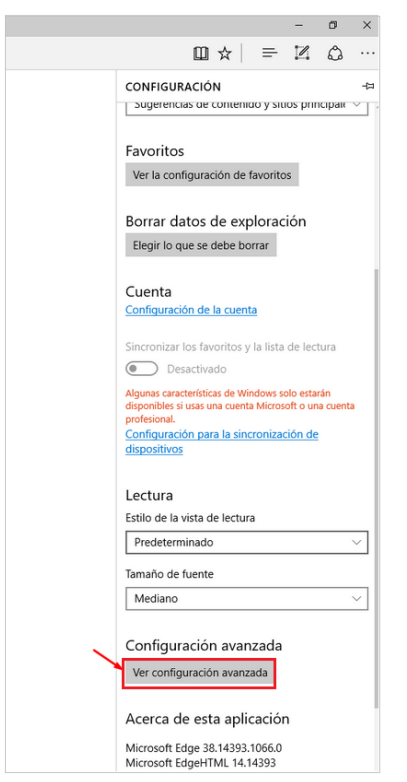

Se mostrará la siguiente ventana. Pulsar la opción Ver Configuración Avanzada:

Con la barra de desplazamiento que está situada en la zona **Nivel de seguridad para** esta zona, colocar la seguridad en un nivel **Medio-Alto**:

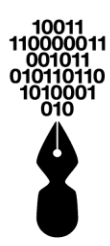

| 😭 Propiedades: Internet                                                                                                    | ? ×                 |                                                                                                    |                                                       |
|----------------------------------------------------------------------------------------------------|---------------------|----------------------------------------------------------------------------------------------------|-------------------------------------------------------|
| Conexiones Programas                                                                                                    | Opciones avanzadas  |                                                                                                    |                                                       |
| General Seguridad Privacidad                                                                                                    | Contenido           |                                                                                                    |                                                       |
| General     Seguridad     Privaddad       Seleccione una zona para ver o cambiar la configuración     Internet     Internet       Internet     Intranet local     Sitios de confianza       Sitios de confianza     Sitios de confianza     Sitios de confianza       V     Esta zona contiene sitios web que sabe que ne van a perjudicar a su equipo o a sus archivos, esta zona tene por io menos un sto weo.       Nivele de seguridad para esta zona     Niveles permitidos para esta zona: Todos       Medio     - Pregunta antes de descargar contenid seguro       - No se descargar controles ActiveX sin | Contenido           | <ul> <li>Sitios de confianza</li> <li>Puede agregar y quitar sitios web de esta zona web en esta zona usarán la configuración de s zona.</li> <li>Agregar este sitio web a la zona de:         <ul> <li>Sitios web:</li> </ul> </li> </ul> | ×<br>a. Todos los sitios<br>eguridad de la<br>Agregar |
|                                                                                                    |                     | Requerir comprobación del servidor (https:) para to<br>de esta zona                                                                                                    | dos los sitios                                        |
| Habilitar Modo protegido (requiere reiniciar Inte                                                                                                    | rnet Explorer)      |                                                                                                    |                                                       |
| Nivel personalizado N                                                                                                    | ivel predeterminado |                                                                                                    | Cerrar                                                |
| Restablecer todas las zonas al ni                                                                                                    | vel predeterminado  |                                                                                                    |                                                       |
| ,                                                                                                    |                     |                                                                                                    |                                                       |
| Aceptar C                                                                                                    | Cancelar Aplicar    |                                                                                                    |                                                       |

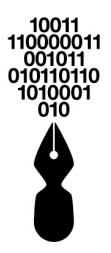

www.indenova.com